# Mikrotik

Fonte: http://under-linux.org/wiki/index.php/Mikrotik

Guia passo-a-passo do Mikrotik

# Tabela de conteúdo

[esconder]

- <u>1 Introdução</u>
- <u>2 Como fazer NAT no Mikrotik</u>
- <u>3 Como amarrar IP/MAC</u>
- <u>4 Configurando o WEB-PROXY</u>
- <u>5 Controle de banda</u>
- <u>6 Acesso remoto a outro Mikrotik</u>
- <u>7 Controle P2P (MUITO BOM)</u>
- <u>8 BACKUP e restauração</u>
- <u>9 Limitar conexões por cliente</u>
- <u>10 Servidor PPPoE e Cadastro de Clientes</u>
- <u>11 Amarrar faixa de IP no DHCP</u>
- <u>12 Configurando o HOTSPOT</u>
- <u>13 Configurações dos cartões Wireless</u>
- <u>14 Entendendo cada função do menu do WINBOX \*\*\*EM CONSTRUÇÃO\*\*\*</u>
- <u>15 Instalação do MIKROTIK (Link Dedicado)</u>
- <u>16 Instalação do MIKROTIK (ADSL) Modem BRIDGE</u>
- <u>17 Configurando Servidor de Hora Automático</u>
- 18 Lista de SCRIPTS e AGENDAMENTOS utéis
- <u>19 Configurando Liberação Automática de Banda por hora determinada</u>
- 20 LOADBALANCE Visão Geral e Aplicação
- 21 LOADBALANCE ADSL X ADSL
- <u>22 LOADBALANCE ADSL X LINK DEDICADO</u>
- 23 LOADBALANCE DIVIDINDO CARGA DE FORMA PERSONALIZADA ENTRE OS LINKS
- 24 Gráficos em Tempo Real do Mikrotik
- <u>25 Autor</u>

[editar]

# Introdução

Busquei neste passo a passo, ajudar, de certa forma, aqueles que sentem dificuldade para realizar simples tarefas neste SO, Mikrotik. Basicamente a estrutura de todo este passo-a-passo é a fácil execução dos procedimentos, orientados por simples textos e imagens.

Agradeço a todos, que colaboraram ou colaboram direta ou indiretamente pela realização deste.

É expressamente proibida a VENDA ou qualquer outra forma de remuneração por meio deste material. É permitido divulgar, colaborar, inserir artigos ou correções neste material.

ATENÇÃO: É GRÁTIS!! TUDO QUE ESTÁ AQUI É GRÁTIS!! LEMBRE-SE, DAI DE GRAÇA O QUE RECEBEU DE GRAÇA!!! Desenvolvi este manual passo-a-passo, para auxiliar a todos iniciantes ou não deste excelente sistema operacional para roteadores.

[editar]

# Como fazer NAT no Mikrotik

### Acesse o menu IP, FIREWALL

| and the second                                                                                                    | -                                                                                                    | _                                                                                                    |                                                                                   |                                                                                  |         |                                                                                                    |                                                       |                            |                                   |                                                                          | _                                             |                                                                                                    |                                                  |
|----------------------------------------------------------------------------------------------------|----------------------------------------------------------------------------------------------------|----------------------------------------------------------------------------------------------------|-----------------------------------------------------------------------------------|----------------------------------------------------------------------------------|---------|----------------------------------------------------------------------------------------------------|-------------------------------------------------------|----------------------------|-----------------------------------|--------------------------------------------------------------------------|-----------------------------------------------|----------------------------------------------------------------------------------------------------|--------------------------------------------------|
| Portaces                                                                                                    |                                                                                                    |                                                                                                    |                                                                                   |                                                                                  |         |                                                                                                    |                                                       |                            |                                   |                                                                          |                                               |                                                                                                    |                                                  |
|                                                                                                    |                                                                                                    |                                                                                                    |                                                                                   |                                                                                  |         |                                                                                                    |                                                       |                            |                                   |                                                                          |                                               |                                                                                                    |                                                  |
| 11                                                                                                    |                                                                                                    |                                                                                                    |                                                                                   |                                                                                  |         |                                                                                                    |                                                       |                            |                                   |                                                                          |                                               |                                                                                                    |                                                  |
|                                                                                                    |                                                                                                    |                                                                                                    |                                                                                   |                                                                                  |         |                                                                                                    |                                                       |                            |                                   |                                                                          |                                               |                                                                                                    |                                                  |
| Index 1                                                                                                    | Roter                                                                                                    |                                                                                                    |                                                                                   |                                                                                  |         |                                                                                                    |                                                       |                            |                                   |                                                                          |                                               |                                                                                                    |                                                  |
| Labora Labora                                                                                                    | model .                                                                                                    |                                                                                                    |                                                                                   |                                                                                  |         |                                                                                                    |                                                       |                            |                                   |                                                                          |                                               |                                                                                                    |                                                  |
| -                                                                                                    | 400                                                                                                    |                                                                                                    |                                                                                   |                                                                                  |         |                                                                                                    |                                                       |                            |                                   |                                                                          |                                               |                                                                                                    |                                                  |
| levers                                                                                                    | VRRP                                                                                                    |                                                                                                    |                                                                                   |                                                                                  |         |                                                                                                    |                                                       |                            |                                   |                                                                          |                                               |                                                                                                    |                                                  |
| lesten CT                                                                                                    | Fernal                                                                                                    |                                                                                                    |                                                                                   |                                                                                  |         |                                                                                                    |                                                       |                            |                                   |                                                                          |                                               |                                                                                                    |                                                  |
| les.                                                                                                    | Socks                                                                                                    |                                                                                                    |                                                                                   |                                                                                  |         |                                                                                                    |                                                       |                            |                                   |                                                                          |                                               |                                                                                                    |                                                  |
| Log                                                                                                    | UPrP                                                                                                    |                                                                                                    |                                                                                   |                                                                                  |         |                                                                                                    |                                                       |                            |                                   |                                                                          |                                               |                                                                                                    |                                                  |
| INMP                                                                                                    | Traffic Flow                                                                                                    |                                                                                                    |                                                                                   |                                                                                  |         |                                                                                                    |                                                       |                            |                                   |                                                                          |                                               |                                                                                                    |                                                  |
| Joers                                                                                                    | Accounting                                                                                                    |                                                                                                    |                                                                                   |                                                                                  |         |                                                                                                    |                                                       |                            |                                   |                                                                          |                                               |                                                                                                    |                                                  |
| ladur                                                                                                    | Services                                                                                                    |                                                                                                    |                                                                                   |                                                                                  |         |                                                                                                    |                                                       |                            |                                   |                                                                          |                                               |                                                                                                    |                                                  |
| look 1                                                                                                    | Packing                                                                                                    |                                                                                                    |                                                                                   |                                                                                  |         |                                                                                                    |                                                       |                            |                                   |                                                                          |                                               |                                                                                                    |                                                  |
| Vev Ternival                                                                                                    | Neighbors                                                                                                    |                                                                                                    |                                                                                   |                                                                                  |         |                                                                                                    |                                                       |                            |                                   |                                                                          |                                               |                                                                                                    |                                                  |
| airest .                                                                                                    | DNS                                                                                                    |                                                                                                    |                                                                                   |                                                                                  |         |                                                                                                    |                                                       |                            |                                   |                                                                          |                                               |                                                                                                    |                                                  |
| accessed                                                                                                    | Prog                                                                                                    |                                                                                                    |                                                                                   |                                                                                  |         |                                                                                                    |                                                       |                            |                                   |                                                                          |                                               |                                                                                                    |                                                  |
| Settlicate                                                                                                    | OHOP Client                                                                                                    |                                                                                                    |                                                                                   |                                                                                  |         |                                                                                                    |                                                       |                            |                                   |                                                                          |                                               |                                                                                                    |                                                  |
| Aske Suport II                                                                                                    | OHOP Server                                                                                                    |                                                                                                    |                                                                                   |                                                                                  |         |                                                                                                    |                                                       |                            |                                   |                                                                          |                                               |                                                                                                    |                                                  |
| SDN Charvels                                                                                                    | DHOP Relay                                                                                                    |                                                                                                    |                                                                                   |                                                                                  |         |                                                                                                    |                                                       |                            |                                   |                                                                          |                                               |                                                                                                    |                                                  |
|                                                                                                    | the second second second second second second second second second second second second second second second se                                                                                                    |                                                                                                    |                                                                                   |                                                                                  |         |                                                                                                    |                                                       |                            |                                   |                                                                          |                                               |                                                                                                    |                                                  |
| fanual                                                                                                    | Hotupot                                                                                                    |                                                                                                    |                                                                                   |                                                                                  |         |                                                                                                    |                                                       |                            |                                   |                                                                          |                                               |                                                                                                    |                                                  |
| Kanual<br>Gal                                                                                                    | Hotupot<br>Telephony                                                                                                    |                                                                                                    |                                                                                   |                                                                                  |         |                                                                                                    |                                                       |                            |                                   |                                                                          |                                               |                                                                                                    |                                                  |
| Manual<br>Esi                                                                                                    | Horpot<br>Telephony<br>Print<br>Web Procy                                                                                                    |                                                                                                    |                                                                                   |                                                                                  |         |                                                                                                    |                                                       |                            |                                   |                                                                          |                                               |                                                                                                    |                                                  |
| Haruat<br>Ga<br>Esco                                                                                                    | Harget<br>Telephony<br>Prec<br>Web Proy                                                                                                    | Widee Lie Neo<br>Dicarental - Nor<br>NAT                                                                                                    | 997 (B)<br>990 (B)                                                                | 1599125 HWA<br>200                                                               | LAL FA  | D) Served                                                                                                    | or nillis encontr<br>Butwi x3 + (Pige                 | <u>.</u>                   | sv pista - I                      | Pelgala                                                                  |                                               | Sec.                                                                                                    | 22-2<br>tarpa-fi                                 |
| Karal<br>Gal<br>Esca<br>Esca                                                                                                    | Hargert<br>Telephony<br>Prec<br>Web Proy<br>Olha a aba                                                                                                    | E Wedeen Live Meso<br>Documenta I - More<br>NAT<br>NAT<br>NAT                                                                                                | 991                                                                               | ) 599(25 HW)<br>2 admini9200                                                     | DA 74]  | P)Servid                                                                                                    | or falls encored i<br>Balaw x2 - [Pige                |                            | en porta - I                      | Pelgala                                                                  |                                               | Sec.                                                                                                    | 22-2<br>terpa-fi                                 |
|                                                                                                    | Harpert<br>Tresphory<br>Prec<br>Web Proy                                                                                                    | () Windows Live Press<br>(1) Discusser(1) - Hors<br>(2) NAT<br>(2) - Windows v2: 1:27                                                                        | 997                                                                               | 3394(25 HW)<br>admini9200                                                        | DAL 74] | D) Servit)                                                                                                    | or falls encored:<br>BLAW X3 - [Pige                  |                            | en porta - I                      | Periquisa                                                                |                                               | 39                                                                                                    | 22-2<br>terpa fi                                 |
|                                                                                                    | Harget<br>Telephony<br>Pres<br>Web Progr                                                                                                    | Windows Live Mess Documental - More NAT Windows v2.9.27                                                                                                    | annections                                                                        | 3294LES MWA<br>admini@200                                                        | DAL 74] | D) Servid                                                                                                    | or ndis encontr<br>BAW X3 - (Pige                     |                            | en porta - I                      | Periguisa                                                                |                                               | 38                                                                                                    | 22-2<br>terpa-fi                                 |
| Esca<br>Esca<br>Esca<br>Herefaces<br>Herefaces                                                                                                    | Harget<br>Telephony<br>Pres<br>Web Prony<br>Olha a abar<br>(PCP Pront ALVER<br>Format<br>Formation NAT Many<br>+ Internation                                                                                                    | Windows Live Mean Documental - More N NAT                                                                                                    | ien (a)<br>ien (c)<br>ionnections<br>ies (00.1                                    | 324425 HWV<br>admini\$200<br>Addess Luts<br>Rest Ad Count                        | EM. 7A  | D) Servid                                                                                                    | or niles encontra<br>e.e.w x3 - (Pigg                 |                            | er porta - I                      | Periquita                                                                |                                               | 38                                                                                                    | 22-2<br>tergafi                                  |
| Esco<br>Esco<br>Esco<br>Mater<br>Mater<br>Mater<br>P                                                                                                    | Harget<br>Telephony<br>Prec<br>Web Prony<br>Olha a aba<br>(POP MONT ALVERN<br>Free Flate NAT Mary<br>Free Flate NAT Mary<br>Action                                                                                                    | 2, Wodsee Live Meas<br>3) Documental - More<br>3: NAT<br>4) - Wiedows v2:0.27<br>de: Service Pote: Co.<br>60: Revet Courte                                   |                                                                                   | SDIFFLES HAVA<br>administration<br>Address Lints<br>Sect Ad Count<br>Sic: Addres | EAL 74  | D) Servid<br>Control<br>In, Inter                                                                                                    | or nås encontr<br>etaw x3 - (Pig.<br>Dat Address      | Dyt. Post                  | on pieta - I                      | Pelgilia                                                                 | ere ere ere ere ere ere ere ere ere ere       | Packets                                                                                                    | 22-2<br>tergafi                                  |
| Manual<br>Eal<br>ESCO<br>ESCO<br>Mantanas<br>Waters<br>PP<br>Bodang<br>P                                                                                                    | Harget<br>Telphony<br>Prec<br>Web Prony<br>Colha a aba<br>(POP MONT ALVERY<br>Free flats 101 Harge<br>Marget<br>Action<br>Not                                                                                                    | E, Wodow Live Meso<br>Documental - Horo<br>A NAT<br>() - Wedner v2:527<br>de: Server Port: Co<br>100 Reset Course                                            |                                                                                   | SEMLES HWA<br>adminip2000<br>Address Lints<br>Sec Address                        | EM. 74  | D) Servit<br>Ground<br>In Inter                                                                                                    | or nåls encontra<br>BAW X3 - (Pig.<br>Dat Address     | Dat. Post                  | on piets - I<br>Out Ive<br>LINK   | Pelgala                                                                  | Pytes<br>25.548                               | - 3 0<br>- 3 0<br>Packets<br>407 753                                                                                                    | 22-21<br>tergafs<br>1<br>fiteic                  |
| Manual<br>Eal<br>ESCO<br>Second<br>Second | Hargari<br>Telephony<br>Prec<br>Web Provy                                                                                                    |                                                                                                    | annu an an an an an an an an an an an an an                                       | samus Inte<br>administration<br>Address Late<br>Rest Al Count<br>Sic. Addres     | EAL 74  | D) Servet<br>Ge Correll<br>In: Inter<br>vicen I                                                                                                    | or näis ancontr<br>elaive x3 - (Pige<br>Dat Addess    | Dat. Port                  | on pieta - I<br>Out let<br>Linkt  | Pelgata<br>Pelgata                                                       | Bytes<br>25.5MB                               | 200<br>200<br>Packets<br>407 753<br>6400                                                                                                    | 22-27<br>tergafi                                 |
| Marcul<br>Ed<br>Esco<br>Esco<br>Market<br>Market<br>P<br>Rodra<br>P<br>Rodra<br>P<br>Rodra<br>Damare                                                                                                    | Harget<br>Telephony<br>Pres<br>Web Progr                                                                                                    |                                                                                                    | antin di<br>antin di<br>antin di<br>Dain<br>datai<br>datai                        | 3294LES MAA<br>admini@200<br>Address Lints<br>Sec Address                        | UAL 74  | ) Senat<br>G ComD                                                                                                    | or nåle enconstr<br>elaker kol - (Pige<br>Dat Address | Dat Per                    | on porta - I<br>Oue Ive.          | Pelgata<br>Pelgata<br>Shippi<br>Shippi                                   | Bytes<br>2314.8 KB<br>08                      | - 2 0<br>Packets<br>407 752<br>64 000                                                                                                    | 22:27<br>tergafi<br>insec                        |
| Marcual<br>Exit<br>Escore<br>ESCO<br>Debotaces<br>Weekins<br>PRO<br>Proto<br>Rouding<br>Proto<br>Rouding<br>Proto<br>Downes<br>Downes                                                                                                    | Harget<br>Telephony<br>Pres<br>Web Progr                                                                                                    |                                                                                                    | annu Paras<br>annu Paras<br>Turas tars<br>anna<br>Chán<br>anna<br>dhuai           | SPPLES HWY<br>admini@2000<br>Addess Lints<br>Search & Count<br>Sic Addess        | EAL 7A  | in trees                                                                                                    | or nås encontr<br>exem x3 - (Pige<br>Dat Addees       | 0 m Part                   | Oue live                          | Persparate<br>Production<br>6 https://                                   | Bytes<br>22.5 MB<br>2314.8 KB<br>08           | - 31 53<br>- 3 0<br>- 407 F53<br>- 64 765<br>- 64 765<br>- 64 765<br>- 64 765<br>- 64 765<br>- 64 765<br>- 64 765<br>- 64 765<br>- 64 765<br>- 64 76<br>- 64 76<br>- 76 76<br>- 76 76<br>- 76<br>- | 22-27<br>terpa-fi<br>interio                     |
| Kard Ca<br>Ea<br>ESCO<br>ESCO<br>Madeios<br>Madeios<br>Por<br>Rodrig<br>Ports<br>Corress<br>Dovers<br>System                                                                                                    | Harget<br>Telephony<br>Pres<br>Web Prony<br>Web Prony<br>Web Prony<br>Olha a abar<br>(COP MONT ALVERN<br>Fore Rules NAT Many<br>Matter<br>Fore Rules NAT Many<br>Matter<br>Fore Rules NAT Many<br>Matter<br>Fore Rules NAT Many<br>Matter<br>Fore Rules NAT Many<br>Matter<br>Fore Rules NAT Many<br>Matter<br>Fore Rules NAT Many<br>Matter<br>Fore Rules NAT Many | Windows Live Mean     Documental - More     NAT     Service Ports Count     Western Ports Count     Western Ports Count     To WESPROMY                      | arr. 0                                                                            | SDAFES HWY<br>admini\$200<br>Addess Late<br>Rese Ad Court<br>Sic Addes           | EML 74  | () Served<br>() Corell<br>() Corell<br>() Cor | or nås encontr<br>eller not - (Fig.<br>Dist Address   | 0 m. Put.                  | on porta - I<br>Oue ber<br>Liber  | Pergusta<br>Pergusta<br>6 http:<br>6 http:<br>6 http:<br>6 http:<br>7 ht | ене<br>Виес<br>25546<br>3354.6 КВ<br>08<br>08 | • दुवी पुरी<br>• दुव की<br>मिल्लेस्ट<br>बार्ट्स द्वार<br>बार्ट्स द्वार<br>बार्ट्स द्वार<br>बार्ट्स द्वार<br>बार्ट्स द्वार<br>बार्ट्स द्वार<br>बार्ट्स द्वार<br>बार्ट्स द्वार<br>बार्ट्स की<br>बार्ट्स की<br>बार्ट की<br>बार्ट्स की<br>बार्ट्स की<br>बार्ट्स की<br>बार्ट्स की<br>बार्ट्स की<br>बार्ट की<br>बार्ट्स की<br>बार्ट्स की<br>बार्ट्स की<br>बार्ट्स की<br>बार्ट्स की<br>बार्ट्स की<br>बार्ट की<br>बार्ड की<br>बार्ट की<br>बार्ट की<br>की<br>की<br>की<br>की<br>की<br>की<br>की<br>की<br>की<br>की<br>की<br>की<br>क                                                                                                    | 22-27<br>terga-fi<br>interio<br>2<br>2<br>0<br>0 |
| Kard Ca<br>Ea<br>Esco<br>Esco<br>Second<br>Second<br>Rooting<br>Pools<br>Gaussian<br>Development<br>Pools<br>Gaussian<br>Free                                                                                                    | Harget<br>Telephony<br>Prec<br>Web Prony<br>Colha a aba<br>Croce Most ALVERN<br>Croce Most ALVERN<br>Croce Most ALVERN<br>Croce Most ALVERN<br>Croce Most ALVERN<br>Croce Most ALVERN<br>Croce Most ALVERN<br>Croce Most ALVERN<br>Croce Most ALVERN<br>Croce Most ALVERN                                                                                           | C. Wodow Live Meso Documental - Hore Normal NAT  C. Manual Meson V2:027  C. Server Park Com No WestProducy To VestProducy To TeluneT Kong To VestProducy (A) | erriches<br>annecties<br>berrecties<br>wei de<br>datui<br>datui<br>datui<br>datui | SDIFLES HAN<br>admini 2000<br>Address Lints<br>Sect Al Courts<br>Siz Addres      | UAL 74  | e) Serviti<br>Grand<br>Grand<br>Local                                                                                                    | or nåis encontra<br>BAW X3 - (Pig.                    | Dat Part<br>00 00<br>00 00 | on porta - I<br>Oue lee<br>Link   | Peiquita<br>(Peak<br>6 hop)<br>6 hop)<br>6 hop)<br>7 hu<br>6 hop)        | Bytes<br>22548<br>2214.848<br>08<br>08<br>08  | - 30 30<br>- 30 6<br>- 407 75<br>- 64 000<br>- 64 000<br>- 6<br>- 6<br>- 6<br>- 6<br>- 6<br>- 6<br>- 6<br>- 6<br>- 6<br>- 6                                                                                                    | 22-27<br>bergaefs<br>interio<br>2<br>0<br>0<br>0 |
| Manual<br>Eal<br>Esco<br>Esco<br>Mantes<br>Mantes<br>Podra<br>Davans<br>Davans<br>Davans<br>Davans<br>Davans<br>Davans<br>Davans                                                                                                    | Harpert<br>Telephony<br>Pres<br>Web Provy                                                                                                    |                                                                                                    | ant                                                                               | samue 200<br>admine 200<br>Addens Lati<br>Rest Al Coun<br>Sic Adden              | EAL 74  | In Intern<br>LOCAL                                                                                                    | or näis encontra<br>elaw x3 - (Fig.                   | Dir, Parl                  | on porta - 1<br>Due tre:<br>Line: | Perguso<br>Perguso<br>6 http:<br>6 http:<br>17 ju<br>6 http:<br>17 ju    | Rytes<br>255 MB<br>2314 8 KB<br>08<br>08      | 9999<br>20<br>Packets<br>40775<br>64 000<br>0<br>0<br>0<br>0                                                                                                    | 22.27<br>tergafe                                 |

 Inscise
 Image: State State

Crie uma nova regra (botão "+")

ISDN DN

| reofaces      | Frend                   |                    |                                                                                                    |                      |                |               |           |         | ×       |
|---------------|-------------------------|--------------------|----------------------------------------------------------------------------------------------------|----------------------|----------------|---------------|-----------|---------|---------|
| wiedens       | Filter Rules NAT Margle | Service Posts Core | wotions Address Lats                                                                                                    |                      |                |               |           |         |         |
| PPP :         | + - · × 0               | DO Reset Courters  | 00 Reset All Counters                                                                                                    |                      |                |               |           | F       | tatic · |
| Diidge        | I Action                | D                  | win Sic Addens Sic                                                                                                    | Post In Inter Dat Ad | dens Dot. Port | Out Int Proto | Bytes.    | Packets |         |
| e - 1         | S = NAJ                 | NAT Rule           |                                                                                                    |                      | x              |               | N.F.LIP   |         | _       |
| louing        | REDIRECIONAMENTO V      | General Advance    | ed Evita Action Statistics                                                                                                    |                      | ÓK.            | LINK          | 29.2 148  | 407 303 |         |
| urta :        | el redrect              | -                  | and the second second se                                                                                                    | -                    |                | 6 (http:/     | 3314.0 KB | 64 600  |         |
| anart .       | REDIPECIONAMENTO 1      | Linan              | -                                                                                                    |                      | LIFCH          | #-PODI        | 08        | 0       |         |
| ivers         | -I'dsteat               | Sic Addens         |                                                                                                    |                      | Acply          | 6 hopi        | 08        | 0       |         |
| plans) (12)   | R REDIRECIONAMONTO      | Dat. Address       |                                                                                                    | •                    | Duable         | 17.04         | 08        | 0       |         |
| es            | and the                 | Bartonal           |                                                                                                    |                      | Cornert        | 1             | 0.0       | 0       |         |
| ø             | -PEDPECIONAMENTO V      | Posta              |                                                                                                    |                      | Free           | 6 Pcpl        | 1516.0    | 31      |         |
| UMP           |                         | Dis. Part          |                                                                                                    | 7                    | Casy           |               |           |         |         |
| HIL           |                         | Doi Past           |                                                                                                    |                      | Fenove         |               |           |         |         |
| aðut          |                         | The Balance        |                                                                                                    |                      |                |               |           |         |         |
| ocki          |                         | in memory.e        | in the second second se |                      |                |               |           |         |         |
| ev Terninal   |                         | Out interface:     | Плик                                                                                                    | 1.                   |                |               |           |         |         |
| eket          |                         | Factor Mat.        |                                                                                                    |                      |                |               |           |         |         |
| browsta       |                         | T BOOM PERMIT      |                                                                                                    |                      |                |               |           |         |         |
| rthcale       |                         | Connection Mails   |                                                                                                    |                      |                |               |           |         |         |
| ake Suport if |                         | Fouring Mark:      |                                                                                                    | •                    |                |               |           |         |         |
| DN Charriels  |                         | A                  |                                                                                                    |                      |                |               |           |         |         |
| anna.         |                         | Correction type:   |                                                                                                    |                      |                |               |           |         |         |
| al .          |                         |                    |                                                                                                    |                      |                |               |           |         |         |
|               |                         | deniced            |                                                                                                    |                      |                |               |           |         |         |

Em "CHAIN" escolha a opção "srcnat", em OUT INTERFACE (SAÍDA), escolha a interface do seu link com a internet.

Na aba "ACTION", escolha em "ACTION", a opção "MASQUERAD".

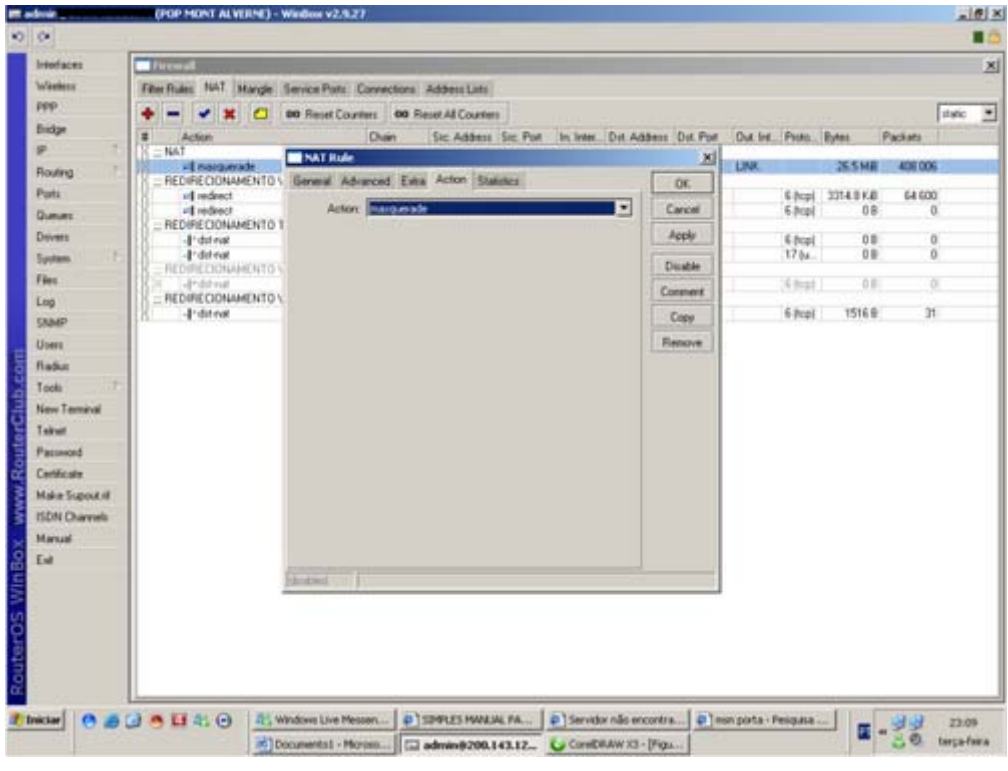

PRONTO!! Seu NAT está perfeitamente configurado. [editar]

## Como amarrar IP/MAC

Acesse o menu IP, ARP

| Carl I and I                                                                                                    | CHOP HOND ALVED                                                                                                    | (HE) - Windoor V2/8/27                                                                                                    |                                                                                                    |                                                  |                        |        | ALUIS      |
|----------------------------------------------------------------------------------------------------|----------------------------------------------------------------------------------------------------|----------------------------------------------------------------------------------------------------|----------------------------------------------------------------------------------------------------|--------------------------------------------------|------------------------|--------|------------|
| 0 0                                                                                                    |                                                                                                    |                                                                                                    |                                                                                                    |                                                  |                        |        |            |
| Interfaces                                                                                                    |                                                                                                    |                                                                                                    |                                                                                                    |                                                  |                        |        |            |
| Weelers                                                                                                    |                                                                                                    |                                                                                                    |                                                                                                    |                                                  |                        |        |            |
| PPP                                                                                                    |                                                                                                    |                                                                                                    |                                                                                                    |                                                  |                        |        |            |
| Bridge                                                                                                    |                                                                                                    |                                                                                                    |                                                                                                    |                                                  |                        |        |            |
| P 7                                                                                                    | Addesses                                                                                                    | ii ii                                                                                                    |                                                                                                    |                                                  |                        |        |            |
| Routing                                                                                                    | Rotes                                                                                                    |                                                                                                    |                                                                                                    |                                                  |                        |        |            |
| Parts                                                                                                    | Poci                                                                                                    |                                                                                                    |                                                                                                    |                                                  |                        |        |            |
| Queer C                                                                                                    | ARP                                                                                                    |                                                                                                    |                                                                                                    |                                                  |                        |        |            |
| Devers                                                                                                    | VRBP                                                                                                    |                                                                                                    |                                                                                                    |                                                  |                        |        |            |
| System 1                                                                                                    | Fernal                                                                                                    |                                                                                                    |                                                                                                    |                                                  |                        |        |            |
| Fire                                                                                                    | Socks                                                                                                    |                                                                                                    |                                                                                                    |                                                  |                        |        |            |
| Log                                                                                                    | UPrP                                                                                                    |                                                                                                    |                                                                                                    |                                                  |                        |        |            |
| SIMP                                                                                                    | Traffic Flow                                                                                                    |                                                                                                    |                                                                                                    |                                                  |                        |        |            |
| Users                                                                                                    | Accounting                                                                                                    |                                                                                                    |                                                                                                    |                                                  |                        |        |            |
| - Reduc                                                                                                    | Services                                                                                                    |                                                                                                    |                                                                                                    |                                                  |                        |        |            |
| Tools                                                                                                    | Packing                                                                                                    |                                                                                                    |                                                                                                    |                                                  |                        |        |            |
| New Terminal                                                                                                    | Neighbors                                                                                                    |                                                                                                    |                                                                                                    |                                                  |                        |        |            |
| Taibut                                                                                                    | ONS                                                                                                    |                                                                                                    |                                                                                                    |                                                  |                        |        |            |
| Password                                                                                                    | Prog                                                                                                    |                                                                                                    |                                                                                                    |                                                  |                        |        |            |
| Certificate                                                                                                    | OHCP Client                                                                                                    |                                                                                                    |                                                                                                    |                                                  |                        |        |            |
| MakeSupoutil                                                                                                    | OHCP Server                                                                                                    |                                                                                                    |                                                                                                    |                                                  |                        |        |            |
| ISON Charvels                                                                                                    | DHCP Relay                                                                                                    |                                                                                                    |                                                                                                    |                                                  |                        |        |            |
| Manual                                                                                                    | Hotupot                                                                                                    |                                                                                                    |                                                                                                    |                                                  |                        |        |            |
| End                                                                                                    | Telephony                                                                                                    |                                                                                                    |                                                                                                    |                                                  |                        |        |            |
| 5                                                                                                    | Prec                                                                                                    |                                                                                                    |                                                                                                    |                                                  |                        |        |            |
|                                                                                                    | Web Prov                                                                                                    |                                                                                                    |                                                                                                    |                                                  |                        |        |            |
| 6                                                                                                    |                                                                                                    |                                                                                                    |                                                                                                    |                                                  |                        |        |            |
| <u>a</u>                                                                                                    |                                                                                                    |                                                                                                    |                                                                                                    |                                                  |                        |        |            |
| 2                                                                                                    |                                                                                                    |                                                                                                    |                                                                                                    |                                                  |                        |        |            |
| α.                                                                                                    |                                                                                                    |                                                                                                    |                                                                                                    |                                                  |                        |        |            |
| 2 Iniciar                                                                                                    | O . U & O                                                                                                    | 4: Windows Live Messen                                                                                                    | DISTARLES HWALML PA.                                                                                                    | Servidor não encontra                            | Pinsn porta - Pelipasa | - 44   | 22:27      |
|                                                                                                    | 1000                                                                                                    | Documental - Morasa                                                                                                    | admin@200.143.12                                                                                                    | ComDRAW X3 - (Figs                               | Sec. 30.               |        | terpa-fema |
| adres a                                                                                                    | (POP MONT ALVER                                                                                                    | (NE) - Window v2/8.27                                                                                                    |                                                                                                    |                                                  |                        |        |            |
| 00                                                                                                    |                                                                                                    |                                                                                                    |                                                                                                    |                                                  |                        |        |            |
| Interfactors                                                                                                    | TARP 1 int                                                                                                    |                                                                                                    |                                                                                                    |                                                  |                        |        |            |
| Washers                                                                                                    |                                                                                                    |                                                                                                    |                                                                                                    |                                                  |                        |        | ×          |
| 000                                                                                                    | set and and and and                                                                                                    | 27                                                                                                    |                                                                                                    |                                                  |                        |        | ×          |
| PPP.                                                                                                    |                                                                                                    | -                                                                                                    |                                                                                                    |                                                  |                        |        | ×          |
| Bidge                                                                                                    | P Address                                                                                                    | CI MAC Address                                                                                                    | Interface                                                                                                    |                                                  |                        |        | ×          |
| bidge<br>ge i                                                                                                    | P Address     CLENTE     CLENTE     CLENTE     CLENTE     CLENTE                                                                                                    | CI MAC Addens                                                                                                    | Interface<br>2 Interf                                                                                                    |                                                  |                        |        | X          |
| Bridge<br>IP 7<br>Routing 7                                                                                                    | R Addess     R Addess     CLENT     CLENT     CLENT     CLENT     CLENT     CLENT     CLENT                                                                                                    | 20 • MAC Address<br>00 # 12 01 10 0<br>00 # 12 01 10 0                                                                                                    | Interface<br>7 origin<br>7 origin                                                                                                    |                                                  |                        |        | ×          |
| Bidge<br>gP 7<br>Routing 7<br>Parts                                                                                                    | Addmit     Addmit                                                                                                    | 23<br>144C Address<br>50 4F 12 0160 C<br>50 4F 12 0160 C                                                                                                    | ivieriace                                                                                                    |                                                  |                        |        | ×          |
| Prov<br>Bidge<br>IP *<br>Routing *<br>Pats<br>Dueues                                                                                                    | PAddees     CLENTS     CLENTE     CLENTE     CLENTE     CLENTE     CLENTE     CLENTE                                                                                                    | 20<br>• MAC Address<br>00 # 12 0180 C<br>00 # 12 0180 C<br>00 14 24 07 20 C                                                                                                    | leistace<br>2 start<br>2 start<br>2 start<br>8 1004                                                                                                    |                                                  |                        |        | ×          |
| Prof<br>Bridge<br>P *<br>Routing *<br>Posts<br>Deves                                                                                                    | Address     CLENT     CLENT                                                                                                    | 20<br>+ MAC Addess<br>00 # 12 01 80 0<br>00 # 42 01 80 0<br>00 14 24 07 26 0<br>00 11 52 27 62 0                                                                                                    | ivieriace<br>2 start<br>2 start<br>2 start<br>2 1004L<br>20 L004L                                                                                                    |                                                  |                        |        | ×          |
| Prof<br>Bildge<br>IP 7<br>Routing 7<br>Posts<br>Dumme<br>Dovers<br>System 7                                                                                                    | Address     CLEAT     CLEAT                                                                                                    | 20<br>4 MAC Address<br>50 af 12 01 81 C<br>50 af 12 01 81 C<br>50 14 24 57 25 C<br>50 11 59 21 EC<br>50 af 12 01 80 C                                                                                                    | Interface           2         object           2         object           38         LOCAL           10         LOCAL           10         LOCAL                                                                                                    |                                                  |                        |        | ×          |
| Profes<br>Profes<br>Poules<br>Poules<br>Dovers<br>System<br>Files                                                                                                    | P Addees<br>-CLEAT C<br>-CLEAT C<br>-CLEAT | 20<br>+ 1442 Addees<br>00 # 52 01 80<br>00 # 52 01 80<br>00 14 24 07 25 0<br>00 11 59 21 65 0<br>00 11 59 21 65 0<br>00 47 52 00 80                                                                                                    | Interface           7         odge1           7         odge1           8         10CAL           10         L0CAL           0         L0CAL           0         10CAL                                                                                                    |                                                  |                        |        | ×          |
| Prof<br>Bidge<br>Prof<br>Posts<br>Cumers<br>Drivers<br>System<br>Files<br>Log                                                                                                    | P Addees     CLEATE     CLEATE     CLEATE     CLEATE     CLEATE     CLEATE     CLEATE     CLEATE     CLEATE     CLEATE     CLEATE     CLEATE     CLEATE     CLEATE     CLEATE     CLEATE     CLEATE     CLEATE     CLEATE                                                                                                    | 20<br>• MAC Addens<br>00 # 12 0100<br>00 14 20 100<br>00 14 20 07 20<br>00 11 59 21 62 0<br>00 01 59 21 62 0<br>00 00 66 CD BC                                                                                                    | Interface           2         obset           2         obset           2         obset           3         LDOAL           10         LDOAL           11         LDOAL           12         LDOAL                                                                                                    |                                                  |                        |        | ×          |
| Pro-<br>Bidge<br>SP -<br>Routing /<br>Puts<br>Gumuns<br>Devens<br>System /<br>Files<br>Log<br>StatiP                                                                                                    | P Address     P Address     CLEAIL      CLEAIL       CLEAIL      CLEAIL     CLEAIL     CL                                                                                                    | 20<br>+ MAC Address<br>00 47 52 01 80 0<br>00 14 24 07 35 0<br>00 14 24 07 35 0<br>00 11 59 21 65 0<br>00 47 52 01 80 0<br>00 47 52 01 80 0<br>00 00 66 00 90<br>00 00 75 37 00 0                                                                                                    | Interface           2         olum1           2         olum1           3         LOCAL           0         LOCAL           01         LOCAL           81         LOCAL           84         LOCAL                                                                                                    |                                                  |                        |        | ×          |
| Pro-<br>Bidge<br>BP -<br>Posts<br>Dovers<br>Dovers<br>Dovers<br>Dovers<br>StadP<br>Uses                                                                                                    | P Address     P Address     CLEAT     CLEAT     CLE                                                                                                    | 20<br>• MAC Address<br>00 # 12 01 80 0<br>00 # 42 01 80 0<br>00 11 50 21 62 0<br>00 11 50 21 62 0<br>00 07 62 00 80 0<br>00 07 63 70 00 0<br>00 07 65 70 00 0                                                                                                    | Interface           7         interf           7         interf           8         LOCAL           0         LOCAL           01         LOCAL           01         LOCAL           04         LOCAL           04         LOCAL           04         LOCAL           04         LOCAL                                                                                                    |                                                  |                        |        | ×          |
| Pyre<br>Bidge<br>III                                                                                                    | PAGEN     PAGEN     CLARTE     CLARTE                                                                                                    | 20<br>• MAC Address<br>00 # 12 09 80 0<br>00 # 42 09 80 0<br>00 14 24 07 26 0<br>00 11 50 21 62 0<br>00 07 42 09 80 0<br>00 07 42 09 80 0<br>00 07 50 70 0<br>00 07 50 70 0<br>00 07 50 70 0                                                                                                    | Interface           7         interf           7         interf           8         LOCAL           0         LOCAL           81         LOCAL           84         LOCAL           94         LOCAL                                                                                                    |                                                  |                        |        | ×          |
| Pres<br>Bridge<br>IP<br>Posts<br>Dummes<br>Downes<br>Diverses<br>System<br>Files<br>Log<br>SpakeP<br>Users<br>Tacks<br>Tack                                                                                                    | P Address     CLICAT     PAddress     CLICAT     CLICAT     C                                                                                                    |                                                                                                    | Interface           2         olumit           2         olumit           3         LOCAL           20         LOCAL           21         LOCAL           22         LOCAL           23         LOCAL           24         LOCAL           25         LOCAL           26         LOCAL           27         LOCAL           28         LOCAL           29         LOCAL           26         valuet                                                                                                    |                                                  |                        |        | ×          |
| Pres<br>Bridge<br>IP<br>Ports<br>Durines<br>Dovers<br>System<br>Files<br>Log<br>SAMP<br>Uoes<br>Files<br>Cadado<br>SAMP<br>Uoes<br>Files<br>File                            | PAddeus     CLEATE     CLEATE     CLEAT                                                                                                    | <ul> <li>MAC Addens</li> <li>MAC Addens</li> <li>00 # 42 00 80</li> <li>00 14 20 072 0</li> <li>00 14 20 072 0</li> <li>00 11 59 27 60 0</li> <li>00 07 50 70 0</li> <li>00 07 50 70 0</li> <li>00 07 52 70 0</li> <li>00 07 52 70 0</li> <li>00 07 52 70 00</li> <li>00 07 52 70 00</li> <li>00 07 52 70 00</li> <li>00 07 52 70 00</li> <li>00 07 52 70 00</li> <li>00 47 52 00 80</li> <li>00 47 52 00 80</li> <li>00 47 52 00 80</li> </ul>                                                                                                    | Interface           2         olumit           2         olumit           3         LDOAL           10         LDOAL           10         LDOAL           11         LDOAL           12         LDOAL           14         LDOAL           14         LDOAL           14         LDOAL           15         valuet           17         whent                                                                                                    |                                                  |                        |        | ×          |
| Profest<br>Bidge<br>Profest<br>Dovers<br>Dovers<br>Dovers<br>Spatem<br>Files<br>Log<br>SAMP<br>Users<br>Todats<br>Tables<br>Tables<br>Tables<br>Tables                                                                                                    | P Addees     CLEAT     PAddees     CLEAT     CLEAT                                                                                                    | 20<br>• MAC Addens<br>00 # 52 0100<br>00 # 52 0100<br>00 14 3A 07 2 C<br>00 11 59 21 EC<br>00 07 53 700 C<br>00 07 54 4000<br>00 07 54 4000<br>00 # 52 09395<br>00 # 52 09395<br>00 # 52 09395                                                                                                    | Interface           2         olum1           2         olum1           2         olum1           2         olum1           2         olum1           2         bloCAL           0         LOCAL           1         LOCAL           2         LOCAL           3         LOCAL           4         LOCAL           5         vian1           7         vian1           9         olam1                                                                                                    |                                                  |                        |        | ×          |
| Pype<br>Bidge<br># 7<br>Roufing 7<br>Puts<br>Dovers<br>System 7<br>Files<br>Log<br>Dovers<br>System 7<br>Files<br>Log<br>Dovers<br>System 7<br>Files<br>Log<br>Dovers<br>Files<br>Log<br>Dovers<br>Take<br>1<br>Games<br>Dovers<br>System 7<br>Files<br>Log<br>Dovers<br>System 7<br>Files<br>Log<br>Dovers<br>Files<br>Files<br>System 7<br>Files<br>Files<br>F                                              | PAddeen     CLINIT     CLINIT     CLINI                                                                                                    | 20<br>• MAC Address<br>00 # 52 01 80<br>00 # 52 01 80<br>00 14 20 07 82<br>00 14 52 01 80<br>00 14 52 01 80<br>00 00 66 CD 90<br>00 07 53 70 00<br>00 07 53 70 00<br>00 07 50 70 00<br>00 07 50 70 00<br>00 07 50 70 00<br>00 07 50 70 00<br>00 07 50 70 00<br>00 00 50 70 00<br>00 00 00 00<br>00 00 00 0000000000         | Interface           2         olurit           2         olurit           3         LOCAL           20         LOCAL           21         LOCAL           24         LOCAL           25         valuet           26         valuet           27         valuet           27         valuet           27         valuet                                                                                                    |                                                  |                        |        | ×          |
| Pype<br>Bidge<br>III<br>Roufing<br>Puts<br>Dumms<br>Down<br>Down<br>System<br>Files<br>Log<br>System<br>Files<br>Log<br>System<br>Files<br>Log<br>Suber<br>Table<br>Table<br>Table<br>Passod<br>Cetticate                                                                                                    | PAddens     CLART     CLART                                                                                                    | 20<br>• MAC Address<br>00 # 52 0180<br>00 # 52 0180<br>00 11 50 21 62 0<br>00 11 50 21 62 0<br>00 # 52 0180<br>00 07 53 70 0<br>00 07 54 44 00<br>00 # 52 01805<br>00 # 52 01805<br>00 # 52 01805<br>00 # 52 01805<br>00 # 52 01805<br>00 # 52 01805                                                                                                    | Interface           7         odge1           27         odge1           28         LOCAL           20         LOCAL           21         LOCAL           22         LOCAL           23         LOCAL           24         LOCAL           25         JOCAL           26         JOCAL           27         ubge1           27         ubge1           29         JOCAL           36         ubge1           37         ubge1           38         ubge1           39         ubge1           39         JOK                                                                                                    |                                                  |                        |        | ×          |
| Pre-<br>Bridge<br>III<br>Posts<br>Downes<br>Downes<br>D                                                                                                    | P Addees     CLEAT     PAddees     CLEAT     CLEAT                                                                                                    | <ul> <li>MAC Addens</li> <li>MAC Addens</li> <li>00 # 12 01 10 0</li> <li>00 # 12 01 10 0</li> <li>00 14 2A 07 2E 0</li> <li>00 11 59 27 EE 0</li> <li>00 4F 42 01 30 0</li> <li>00 4F 42 01 30 0</li> <li>00 0F 5A 44 00 0</li> <li>00 4F 52 01 30 0</li> <li>00 4F 52 01 30 0</li> <li>00 4F 52 01 30 0</li> <li>00 4F 52 01 30 0</li> <li>00 4F 52 01 30 0</li> <li>00 4F 52 01 30 0</li> <li>00 4F 52 01 30 0</li> <li>00 4F 52 01 30 0</li> <li>00 4F 52 01 30 0</li> <li>00 4F 52 01 30 0</li> <li>00 4F 52 01 30 0</li> <li>00 4F 52 01 30 0</li> </ul>                                                                                                    | Interface           2         olumit           2         olumit           2         olumit           2         olumit           2         olumit           2         olumit           2         olumit           2         olumit           2         olumit           3         LOCAL           4         LOCAL           4         LOCAL           5         wheet           7         wheet           9         wheet           9         wheet           9         wheet                                                                                                    |                                                  |                        |        | *          |
| Pre-<br>Bidge<br>IP<br>Rouling<br>Puts<br>Dumme<br>Dumme<br>Dum                            | P Addees     CLEATE     CLEATE     CLEA                                                                                                    | <ul> <li>MAC Addens</li> <li>MAC Addens</li> <li>01 # 12 0180</li> <li>01 # 12 0180</li> <li>01 # 12 0180</li> <li>01 # 12 0180</li> <li>01 # 12 0180</li> <li>01 # 12 0180</li> <li>01 # 12 0180</li> <li>01 # 12 0180</li> <li>01 # 12 0180</li> <li>00 # 12 0180</li> <li>01 # 12 0180</li> <li>01 # 12 0180</li> </ul>                                                                                                    | Interface           2         olumit           2         olumit           3         LDOAL           10         LDOAL           10         LDOAL           11         LDOAL           12         LDOAL           14         LDOAL           14         LDOAL           15         LDOAL           16         LDOAL           17         whent           17         whent           18         LDOAL           19         LDOAL           10         LDOAL           10         LDOAL           10         LDOAL           10         LDOAL           10         LDOAL           10         LDOAL           10         LDOAL           10         LDOAL           10         Jant           10         Jant           11         LDOAL                                                                                                    |                                                  |                        |        | ×          |
| PPP<br>Bidge<br>Protection<br>Protection<br>Devers<br>Sustem<br>Files<br>Log<br>SSAMP<br>Users<br>Files<br>Log<br>SSAMP<br>Users<br>Files<br>Log<br>SSAMP<br>SSAMP<br>SSAM                   | PAddeus     CLEAIL     PAddeus     CLEAIL     CLEAIL     CLEA                                                                                                    | 2 1446 Addens<br>0 47 52 0140<br>0 47 52 0140<br>0 14 52 0140<br>0 014 52 0140<br>0 014 52 0140<br>0 014 52 0140<br>0 00 67 52 0100<br>0 00 67 52 0140<br>0 0 47 52 0140<br>0 0 47 52 0100<br>0 0 47 52 0100<br>0 0 47 52 0100<br>0 0 47 52 0100<br>0 0 47 52 0100<br>0 0 47 52 0100<br>0 0 47 52 0000<br>0 0 47 52 0000<br>0 0 47 52 0000<br>0 0 47 52 0000<br>0 0 47 52 0000<br>0 0 47 52 0000<br>0 0 47 52 0000<br>0 0 47 52 0000<br>0 0 0 0 0 0 0000<br>0 0 0 0 0 0 0 0 | Interface           2         ofuer1           2         ofuer1           2         ofuer1           2         ofuer1           2         block           2         block           2         block           2         block           2         block           2         block           2         block           2         block           2         block           2         block           2         block           3         block           4         LNCAL           5         wlant           7         wlant           9         ofant           9         block                                                                                                    |                                                  |                        |        |            |
| PPP<br>Bidge<br>Bid<br>Posts<br>Downes<br>Downes<br>Downes<br>Downes<br>System<br>Files<br>Log<br>Solate<br>Users<br>Hadue<br>Took<br>New Temeiol<br>New Temeiol<br>Passnood<br>Centicute<br>Make Support                                                                                                    | PAddeen     CLARITE     CLARITE     C                                                                                                    | <ul> <li>MAC Address</li> <li>MAC Address</li> <li>0.0 # 52 01800</li> <li>0.0 # 52 01800</li> </ul>                                                                                                    | Interface           7         olurit           7         olurit           8         LOCAL           10         LOCAL           11         LOCAL           12         LOCAL           14         LOCAL           14         LOCAL           14         LOCAL           14         LOCAL           15         valuet           16         valuet           17         valuet           18         LOCAL                                                                                                    |                                                  |                        |        |            |
| PPP<br>Bidg<br>Pots<br>Downes<br>Downes<br>Down<br>Down<br>System<br>Files<br>Log<br>Users<br>Tack<br>Reader<br>Users<br>Tack<br>New Teminal<br>Tack<br>New Teminal<br>Tack<br>Ceticate<br>Make Support II<br>USER<br>Passood<br>Ceticate<br>Make Support II                                                                                                    | PAddees     CLARTE     CLENTE     CLENT                                                                                                    | MAC Addens     MAC Addens     Or # 12 or 100     Or # 12 or 100                                                                                                    | Interface           7         odge1           7         odge1           8         LOCAL           10         LOCAL           11         LOCAL           12         LOCAL           14         LOCAL           15         LOCAL           16         LOCAL           17         LOCAL           18         LOCAL           19         LOCAL           10         LOCAL           10         LOCAL |                                                  |                        |        |            |
| PPP<br>Bidg<br>Ports<br>Downes<br>Droves<br>Droves<br>System<br>Files<br>Log<br>System<br>Files<br>Log<br>System<br>Files<br>Files<br>Files<br>Log<br>System<br>Files<br>Files<br>Fi | PAddees     CLEAT     PAddees     CLEAT     CLEAT                                                                                                    | <ul> <li>MAC Addens</li> <li>MAC Addens</li></ul>                                                                                                    | Interface           2         olumit           2         olumit           2         olumit           2         olumit           2         olumit           2         olumit           2         olumit           2         olumit           3         LOCAL           4         LOCAL           5         olumit           7         olumit           9         olumit           9         olumit           9         olumit           9         olumit           9         olumit           9         olumit           9         olumit           9         olumit           9         olumit                                                                                                    |                                                  |                        |        |            |
| PPP<br>Bidge<br>Ppr<br>Roufing<br>Ppr<br>Buding<br>Ppr<br>Buding<br>Drivers<br>State<br>Pr<br>Buding<br>State<br>Pr<br>Buding<br>State<br>Pr<br>Buding<br>State<br>Pr<br>Buding<br>State<br>Pr<br>Buding<br>Pr<br>Pr<br>Buding<br>Pr<br>Buding<br>Pr<br>Pr<br>Buding<br>Pr<br>Pr<br>Buding<br>Pr<br>Pr<br>Buding<br>Pr<br>Pr<br>Buding<br>Pr<br>Pr<br>Buding<br>Pr<br>Buding<br>Pr<br>Buding<br>Pr<br>Pr<br>Buding<br>Pr<br>Buding<br>Pr<br>Buding<br>Pr<br>Buding<br>Pr<br>Buding<br>Pr<br>Buding<br>Pr<br>Buding<br>Pr<br>Pr<br>Buding<br>Pr<br>Pr<br>Pr<br>Pr<br>Pr<br>Pr<br>Pr<br>Pr<br>Pr<br>Pr<br>Pr<br>Pr<br>Pr                                                                                                    | P Addees     CLEATE     PAddees     CLEATE     CLEATE     CLE                                                                                                    | <ul> <li>MAC Addens</li> <li>MAC Addens</li> <li>Or # 12 0180</li> <li>Or # 12 0180</li> <li>Or # 12 0</li></ul>                                                                                                    | Interface           2         ofter1           2         ofter1           2         ofter1           2         ofter1           2         block           10         LOCAL           11         LOCAL           12         LOCAL           14         LOCAL           15         uber1           27         when1           27         when1           3         when1           4         LNK                                                                                                    |                                                  |                        |        |            |
| PPP<br>Bidge<br>Protection<br>Protection<br>Devers<br>System P<br>Files<br>Log<br>System P<br>Files<br>Log<br>System P<br>Files<br>Files<br>Fi                                                    | PAddeen     CLINIT     CLINIT     CLINI                                                                                                    | 2 1446 Addenii<br>00 47 52 01 80<br>00 47 52 01 80<br>00 14 34 07 20<br>00 11 59 21 65 0<br>00 07 55 27 00 0<br>00 07 55 27 00 0<br>00 07 54 44 000<br>00 47 52 01802<br>00 47 52 01802<br>00 47 52 01802<br>00 47 52 01802<br>00 47 52 01802                                                                                                    | Interface           2         ofuer1           2         ofuer1           2         ofuer1           2         ofuer1           2         ofuer1           2         LOCAL           0         LOCAL           1         LOCAL           1         LOCAL           1         LOCAL           1         LOCAL           1         LOCAL           1         LOCAL           1         LOCAL           1         LOCAL           2         valer1           3         ofaer1           4         LINK                                                                                                    |                                                  |                        |        |            |
| PPP<br>Bidge<br>Bid<br>Ports<br>Devers<br>Devers<br>System<br>Files<br>Log<br>System<br>Files<br>Log<br>System<br>Files<br>Files                    | PAddeen     CLARITE     CLARITE     C                                                                                                    | 2 1000 Addees<br>0 0 0 2 2 0 100<br>0 0 4 22 0 100<br>0 0 14 24 07 25 0<br>0 0 14 52 0 100<br>0 0 0 4 52 0 100<br>0 0 0 5 7 00 0<br>0 0 0 5 7 00 0<br>0 0 0 5 2 0 100<br>0 0 0 5 2 0 100<br>0 0 4 52 0 100<br>0 0 4 52 0 100 2<br>0 0 4 52 0 100 2<br>0 0 10 15 9 100                                                                                                    | Interface           2         olum1           2         olum1           2         olum1           2         bluch4           2         bluch4           2         bluch4           2         bluch4           2         bluch4           3         bluch4           4         bluch4           5         value1           7         value1           9         value1           9         value1           9         value1           9         value1                                                                                                    |                                                  |                        |        |            |
| PPP<br>Bidg<br>Pots<br>Downer<br>Downer<br>Divers<br>System<br>Files<br>Log<br>Users<br>Users<br>Tack<br>New Temanal<br>Tack<br>New Temanal<br>Tack<br>New Temanal<br>Taket<br>Passod<br>Ceticate<br>Make Sponchil<br>ISDN Diarrets<br>Marual                                                                                                    | PAddens     CLANTE     CLENTE     CLENTE     CLENTE     CLENTE     CLENTE     CNO     CLENTE     CNO                                                                                                    | <ul> <li>MAC Addens</li> <li>MAC Addens</li> <li>00 # 12 01 80</li> <li>00 # 12 01 80</li> <li>00 14 20 07 80</li> <li>00 14 20 07 80</li> <li>00 11 59 27 60</li> <li>00 # 42 00 80</li> <li>00 # 42 00 80</li> <li>00 # 42 00 80</li> <li>00 # 52 00 80</li> <li>00 # 52 00 80</li> <li>00 # 52 00 80</li> <li>00 # 52 00 80</li> <li>00 # 52 00 80</li> <li>00 # 52 00 80</li> <li>00 # 52 00 80</li> <li>00 # 52 00 80</li> <li>00 # 52 00 80</li> <li>00 # 52 00 80</li> <li>00 # 52 00 80</li> <li>00 # 52 00 80</li> <li>00 # 52 00 80</li> <li>00 # 52 00 80</li> </ul>                                                                                                    | Interface           2         olumit           2         olumit           2         olumit           2         olumit           2         olumit           2         olumit           2         olumit           2         olumit           2         olumit           3         LOCAL           4         LOCAL           5         olumit           2         olumit           3         olumit           4         LINK                                                                                                    |                                                  |                        |        |            |
| Pre-<br>Bidge<br>Prots<br>Dumers<br>Dumers<br>Dumers<br>Dumers<br>Dumers<br>Dumers<br>Dumers<br>Files<br>Log<br>States<br>Files<br>Log<br>States<br>Files<br>Files<br>Log<br>States<br>Files<br>Files<br>Log<br>States<br>Files<br>Files<br>Centicale<br>Files<br>Contrate<br>Files<br>Files<br>Fil                | P Addees     CLEAT     P Addees     CLEAT     CLEAT                                                                                                    | (MAC Addens     (0) # 42 0180     (0) # 42 0180     (0) 14 24 072 0     (0) 14 24 072 0     (0) 11 59 23 00     (0) 01 59 23 00     (0) 07 54 44 00     (0) 07 54 44 00     (0) 07 54 44 00     (0) 07 54 44 00     (0) 07 54 44 00     (0) 07 54 44 00     (0) 07 54 44 00     (0) 07 54 44 00     (0) 07 54 44 00     (0) 07 54 44 00     (0) 07 54 44 00     (0) 07 54 44 00     (0) 07 54 44 00     (0) 07 54 44 00     (0) 07 54 44 00     (0) 07 54 44 00     (0) 07 54 44 00     (0) 07 54 44 00     (0) 07 54 44 00     (0) 07 54 44 00     (0) 07 54 44 00     (0) 07 54 44 00     (0) 07 54 44 00     (0) 07 54 44 00     (0) 07 54 44 00     (0) 07 54 44 00     (0) 07 54 44 00     (0) 07 54 44 00     (0) 07 54 44 00     (0) 07 54 44 00     (0) 07 54 44 00     (0) 07 54 44 00     (0) 07 54 44 00     (0) 07 54 44 00     (0) 07 54 44 00     (0) 07 54 44 00     (0) 07 54 44 00     (0) 07 54 44 00     (0) 07 54 44 00     (0) 07 54 44 00     (0) 07 54 44 00     (0) 07 54 44 00     (0) 07 54 44 00     (0) 07 54 44 00     (0) 07 54 44 00     (0) 07 54 44 00     (0) 07 54 44 00     (0) 07 54 44 00     (0) 07 54 44 00     (0) 07 54 44 00     (0) 07 54 44 00     (0) 07 54 44 00     (0) 07 54 44 00     (0) 07 54 44 00     (0) 07 54 44 00     (0) 07 54 44 00     (0) 07 54 44 00     (0) 07 54 44 00     (0) 07 54 44 00     (0) 07 54 44 00     (0) 07 54 44 00     (0) 07 54 44 00     (0) 07 54 44 00     (0) 07 54 44 00     (0) 07 54 44 00     (0) 07 54 44 00     (0) 07 54 44 00     (0) 07 54 44 00     (0) 07 54 44 00     (0) 07 54 44 00     (0) 07 54 44 00     (0) 07 54 44 00     (0) 07 54 44 00     (0) 07 54 44 00     (0) 07 54 44 00     (0) 07 54 44 00     (0) 07 54 44 00     (0) 07 54 44 00     (0) 07 54 44 00     (0) 07 54 44 00     (0) 07 54 44 00     (0) 07 54 44 00     (0) 07 54 44 00     (0) 07 54 44 00     (0) 07 54 44 00     (0) 07 54 44 00     (0) 07 54 44 00     (0) 07 54 44 00     (0) 07 54 44 00     (0) 07 54 44 00     (0) 07 54 44 00     (0) 07 54 44 00     (0) 07 54 44 00     (0) 07 54 44 00     (0) 07 54 44 00     (0) 07 54                                                                                                    | Interface           2         offer           2         offer           2         offer           2         offer           2         offer           2         offer           2         offer           2         offer           2         offer           3         t004L           4         t004L           4         t004L           5         offer           2         offer           3         offer           5         offer           6         UNK                                                                                                    | Service nils encorts.                            | mon porta - Pessana    | - 44   | X          |
| Pro-<br>Bidge<br>Proto-<br>Booling Posts<br>Devents<br>Doverts<br>Dovert                                                                                                    | P Addees<br>- CLEATE<br>- CLEATE<br>- CLEA |                                                                                                    | Brieflace           2         ofum1           2         ofum1           2         ofum1           2         ofum1           3         LOCAL           0         LOCAL           81         LOCAL           10         LOCAL           10         LOCAL           10         LOCAL           10         LOCAL           10         LOCAL           10         LOCAL           10         LOCAL           10         John1           11         John1           12         ofam1           13         ofam1           14         LINK                                                                                                    | Servitor não eccontra.     Ex ContRator via Inco | mer porta - Periquita  | E - 55 | 23/12      |

Crie uma nova "ARP" (botão "+")

| endaces          | ARP Line               |                   |                      |                                                                                                    |  |
|------------------|------------------------|-------------------|----------------------|----------------------------------------------------------------------------------------------------|--|
| Venters          | + × 0                  |                   |                      |                                                                                                    |  |
| PP.              | FAthers                | + MAC Address     | Interface            |                                                                                                    |  |
| inder            | CLIENTE .              | -                 |                      |                                                                                                    |  |
|                  | X m10001               | 00.4712.09101.07  | Taple                |                                                                                                    |  |
| autera 1         | CLEVIC                 | 100 47 42 0149 07 | - Inter-             |                                                                                                    |  |
|                  | _ CLIENTE              |                   | 11.00                |                                                                                                    |  |
|                  | C1001001               | 00142 ARP <10     | .0.100.1>            | XI                                                                                                    |  |
|                  | CDENIE                 | 00115 FASter      | - STROE              | DK                                                                                                    |  |
| evers            | _ ROUTEP               | -                 | - FOD 14 24 02 28 CB | 61/* 200 J (1)                                                                                                    |  |
| plan             | C3 10 0 100 3          | 00 4F £ MAL HADRE | percent a ce         | Carcer                                                                                                    |  |
| ies .            | C 10.0.100.4           | 00.0C.6 Interfact | e LOCAL              | Apply                                                                                                    |  |
| uģ.              | CLIENTE                |                   |                      | Duratile                                                                                                    |  |
| MP               | - CLENTE               | 00.07.9           |                      | Contraction of the local data and the local data and the local data an |  |
| Dert             | C 10.0.100.7           | 00.0F.E           |                      | Continent                                                                                                    |  |
| adut             | LINK ROTEADOR          |                   |                      | Cross                                                                                                    |  |
| ock T            | - R01EADOR             | 0.4-5             |                      | Renove                                                                                                    |  |
| ew Terminal      | C3 192 100 100 100 100 | 00.4f 5           |                      | Present and the second second s                                                                                                    |  |
| airest           | -ROTEADOR              | (distance)        | 1                    |                                                                                                    |  |
| accessed.        | =LINK                  | 02452039828       | udge 1               |                                                                                                    |  |
| and the same     | ci 200                 | 00E01E9F300F      | LNK                  |                                                                                                    |  |
|                  |                        |                   |                      |                                                                                                    |  |
| Carle Support of |                        |                   |                      |                                                                                                    |  |
| DN Charriels     |                        |                   |                      |                                                                                                    |  |
| terual           |                        |                   |                      |                                                                                                    |  |
| al .             |                        |                   |                      |                                                                                                    |  |
|                  |                        |                   |                      |                                                                                                    |  |
|                  |                        |                   |                      |                                                                                                    |  |
|                  |                        |                   |                      |                                                                                                    |  |
|                  |                        |                   |                      |                                                                                                    |  |
|                  |                        |                   |                      |                                                                                                    |  |
|                  |                        |                   |                      |                                                                                                    |  |
|                  | L                      |                   |                      |                                                                                                    |  |

Digite o IP da máquina a qual quer amarrar, o MAC ADDRESS e a INTERFACE a qual a máquina será ligada.

Em COMMENT, dê o nome desta ARP, como no exemplo acima.

### Acesse o menu, INTERFACE

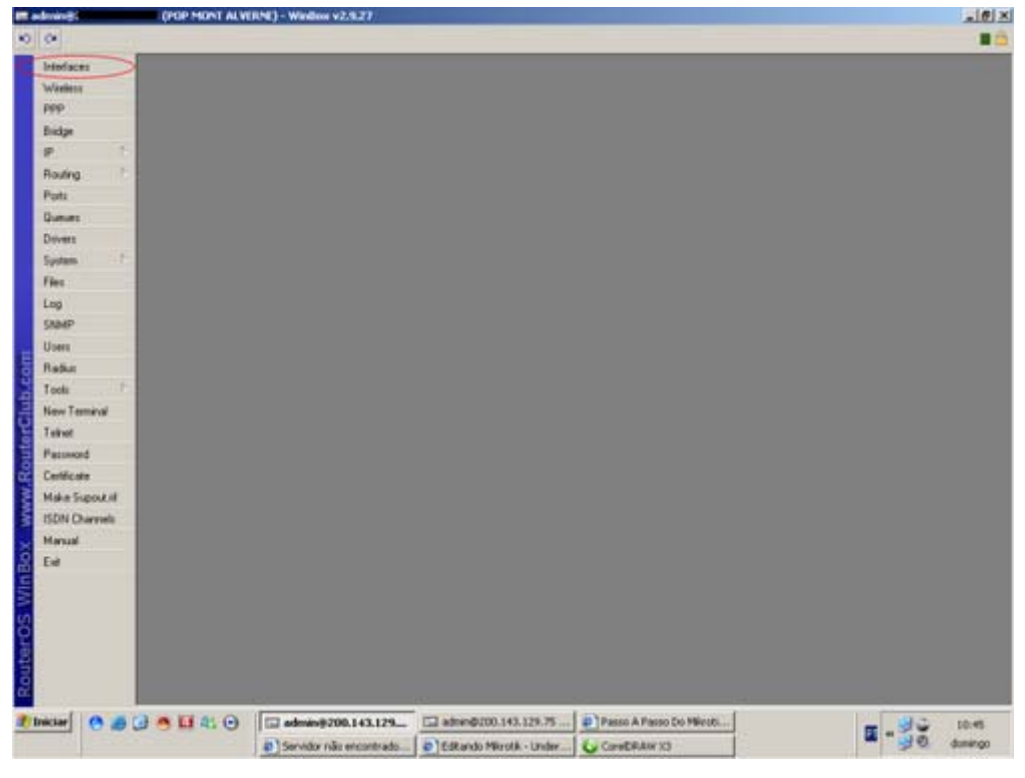

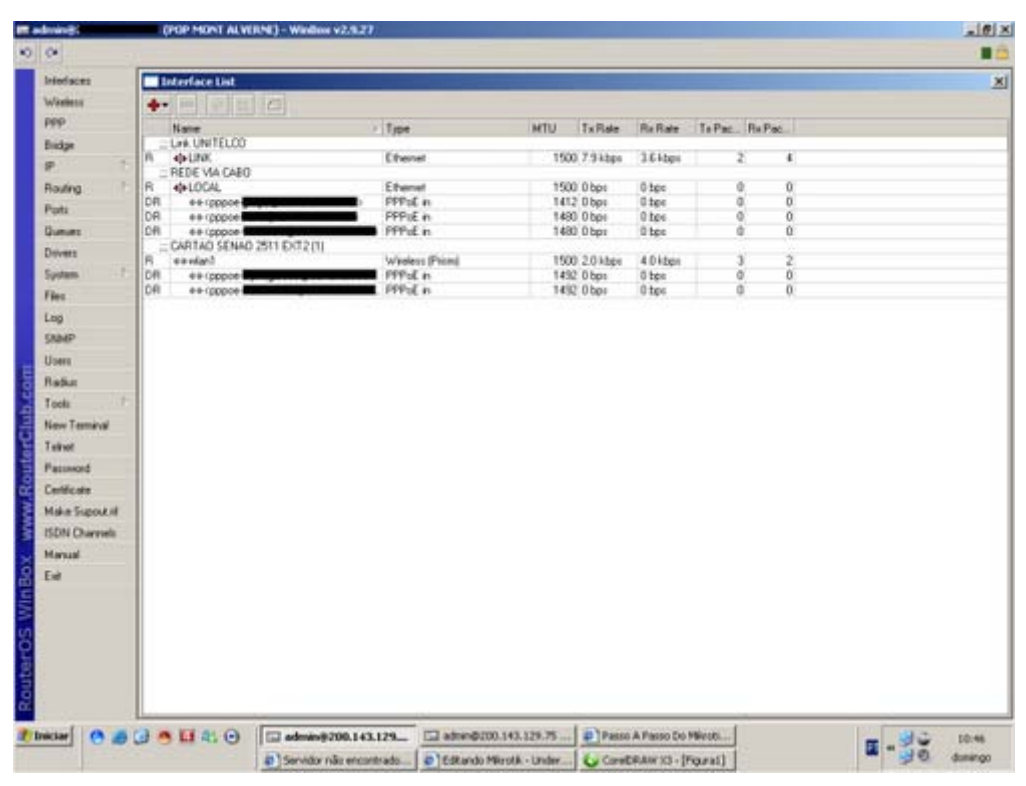

Como último procedimento, você deve habilitar em sua interface, o ARP para reply-only.

| riofaces                                                                                                    | Interface List |                                   |                 |            |            |                 |               |             |             |           |      |
|----------------------------------------------------------------------------------------------------|----------------|-----------------------------------|-----------------|------------|------------|-----------------|---------------|-------------|-------------|-----------|------|
| wieniess                                                                                                    | 4 × ×          | 0                                 |                 |            |            |                 |               |             |             |           |      |
| wp.                                                                                                    | Name           | 1 (B)                             |                 |            | MTU        | Tullate         | Re Role       | TePar       | Ba Part     |           |      |
| lidge                                                                                                    | LAN UNITELCO   |                                   | 4-1             |            | - MIN      | TATING.         |               |             | THE PARA    |           |      |
|                                                                                                    | n ouw          | 0                                 | henet           |            | 1500       | 10.0 ktps       | E.B.kbps      |             | r = r       |           |      |
| Index 1                                                                                                    | B 4010CH       | FI                                | hered           |            | 1500       | 238 here        | 475 hot       |             | 1           |           |      |
|                                                                                                    | DR ++ (pppoe-  | PI                                | PFoE n          |            | 1412       | Obpe            | Otec          | 0           | 0 0         |           |      |
| -                                                                                                    | DR eeropopoe   | Plan Put have                     | PPIEn           |            | 1480       | 0 bpr           | 0 tps         |             | 0           |           |      |
| And and a second second second second second second second second second second second second second second se | R eenlant      | -an Enzing                        | voleus (Picm)   |            | 1500       | 1774 bps        | 3.8 kbpi      |             | 1           |           |      |
| Jovers                                                                                                    | DR ++ coppoe   | P                                 | PPOE n          |            | 1452       | 0 box           | 0 tee         | 0           | 0 0         |           |      |
| pystem .                                                                                                    | DRI ++ (pppoe  | P                                 | Tol. r          | mare di    | NE>        |                 | -             | ×           | 0           |           |      |
| Sec.                                                                                                    |                |                                   | Genet           | Etunal     | Slater     | Traffic         | 0             |             |             |           |      |
| -og                                                                                                    |                |                                   |                 | -          | 102        |                 | 1             |             |             |           |      |
| (AMP                                                                                                    |                |                                   |                 | season (C) | 47.        |                 | Can           | C#          |             |           |      |
| Joes                                                                                                    |                |                                   |                 | Type Et    | henet      |                 | Ace           | ty.         |             |           |      |
| ladius                                                                                                    |                |                                   |                 | NTU: 15    | 00         |                 | 1 The         | 10.1        |             |           |      |
| look !                                                                                                    | 1              |                                   | MACA            | dites 00   | 105-44-821 | 12:54           | - Contraction |             |             |           |      |
| Lew Terminal                                                                                                   |                |                                   | 10000           |            |            |                 | Const         | teni        |             |           |      |
| all whet                                                                                                    |                |                                   |                 | ARP: In    | ply-only   |                 | 1             | 100         |             |           |      |
| Patronet                                                                                                    |                |                                   |                 | (3)<br>(4) | abled      |                 |               |             |             |           |      |
| antification                                                                                                   |                |                                   |                 | 27         | 29-42      |                 |               |             |             |           |      |
| data Support of                                                                                                |                |                                   | Distant         | INCO       | ing        | leik ok         |               |             |             |           |      |
| CON Charmen                                                                                                    |                |                                   |                 |            |            |                 |               |             |             |           |      |
| Store Constants                                                                                                |                |                                   |                 |            |            |                 |               |             |             |           |      |
| 1.971.0                                                                                                    |                |                                   |                 |            |            |                 |               |             |             |           |      |
| tanual<br>Cal                                                                                                  |                |                                   |                 |            |            |                 |               |             |             |           |      |
|                                                                                                    |                |                                   |                 |            |            |                 |               |             |             |           |      |
|                                                                                                    |                | (m                                | -               |            | 10         |                 |               | a branch    |             | 1 2 8 8 4 | × 74 |
|                                                                                                    | 0.000          | the admansprop. 143.1.            | 1 CD            | NN 193 669 |            | e regea         | - 1000        | an Literate | e nie musie |           | 105  |
|                                                                                                    |                | and the state of the local states | I all broadward | aros. pete |            | CONTRACTOR OF T | CL PHL        |             |             | 20        | 2.00 |

# Configurando o WEB-PROXY

Acesse o menu IP, WEB-PROXY

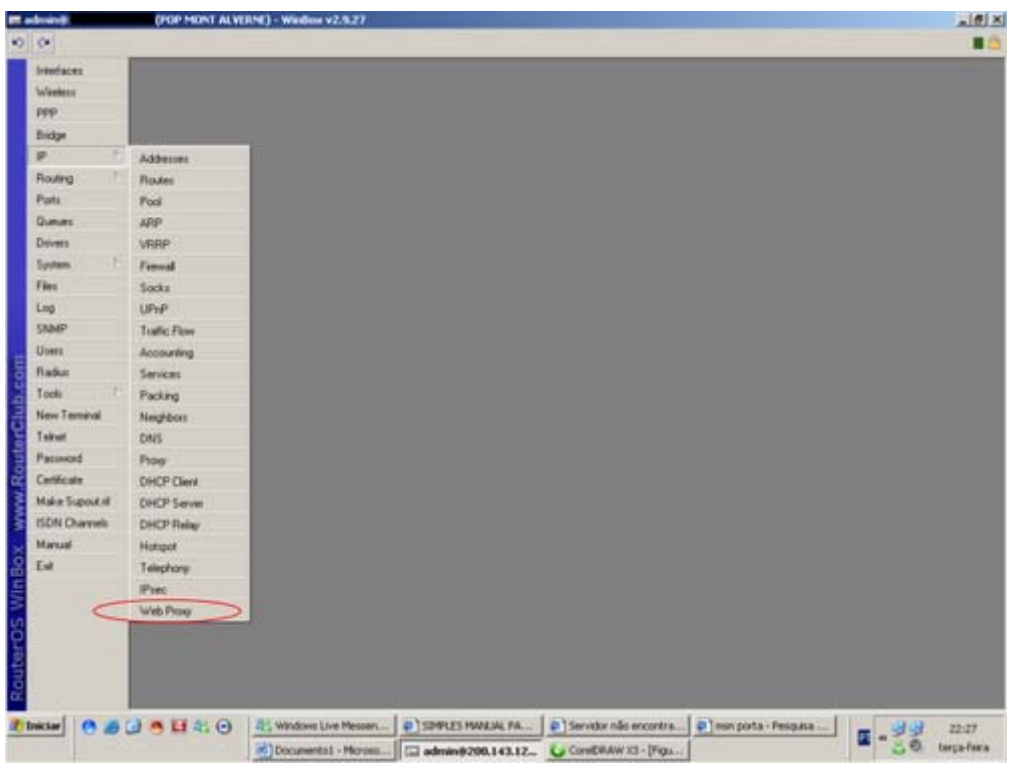

### Clique no botão "SETTINGS"

| hindraces J<br>Madess J<br>PPP Bidge B<br>PP Pols<br>Dovers S<br>Dovers S<br>Dovers S<br>SobAP<br>Users File<br>SobAP<br>Users File<br>SobAP                                                                                                    | Access Cache Des                              | Dif. Address<br>0.00.00<br>0.00.00                                                                              | Port URL           | 100.0                                                                                                    |                              | 2              |
|----------------------------------------------------------------------------------------------------|-----------------------------------------------|----------------------------------------------------------------------------------------------------|--------------------|----------------------------------------------------------------------------------------------------|------------------------------|----------------|
| Waters / / PPP / PPP / PPP / PPP / PPP / PPP / PPP / PPI / PPI / P                                                                                                    | Sic Addens<br>00000<br>00000                  | Dit Addess De                                                                                                   | Pue URL            | 122.11                                                                                                    |                              |                |
| PPP 4<br>Bidge 1<br>B - 1<br>Pots 2<br>Deves 2<br>Deves 3<br>Deves 5<br>Deves 5<br>Deves 5<br>Deves 1<br>Deves 1<br>Dev | 540.Addees<br>000.000<br>0000.00<br>0000.00   | Dit Address Dr                                                                                                  | Put URL            | 122.1                                                                                                    |                              |                |
| Ports<br>Ports<br>Queues<br>Drivers<br>Statem<br>File<br>Log<br>State<br>Users<br>Radue<br>Tools<br>Tools                                                                                                    | Sic Addeen<br>000.00<br>000.00<br>000.00      | Det Address<br>00000<br>00000                                                                                   | Put URL            | 1000                                                                                                    |                              |                |
| Bidge P 1<br>Ports Comment<br>Devers Stores Free<br>Log Stable Users<br>Indone Tech                                                                                                    | Sec. Address<br>000.0/0<br>000.0/0<br>000.0/0 | Det Address Der<br>0.00.0/0                                                                                     | Post URL           | The second second second second second second second second second second second second second second second se |                              |                |
| P T<br>Routing Parts<br>Dummer<br>Dovens<br>Spotem F<br>Files<br>Log<br>Spadia<br>Users<br>Radue<br>Tacks                                                                                                    | 00000                                         | 0.000                                                                                                    |                    | A/800                                                                                                    |                              |                |
| Routing Posts<br>Gammes<br>Devens<br>System P<br>Files<br>Log<br>SSAAP<br>Users<br>Raduu<br>Tools                                                                                                    | 04040                                         | 0.0000                                                                                                    | - +CAULCORE        | denu                                                                                                    |                              |                |
| Posts<br>Gamers<br>Devens<br>System<br>Files<br>Log<br>SSAMP<br>Users<br>Radue<br>Tools                                                                                                    | 00000                                         | The second second second second second second second second second second second second second second second se | etiky com          | derg                                                                                                    |                              |                |
| Pots<br>Gumme<br>Devens<br>System<br>Files<br>Log<br>StablP<br>Users<br>Riadur<br>Tools                                                                                                    | A 4 4 4 4 4                                   | 0.0.0.0                                                                                                    | eb/c com           | deny                                                                                                    |                              |                |
| Durves<br>Doves<br>System 1<br>Files<br>Log<br>ShiddP<br>User<br>Hadus<br>Tools                                                                                                    | 0000/0                                        | 0.0.0.0                                                                                                    | ebmu com           | deny                                                                                                    |                              |                |
| Dovers<br>Tystem F<br>Log<br>StadaP<br>Users<br>Hadur<br>Tools                                                                                                    | 0.0000                                        | 0.0.0.0                                                                                                    | eb-r com           | dery                                                                                                    |                              |                |
| System F<br>Fles<br>Log<br>SNMP<br>Users<br>Radus<br>Tools                                                                                                    | 0.0.0.0                                       | 0.0.0.0/0                                                                                                    | eohih.com          | deny                                                                                                    |                              |                |
| System F<br>Film<br>Log<br>ShakP<br>Users<br>Radus<br>Tools                                                                                                    | 0.0.0.0                                       | 0.000                                                                                                    | ecrep.com          | dery                                                                                                    |                              |                |
| Files<br>Log<br>SAMP<br>Users<br>Radus<br>Tools                                                                                                    | 0.0.0.0 1                                     | 0.0.0.0                                                                                                    | ecph.com           | dery                                                                                                    |                              |                |
| Log<br>StadP<br>Uvers<br>Radus<br>Tools                                                                                                    | 100000                                        | 000.0/0                                                                                                    | ecw2.com           | deny                                                                                                    |                              |                |
| Log<br>SAMP<br>Uven<br>Radun<br>Tools                                                                                                    | 10000/0                                       | 0.0.0.0/0                                                                                                    | ecyb.com           | dery                                                                                                    |                              |                |
| SAMP<br>Uners<br>Reduc<br>Tools                                                                                                    | 0000/0                                        | 0000/0                                                                                                    | edit 0 com         | dery                                                                                                    |                              |                |
| Users<br>Radus<br>Toolu                                                                                                    | 000000                                        | 00000                                                                                                    | edy con            | dery                                                                                                    |                              |                |
| Nadur<br>Tooli 7                                                                                                    | 00000                                         | 00000                                                                                                    | SUNG COR           | owy                                                                                                    |                              |                |
| fiedur<br>Tools                                                                                                    | 000000                                        | 00000                                                                                                    | 7543 008           | dery                                                                                                    |                              |                |
| Tools T                                                                                                    | 00000                                         | 00000                                                                                                    | ABYC COM           | deny                                                                                                    |                              |                |
| 1004                                                                                                    | 0.0000                                        | 500.00                                                                                                    | and con            | dana                                                                                                    |                              |                |
| State of the second second second second second second second second second second second second second second                                                                                                    | 00000                                         | 0.0.0.0                                                                                                    | share com          | denu                                                                                                    |                              |                |
| New Terminal                                                                                                    | 00000                                         | 00000                                                                                                    | attaw.com          | denu                                                                                                    |                              |                |
| Teirut                                                                                                    | 00000                                         | 0.00.00                                                                                                    | etch.com           | denu                                                                                                    |                              |                |
| 1000                                                                                                    | 0.0.0.0                                       | 0.0.0.0                                                                                                    | mbd+.com           | derv                                                                                                    |                              |                |
| Passed                                                                                                    | 0.0.0.0                                       | 0.0.0.0                                                                                                    | abdw.com           | dery                                                                                                    |                              |                |
| Certificate                                                                                                    | 00000                                         | 0.00.0/0                                                                                                    | ebgs com           | dery                                                                                                    |                              |                |
| MakeTunned                                                                                                    | 00000                                         | 0.0.0/0                                                                                                    | rebip com          | deny                                                                                                    |                              |                |
| and a subsection of the                                                                                                    | 00000                                         | 0.0.0.0                                                                                                    | abkh com           | deny                                                                                                    |                              |                |
| ISDN Charriels                                                                                                    | 00000                                         | 00000                                                                                                    | eduy.com           | dery                                                                                                    |                              |                |
| Manual                                                                                                    | 0.0.0.0                                       | 0.0.0.0                                                                                                    | eeev.com           | deny                                                                                                    |                              |                |
| 5 A                                                                                                    | 0.0.0.0/0                                     | 0.00.0/0                                                                                                    | ench.com           | deny                                                                                                    |                              |                |
| T.M.                                                                                                    | 0.0.0.0/0                                     | 6006/0                                                                                                    | farse con          | dery                                                                                                    |                              |                |
|                                                                                                    | 0.0.0/0                                       | 0.0.0/0                                                                                                    | Emic com           | dery                                                                                                    |                              |                |
|                                                                                                    | 000000                                        | 00000                                                                                                    | KHE COM            | dery                                                                                                    |                              |                |
|                                                                                                    | 000000                                        | 60000                                                                                                    | KING COM           | dery                                                                                                    |                              |                |
|                                                                                                    | 00000                                         | 60000                                                                                                    | iddi rom           | dery                                                                                                    |                              |                |
| 10                                                                                                    | 00000                                         | 0.0000                                                                                                    | dbi con            | dena                                                                                                    |                              |                |
| 1                                                                                                    | 0.00.0/0                                      | 0.00.00                                                                                                    | intentil com       | denu                                                                                                    |                              |                |
|                                                                                                    | 00000                                         | 0.0000                                                                                                    | Air com            | denu                                                                                                    |                              |                |
|                                                                                                    | 100000                                        | 00000                                                                                                    | in to com          | dens                                                                                                    |                              |                |
|                                                                                                    |                                               | All Windows Live Messen                                                                                         | hbaver@hotmail.com | STATUTES HANALAN PA                                                                                             | .   Di Servetor não encontra | 10 10 15 15 15 |
|                                                                                                    | 0                                             |                                                                                                    |                    |                                                                                                    |                              |                |

Deverá aparecer uma tela como esta

|                    | -           |              |                         |      |                     |             |           |      |         |                                                                                                    |                  |      |      |
|--------------------|-------------|--------------|-------------------------|------|---------------------|-------------|-----------|------|---------|----------------------------------------------------------------------------------------------------|------------------|------|------|
| tedaces            | Wat         | Front        |                         |      |                     |             |           |      |         |                                                                                                    |                  |      |      |
| Vieless            | Access      | Cache Dee    |                         |      |                     |             |           |      |         |                                                                                                    |                  |      |      |
| 00                 | (The second | Lange and    |                         |      |                     |             |           |      |         |                                                                                                    |                  |      |      |
| re .               |             |              | C Settega               |      |                     |             |           |      |         |                                                                                                    |                  |      |      |
| indge              | 1           | Sec. Address | Det Address             | Det  | Put URL             |             | Action    |      |         |                                                                                                    |                  |      |      |
| p                  | 18          | 900000       | 0.0.0.0/0               | -    | ebên com            | _           | deru      | _    |         |                                                                                                    |                  |      | -    |
| Index 1            | 18          | 00000        | 0.00.0/0                |      | stiky con           |             | derg      |      |         |                                                                                                    |                  |      |      |
| ourg.              | 18          | 0.0.0.0      | 0.0.0.0/0               |      | akk. som            | _           | dian      | _    |         |                                                                                                    |                  |      |      |
| teta:              | 18          | 0.0.0.0/0    | 0.00.0                  |      | Veb Proxy Settings  |             |           |      |         | x                                                                                                    |                  |      |      |
| hmer               | 168         | 900000       | 0.0.0/0                 | 6-   | rend Change         |             |           |      |         |                                                                                                    |                  |      |      |
|                    | 18          | 0.0.0.0/0    | 0.0.0.0                 |      | CONTRACTOR OF THE   | 1947        |           |      | - 10-   |                                                                                                    |                  |      |      |
| AVAIL 1            | 38          | 0.0.0.0/0    | 0.000.0                 |      | Sic: Addecc         | 11          |           |      | 211     | Cancel                                                                                                    |                  |      |      |
| (pytans) ( ) [ ] ] | 110         | 0.0000       | 0,000                   |      | 1000                | En la       |           | -    |         |                                                                                                    |                  |      |      |
| les.               | 10          | 00000        | 00000                   |      | Pat                 | DUSE        |           |      | •       | Apply                                                                                                    |                  |      |      |
| 12.                | 110         | 00000        | 20000                   |      | Hostmater           | Plant       |           | -    | 1       | Taxable Party and                                                                                              |                  |      |      |
| ab da              | 10          | 0.00.000     | 00000                   |      | A. 100 100          | Contract of | In Column |      |         | Disable                                                                                                    |                  |      |      |
| AMP                | 10          | 100000       | 0.000/0                 |      |                     | 17 Top      | entered P | in   | T       | COLUMN TO A                                                                                                    |                  |      |      |
| iners.             | 10          | 00000        | 00000                   |      |                     | C.C.        |           | 12   | - 0     | Jee Cache                                                                                                    |                  |      |      |
|                    | 12          | 00000        | 0.00.0/0                |      | Parent Prov         |             |           |      |         | ormat Driver                                                                                                   |                  |      |      |
| aðu:               | 192         | 0.0.0.0/0    | 0.0.0.0/0               |      | Parent Programmer   | C           |           |      | 1 100   | the second second second second second second second second second second second second second second second s |                  |      |      |
| ook T.             | 112         | 900000       | 8.0.0.0/0               |      |                     |             |           |      | - 0     | Treck Drive                                                                                                    |                  |      |      |
| to the second      | 18          | 00.000       | 0.0.0.0/0               |      | Curle & Anilland    | IN LO       |           |      | -       |                                                                                                    |                  |      |      |
| and I down the     | 188         | 10.0.0.0     | 0.0.0.0/0               |      | Likite Administra   | In long     | and the   |      |         |                                                                                                    |                  |      |      |
| aireit             | I.K.        | 0.0.0.0/0    | 0.0.0.0/0               |      | Maximum Object Size | 40%         |           | - 6  | CB .    |                                                                                                    |                  |      |      |
| accessed           | 118         | 100000       | 0.0.0.0                 |      |                     | -           |           | -    |         |                                                                                                    |                  |      |      |
|                    | 18          | 0.0000       | 0.0.0.0                 |      | Cache Dive          | typian      |           |      | •       |                                                                                                    |                  |      |      |
| anticala           | 38          | 0000/0       | 0.00.0/0                |      | H                   | Finnts      | 10.0      | -1.  | 102     |                                                                                                    |                  |      |      |
| lake Suport if     | 18          | 000000       | 0,000                   |      | Havenum Lache Sum   | Linese      |           | -    |         |                                                                                                    |                  |      |      |
| CON Channels       | 10          | 000000       | 00000                   | Ma   | inun RAN Cache Size | 52428       | 6         |      | GB      |                                                                                                    |                  |      |      |
| and the state      | 10          | 000000       | 00000                   | 1    |                     | -           | _         |      | -       |                                                                                                    |                  |      |      |
| terual             | 10          | 00000        | 00000                   | 1000 | permit              |             |           |      |         |                                                                                                    |                  |      |      |
| ia)                | 10          | 00000        | 00000                   |      | lane.com            | -           | dorse     |      | -       |                                                                                                    |                  |      |      |
|                    | 12          | 0.0.0.04     | 0.00.00                 |      | Ren com             |             | derw      |      |         |                                                                                                    |                  |      |      |
|                    | 38          | 900009       | 0.000/0                 |      | kovit com           |             | dere      |      |         |                                                                                                    |                  |      |      |
|                    | SR .        | 0.0.0.0.0    | 0.00.0/0                |      | iowo.com            |             | deny      |      |         |                                                                                                    |                  |      |      |
|                    | 18          | 0.0.0.0.0    | 00000                   |      | icrep.com           |             | dery      |      |         |                                                                                                    |                  |      |      |
|                    | 88          | 10000/0      | 0.0.0.0                 |      | idth com            |             | deny      |      |         |                                                                                                    |                  |      |      |
|                    | 18          | 0.0.0.0/0    | 0.0.0.0/0               |      | idth.com            |             | dery      |      |         |                                                                                                    |                  |      |      |
|                    | 18          | 0.00.0/0     | 0.0.0.0/0               |      | erleadul cor        |             | dery      |      |         |                                                                                                    |                  |      |      |
|                    | 18          | 00000        | 0.0.0.0                 |      | Az.com              |             | deny      |      |         |                                                                                                    |                  |      |      |
| - 64 - 38          | 1.4         | annon.       | 0.00.0                  | -    | in scotte           |             | deni      | -    |         |                                                                                                    |                  |      | -    |
| tar 0              | 3.01        | 0 4 0        | 12, Windows Live Messer | -    | hbaver@hotmail.cr   | m. [1       | D 10918   | S MA | NUAL PA | . Diserve                                                                                                    | dor não encontra | - 33 | 23.3 |
|                    |             |              |                         | -    |                     |             |           | _    |         | send additionation                                                                                             |                  |      |      |

Configure de acordo com suas necessidades...

SRC-ADDRESS = Deixe em branco

PORT = Escolher a porta do seu web-proxy

TRANSPARENT PROXY = Deixe marcado para proxy transparente

PARENT PORT = Deixe em branco

PARENT PROXY PORT = Deixe em branco

CACHE ADMINISTRATOR = Deixe como está

MAXIMUM OBJECT SIZE = Deixe como está

CACHE DRIVE = Deixe como "system"

MAXIMUM CACHE SIZE = Define o tamanho do seu cache, varia de acordo com o tamanho do seu

#### HD

### MAXIMUM RAM

CACHE SIZE = Define o tamanho máximo de sua memória RAM para o cache

Após configurar estes parâmetros, aperte a tecla "ENABLE"

Após configurar estes parâmetros, aperte a tecla "ENABLE"

|                                                                                                    |                          |                                                                                                    |                        |               | Peoply                    | Web    |      | Infaces            |
|----------------------------------------------------------------------------------------------------|--------------------------|----------------------------------------------------------------------------------------------------|------------------------|---------------|---------------------------|--------|------|--------------------|
|                                                                                                    |                          |                                                                                                    |                        |               | Carbo Dierr               | Access |      | Seekers'           |
|                                                                                                    |                          |                                                                                                    |                        |               | Contraction (Contraction) | (TRAIL |      | ND C               |
|                                                                                                    |                          |                                                                                                    |                        | Settegi       |                           |        |      |                    |
| on .                                                                                                    |                          | Action                                                                                                    | Put URL                | Det Address 0 | Sec Address               |        |      | idge .             |
| v                                                                                                    |                          | deny                                                                                                    | ebkin.com              | 0.00.0/0      | 900000                    | 18     | 1    | <u></u>            |
| 7                                                                                                    |                          | dergr                                                                                                    | stiky con-             | 0.00.0/0      | 00000                     | 18     | 100  | and and            |
|                                                                                                    |                          | diani                                                                                                    | akki avas              | 0.00.0/0      | 0.0.0.0 9                 | 18     | 1111 | und .              |
| X                                                                                                    |                          | and the second second se | Web Proxy Settings     | 0000/0        | 0.0.0.0/0                 | 18     |      | pti                |
|                                                                                                    |                          |                                                                                                    | eneral Status          | 600.6/0       | 0.0000                    | EX.    |      | APLANT .           |
|                                                                                                    |                          | 1.1                                                                                                    | Transvering            | 0000/0        | 00000                     | 10     |      |                    |
| Cancel                                                                                                    |                          |                                                                                                    | Sic: Addett            | 00000         | 00000                     | 10     | 110  |                    |
| a later later                                                                                                    | -                        | En 20                                                                                                    | 10000                  | 00000         | 0.00.000                  | 10     | 100  | pplans.            |
| 4009                                                                                                    |                          | Parts.                                                                                                    | and the second         | 0.00.00       | 00000                     | 10     |      | les.               |
| E Company                                                                                                    |                          | Partey                                                                                                    | Hostnator:             | 0.000/0       | 000000                    | 10     |      |                    |
| LADE                                                                                                    |                          |                                                                                                    |                        | 0000/0        | 0.00.0/0                  | 12     | - 1  | 9                  |
| and Pory During the                                                                                                    | Poy O                    | P Transpare                                                                                                    |                        | 0.0.0.0/0     | 00000                     | 18     |      | UMP .              |
| Clear Cathe                                                                                                    |                          |                                                                                                    | Daniel Denier          | 600.0/0       | 0000/0                    | 88     |      | INT                |
| Formal Drive                                                                                                    |                          | -                                                                                                    | Careful Charles        | 0.0.0.0/0     | 00000                     | 18     |      | 122                |
| Transferrer and the second                                                                                                    |                          |                                                                                                    | Parent Proxy Post.     | 0.0.0.0       | 0.0.0.0/0                 | 88     |      | 8946               |
| Check Drive                                                                                                    | 0                        | the second                                                                                                    |                        | 0.0.0.0/0     | 0.0.0.0/0                 | EX     | 122  | pola               |
| Carl Carl Carl Carl Carl Carl Carl Carl                                                                                                    |                          | Postnate                                                                                                    | Cache Advinitutor      | 0.0.0.0.0     | 10000/0                   | 18     |      | en Terrinal        |
| and a state of the state of the |                          |                                                                                                    |                        | 00000         | 000000                    | 10     | _    |                    |
| 8.8                                                                                                    | X.8                      | 4096                                                                                                    | Maximum Object Size:   | 00000         | 000000                    | 10     |      | er et              |
| -                                                                                                    | -                        | [ within                                                                                                    | Carboline              | 00000         | 000000                    | 110    |      | browside           |
|                                                                                                    |                          | Libram                                                                                                    | Cache Dave             | 00000         | 00000                     | 10     |      | dicate             |
| * Kil                                                                                                    | <ul> <li>Kill</li> </ul> | 19874368                                                                                                    | Maximum Cache Size.    | 0.000/0       | 000000                    | 18     | 100  | all a series       |
|                                                                                                    |                          | -                                                                                                    |                        | 0.0000        | 00000                     | 12     | 18   | But Support in     |
| • 18                                                                                                    | • KB                     | 524288                                                                                                    | avinum FAM Cache Size. | 0000/0        | 0000/0                    | 12     | 4    | <b>DN Charrels</b> |
| Contract of                                                                                                    |                          |                                                                                                    | and I amplified        | 0.0.0.0/0     | 0.0.0.0/0                 | 18     | 2.00 | aread              |
|                                                                                                    |                          |                                                                                                    | sted incorrig          | 0.0.0.0/0     | 0.0.0.0                   | 88     |      |                    |
| ¥                                                                                                    |                          | dery                                                                                                    | farse con              | 0.0.0.0       | 0.00.00                   | 18     |      | 4                  |
| Υ                                                                                                    |                          | dery                                                                                                    | Emx.com                | 0005/0        | 100.0.0/0                 | 3.6    |      |                    |
| ¥                                                                                                    |                          | deny                                                                                                    | scrett com             | 00000         | 00000                     | 10     |      |                    |
| Y                                                                                                    |                          | dery                                                                                                    | KING COR               | 60000         | 0.00.000                  | 10     |      |                    |
| 5                                                                                                    |                          | dare                                                                                                    | idda com               | 0.0.0.00      | 0.0.0.00                  | 10     |      |                    |
| 7                                                                                                    |                          | denu                                                                                                    | diff con               | 0.00.0/0      | 00000                     | 12     |      |                    |
| v                                                                                                    |                          | derw                                                                                                    | infeadul com           | 0.0.0.0/0     | 0.00.0/0                  | 18     |      |                    |
| 2/                                                                                                    |                          | deny                                                                                                    | Az.com                 | 0.0.0.0/0     | 000000                    | 18     |      |                    |
|                                                                                                    |                          | dent                                                                                                    | insucon                | 00000         | *.000.0m                  | 1      | 100  |                    |

O segundo passo para nosso WEB-PROXY funcionar é criar um regra para redirecionar as requisições primeiramente para o proxy, para isso:

Acesse IP, FIREWALL

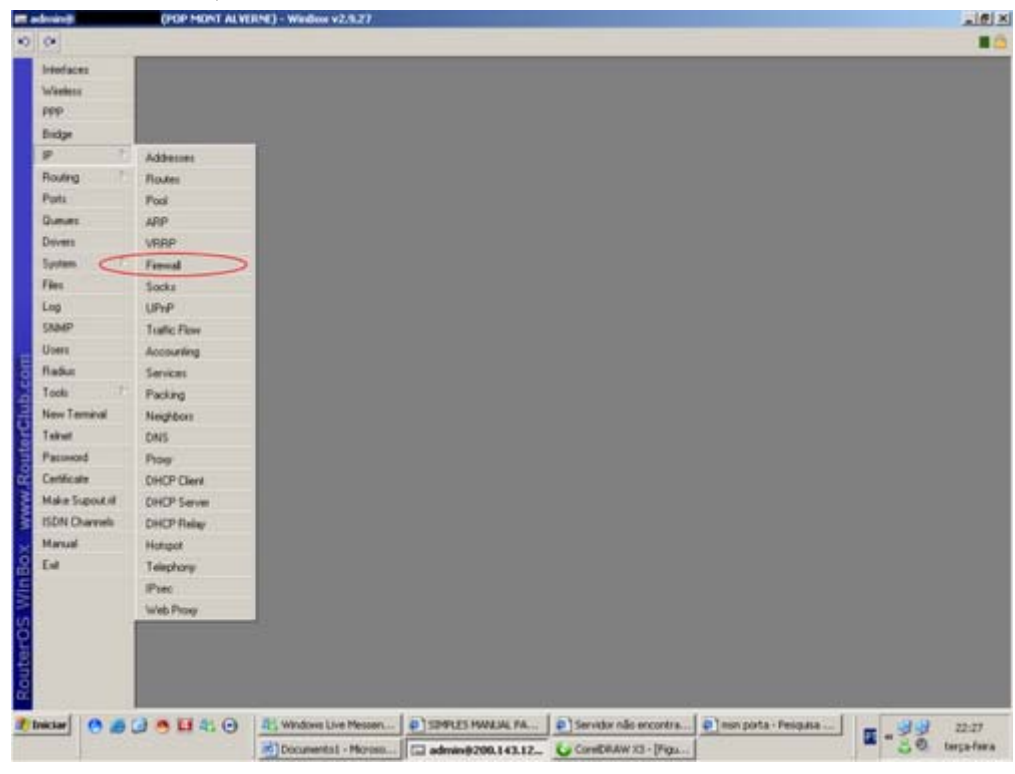

Escolha a aba "NAT"

| reofaces                                                                                        | Firenal                               |             |                 |         |          |              |          |        |                |             |              |               |
|-------------------------------------------------------------------------------------------------|---------------------------------------|-------------|-----------------|---------|----------|--------------|----------|--------|----------------|-------------|--------------|---------------|
| Wanters                                                                                         | Filter Rules NAT Margie Service Parts | Convections | Addess Lats     |         |          |              |          |        |                |             |              |               |
| 999                                                                                             | · · · · · · · · · · · · · · · · · · · |             | Reat Al Courter | 100     |          |              |          |        |                |             |              | static        |
| Disdge                                                                                          | Action                                | Chain       |                 | Car Put | In loter | Dat Address  | Det Post | Cha be | -              | Dates       | Parkets      | of the second |
| P 1                                                                                             | H = NAT                               | - Constant  | - Harrison      | 1000    |          | Con reserves | and the  |        | Contraction of | (eyese      | Concession ( |               |
| Routing                                                                                         | REDIRECIONAMENTO WEBPROMY             | acruel      |                 |         |          |              |          | LINK   |                | XEME        | 410 009      |               |
| Purts                                                                                           | el redrect                            | ditrust     |                 |         | Instee   |              | 80       |        | 6 (top)        | 3320 T Kill | 64.715       |               |
| Gueves .                                                                                        | -BEDIEFCTONUMENTO TELSET CONS.        | detnat      |                 |         | LOCAL    |              | 80       |        | 6.000          | 08          | 0            |               |
| Deivers                                                                                         | -I'ddraf                              | drinal      |                 |         |          | 200 143 12   | 4040     |        | 6 feel         | 08          | 0            |               |
| System 1                                                                                        | -I'ditriat                            | doinat      |                 |         |          | 200 143 12   | 4040     |        | 17.04          | 08          | 0            |               |
| Res.                                                                                            | R HEDIPEDONANCHTO WEEKOCKING          | (11)        |                 |         |          | 200142122    | 184      |        | 12 Acres       | 0.0         |              |               |
| Levis                                                                                           | REDIRECIONAMENTO WINBOCKING           |             |                 |         |          | 1000.000.000 | 1000     |        | ane            |             |              |               |
| IAMP                                                                                            | K -Indense                            | dutnat      |                 |         |          | 200 143 12   | 8291     |        | 6-700          | 15168       |              |               |
| Rafer                                                                                           | 1                                     |             |                 |         |          |              |          |        |                |             |              |               |
| Nadur                                                                                           |                                       |             |                 |         |          |              |          |        |                |             |              |               |
| looks                                                                                           |                                       |             |                 |         |          |              |          |        |                |             |              |               |
|                                                                                                 |                                       |             |                 |         |          |              |          |        |                |             |              |               |
| New Terminal                                                                                    |                                       |             |                 |         |          |              |          |        |                |             |              |               |
| Neve Terminal<br>Televet                                                                        |                                       |             |                 |         |          |              |          |        |                |             |              |               |
| New Terminal<br>Takwet<br>Paccesord                                                             |                                       |             |                 |         |          |              |          |        |                |             |              |               |
| New Terminal<br>Takwat<br>Password<br>Certificate                                               |                                       |             |                 |         |          |              |          |        |                |             |              |               |
| New Terminal<br>Televit<br>Password<br>Certificate<br>Make Supovit.it                           |                                       |             |                 |         |          |              |          |        |                |             |              |               |
| New Terminal<br>Tahwi<br>Pasawood<br>Certificate<br>Make Supout it<br>SDN Charvelo              |                                       |             |                 |         |          |              |          |        |                |             |              |               |
| New Terminal<br>Telmet<br>Passwood<br>Certificate<br>Make Supout at<br>ISDN Charwells<br>Manual |                                       |             |                 |         |          |              |          |        |                |             |              |               |

### Crie uma nova regra (botão "+")

| Infodaces      | Firewall                |                      |                                                                                                    |                |                 |               |               |                         |         | 2        |
|----------------|-------------------------|----------------------|----------------------------------------------------------------------------------------------------|----------------|-----------------|---------------|---------------|-------------------------|---------|----------|
| Wanters        | Filter Rules NAT Margie | Service Pate Core    | ectors Addess                                                                                                    | Late           |                 |               |               |                         |         |          |
| PPP :          |                         | DO Reset Counters    | 00 Revet ALC                                                                                                    | Custom .       |                 |               |               |                         | ſ       | italic * |
| Dividge        | I Action                | 0                    | in Se Ad                                                                                                    | these for Post | in lines Dut Ad | Anne Dat Post | Out for Pasto | Puter.                  | Parkets |          |
| P 1            | S = NAT                 | NAT Rule <->         | wy:00>                                                                                                    |                |                 | xi            |               | No. of Concession, Name |         |          |
| Routing        | REDIPECIONAMENTO V      | General Advance      | d Extra Action                                                                                                    | Statutes       |                 | OK I          | Link          | 25.5 MB                 | 410 040 |          |
| Ports          | ell redrect             | -                    | and the second second se |                | -               |               | 6 (10.00)     | 3320.3 K.B              | 64 719  |          |
| Same           | = REDIPECIONAMENTO 1    | Chan                 |                                                                                                    |                |                 | Lancar        | 6-9024        | 08                      | 0       |          |
| lovers         | -I'ddrod                | Sic Addens           |                                                                                                    |                |                 | Acply         | 6 bopi        | 08                      | 0       |          |
| (yytem) (1)    | REDIPECIONAHIONTO V     | Dat. Address.        |                                                                                                    |                | •               | Duable        | 17.04         | 08                      | 0       |          |
| fer.           | - Brownooulumping       | Permanent            | 1932                                                                                                    |                |                 | Cornert       | .1            | 0.0                     | 0.      |          |
| 100            | -Indired                | 5 m Reg.             |                                                                                                    |                |                 | Crew          | 6 (100)       | 1516.8                  | 31      |          |
| (ADMP)         |                         | SHE POR              | - Fra                                                                                                    |                |                 | Empa          |               |                         |         |          |
| infer          |                         | Dut Port             | 100                                                                                                    |                | - 1             | CHORINE       |               |                         |         |          |
| Tools T        |                         | In Interface:        | elan1                                                                                                    |                |                 |               |               |                         |         |          |
| ine Terrinal   |                         | Out Interface        | 1                                                                                                    |                |                 |               |               |                         |         |          |
| abut           |                         |                      |                                                                                                    |                |                 |               |               |                         |         |          |
| Pacowood       |                         | Packet Mak:          |                                                                                                    |                | •               |               |               |                         |         |          |
| Certificate    |                         | Connection Mark.     |                                                                                                    |                |                 |               |               |                         |         |          |
| Hake Suport if |                         | Routing Mark         | -                                                                                                    |                |                 |               |               |                         |         |          |
| SDN Charrels   |                         | and the second       |                                                                                                    |                |                 |               |               |                         |         |          |
| Annual         |                         | Connection Type:     |                                                                                                    |                |                 |               |               |                         |         |          |
| Ewi            |                         |                      |                                                                                                    |                |                 |               |               |                         |         |          |
|                |                         | cheatmed with \$1000 |                                                                                                    |                |                 |               |               |                         |         |          |

Crie a regra da seguinte forma:

- CHAIN = DSTNAT
- PROTOCOL =  $6 (TCP)^*$
- DST. PORT = 80
- IN. INTERFACE = INTERFACE DOS CLIENTES

Vá na aba "ACTION"

| Adam NAT Mangle 1<br>Action<br>Action<br>I managemate<br>EDPECDIMANENTO 1<br>I method<br>EDPECDIMANENTO 1<br>-1 defred<br>-1 defred                                                                                                    | Invice Parts Connections 3<br>80 Reset Counters 60 Res<br>Duan<br>INAT Borlin Connecy 5000<br>General Advanced Estas<br>Action redirect<br>Tis Parts 3128 | Addess Lints<br>Int Ad Counters<br>Sic Addess Sic, Port Ins Inter<br>Action Statistics | Dit Add  | Det. Port        | Dut Int Pro | а., Вулек<br>25.5 М.В     | Fackets 410 118              | telic 💌   |
|----------------------------------------------------------------------------------------------------|----------------------------------------------------------------------------------------------------|----------------------------------------------------------------------------------------|----------|------------------|-------------|---------------------------|------------------------------|-----------|
| Action<br>Action<br>Action | 00 Reset Courters 00 Res<br>Chain<br>INAT Bloke Councy 2000<br>General Advanced Extra<br>Action (edirect<br>To Pote (2020)                                | et Al Counters<br>Sic Addess Sic Post In Inter<br>Action Statutes                      | Dit Add  | Dit. Port        | Dut Int Pro | n. Rytes<br>25.5 MB       | Packets 410.119              | itatic 💌  |
| Action<br>cl eargywyde<br>EDIFE CONAMENTO N<br>-1 indirect<br>cl eidirect<br>EDIFE CONAMENTO 1<br>-1 indirect<br>-1 indirect<br>-1 indirect<br>-1 indirect                                                                                                    | Dian<br>NAT Rule <->Samyd0><br>General Advanced Extra<br>Action Indirect<br>Tis Posts 31728                                                               | Sic Addess Sic Pot In Inter.                                                           | Dit Add  | OK.              | Due tre Pro | n. Bytes<br>25.5 MB       | Packets 410119               |           |
| AT<br>all nextpende<br>EDIRECONAMENTO V<br>all redirect<br>EDIRECONAMENTO T<br>d'dateut<br>d'dateut<br>d'dateut                                                                                                    | NAT Role <>> anyalto><br>General Advanced Extra<br>Action redect<br>To Posts 2125                                                                         | Acton Statistics                                                                       |          | <u>xi</u><br>0r. | LINK.       | 25.6 MB                   | 410 119                      |           |
| Consignment     Consignment     Consignment     Consignment     Consignment     Consignment     Consignment     Consignment     Consignment     Consignment     Consignment                                                                                                    | General Advanced Extra<br>Action Tedeoct<br>To Posts [31,28                                                                                               | Acton Statistics                                                                       |          | OK.              | 100 ED      | 15.5 108                  | 410118                       |           |
| -1 indexct<br>-4 indexct<br>EDIRECIONAMENTO 1<br>-1 dat-val<br>-1 dat-val<br>-1 dat-val                                                                                                    | Action Indirect<br>To Parts [31.28                                                                                                    |                                                                                        | •        |                  | 6.50        | Contraction of the later. |                              |           |
| EDIRECIONAMENTO 1<br>                                                                                                    | To Pate 2128                                                                                                    |                                                                                        |          |                  |             | at activity               | 64.747                       |           |
| -{*-dut-reat<br>-{*-dut-reat                                                                                                    | To Parts: § 2126                                                                                                    |                                                                                        | -        | LINCH            | 6.0         | \$1 08                    | 0                            |           |
| -1-00-M                                                                                                    |                                                                                                    |                                                                                        |          | Acply            | 6.0         | #i 08                     | 0                            |           |
|                                                                                                    |                                                                                                    |                                                                                        |          | Duable           | 17)         | u. 08                     | 0                            |           |
| -frdd eat                                                                                                    |                                                                                                    |                                                                                        |          | Cornert          | 1           | at 0.0                    | 0                            |           |
| EDIFICIONAMENTO V                                                                                                    |                                                                                                    |                                                                                        |          | E.c.             | 6.8         | 1516.0                    | 21                           |           |
|                                                                                                    |                                                                                                    |                                                                                        |          | Capy             |             | **                        |                              |           |
|                                                                                                    |                                                                                                    |                                                                                        |          | Fienove          |             |                           |                              |           |
|                                                                                                    |                                                                                                    |                                                                                        |          |                  |             |                           |                              |           |
|                                                                                                    |                                                                                                    |                                                                                        |          |                  |             |                           |                              |           |
|                                                                                                    |                                                                                                    |                                                                                        |          |                  |             |                           |                              |           |
|                                                                                                    |                                                                                                    |                                                                                        |          |                  |             |                           |                              |           |
|                                                                                                    |                                                                                                    |                                                                                        |          |                  |             |                           |                              |           |
|                                                                                                    |                                                                                                    |                                                                                        |          |                  |             |                           |                              |           |
|                                                                                                    |                                                                                                    |                                                                                        |          |                  |             |                           |                              |           |
|                                                                                                    |                                                                                                    |                                                                                        |          |                  |             |                           |                              |           |
|                                                                                                    |                                                                                                    |                                                                                        |          |                  |             |                           |                              |           |
|                                                                                                    |                                                                                                    |                                                                                        |          |                  |             |                           |                              |           |
|                                                                                                    | -distant                                                                                                    | -f-dateor                                                                              | -d-deroe | -d-deroe         | - d' deroe  | -d'deroe Copy 640         | -d'dervel Copy 6 Roal 1516 9 | -d-deroet |

Escolha em "ACTION" a opção "REDIRECT" e em "TO PORT" escolha a porta do seu proxy (definida anteriormente no começo deste tópico).

É interessante realizar uma regra para cada interface de assinantes. Neste caso como possuo duas interfaces (LAN/WLAN), criei duas regras, uma para cada interface.

É importante criar uma regra de bloqueio externo ao web-proxy. Caso você não crie esta regra, ela sobrecarregará o seu proxy, travando até mesmo seu servido. Siga abaixo:

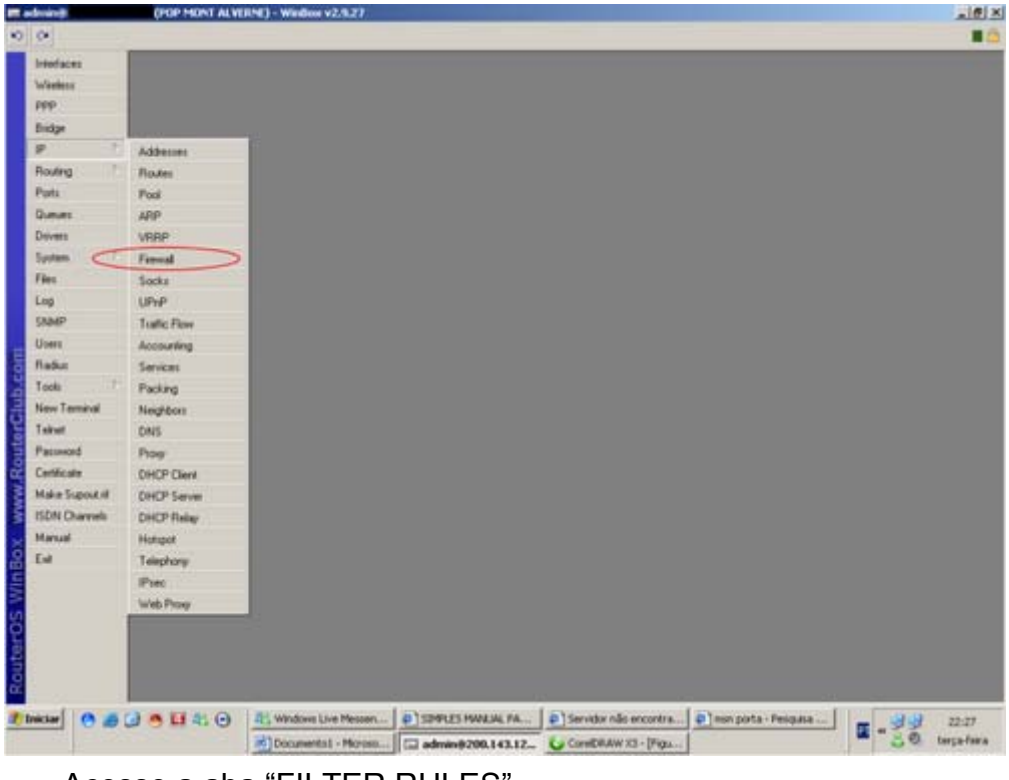

Acesse o menu IP, FIREWALL

Acesse a aba "FILTER RULES"

| Hedaces        | Tirenal              |                                                                                                    |                                                                                                    |                  |                       |               |                                                                                                    |                                                                                                    |           |                                                                                                    |                                                                                                    | 7           |
|----------------|----------------------|----------------------------------------------------------------------------------------------------|----------------------------------------------------------------------------------------------------|------------------|-----------------------|---------------|----------------------------------------------------------------------------------------------------|----------------------------------------------------------------------------------------------------|-----------|----------------------------------------------------------------------------------------------------|----------------------------------------------------------------------------------------------------|-------------|
| Washers        | Filter Finders MAT N | Handle Service Parts C                                                                                                    | onvectors Ad                                                                                                    | Secolate         |                       |               |                                                                                                    |                                                                                                    |           |                                                                                                    |                                                                                                    | -           |
| PPP.           | Contrast from the    | [7] BD Sauet Court                                                                                                    | and the Dame                                                                                                    | Allower          |                       |               |                                                                                                    |                                                                                                    |           |                                                                                                    |                                                                                                    | Line 1      |
| Distar         |                      | Territoria con                                                                                                    |                                                                                                    | Lo Die Lie       |                       |               | 10.0.0                                                                                                    | In                                                                                                    | -         |                                                                                                    |                                                                                                    | a statement |
|                | Action               | Charry Exclusion                                                                                                    | Sic Address                                                                                                    | Sec. Put h       | n, Johnson, .         | Diff. Address | Dut. Put                                                                                                    | Out IVE.                                                                                                    | Picto     | Bytes                                                                                                    | Packets                                                                                                    | -           |
|                | 10 - PLOSOBIO DO     | FILLS EXTENDED                                                                                                    |                                                                                                    | 1                | NK.                   |               | 2129                                                                                                    | -                                                                                                    | -E Bond   | 0.0 MB                                                                                                    | 101.053                                                                                                    |             |
| Routing        | ELOQUEIO DNS         | EXTERNO                                                                                                    |                                                                                                    |                  |                       |               |                                                                                                    |                                                                                                    |           |                                                                                                    |                                                                                                    |             |
| Puta           | × dop                | rp.t                                                                                                    |                                                                                                    | L                | INF.                  |               | 53                                                                                                    |                                                                                                    | 6 Bopl    | 0.8                                                                                                    | 8                                                                                                    |             |
| Damas -        | X dop                | rpit                                                                                                    |                                                                                                    | L                | INK                   |               | 53                                                                                                    |                                                                                                    | 17 84     | 0.8                                                                                                    | 0                                                                                                    |             |
|                | = BLOQUEIO SSH       | FPORT 22/23                                                                                                    |                                                                                                    |                  |                       |               |                                                                                                    |                                                                                                    |           |                                                                                                    |                                                                                                    |             |
| Deivers        | X dop                | rput                                                                                                    |                                                                                                    |                  |                       |               | 22-23                                                                                                    |                                                                                                    | 6 popl    | 3360.8                                                                                                    | 58                                                                                                    |             |
| Sectors 1      | = BLOQUED VIRI       | US CONHECIDIOS                                                                                                    |                                                                                                    |                  |                       |               |                                                                                                    |                                                                                                    |           |                                                                                                    |                                                                                                    |             |
|                | X dop                | VENT                                                                                                    |                                                                                                    |                  |                       |               | 135-139                                                                                                    |                                                                                                    | 6 (htpl   | 0.01                                                                                                    | 0                                                                                                    |             |
| Sec.           | X dop                | VPUL                                                                                                    |                                                                                                    |                  |                       |               | 445                                                                                                    |                                                                                                    | 6 (htp)   | 0.0                                                                                                    | 0                                                                                                    |             |
| Log            | X 40p                | 1946                                                                                                    |                                                                                                    |                  |                       |               | 445                                                                                                    |                                                                                                    | 4 hpl     | 0.0                                                                                                    | 0                                                                                                    |             |
| Cala de        | X dop                | 1910                                                                                                    |                                                                                                    |                  |                       |               | 1583                                                                                                    |                                                                                                    | 6 (htp)   |                                                                                                    | 0                                                                                                    |             |
| Suber.         | 🗙 dop                | VPAL                                                                                                    |                                                                                                    |                  |                       |               | 1024-1030                                                                                                    |                                                                                                    | 6 (htpl   | 0.8                                                                                                    | 0                                                                                                    |             |
| Users          | K X dop              | vitut                                                                                                    |                                                                                                    |                  |                       |               | 1000                                                                                                    |                                                                                                    | 6 (hop)   | 0.8                                                                                                    | 0                                                                                                    |             |
| line .         | X \$ \$ \$           | YEAR                                                                                                    |                                                                                                    |                  |                       |               | 1363                                                                                                    |                                                                                                    | 6 Bopl    | 08                                                                                                    | 0                                                                                                    |             |
| 18960          | X dop                | WEAK .                                                                                                    |                                                                                                    |                  |                       |               | 1364                                                                                                    |                                                                                                    | 6 (lop)   | 0.0                                                                                                    | 0                                                                                                    |             |
| Tools          | X dop                | 1914                                                                                                    |                                                                                                    |                  |                       |               | 1214                                                                                                    |                                                                                                    | 6 (kp)    | 0.0                                                                                                    | . 0                                                                                                    |             |
| New Territori  | K dop                | YEAD                                                                                                    |                                                                                                    |                  |                       |               | 1373                                                                                                    |                                                                                                    | 6 (htp)   | 08                                                                                                    | 0                                                                                                    |             |
|                | X dop                | vitut                                                                                                    |                                                                                                    |                  |                       |               | 1377                                                                                                    |                                                                                                    | 6 (htpl   | 0.0                                                                                                    | 0                                                                                                    |             |
| Tekwit         | X dop                | VENI                                                                                                    |                                                                                                    |                  |                       |               | 1368                                                                                                    |                                                                                                    | 6 (http:/ | 08                                                                                                    | 0                                                                                                    |             |
| Parment        | X dop                | 1841                                                                                                    |                                                                                                    |                  |                       |               | 14331434                                                                                                    |                                                                                                    | 6 (htpl   | )                                                                                                    | 0                                                                                                    |             |
|                | CONTROLE DE          | CONEXÃO POR CLIENTI                                                                                                    | FADGA DE IPI                                                                                                    | WIRELESS         |                       |               |                                                                                                    |                                                                                                    |           |                                                                                                    |                                                                                                    |             |
| Certificale    | K dop                | forward                                                                                                    | 10.0.0.1                                                                                                    |                  |                       |               |                                                                                                    |                                                                                                    | 6 (htpl   | 432.0                                                                                                    |                                                                                                    |             |
| Andre Scenarie | 2 X dop              | forward                                                                                                    | 10.0.0.2                                                                                                    |                  |                       |               |                                                                                                    |                                                                                                    | 6 (htp)   | 233.7 KiB                                                                                                    | 4 999                                                                                                    |             |
|                | X dop                | forward                                                                                                    | 10.0.0.3                                                                                                    |                  |                       |               |                                                                                                    |                                                                                                    | 6 (htpl   | 59KB                                                                                                    | 126                                                                                                    |             |
| SDN Charvels   | 🗙 dop                | forward                                                                                                    | 10.00.4                                                                                                    |                  |                       |               |                                                                                                    |                                                                                                    | 6 (top)   | 08                                                                                                    | . 0                                                                                                    |             |
| Manual         | X (\$10)             | forward                                                                                                    | 10.0.0.5                                                                                                    |                  |                       |               |                                                                                                    |                                                                                                    | 6 (top)   | 08                                                                                                    | 0                                                                                                    |             |
|                | Xdop                 | lowerd                                                                                                    | 10.0.0.6                                                                                                    |                  |                       |               |                                                                                                    |                                                                                                    | 6 (top)   | 0.8                                                                                                    | 0                                                                                                    |             |
| Lol .          | 🗙 dop                | torward                                                                                                    | 10.0.0.7                                                                                                    |                  |                       |               |                                                                                                    |                                                                                                    | 6 (htpl   | 0.0                                                                                                    |                                                                                                    |             |
|                | 1 X dop              | forward                                                                                                    | 10.0.0.8                                                                                                    |                  |                       |               |                                                                                                    |                                                                                                    | 6 (htp)   | 0.8                                                                                                    | 0                                                                                                    |             |
|                | 🛛 💥 đợp              | toward                                                                                                    | 10.0.0.9                                                                                                    |                  |                       |               |                                                                                                    |                                                                                                    | 6 (top)   | 0.0                                                                                                    | 0                                                                                                    |             |
|                | X dop                | forward                                                                                                    | 10.0.0.10                                                                                                    |                  |                       |               |                                                                                                    |                                                                                                    | 6 (top)   | 08                                                                                                    | 0                                                                                                    |             |
|                | 23 X dop             | horveard                                                                                                    | 10.0.0.11                                                                                                    |                  |                       |               |                                                                                                    |                                                                                                    | - 6 (htp) | 0.0                                                                                                    | . 0                                                                                                    |             |
|                | X 40p                | forward                                                                                                    | 10.0.0.12                                                                                                    |                  |                       |               |                                                                                                    |                                                                                                    | 6 (hpl    | 0.0                                                                                                    | 0                                                                                                    |             |
|                | X dop                | Anward                                                                                                    | 10.0.0.13                                                                                                    |                  |                       |               |                                                                                                    |                                                                                                    | 6 (htpl   | 08                                                                                                    | 0                                                                                                    |             |
|                | Xdop                 | forward                                                                                                    | 10.0.0.14                                                                                                    |                  |                       |               |                                                                                                    |                                                                                                    | 6 (htp)   | 0.0                                                                                                    | 0                                                                                                    |             |
|                | X dop                | forward                                                                                                    | 10.0.0.15                                                                                                    |                  |                       |               |                                                                                                    |                                                                                                    | 6 (htp)   | 08                                                                                                    | 0                                                                                                    |             |
| - 04           | LV V.A.              | Store and                                                                                                    | 10.0.0.14                                                                                                    |                  |                       |               |                                                                                                    |                                                                                                    | Riteri    |                                                                                                    |                                                                                                    | _           |
| itar 0         | OBUSS                | 11: Windows Live Mes                                                                                                    | en   She                                                                                                    | vier@hotmail.com | 10                    | SIMPLES HAVE  | ALPA.                                                                                                    | () Service                                                                                                    | for não e | incentra                                                                                                    | - 33                                                                                                    | 22.51       |
|                |                      | and the second second se | and the second second se |                  | and the second second |               | the second second second second second second second second second second second second second second second se | and the second second se |           | and the second second se | the second second second second second second second second second second second second second second second se |             |

## Crie uma nova regra (botão "+")

| Hofaces                                 | Parenal                |                  |                                |                                                                                                    |     |          |          |         |       |
|-----------------------------------------|------------------------|------------------|--------------------------------|----------------------------------------------------------------------------------------------------|-----|----------|----------|---------|-------|
| Washess                                 | Filter Plates MAT Marc | in Service Pate  | Connections Adde               | in Lines                                                                                                    |     |          |          |         |       |
| ipp.                                    |                        | 1 m Baut Con     | ma David                       | Country                                                                                                    |     |          |          |         | Line  |
| linker                                  |                        | 1 and Maller Con | and on vessores                | counters                                                                                                    |     |          |          |         | 1 mar |
|                                         | a Action               | Charr            | Firewall Rule 4                | ->any(3128>                                                                                                    |     | 18       | Bildes   | Packets |       |
| -                                       | ELECTRED DO MIC        | OF EXTERNO       | General Advance                | Title States States                                                                                                    |     | [ m ]    | DEME.    | 101 024 | _     |
| Routing                                 | - REDOLED DWS EX       | (FEND            | provide a                      | allenia inclusi (manufal)                                                                                                    |     |          |          |         |       |
| Posta                                   | ¥ drop                 | FDJ              | Charr                          | 101                                                                                                    |     | Cancel   | 0.8      | 0       |       |
|                                         | X dop                  | rput             | Our Address                    | 26                                                                                                    |     | C. Aurel | 0.8      | 0       |       |
|                                         | = BLOQUEIO SSH - PO    | 061 22 23        | HC ADDRIE                      |                                                                                                    |     | - 4009   |          |         |       |
| Deven                                   | X dop                  | rpJ              | Dst Address                    |                                                                                                    | •   | Deable   | 3360.8   | 59      |       |
| System 1.                               | ELOQUEIO VIRUS C       | ONHECDOS         |                                |                                                                                                    |     |          |          |         |       |
| Res.                                    | X dop                  | VPUL             | Protocol                       | 1000                                                                                                    | * * | Connert  | 00       |         |       |
| 2.                                      | Care                   | 1994             | 100000                         |                                                                                                    |     | [ Free ] |          |         |       |
| - 09                                    | 2 200                  | 194              | Sic Pot                        |                                                                                                    |     | COPY     | 0B       |         |       |
| MMP                                     | Xdop                   | VELE             | Dut Port                       | 12128                                                                                                    |     | Renove   | 0.8      | 0       |       |
| Joers                                   | X dop                  | vitul            |                                | and the second second sec |     |          | 0.8      | 0       |       |
|                                         | X (http://             | YEAR             | F2P.                           |                                                                                                    |     |          | 0.8      | 0       |       |
| 1 moluli                                | Xdep                   | VELE             |                                |                                                                                                    |     |          | 0.0      | 0       |       |
| look:                                   | X 400                  | 19.0             | In Interface:                  | LINK:                                                                                                    |     |          | 08       |         |       |
| Kew Terminal                            | X dop                  | VEA              | 1000000                        |                                                                                                    |     |          | 00       | 0       |       |
| all all all all all all all all all all | C dop                  | VEL              | Out Interface                  |                                                                                                    |     |          | 0.0      |         |       |
| 1000 Contractor                         | 2 dep                  | 184              |                                |                                                                                                    |     |          | 0.8      | 0       |       |
| acresoid                                | CONTROLE DE CON        | ENAS FOR CLEN'   | Packet Mark:                   |                                                                                                    | •   |          |          |         |       |
| Certificate                             | Xdop                   | forward          | Concentra Mat                  |                                                                                                    |     |          | 432.0    |         |       |
| Interced while                          | X dop                  | forward          | CONSCION PLAN.                 |                                                                                                    |     |          | 233.7 KB | 4 999   |       |
| Charles                                 | X dep                  | forward          | Flouting Mail:                 |                                                                                                    | *   |          | 59KB     | 126     |       |
| SUN Charries                            | X dop                  | torward          |                                |                                                                                                    |     |          | 08       |         |       |
| fanual                                  | 10 X dep               | torward .        | Connection State:              |                                                                                                    |     |          | 0.0      |         |       |
| ial .                                   | C day                  | havent           |                                |                                                                                                    |     |          | 0.0      |         |       |
|                                         | A dop                  | forward          | Connection Type:               |                                                                                                    |     |          | 0.8      | 0       |       |
|                                         | A dop                  | toward           |                                |                                                                                                    |     |          | 0.0      | 0       |       |
|                                         | 28 X dop               | forward .        | THE REAL PROPERTY AND INCOMENT |                                                                                                    |     |          | 0.8      | 0       |       |
|                                         | X dop                  | howerd           | 10.0.0.11                      |                                                                                                    |     | 6 (htp)  | 0.0      | 0       |       |
|                                         | X (\$00)               | forward          | 10.0.0.12                      |                                                                                                    |     | 6 (top)  | 0.0      |         |       |
|                                         | X dop                  | forward          | 100.013                        |                                                                                                    |     | 6 Popl   |          |         |       |
|                                         | 0 000                  | hand             | 10.0.0.15                      |                                                                                                    |     | 6 PODE   |          |         |       |
|                                         | Coop                   | france and       | 10.0.0.16                      |                                                                                                    | -   | E Boal   | 0.0      |         |       |
|                                         |                        |                  |                                |                                                                                                    |     |          |          |         | _     |

Segue a configuração:

- CHAIN = INPUT\*
- PROTOCOL = 6 (TCP)
- DST PORT = PORTA DO SEU WEB-PROXY
- IN. INTERFACE = INTEFACE DE SAÍDA (LINK DE INTERNET)

Acesse a aba "ACTION"

| Interfaces      | Firewall                                |                  |                                         |   |                      |         |         | X       |
|-----------------|-----------------------------------------|------------------|-----------------------------------------|---|----------------------|---------|---------|---------|
| Wieless         | Film Plains NAT Mar                     | de Service Pate  | Connections Address Lats                |   |                      |         |         |         |
| PPP .           |                                         | C m David        | and the Device of Constant              |   |                      |         |         | Long a  |
| Earline         |                                         | no veter con     | and on ventory counter                  |   |                      |         |         | Inter - |
|                 | Action                                  | Chan             | Frewall Rule (>>any(3128>               |   | X                    | Bytes P | ackets  |         |
|                 | X die                                   | ED.              | General Advanced Extra Action Statistic |   | OK.                  | DEME    | 101 090 |         |
| loverg          | ELOQUEIO DNS E                          | CTERNO           |                                         |   |                      |         |         |         |
| unta :          | Xdop                                    | rp.r             | Action dop                              | - | Cancel               | 0.8     | 8       |         |
| -               | Xdop                                    | PD.F             |                                         |   | director and         | 0.8     | 0       |         |
|                 | ELOQUEIO SSH - F                        | YOR1 22-23       |                                         |   | -469                 |         |         |         |
| evers           | X dop                                   | rput             |                                         |   | Paulte -             | 3360 B  | 58      |         |
| plan (1)        | ELOQUED VIRUS                           | CONHECIDOS       |                                         |   | - Luisbe             |         |         |         |
| les.            | X dop                                   | YPUL             |                                         |   | Connent              | 08      | 0       |         |
|                 | X dob                                   | YEAR             |                                         |   | in the second second |         |         |         |
| ng              | 0 X 000                                 | 1953             |                                         |   | Copy                 | 0.0     |         |         |
| AMP             | 10 Com                                  | 1954             |                                         |   | Bancos               | 0.0     |         |         |
| lower .         | 10 Cam                                  | 1946             |                                         |   | T                    | 0.8     | 0       |         |
|                 | A dep                                   | 184              |                                         |   |                      | 0.8     | ő       |         |
| Nadus           | X dop                                   | VELE             |                                         |   |                      | 0.0     | 0       |         |
| Tools T.        | X dop                                   | 1845             |                                         |   |                      | 0.8     | 0       |         |
| ton ton had     | K X dop                                 | 1840             |                                         |   |                      | 08      | 0       |         |
| NOV 1 COMPANY   | 🗙 dop                                   | vitut            |                                         |   |                      | 0.0     | 0       |         |
| aireit .        | X dop                                   | VEAL             |                                         |   |                      | 0.8     | 0       |         |
| housed          | X dop                                   | 1841             |                                         |   |                      |         | 0       |         |
|                 | CONTROLE DE CO                          | NEXAD FOR CLIEN. |                                         |   |                      | -       |         |         |
| Centrole        | X 400                                   | toward           |                                         |   |                      | 432.0   | 2       |         |
| Nake Support if | 10 × 000                                | torward          |                                         |   |                      | 2337KB  | 4 368   |         |
| SDN Charmels    | 0 2 4 4 4 4 4 4 4 4 4 4 4 4 4 4 4 4 4 4 | Annual C         |                                         |   |                      | 535.8   |         |         |
|                 | C dop                                   | Newson           |                                         |   |                      | 0.0     |         |         |
| tanual          | ¥ dep                                   | lonand           |                                         |   |                      | 0.0     | 0       |         |
| Gail            | ¥ dop                                   | Arrest           |                                         |   |                      | 0.0     |         |         |
|                 | X dop                                   | forward          |                                         |   |                      | 0.8     | 0       |         |
|                 | K alop                                  | toward           | Access of                               |   |                      | 0.8     | 0       |         |
|                 | K X dop                                 | toward           | 101-06-000                              |   |                      | 08      | 0       |         |
|                 | X dep                                   | howend           | 10.0.0.11                               |   | 6 (htp)              | 0.0     | 0       |         |
|                 | X dop                                   | forward          | 10.0.0.12                               |   | 6 (htpl              | 0.0     | 0       |         |
|                 | X dop                                   | forward          | 10.0.0.13                               |   | 6 (hop)              | 08      | 0       |         |
|                 | X 010                                   | forward          | 10.0.0.14                               |   | 6 (ND)               | 0.0     | 0       |         |
|                 | 0 × 00p                                 | howard           | 10.0.15                                 |   | 6 Repl               | 08      |         |         |
|                 |                                         | State Mill       | 10.0 m is                               |   | K Ivel               |         |         |         |

Em "ACTION" escolha a opção "drop".

EM COMMENT você pode dar um nome a regra, que neste caso foi apelidado de "BLOQUEIO DO PROXY EXTERNO".

Com este passo-a-passo, você criou e habilitou o seu web-proxy e também tornou mais eficiente,

bloqueando o acesso externo a ele.

[editar]

# Controle de banda

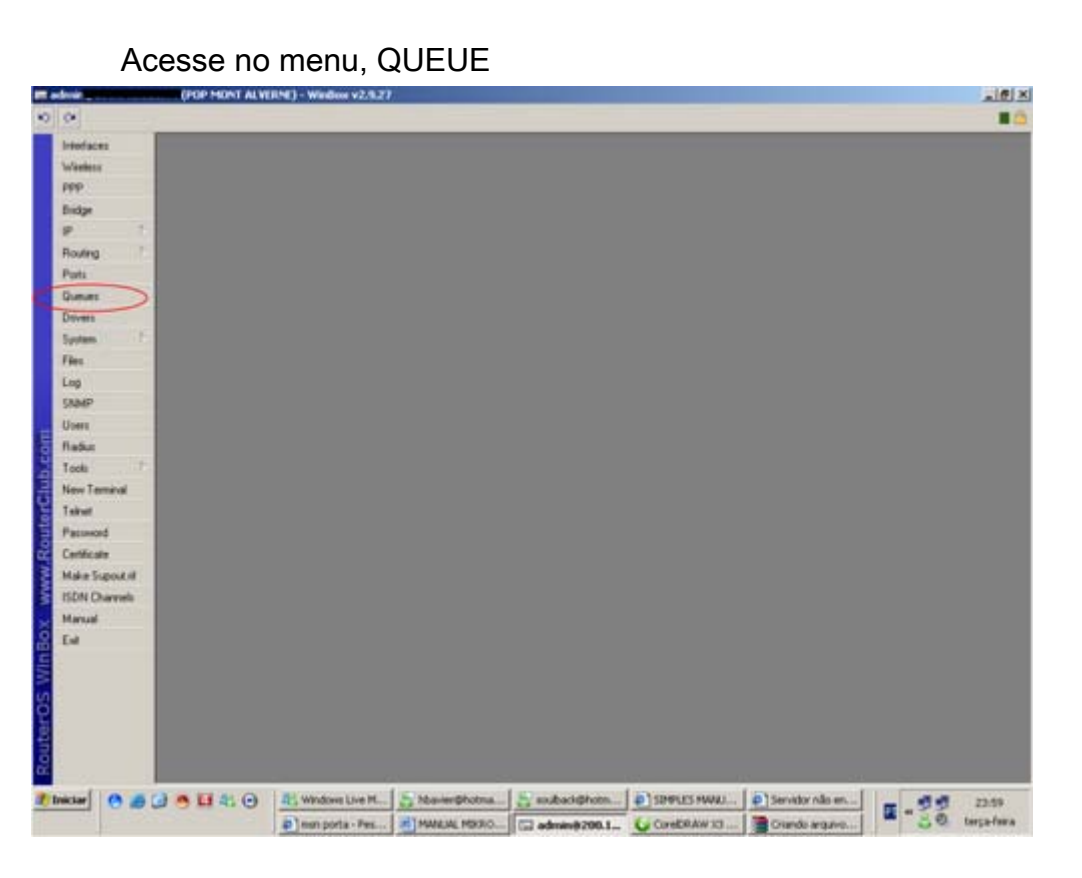

| Antinis<br>99<br>midge<br>p -<br>Uuts<br>Aumers<br>yatem -<br>P -<br>Re<br>og<br>AbAP<br>Ivers<br>Ivers<br>abus             | Single Gamer III<br>S Name<br>CLSS<br>CLSS | DB Read Courses<br>DB Read Courses<br>COD TOTAL APON TO<br>RUA MONT ALVER<br>RUA MONT ALVER<br>RUA MONT ALVER<br>RUA MONT ALVER<br>RUA MONTA AVER<br>MEMORY COMPARISON<br>RUA MONTA AVER<br>RUA MONTA AVER<br>RUA RUA RUA RUA RUA RUA<br>RUA RUA RUA RUA RUA RUA RUA RUA RUA<br>RUA RUA RUA RUA RUA RUA RUA RUA RUA RUA | Tee Gueur Types<br>on Revet Al Cou<br>Target Addens<br>10 0100 3<br>10 0100 3<br>10 0100 2<br>10 0100 4<br>10 0100 4<br>10 0100 4<br>10 0100 5<br>10 0100 5<br>10 0100 5<br>10 0100 50<br>10 0100 50<br>10 000<br>10 000<br>10 000<br>10 000<br>10 000<br>10 000<br>10 000<br>10 000<br>10 000<br>10 000<br>10 000<br>10 000<br>10 000<br>10 00<br>10 000<br>100 | Packet          | MartiplaatLevi<br>31<br>75<br>75<br>75<br>300             | Mar Do.<br>211<br>150k<br>150k | Upload Flate<br>0 top<br>89 bps<br>0 bps | Covericad Guessed Bytes<br>State 0.570 1<br>490 type 0.870 B<br>0 type 0.870 B   | Uploaded B.      | Downloade            |
|----------------------------------------------------------------------------------------------------|----------------------------------------------------------------------------------------------------|----------------------------------------------------------------------------------------------------|----------------------------------------------------------------------------------------------------|-----------------|-----------------------------------------------------------|--------------------------------|------------------------------------------|----------------------------------------------------------------------------------|------------------|----------------------|
| pp<br>indge<br>p T<br>loufing T<br>unites<br>unites<br>unites<br>paten T<br>les<br>ng<br>NAMP<br>lotti<br>labut             | Name     Name     Substrate     Viscourse     Viscourse     Viscour                                                                                                    | 99 Лене Солтен<br>Паканол Алура<br>Паканол Алура                                                                                                    | 00 Revet Al Cou<br>Target Addess<br>500 100 1<br>160 100 2<br>100 100 4 100<br>100 100 5<br>100 100 7<br>100 100 7                                                                                                    | eleri<br>Packet | Mar Upload Linit<br>27<br>75k<br>75k<br>305k              | Mar Do.,<br>34<br>150k<br>150k | Upload Rate<br>O too<br>88 box<br>O box  | Coverioust Guessed Bytes<br>0 tors 0 8 0 0<br>490 tops 0 8/0 8<br>0 bits 0 8/0 8 | Uploaded B.      | Downkoade            |
| idge                                                                                                    | Nee     CLS0     CLS0     CLS0     CLS0     CVFAL     GAACA     VSFAL     GAACA     FLUF     COMPA     COMPA                                                                                                    | RUA MONT ALVER<br>RUA MONT ALVER<br>RUA MONT ALVER<br>UCA COMPARTENA<br>RUA ANTONIO JOSE<br>MEDRELLES TRAV<br>RTUNIMENTO A<br>RUINILLIAMENTO TO                                                                                                    | Target Addems<br>100 100 1<br>100 100 2<br>100 100 4<br>100 100 3<br>100 100 4<br>100 100 5<br>100 100 7<br>100 100 100                                                                                                    | Packet          | Mar Uptool Line<br>25<br>75<br>75<br>30<br>30<br>30<br>30 | Mar Do.<br>231<br>150k<br>150k | Upload Flate<br>O how<br>BB box<br>O box | Download Queued Bytes<br>Discr 0 8/0 8<br>490 tex 0 8/0 8<br>0 tex 0 8/0 8       | Uploaded B.      | Downloads            |
| p                                                                                                    | X CELSOU<br>CELSO<br>XARLA<br>VASCO<br>VERAL<br>GRACA<br>FRUIK<br>X PCI<br>X COMPS                                                                                                    | CO TOTAL APOS DE<br>RUA MONT ALVER<br>RUA MONT ALVER<br>RUA MONT ALVER<br>UCA (COMPARTICHA<br>RUA ANTONIO TOTAL<br>ANTONIO TAVITA<br>ANTONIO TAVITA<br>ANTONIO TOTAL                                                                                                    | 10.0100 0<br>50.0100 5<br>10.0100 2<br>10.0100 3<br>10.0100 5<br>10.0100 5<br>10.0100 5<br>10.0100 5<br>10.0100 5<br>10.0100 50<br>10.0100 50                                                                                                    | FROM            | 21<br>75<br>75<br>300                                     | 231<br>150k<br>150k            | C tros<br>Bill box<br>C tros<br>Bill box | 0 tor 0 8/0 8<br>490 tor 0 8/0 8<br>0 tor 0 8/0 8                                | 0.0<br>351 MB    | 144.4 MB             |
| oufing "<br>tots<br>hanves<br>yotes "<br>Res<br>ng<br>hadiP<br>lates<br>adus                                                | CELSO<br>KARLA<br>VASCO<br>VERAL<br>GRACA<br>FRUPE<br>X FCI<br>X FCI<br>X FCI<br>X FCI<br>X FCI<br>X FCI                                                                                                    | RUA MONT ALVER.<br>RUA MONT ALVER.<br>RUA MONT ALVER.<br>UCA (COMPATTLE)A.<br>RUA ANTONIO JOSE<br>MEIRELLES - TRAV.<br>RTUNAMENTO 'A'<br>MUNTUNAMENTO 'A'                                                                                                    | 50.0.100.1<br>10.0.100.2<br>10.0.100.3<br>10.0.100.4,10.0<br>10.0.100.5<br>10.0.100.7<br>10.0.100.7<br>10.0.100.10                                                                                                    |                 | 75k<br>75k<br>300k                                        | 150k<br>150k                   | 88 hps<br>0 bps                          | 490 tps 0 8/0 8<br>0 tps 0 8/0 8                                                 | 35.1 ME          | 144.4 MB             |
| looking<br>Lanuars<br>Invents<br>Invents<br>Invents<br>Invents<br>Indust                                                    | XARLA<br>Q VASCO<br>Q VERAL<br>Q GRACA<br>D FELIPE<br>X PC1<br>X PC2<br>X PC2<br>X COMPA                                                                                                    | RUA MONT ALVER<br>-RUA MONT ALVER<br>-RUA MONT ALVER<br>UCA (COMPARTIENA<br>- RUA ANTONIO JOSE<br>MERELLES - TRAV<br>RTILHAMENTO 'R'<br>RMITICHAMENTO 'R'                                                                                                    | 10.0 100.2<br>10.0 100.3<br>10.0 100.4, 10.0<br>10.0 100.5<br>10.0 100.7<br>10.0 100.50<br>10.0 100.50                                                                                                    |                 | 75k<br>300k                                               | 150k                           | 0 bpr                                    | 0 bpc 0 8/0 B                                                                    | 20.010           |                      |
| lanta<br>hamans<br>invents<br>potens ?<br>Res<br>Rg<br>Rg<br>Rg<br>Rg<br>Rg<br>Rg<br>Rg<br>Rg<br>Rg<br>Rg<br>Rg<br>Rg<br>Rg |                                                                                                    | - RUA MONT ALVER<br>JUCA (COMPARTILIA<br>- RUA ANTONIO JOSE<br>MERIELLES - TRAV<br>- RTILIAMENTO "R"                                                                                                    | 10.0.100.3<br>10.0.100.4,10.0.<br>10.0.100.5<br>10.0.100.7<br>10.0.100.7                                                                                                    |                 | 3008                                                      | 6000                           |                                          |                                                                                  | 25.5 MB          | 108.3 MB             |
| unun:<br>nven:<br>nven:<br>10<br>10<br>10<br>10<br>10<br>10<br>10<br>10<br>10<br>10<br>10<br>10<br>10                       | VERAL<br>GRACA<br>DETURY<br>X RECI<br>X RCI<br>X RCC<br>X RCC<br>X RCC                                                                                                    | UCIA (COMPARTILHA<br>- PILA ANTONIO JOSE<br>MERIELLES - TRAV<br>RTILHAMENTO "R"<br>PURTILHAMENTO "R"                                                                                                    | 10.0.100.4, 10.0<br>10.0.100.5<br>10.0.100.7<br>10.0.100.7                                                                                                    |                 | 10000                                                     | 1008                           | 0 bps                                    | 0 bpc 0 8/0 8                                                                    | 30.1 MB          | 229.0 Mill           |
| rett<br>Aans F<br>A<br>MDP<br>ME<br>Suit                                                                                    |                                                                                                    | PILA ANTONIO JOSE<br>MERIELLES - TRAV<br>RITILHAMENTO "A"<br>PNRTILHAMENTO "P                                                                                                    | 10.0.100.5<br>10.0.100.7<br>10.0.100.50                                                                                                    |                 | 3008.                                                     | 6008.                          | 0 bpe                                    | 0 tpc 0 8/0 8                                                                    | 53.3 MB          | 412.6 MB             |
| nen i<br>Ren i<br>NAP<br>MAP<br>MAR<br>Ówai                                                                                 |                                                                                                    | MERELLES - TRAV<br>RTICHARENTO "K"<br>PWHTICHARENTO "P                                                                                                    | 10.0.100.7<br>10.0.100.50                                                                                                    |                 | 300k                                                      | 600h.                          | 480 bps                                  | 968 bpc 0 8/0 B                                                                  | 143.7 MB         | 743.5 MB             |
| nan P<br>NAP<br>Na<br>Na                                                                                                    | X COMPA                                                                                                    | RTILHAMENTO "A"<br>EVALTILHAMENTO "B"                                                                                                    | 10.0100.50                                                                                                    |                 | 75k                                                       | 150                            | 0 bp+                                    | 0 tgo 0 0/0 0                                                                    | 21.5 Mill        | 566.1 Mill           |
| n<br>J<br>MP<br>HI<br>But                                                                                                   | A COMPA                                                                                                    | RUTERARENTO "K"                                                                                                    |                                                                                                    |                 | 3008                                                      | 600h                           | 0 0 0 0 0                                | 0.6pv 0.070 B                                                                    | 2.0              | 28                   |
| a<br>MP<br>HI                                                                                                    | S CON                                                                                                    | INSTRUMENTO "I                                                                                                    | Table Port and                                                                                                    |                 | 3008                                                      | 6000.                          | Otpe                                     | 0.2px, 0.0/0.6                                                                   | 0.0              | 0.9                  |
| ili<br>Hi<br>Na                                                                                                    |                                                                                                    | Lon U. March O. R.                                                                                                    | 100.0100.51                                                                                                    |                 | 200                                                       | 1000                           | 0.000                                    | 0 100 0 0 0 0                                                                    |                  |                      |
|                                                                                                    |                                                                                                    |                                                                                                    | 20-010020                                                                                                    |                 | 30.8                                                      | 100.0                          | O Spe                                    | 0.264 0.0540.0                                                                   | 74.4             | 0.0                  |
| kat<br>nowod<br>wilicate<br>de Suport (f<br>DN Charradu<br>anat<br>at                                                       |                                                                                                    |                                                                                                    |                                                                                                    |                 |                                                           |                                |                                          |                                                                                  |                  |                      |
|                                                                                                    | 08 panad<br>0 10 11 41 (0                                                                                                    | 0 packets ques                                                                                                    | ed<br>L. J. Maximph<br>L. J. Maximph                                                                                                    | otna            | aubaci@hots.                                              | <u> </u>                       | RUES HWALL.                              | <ul> <li>Servidor rula en</li> <li>Oriando anguno</li> </ul>                     | 1 - 399<br>- 399 | 00.01<br>quarta-fera |

| Mitelinis         Sample Quarter         Sample Quarter         Generation Quarter         Description           POP         Image         Image                                                                                                    | Annual Bytes Ubloaded B.<br>500 0 0<br>8008 251 H/B<br>8008 253 H/B<br>8008 533 H/B<br>8008 533 H/B<br>8008 123 H/B<br>8008 123 H/B<br>8008 123 H/B<br>8008 0<br>8008 0<br>8                                                                                  | Downkoade<br>144.4 Mill<br>108.3 Mill<br>108.3 Mill<br>108.3 Mill<br>112.6 Mill<br>112.6 Mill<br>112.6 Mill<br>10.<br>10.<br>10.                     |
|----------------------------------------------------------------------------------------------------|----------------------------------------------------------------------------------------------------|----------------------------------------------------------------------------------------------------|
| PPP     Image     Image     Image     Image     Image       Bidge     Image     Image     Im                                                                                                    | Annuel Byrns Ubbiosded B<br>800 B<br>800 | Downioade<br>10<br>144.4 Mill<br>108.3 Mill<br>108.3 Mill<br>108.3 Mill<br>112.6 Mill<br>145.7 Mill<br>56.4 1 Mill<br>10                             |
| Endge     Iteme     Tagget Addeen     Packer     Mask Uptool (and addeed)     Convexiont (addeed)       Pouling     Image     Imaget Addeen     Tagget Addeen     Packer     Addeed     Oppool       Pouling     Imaget Addeen     Tagget Addeen     Packer     Addeed     Oppool     Oppool       Pouling     Imaget Addeen     Packer     Status     Status     Oppool     Status     Oppool       Pouling     Imaget Addeen     Packer     Status     Status     Status     Oppool     Status     Oppool       Pouling     Imaget Addeen     Status     Status     Status     Status     Oppool     Status     Oppool     Status     Oppool       Prove     Imaget Addeen     Status     Tagget Addeen     Tagget Addeen<                                                                                                    | Amort Byre: Unloaded B<br>8/08 35 1 Mail<br>8/08 28 8 Mail<br>8/08 28 8 Mail<br>8/08 31 1 Mail<br>8/08 31 1 Mail<br>8/08 53 3 Mail<br>8/08 53 3 Mail<br>8/08 31 5 Mail<br>8/08 31 5 Mail<br>8/08 31 5 Mail<br>8/08 31 5 Mail<br>8/08 31 5 Mail<br>8/08 31 5 Mail<br>8/08 31 Mail<br>8/08 31                                                                                                    | Downikiade<br>184.4 Mill<br>108.3 Mill<br>108.3 Mill<br>108.6 Mill<br>192.6 Mill<br>192.6 Mill<br>192.6 Mill<br>193.7 Mill<br>195.6 Mill<br>19<br>19 |
| Dovers System Files Log State GotoMatTUbMetN10 *  State State Stat | 8008 21540<br>8001 00<br>8001 00<br>8001 00<br>8001 00                                                                                                    | 566.1 MID                                                                                                    |
| Southern Temper Liptical Color Anno Color Anno Color An | 0/01 00<br>0/01 00<br>0/01 01                                                                                                    | 18                                                                                                    |
| SAMP Max Limit (2004                                                                                                    |                                                                                                    | 1.0                                                                                                    |
| Uterr Voor<br>Nadar Take<br>Tool T<br>New Tennor<br>Taket                                                                                                    |                                                                                                    |                                                                                                    |
| Radue Pomore Pomore Pom |                                                                                                    |                                                                                                    |
| Tooli Tennad<br>Tahut Paramet                                                                                                    |                                                                                                    |                                                                                                    |
| New Tennod<br>Takat                                                                                                    |                                                                                                    |                                                                                                    |
| Tabut<br>Paramet                                                                                                    |                                                                                                    |                                                                                                    |
| Pariment                                                                                                    |                                                                                                    |                                                                                                    |
|                                                                                                    |                                                                                                    |                                                                                                    |
| Main Suma di                                                                                                    |                                                                                                    |                                                                                                    |
| ISIN Darrels                                                                                                    |                                                                                                    |                                                                                                    |
| Manual                                                                                                    |                                                                                                    |                                                                                                    |
| End doubled                                                                                                    |                                                                                                    |                                                                                                    |

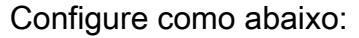

- NAME = Nome do "dono" da configuração Nome do cliente
- TARGET ADDRESS = IP que irá controlar a banda
- TARGET UPLOAD MAX LIMIT = Taxa de upload (Colocar "k" Minúsculo no final)
- TARGET DOWNLAOD MAX LIMIT = Taxa de download (Colocar "k" minúsculo no final)

Controle de banda concluído. Somente isso é necessário.

[editar]

# Acesso remoto a outro Mikrotik

PS: Para ter acesso a rádios AP em sua rede, você deverá habilitar a função "ATIVAR GERENCIAMENTO PELA PORTA WAN" do seu rádio.

Simples. Basta criar três regras no firewall. Segue abaixo:

Acesse o menu IP, FIREWALL

| Gibecont     |                                                                                                    | _                                                                                                    |                                                                                                    |                                                                                                    |                                                                                                    |
|--------------|----------------------------------------------------------------------------------------------------|----------------------------------------------------------------------------------------------------|----------------------------------------------------------------------------------------------------|----------------------------------------------------------------------------------------------------|----------------------------------------------------------------------------------------------------|
| Addresses -  |                                                                                                    |                                                                                                    |                                                                                                    |                                                                                                    |                                                                                                    |
| Addesses     |                                                                                                    |                                                                                                    |                                                                                                    |                                                                                                    |                                                                                                    |
| Kådesses     |                                                                                                    |                                                                                                    |                                                                                                    |                                                                                                    |                                                                                                    |
| Addesses     |                                                                                                    |                                                                                                    |                                                                                                    |                                                                                                    |                                                                                                    |
|              |                                                                                                    |                                                                                                    |                                                                                                    |                                                                                                    |                                                                                                    |
| Rates        |                                                                                                    |                                                                                                    |                                                                                                    |                                                                                                    |                                                                                                    |
| Fool         |                                                                                                    |                                                                                                    |                                                                                                    |                                                                                                    |                                                                                                    |
| LEP .        |                                                                                                    |                                                                                                    |                                                                                                    |                                                                                                    |                                                                                                    |
| ABP          |                                                                                                    |                                                                                                    |                                                                                                    |                                                                                                    |                                                                                                    |
| Vienal D     |                                                                                                    |                                                                                                    |                                                                                                    |                                                                                                    |                                                                                                    |
| locks        |                                                                                                    |                                                                                                    |                                                                                                    |                                                                                                    |                                                                                                    |
| UP+P         |                                                                                                    |                                                                                                    |                                                                                                    |                                                                                                    |                                                                                                    |
| Traffic Flow |                                                                                                    |                                                                                                    |                                                                                                    |                                                                                                    |                                                                                                    |
| Accounting   |                                                                                                    |                                                                                                    |                                                                                                    |                                                                                                    |                                                                                                    |
| Services     |                                                                                                    |                                                                                                    |                                                                                                    |                                                                                                    |                                                                                                    |
| Packing      |                                                                                                    |                                                                                                    |                                                                                                    |                                                                                                    |                                                                                                    |
| Nechborn     |                                                                                                    |                                                                                                    |                                                                                                    |                                                                                                    |                                                                                                    |
| DNS          |                                                                                                    |                                                                                                    |                                                                                                    |                                                                                                    |                                                                                                    |
| Prog         |                                                                                                    |                                                                                                    |                                                                                                    |                                                                                                    |                                                                                                    |
| DHCP Client  |                                                                                                    |                                                                                                    |                                                                                                    |                                                                                                    |                                                                                                    |
| OHCP Server  |                                                                                                    |                                                                                                    |                                                                                                    |                                                                                                    |                                                                                                    |
| DHCP Relay   |                                                                                                    |                                                                                                    |                                                                                                    |                                                                                                    |                                                                                                    |
| Hotupot      |                                                                                                    |                                                                                                    |                                                                                                    |                                                                                                    |                                                                                                    |
| Telephony    |                                                                                                    |                                                                                                    |                                                                                                    |                                                                                                    |                                                                                                    |
| Prec         |                                                                                                    |                                                                                                    |                                                                                                    |                                                                                                    |                                                                                                    |
| wieb Proxy   |                                                                                                    |                                                                                                    |                                                                                                    |                                                                                                    |                                                                                                    |
|              |                                                                                                    |                                                                                                    |                                                                                                    |                                                                                                    |                                                                                                    |
|              | load<br>PP<br>PBP<br>immed<br>loadst<br>PhP<br>Iatlic Raw<br>loadst<br>PhP<br>Iatlic Raw<br>loadst<br>Iatlic Raw<br>loadst<br>Iatlic Raw<br>Iatlic Raw<br>Ia | lool<br>APP<br>APR<br>APR<br>immed<br>oock<br>ShyP<br>Laffic Flow<br>Nocouring<br>anicks<br>anicks | lood<br>RP<br>RBP<br>immed<br>lookx<br>ShP<br>Iaffic Flow<br>looking<br>legibon<br>Als<br>Now<br>SHCP Flow<br>SHCP Flow<br>SHCP Flow<br>SHCP Flow<br>SHCP Flow<br>SHCP Flow | lool<br>RP<br>RBP<br>immed<br>looks<br>ShP<br>Laffic Flow<br>locsuring<br>legibors<br>legibors<br>NIS<br>Now<br>HCP Elaw<br>HCP Flow<br>HCP Flow<br>HCP Flow<br>HCP Flow<br>HCP Flow<br>HCP Flow<br>HCP Flow<br>HCP Flow | load<br>APP<br>ARP<br>ieneed<br>oodu<br>ShrP<br>Lattic Flow<br>toosuring<br>lengtbon<br>ANS<br>Toop<br>HCP Dard<br>HCP Serve<br>SHCP Helay<br>HCP Serve<br>HCP Serve<br>HCP Serve<br>HCP Serve<br>HCP Serve<br>HCP Serve<br>HCP Serve<br>HCP Helay<br>HCP Helay |

#### Clique na aba "NAT"

| Needed Technol Technol                                                                                                    | nelete<br>P<br>Gge<br>Gge<br>Action<br>Noting<br>Al<br>Al<br>Al<br>Al<br>Al<br>Al<br>Al<br>Al<br>Al<br>Al                                                                                                    | Winderson     Part Rulai     Na1     Hange     Bencon Parts     Connections     Addees Lats       Product     Book     Action     Dairs     Sic. Addees Sic. Part     Dit Part     Dairs     Sic. Addees Sic. Part     Dit Part     Dairs     Sic. Addees Sic. Part     Dit Part     Dairs     Sic. Addees Sic. Part     Dit Part     Dairs     Sic. Addees Sic. Part     Dit Part     Dairs     Sic. Addees Sic. Part     Dit Part     Dairs     Sic. Addees Sic. Part     Dit Part     Dairs     Sic. Addees Sic. Part     Dit Part     Dairs     Sic. Addees Sic. Part     Dit Part     Dairs     Sic. Addees Sic. Part     Dit Part     Dairs     Sic. Addees Sic. Part     Dit Part     Dairs     Sic. Addees Sic. Part     Dit Part     Dairs     Sic. Addees Sic. Part     Dit Part     Dairs     Dairs                                                                                                    |                                                                                                    | Trend                       |                       |                   |         |           |            |           |          |          |           |         |       |
|----------------------------------------------------------------------------------------------------|----------------------------------------------------------------------------------------------------|----------------------------------------------------------------------------------------------------|----------------------------------------------------------------------------------------------------|-----------------------------|-----------------------|-------------------|---------|-----------|------------|-----------|----------|----------|-----------|---------|-------|
| PPP     Image     Image     Image     Image     Image       Bidge     Action     Duals     Sic Addees     Sic Port     In News     Did Addees     Did Addees     D                                                                                                    | P     B0 Revet Courtes:     B0 Revet All Courtes:     Inter-<br>tended       date     Na1     Sic Addees:     Sic Port     Inter-<br>Dit Net     Dat Net     Packers       Na1     analgersdat     Inter-<br>ended     UAK     Sis Side     Addees     Dit Port     Dat Net     Packers       Na1     analgersdat     Inter-<br>ended     Inter-<br>ended     Inter-<br>ended     UAK     Sis Side     Addees     Dit Port     Dat Net     Packers       eit dended     inter-<br>ended     inter-<br>ended     Inter-<br>ended     Int                                                                                                    | PPP       Bidge       Bidge       B                                                                                                    | Wanters                                                                                                    | Film Rules NAT Marcle S     | enice Pate Connection | Addens Lats       | -       | _         |            |           | _        |          |           |         |       |
| Indge   Action  Action                                                                                                    | Action     Action                                                                                                    | Bridge     Image: Contract Contract: We Report ALCONTRE     Image: Contract Contract: Contract: Contrat: Contract: Contract: Contract: Contract: Contract: Contra                                                                                                    | PPP .                                                                                                    | Contraction in the second   | Contraction in the    |                   |         |           |            |           |          |          |           |         | Long. |
| Image: Control of State State     Address State     Date Matters Date Ford     Date Matters     Parts       Routing Touting Touting                                                                                                    | Action     Duar     Sic Addees     Sic Port     Inter     Action     Not     Action     Not     Action     Action     Not     Action     Not     Action     Not     Action     Not     Action     Not     Action     Not     Action     Action     Not     Action     Not     Action     Not     Action     Not     Action     Action     Not     Action     Not     Action     Not     Action     Action     Not     Action     Action     Action     Not     Action     Action     Not     Action     Action                                                                                                    | Routing     Machae     Date     Date     Date     Date     Date     Date     Date     Parte     Date     Parte     Date     Parte     Date     Parte     Date     Parte     Part     Parte     Parte     Parte                                                                                                    | finite                                                                                                    |                             | DO Mesel Counters 00  | Heset All Courter |         |           |            |           |          |          |           |         | Inter |
| Indexty and the sector of the sector of the secto                                                                                                    | Wing<br>Ri<br>ell ensigenade<br>energi<br>mars<br>mars<br>mars<br>mars<br>mars<br>mars<br>mars<br>mars                                                                                                    | Novers<br>Novers<br>Novers                                                                                                    |                                                                                                    | B Action                    | Chain                 | Sic Addens        | Sic Pot | In Inter. | Dit Addess | Dot. Port | Out Int. | Panta.   | Bytes     | Packets | 1000  |
| owners         - REDIFIEDONAMENTO wEBPROMY         wdwn1         00         6 hopi         3214.8 K&         64 600           wmers         - REDIFIEDONAMENTO TELNET XNUS         UDCAL         60         6 hopi         0         0         0         0         0         0         0         0         0         0         0         0         0         0         0         0         0         0         0         0         0         0         0         0         0         0         0         0         0         0         0         0         0         0         0         0         0         0         0         0         0         0         0         0         0         0         0         0         0         0         0         0         0         0         0         0         0         0         0         0         0         0         0         0         0         0         0         0         0         0         0         0         0         0         0         0         0         0         0         0         0         0         0         0         0         0         0         0         0                                                                                                    | Arms         REDIRE CONVANCENTO WEBPROAY         None         None <t< td=""><td>OWING       - RECORECTIONLANDIATIO VESPRICONY       UNIX       UNIX&lt;</td><td></td><td>of navawate</td><td>anal</td><td></td><td></td><td></td><td></td><td></td><td>UNK</td><td></td><td>XSME</td><td>407 752</td><td>2</td></t<>         | OWING       - RECORECTIONLANDIATIO VESPRICONY       UNIX       UNIX<                                                                                                    |                                                                                                    | of navawate                 | anal                  |                   |         |           |            |           | UNK      |          | XSME      | 407 752 | 2     |
| teris<br>de la rediect date date date date date date date dat                                                                                                    | Hit         all mediced         damail         water         all of the second         damail         water         all of the second         data and the second         the second         the second <thte second<="" th="">         the second         the second         the second         the second         the second         the second         the second         the second         the second         the second         the second         the second         the second         the second         the second         <thte second<="" th="">         the second         the second<!--</td--><td>terrer and and and and and and and and and and</td><td>louring</td><td>REDIRECIONAMENTO W</td><td>EBPRONY</td><td></td><td></td><td></td><td></td><td></td><td>(Marian)</td><td></td><td></td><td></td><td></td></thte></thte>                                                                                                    | terrer and and and and and and and and and and                                                                                                    | louring                                                                                                    | REDIRECIONAMENTO W          | EBPRONY               |                   |         |           |            |           | (Marian) |          |           |         |       |
| Interdect         Others         UCCAL         BP         Strop         0.8         0.           Interdect         Interdect         Others         Others         Interdect         0.8         0.         0.8         0.         0.8         0.         0.8         0.         0.8         0.         0.8         0.         0.8         0.         0.8         0.         0.8         0.         0.8         0.         0.8         0.         0.8         0.         0.8         0.         0.8         0.         0.8         0.         0.8         0.         0.8         0.         0.8         0.         0.8         0.         0.8         0.         0.8         0.         0.8         0.8         0.8         0.8         0.8         0.8         0.8         0.8         0.8         0.8         0.8         0.8         0.8         0.8         0.8         0.8         0.8         0.8         0.8         0.8         0.8         0.8         0.8         0.8         0.8         0.8         0.8         0.8         0.8         0.8         0.8         0.8         0.8         0.8         0.8         0.8         0.8         0.8         0.8         0.8         0.8                                                                                                    | mark         clineded         dimat         LOCAL         R0         Expanding         0         0           rest         -REDRECONMENTO YELNET KING         dimat         4040         E Popi 08         0         0         0         0         0         0         0         0         0         0         0         0         0         0         0         0         0         0         0         0         0         0         0         0         0         0         0         0         0         0         0         0         0         0         0         0         0         0         0         0         0         0         0         0         0         0         0         0         0         0         0         0         0         0         0         0         0         0         0         0         0         0         0         0         0         0         0         0         0         0         0         0         0         0         0         0         0         0         0         0         0         0         0         0         0         0         0         0         0                                                                                                    | Annue: Il Indexed<br>Il Indexed<br>Internet in the second<br>Internet in the second                                                                                                    | unta :                                                                                                    | ef redrect                  | ditrut                |                   |         | Inslee    |            | 80        |          | 6 (http: | 3314.0 KB | 64 600  | 0     |
| evens i devel devel deve                                                                                                    | energy                                                                                                    | evens<br>evens<br>ev                                                                                                    | Lanues .                                                                                                    | - perception and the second | CHIEF CHIEF           |                   |         | LOCAL     |            | 80        |          | 6-9094   | 08        |         | 0     |
| priem 1<br>Res<br>G<br>G<br>G<br>G<br>G<br>G<br>G<br>G<br>G<br>G<br>G<br>G<br>G                                                                                                    | rem 1<br>n<br>n<br>n<br>n<br>n<br>n<br>n<br>n<br>n<br>n<br>n<br>n<br>n                                                                                                    | priem 1<br>les                                                                                                    | eivers                                                                                                    | -I'ddraf                    | drival                |                   |         |           | -          | 4040      |          | 6 feat   | 08        |         | 0     |
| Rec  PECONECDOLLARENTO WEBBOCKENS  PECONECTION PO PECONECTION PO P                                                                                                    | n     Image: Construction of the second of the second of the                                                                                                    | Rec RECORCUDULATION STRUCTOR (RU)<br>ng<br>RAAP<br>leer<br>alaan<br>ook 7<br>iew Teminal<br>sheet<br>taxuad<br>al<br>col 2<br>iew Status (RU)<br>Charves<br>taxuad<br>al<br>col 2<br>iew Status (RU)<br>Charves<br>taruad<br>al<br>col 2<br>iew Status (RU)<br>Charves<br>taruad<br>al<br>col 2<br>iew Status (RU)<br>Charves | uten 15                                                                                                    | -Indervat                   | doinal                |                   |         |           |            | 4040      |          | 17.04    | 08        |         | 0     |
| ne de la constante de la constante de la const                                                                                                    | All and a straight of the straight of the stra                                                                                                    | ere de la construit de la construit de la cons                                                                                                    | in .                                                                                                    | K REDIRECIONAHONTO W        | EBECKING (FI)         |                   |         |           | _          |           |          |          |           |         |       |
| ng port instantion of the off of the off of                                                                                                    | 0     Image: Second control of the control of the contr                                                                                                    | ng Control of the second of the second of th                                                                                                    |                                                                                                    | - BEDIRECTONUMENTO W        | NROVENS.              |                   |         |           | -          |           |          | 3.98     |           |         |       |
| AMP<br>ivers<br>adu<br>ooli<br>soli<br>soli | MP<br>enc<br>enc<br>enc<br>m Terminal<br>hell<br>sumod<br>dictate<br>dictate<br>dict | ALAP<br>Les alun<br>coli                                                                                                    | ng                                                                                                    | -I'dreat                    | ditrat                |                   |         |           |            | 1 8291    |          | 6 Popl   | 1516.8    |         | 1     |
| adius<br>cola "<br>ex Teminial<br>akwat<br>asimood<br>amificiale<br>chi Chi Charvenia<br>Larvunia                                                                                                    | ere<br>Siku:<br>cha<br>ro Tomanal<br>hat<br>sumoto<br>sikuster<br>ke Topontal<br>M Doarneh<br>read                                                                                                    | allur<br>cole Teminal<br>aher<br>miticale<br>all Ch Obervelle<br>anut<br>al<br>al<br>al<br>al<br>al<br>al<br>al<br>al<br>al<br>al<br>al<br>al<br>al                                                                                                    | and the second second s |                             |                       |                   |         |           |            |           |          |          |           |         |       |
| Rain Support of<br>EDN Dervents<br>Annual<br>al                                                                                                    | er signet ef                                                                                                    | char s sport al<br>SDN Devreti<br>fanual<br>Gel 🖉 🖉 🖉 🔁 🖓 😋 🔊 Window Live Messen 🔊 SDPTES HWAJAL PA 🔊 Servidor nåls encontra 📦 mon porta - Pelgusa ) 📻 🚽 🚽 22                                                                                                    | roos<br>Kew Terminal                                                                                                    |                             |                       |                   |         |           |            |           |          |          |           |         |       |
| LOR Charrenti<br>famual<br>al                                                                                                    | Al Charmeli<br>Fual                                                                                                    | cher C Aurenn<br>Ianual<br>al<br>cher 🕐 😹 🕢 🖱 🖽 43. (*) 22, Woodown Live Messen                                                                                                    | oosi<br>leve Terminal<br>sihat<br>'accesord<br>antificate                                                                                                    |                             |                       |                   |         |           |            |           |          |          |           |         |       |
| terual iai                                                                                                    | read .                                                                                                    | tarual<br>Sal<br>Care 🕐 👩 🗃 42. 🕑 12, Windows Live Messen 🔊 139925 HWAJA, FA 🔊 Servidor não encontra 🔊 man porta - Pençasa 🔐 🚌 🔡 😏 22                                                                                                    | oon<br>lev Teminal<br>shut<br>faceood<br>ietificate<br>fake Supout it                                                                                                    |                             |                       |                   |         |           |            |           |          |          |           |         |       |
|                                                                                                    |                                                                                                    | dae 🕐 🚜 💭 🛎 😂 💬 🔍 Windows Live Messen                                                                                                    | oosi<br>leve Termakal<br>sheet<br>lacensood<br>antificiale<br>take Support of<br>IDN Drawnels                                                                                                    |                             |                       |                   |         |           |            |           |          |          |           |         |       |
|                                                                                                    |                                                                                                    | com 🕐 👩 🗃 42. 💬 🕮 43. 💬 🕮 44. 💬 🕮 Windows Live Messen 🔊 304115 HWAJAL FA 🔊 Servidor rulis encontra                                                                                                    | oox<br>few Temaival<br>fainet<br>facescond<br>Certificate<br>Aske Suport.H<br>SDN Channels<br>Aanual                                                                                                    |                             |                       |                   |         |           |            |           |          |          |           |         |       |
|                                                                                                    |                                                                                                    | 🖬 🕐 🚜 🕼 🖲 🖽 41 🕞 - 41, Windows Live Messen 🕘 SDMLES HWADAL FA 👂 Servidor rådi encontra 🜒 men porta - Pelapara 🗮 🚽 🚽 23                                                                                                    | oon<br>oov Terminal<br>shart<br>stancod<br>etificate<br>ahar Supout at<br>DN Ovarrests<br>aroual<br>at                                                                                                    |                             |                       |                   |         |           |            |           |          |          |           |         |       |
|                                                                                                    |                                                                                                    | 🔐 🕐 👩 🛃 🥵 🖬 🚓 Mindows Live Messer 🕴 SDPLES HWALK FA 👂 Servidor não encontra 🖗 Instructura - 🖉 Instructura - 🖉 Instructura - 🖉 Instructura - 🖉 Instructura - 🖉 Instructura - 🖉 Instructura - 🖉 Instructura - 🖉 Instructura - 🖉 Instructura - 🖉 Instructura - 🖉 Instructura - 🖉 Instructura - 🖉 Instructura - Instructura - Instru                                                                                                    | oon<br>oov Temaival<br>eterne<br>eterne<br>eterne<br>alse Supoort of<br>DN Charves<br>alse<br>al                                                                                                    |                             |                       |                   |         |           |            |           |          |          |           |         |       |
|                                                                                                    |                                                                                                    |                                                                                                    | ooli<br>iser Temainal<br>skrat<br>'assessd<br>antificate<br>take Support of<br>Loh Onaryonis<br>tarsual<br>al                                                                                                    |                             |                       |                   | -       |           |            |           |          |          |           |         |       |

Crie uma nova regra (botão "+")

| 110030041      | Pirceal                   |                    |                            |                   |                                                                                                    |               |           |         |       |
|----------------|---------------------------|--------------------|----------------------------|-------------------|----------------------------------------------------------------------------------------------------|---------------|-----------|---------|-------|
| Wantess        | Filter Rules NAT Margle 1 | Service Ports Core | vections Address Lats      |                   |                                                                                                    |               |           |         |       |
| PPP.           | + = -                     | 00 Reset Counters  | 00 Reset Al Counters       |                   |                                                                                                    |               |           | at a    | wic 1 |
| Dividge        | I Action                  | 0                  | uin Sic Addens Sic Pr      | a In Inter Dat Ad | dens Dot Post                                                                                                    | Out let Proto | Puter.    | Packets |       |
| P 1            | = NAT                     | NAT Rule <->       | 200.143.129.74/14040>      |                   | x                                                                                                    | 1.000         | -         |         | _     |
| Routing        | REDIRECIONAMENTO          | General Advance    | ed Extra Action Statistics |                   | OK.                                                                                                    | Link          | 26.7 ME   | 411 362 |       |
| Puts           | el redrect                | 0                  | (COMP)                     | -                 | Canad                                                                                                    | 6 httpl       | 3325.0 KB | 64 843  |       |
| Queues         | REDIRECIONAMENTO T        | Crist.             |                            |                   | Larter                                                                                                    | + POP1        | 08        | 0       |       |
| Deivers        | a defined                 | SHE AGOMIE         | -                          | 7                 | Acply                                                                                                    | 6.9cpl        | 08        | 0       |       |
| System III     | R = REDIRECIONAMICHTO \   | Dat. Address:      | 200                        | -                 | Disable                                                                                                    | 117.94        |           |         |       |
| fee.           | BEDIRECTONAMENTON         | Perfocol           | F 1997                     |                   | Connext                                                                                                    | 15,914        | 0.8       |         |       |
| CAMP           | -Indited                  | See Post           | 1                          |                   | Copy                                                                                                    | 6 (100)       | 1516.8    | 31      |       |
| liner          |                           | Det Bas            | C loss                     |                   | Fenne                                                                                                    |               |           |         |       |
| Rafer          |                           | DW. POR            | 1 Japan                    |                   | - Contraction of the local division of the local division of the l |               |           |         |       |
| Tools T        |                           | In Interface:      |                            |                   |                                                                                                    |               |           |         |       |
| New Terminal   |                           | Dut Interface      |                            |                   |                                                                                                    |               |           |         |       |
| Teirut         |                           |                    |                            |                   |                                                                                                    |               |           |         |       |
| Password       |                           | Facial Mal:        |                            | -                 |                                                                                                    |               |           |         |       |
| Certificate    |                           | Connection Mark.   |                            | •                 |                                                                                                    |               |           |         |       |
| Make Supout if |                           | Routing Mark:      |                            | -                 |                                                                                                    |               |           |         |       |
| ISDN Charvels  |                           | and the local      |                            |                   |                                                                                                    |               |           |         |       |
| Manual         |                           | Connection Type:   |                            |                   |                                                                                                    |               |           |         |       |
| Eni            |                           |                    |                            |                   |                                                                                                    |               |           |         |       |
|                |                           | cheatered .        |                            |                   |                                                                                                    |               |           |         |       |

Siga os procedimentos de configuração abaixo:

- CHAIN = DTSNAT
- DST. ADDRESS = Endereço IP do MK principal
- PROTOCOL = 6 (TCP)
- DST. PORT = 4040 (Porta padrão do Firewall)

#### Abra a aba "ACTION"

| reofaces          | Firenal                 |                  |                          |                    |               |         |         |            |         |        |
|-------------------|-------------------------|------------------|--------------------------|--------------------|---------------|---------|---------|------------|---------|--------|
| Wanters           | Filter Rules NAT Mangle | Service Parts: C | onvectors Address Lats   |                    |               |         |         |            |         |        |
| 999               |                         | 00 Reset Court   | ans 60 Reset Al Counters |                    |               |         |         |            | [       | static |
| Diidge            | I Action                |                  | Dain Gr Addaus Gr B      | to be lease Dut Ad | Anne Det Post | Out lot | Passa . | Puter I    | Packata | -      |
| e 1               | S = NAT                 | NAT Rule         | ->200.143.129.74/(4040)> |                    | xi            |         |         |            |         |        |
| Routing           | REDIRECONAMENTO V       | Germal Adv       | arced Esta Acton Elabora |                    | ( or          | LINK    |         | 26.7 MB    | 411 339 |        |
| Parts             | el redrect              |                  | [marked                  | -                  |               |         | 6 (top) | 3325.0 K.B | 64 843  |        |
| Same:             | REDIRECIONAMENTO 1      | Action           | dina                     |                    | Cancel        |         | 6.000   | 08         | 0       |        |
| Deivers           | a det mat               | To Addresses:    | 1955 168-0 1             |                    | Acoly         |         | 6 Peal  | 08         | 0       |        |
| (plan) (D         | R - REDIRECIONAMENTO    | To Parts:        | 20                       |                    | Duable        |         | 17.04   | 08         | 0       |        |
| Her.              | and the                 |                  |                          |                    | Cornert       |         | Shat    | 0.0        | 0       |        |
| Log               | -PEDPECIONAMENTO V      |                  |                          |                    | - Free        |         | 6 Popl  | 1516.0     | 31      |        |
| MMP               |                         |                  |                          |                    | Casy          |         |         |            |         |        |
| Joers             |                         |                  |                          |                    | Fenore        |         |         |            |         |        |
| ladut             |                         |                  |                          |                    |               |         |         |            |         |        |
| ook               |                         |                  |                          |                    |               |         |         |            |         |        |
| kew Terminal      |                         |                  |                          |                    |               |         |         |            |         |        |
| aituit            |                         |                  |                          |                    |               |         |         |            |         |        |
| "BELINKOND        |                         |                  |                          |                    |               |         |         |            |         |        |
| anticular.        |                         |                  |                          |                    |               |         |         |            |         |        |
| Rain Support of   |                         |                  |                          |                    |               |         |         |            |         |        |
| SCOLOGICAL STREET |                         |                  |                          |                    |               |         |         |            |         |        |
|                   |                         |                  |                          |                    |               |         |         |            |         |        |
|                   |                         | Charlest 1       |                          |                    |               |         |         |            |         |        |
|                   |                         | Charles and I    |                          |                    |               |         |         |            |         |        |
|                   |                         |                  |                          |                    |               |         |         |            |         |        |
|                   |                         |                  |                          |                    |               |         |         |            |         |        |
|                   |                         |                  |                          |                    |               |         |         |            |         |        |
|                   |                         |                  |                          |                    |               |         |         |            |         |        |
|                   |                         |                  |                          |                    |               |         |         |            |         |        |

Siga as configuração abaixo:

- ACTION = DTSNAT
- O ADDRESS = Endereço IP do AP que deseja acessar.
- TO PORT = Porta de acesso do AP

Confirme e dê um nome em COMMENT para sua regra.

ATENÇÃO: Se o AP que você deseja acessar for um outro AP Mikrotik, você deverá escolher a porta padrão TELNET (23). Se for um AP rádio, escolha a porta padrão HTTP (80) ou outra escolhida no rádio.

Você deverá criar uma segunda regra

| PRODUCT1        | Firewall                  |                                       |                        |                      |               |               |           |         | ,     |
|-----------------|---------------------------|---------------------------------------|------------------------|----------------------|---------------|---------------|-----------|---------|-------|
| Washers         | Filter Rules NAT Marcle 1 | Service Pate Con                      | ectors Addess Lats     |                      |               |               |           |         |       |
| PPP :           |                           | DD Reset Counters                     | 00 Reat Al Courters    |                      |               |               |           | F       | wic * |
| Bridge          | 2 Action                  | 0                                     | ain Sic Addens S       | Post In Inter Dat Ad | dens Dot Post | Out let Pasto | Puter.    | Packets | -     |
| P 7             | E = NAT                   | NAT Rule <->                          | 200.143.129.74/(4040)  |                      | xi            |               |           |         |       |
| Routing         | REDIRECIONAMENTO V        | General Advance                       | ed Extra Action Statut |                      | Or I          | LINK          | 26.7 ME   | 411 396 |       |
| Parts           | ef redrect                | 0                                     | and the second second  | -                    |               | 6 (top)       | 3325.0 KB | 64 044  |       |
| Guernes         | - REDIRECTONAMENTO 1      | Chan                                  | penalti                | <u> </u>             | Carcel        | 6.000         | 08        | 0       |       |
| Deivers         | - *dsteat                 | Sic Addess                            |                        |                      | Acply         | 6 hoal        | 08        | 0       |       |
| System 1        | R - BEDEEDOWNENTD S       | Dat. Address:                         | 200                    | •                    | Duable        | 17 (4         | 0.        | 0       |       |
| flet.           | Rendered Rendered         | Sec. 1                                | - INCOME               | -                    | Cornert       | .1            | 0.0       | 0       |       |
| Log             | - REDIRECIONAMENTO \      | Person                                | (Academic State        | 1-12                 | E.c.          | 6 Prof        | 1516.0    | 21      |       |
| (MMP            | 1                         | Sec. Port                             | in a second            |                      | Lapy          |               |           |         |       |
| Joers           |                           | Dut Port                              | 4040                   |                      | Fenove        |               |           |         |       |
| fladut          |                           | a manager                             |                        |                      |               |               |           |         |       |
| Took            |                           | In Intellace                          |                        |                      |               |               |           |         |       |
| New Terminal    |                           | Out, interface:                       |                        |                      |               |               |           |         |       |
| Taikut          |                           | Friday Mark                           |                        |                      |               |               |           |         |       |
| Password        |                           | Factor Pran.                          |                        |                      |               |               |           |         |       |
| Certificale     |                           | Connection Mail.                      |                        |                      |               |               |           |         |       |
| Make Support if |                           | Routing Mark:                         |                        | •                    |               |               |           |         |       |
| ISDN Charvels   |                           |                                       |                        |                      |               |               |           |         |       |
| Manual          |                           | Connection (spec                      |                        |                      |               |               |           |         |       |
| Est             |                           | Concernance of the local diversion of |                        |                      |               |               |           |         |       |
|                 |                           | dinatived.                            |                        |                      | 1             |               |           |         |       |

Repetindo o mesmo procedimento acima, mas desta vez, alterando apenas o protocolo para 17

| Action<br>Action<br>Action | Ievice Pote C<br>00 Reset Cours<br>INAT REAL<br>General Adro<br>Actors<br>To Addresses  | anvections Address Lite<br>es 90 Result Al Countres<br>Dain Sic Address S<br>>2000 ES 174 74 (1990)<br>cod Esha Anton States<br>drived<br>1921 (68.01) | ic Part I'm Inner (Dat Ad<br>Val | Mass Dat Por<br>XI                                                                                              | Dut Int. Pr<br>LINK | Ro. Rytes<br>25.71       | Packets<br>MB 411.2 | Titutic<br>19 | *       |
|----------------------------------------------------------------------------------------------------|-----------------------------------------------------------------------------------------|----------------------------------------------------------------------------------------------------|----------------------------------|----------------------------------------------------------------------------------------------------|---------------------|--------------------------|---------------------|---------------|---------|
| hais NAT Marge 1<br>                                                                                                    | Ievice Pote C<br>00 Reset Cours<br>SAT 00 Adv<br>General Adva<br>Action<br>To Addresses | envections Addess Link<br>en Beset Al Counters<br>Dain Sic Addess S<br>Scool Est Dr. V. (1964)<br>road Esta Action States<br>drivel<br>192108.0.1      | ic Post in Inter Dat Ad          | Mess Dut Por                                                                                                    | Dut Int Pa          | 40. Bytes<br>26.71       | Packets<br>MB 411.2 | fitatic<br>19 | •       |
| Action<br>Action<br>of exergende<br>EDITECTONAMENTON<br>of referet<br>al referet<br>EDITECTONAMENTON<br>I definet<br>Ardenet<br>EDITECTONAMENTON<br>I definet<br>CORECONAMENTON                                                                                                    | General Adva<br>General Adva<br>Action<br>To Addresses                                  | es 00 Reset Al Counters<br>Duan Sic Address S<br>School Cal Party (1904)<br>mood Estin Action States<br>def-nel<br>192 1680 1                          | ic Post In Inten Dat Ad          | Dut. Post<br>N                                                                                                  | Due live Pro        | en Byten<br>26.7         | Packato<br>MB 4113  | Fitatic<br>19 | •       |
| Action<br>stat<br>                                                                                                    | General Adva<br>General Adva<br>Action<br>To Addresses                                  | Duan Sic Addens 1<br>5000 LEX 124 74 (14040)<br>most Extra Acton Stated<br>drivel<br>1192 168 0 1                                                      | ic Port In Inten. Dist Av        | Altern Dut Post                                                                                                 | Dut Int Pr          | en. Bytes<br>25.7        | Packets<br>MB 411 2 | 79            |         |
| ALT<br>all nargywrade<br>BDIRE ODMAMENTO V<br>all redirect<br>all redirect<br>BEDIRE COMMENTO T<br>all datrad<br>all datrad<br>CORECCOMMENTO V                                                                                                    | General Adva<br>Action<br>To Addresses                                                  | CONTRACTOR States                                                                                                    | -                                | OK.                                                                                                    | LINK.               | 26.7                     | ME 411 3            | 79            |         |
| EDIFICIONAMENTO S<br>-1 redirect<br>-1 redirect<br>EDIFICIONAMENTO T<br>-1 redirect<br>-1 redirect<br>-1 red                                                                                                    | General Adva<br>Action<br>To Addresses                                                  | nced Extra Action State                                                                                                    | -                                | OK.                                                                                                    | 61                  | 1 10000                  |                     |               |         |
| Indirect     Indirect     Indirect     IEDIFIECTIONAMENTO 1     Iddirect     Indirect     Iddirect     Iddirect     Iddirect     Iddirect     IEDIFIECTIONAMENTO 1                                                                                                    | Action<br>To Addresses                                                                  | def-rul<br>192.168.0.1                                                                                                    | -                                | Carcal                                                                                                    | 61                  | the second second second |                     |               |         |
| EDIRECIONAMENTO 1<br>di datrat<br>di datrat<br>EDIRECICIUMICIATO V                                                                                                    | To Addresses                                                                            | 192168.01                                                                                                    |                                  | the second second second second second second second second second second second second second second second se | E 1                 | rept 3326-0              | 08                  | 0             |         |
| -Indetwork<br>-Indetwork<br>VEDIMECIONAHICHTON                                                                                                    |                                                                                         | T Charles Transmission                                                                                                    |                                  | Auch                                                                                                    |                     |                          |                     | -             |         |
| EDIRECIONAHONTO S                                                                                                    |                                                                                         | 140                                                                                                    |                                  | 2609                                                                                                    | 61                  | tari-                    | 0                   | 0             |         |
|                                                                                                    | 10 Puter                                                                                | 123                                                                                                    |                                  | Duable                                                                                                    |                     |                          |                     | -             |         |
| EDIRECIONAMENTO                                                                                                    |                                                                                         |                                                                                                    |                                  | Connext                                                                                                    |                     | (H)                      | 0.0                 | <u>8</u>      |         |
| -Indited                                                                                                    |                                                                                         |                                                                                                    |                                  | Copy                                                                                                    | 61                  | topi 151                 | 68                  | 11            |         |
|                                                                                                    |                                                                                         |                                                                                                    |                                  | Fenove                                                                                                    |                     |                          |                     |               |         |
|                                                                                                    |                                                                                         |                                                                                                    |                                  |                                                                                                    |                     |                          |                     |               |         |
|                                                                                                    |                                                                                         |                                                                                                    |                                  |                                                                                                    |                     |                          |                     |               |         |
|                                                                                                    |                                                                                         |                                                                                                    |                                  |                                                                                                    |                     |                          |                     |               |         |
|                                                                                                    |                                                                                         |                                                                                                    |                                  |                                                                                                    |                     |                          |                     |               |         |
|                                                                                                    |                                                                                         |                                                                                                    |                                  |                                                                                                    |                     |                          |                     |               |         |
|                                                                                                    |                                                                                         |                                                                                                    |                                  |                                                                                                    |                     |                          |                     |               |         |
|                                                                                                    |                                                                                         |                                                                                                    |                                  |                                                                                                    |                     |                          |                     |               |         |
|                                                                                                    |                                                                                         |                                                                                                    |                                  |                                                                                                    |                     |                          |                     |               |         |
|                                                                                                    |                                                                                         |                                                                                                    |                                  |                                                                                                    |                     |                          |                     |               |         |
|                                                                                                    |                                                                                         |                                                                                                    |                                  |                                                                                                    |                     |                          |                     |               |         |
|                                                                                                    |                                                                                         | [and set 1]                                                                                                    | formed 1                         |                                                                                                    | Perce               | Person                   | Fenore              | Resort        | Percore |

Salve tudo e crie a terceira regra.

| Interfaces     | - Percent               | a manage and      |                                          |                      |                |                |            |         | 1       |
|----------------|-------------------------|-------------------|------------------------------------------|----------------------|----------------|----------------|------------|---------|---------|
| Weekeer        | Filter Rules NAT Margle | Service Pots Corv | wotions Address Lats                     |                      |                |                |            |         |         |
| PPP.           | + - · × 0               | DO Reset Courters | 00 Reset All Counters                    |                      |                |                |            | F       | tutic 1 |
| Dividge        | # Action                | D                 | hain Sic Addess Sic                      | Post In Inter Dat Ad | dess Dut. Port | Out Int. Proto | Bytes      | Packets |         |
| P 1            | NAT                     | NAT Rule <->      | 200.143.129.75/4291>                     |                      | x              | 1.000          | NOT THE    | 411 302 |         |
| Routing        | REDIRECIONAMENTO        | General Advance   | ed Extra Action Statistics               |                      | OK.            | Lores.         | 2017 1948  | 411 630 |         |
| Ports          | ef redrect              | Chain             | COMP.                                    | -                    | Cancel         | 6 (http)       | 3325.9 K.B | 64 640  |         |
| Queues .       | = REDIRECIONAMENTO 1    | E                 |                                          |                      | Analy          |                |            |         |         |
| Jevers         | -P dat val              | Dec Address       | -                                        |                      | - ACDA         | 6 (top)        | 08         | 0       |         |
| (pyram)<br>Des | E REDIRECIONAHENTO      | Dil Addatt        | 1 1200                                   |                      | Disable        |                |            |         |         |
| and a          | REDIRECIONAMENTO        | Perfocol          | T BIT                                    | * *                  | Connext        | 3.000          |            | 0       |         |
| UNMP           | - dit evit              | Sec. Port.        | 1                                        |                      | Copy           | 6700           | 1516.8     | 31      | 1       |
| Upers          |                         | Dut Part          | r figst                                  | -                    | Renove         |                |            |         |         |
| Reduc          |                         |                   | 1.1.1.1.1.1.1.1.1.1.1.1.1.1.1.1.1.1.1.1. | 5                    |                |                |            |         |         |
| Tools          |                         | In Interface      |                                          |                      |                |                |            |         |         |
| New Terminal   |                         | Out, interface:   |                                          |                      |                |                |            |         |         |
| Taikut         |                         |                   |                                          |                      |                |                |            |         |         |
| Password       |                         | Packet Maik       |                                          |                      |                |                |            |         |         |
| Certificate    |                         | Connection Mark.  |                                          | •                    |                |                |            |         |         |
| Make Suport II |                         | Routing Mark:     |                                          |                      |                |                |            |         |         |
| ISDN Charvels  |                         | and the second    |                                          |                      |                |                |            |         |         |
| Manual         |                         | Connection Type:  |                                          |                      |                |                |            |         |         |
| Ewi            |                         |                   |                                          |                      |                |                |            |         |         |
|                |                         | dinatived         |                                          |                      |                |                |            |         |         |

Nesta regra, você irá definir um endereço IP para seu AP. Verifique com sua operadora quais endereços IP você tem e quais estão sobrando.

Cria a regra como abaixo:

- CHAIN = DTSNAT
- DST. ADDRESS = Endereço IP livre, a qual será atribuído ao seu rádio ou AP MIKROTIK.
- PROTOCOL = 6 (TCP)
- DST. PORT = Porta de acesso ao AP ou rádio. Se você for acessar outro AP pelo WINBOX, selecione a porta 8291 (PORTA PADRÃO DO WINBOX), se você for acessar um rádio, a porta padrão é a 80 ou outra prédefinida do rádio.

Abra a aba "ACTION"

|                 | Description             |                    |                        |                    |                 |             |             |                                                                                                    |         | 1              |
|-----------------|-------------------------|--------------------|------------------------|--------------------|-----------------|-------------|-------------|----------------------------------------------------------------------------------------------------|---------|----------------|
| Wantess         | Filter Rules NAT Marcie | Service Pate 1     | anertices Address Late |                    |                 |             |             |                                                                                                    |         | -              |
| PPP.            |                         | an Grant Court     | an David I Court       |                    |                 |             |             |                                                                                                    | 5       | tatio A        |
| Endge           |                         | and Million Contra | Chain Str. Addee       | for Dat In hear De | Address Dat Dat | Out he      | -           | P.ess 1                                                                                                    | Parkets | and the second |
| P 1             | N = NAT                 | NAT Rule           |                        | 115                | xi              |             | C.C.MARKELL | Contract of the local division of the local division of the local |         | -              |
| Routing         | - REDIRECTONAMENTO V    | Germal Adv         | avent Futur Actor II   | aliante a          |                 | LINK        |             | 25.7 ME                                                                                                    | 411 445 |                |
| Purts           | of redrect              |                    | [mana]                 |                    |                 |             | 6 httpl     | 3325.0 KB                                                                                                    | 64 060  |                |
| Queues          | - REDIFIECTIONAMENTO 1  | Action             |                        |                    | Cancel          | 1           | 6.900       | 08                                                                                                    | 0       |                |
| Deves           | -I'dsteat               | To Addresses:      | 192168.01              |                    | Apply           |             | 6 (top)     | 0.0                                                                                                    | 0       |                |
| System 12       | -Protection             | To Parts:          | 6291                   |                    | Duable          |             | 17 (4       | 08                                                                                                    | 0       |                |
| Fier            | Arddred H               |                    |                        |                    | Corment         |             | Attal       | 0.0                                                                                                    | 0       |                |
| Log             | - HEDRECONDIENTO Y      |                    |                        |                    | Ener            | -           | 6 Prol      | 1516.8                                                                                                    | 21      |                |
| SIMP            |                         |                    |                        |                    | - Copy          |             |             |                                                                                                    |         |                |
| Overs           |                         |                    |                        |                    | - NEORA         |             |             |                                                                                                    |         |                |
| Test.           |                         |                    |                        |                    |                 |             |             |                                                                                                    |         |                |
| New Templed     |                         |                    |                        |                    |                 |             |             |                                                                                                    |         |                |
| Taken           |                         |                    |                        |                    |                 |             |             |                                                                                                    |         |                |
| Paramet         |                         |                    |                        |                    |                 |             |             |                                                                                                    |         |                |
| Cathorne        |                         |                    |                        |                    |                 |             |             |                                                                                                    |         |                |
| Make Support of |                         |                    |                        |                    |                 |             |             |                                                                                                    |         |                |
| ISDN Charriels  |                         |                    |                        |                    |                 |             |             |                                                                                                    |         |                |
|                 |                         |                    |                        |                    |                 |             |             |                                                                                                    |         |                |
| Manual          |                         |                    |                        |                    |                 |             |             |                                                                                                    |         |                |
| Enil            |                         |                    |                        |                    |                 |             |             |                                                                                                    |         |                |
| Manual<br>Est   |                         | Shated 1           |                        |                    |                 |             |             |                                                                                                    |         |                |
| Manual<br>Ent   |                         | and ]              |                        |                    |                 |             |             |                                                                                                    |         |                |
| Manual<br>Evil  |                         | duration of 1      |                        |                    |                 |             |             |                                                                                                    |         |                |
| Manual<br>Evil  |                         | (and )             |                        |                    |                 |             |             |                                                                                                    |         |                |
| Manual<br>Eul   |                         | (mass )            |                        |                    |                 |             |             |                                                                                                    |         |                |
| Marual<br>Est   |                         | Shared J           |                        |                    |                 |             |             |                                                                                                    |         |                |
| Harvat<br>Est   | CONTRA IN               | Shatted J          | 5 Marine Bhotma        | Saubaidhen. (B     | ) STREETS MADE  | (D) Securit | or não en   |                                                                                                    | -0-0    | 00.13          |

Nesta aba você irá configurar da seguinte forma:

- ACTION = DST-NAT
- TO ADDRESS = Endereço IP do seu rádio ou AP (endereço de IP da rede interna)

• TO PORT = Porta padrão para o WINBOX (AP MIKROTIK) ou porta padrão para rádios, porta 80 (ou outra definida).

Pronto!!! Para ter acesso a AP MIKROTIK, vá no WINBOX, digite o IP válido definido acima, senha e login. Para ter acesso a rádios, abra o internet explorer, digite o endereço IP válido definido acima... Abrirá um box para senha e login... Digite-as e seja feliz!!!

Não esquecer de adicionar os IP's válidos que serão usados para os rádios na ADDRESS LIST.

Como??

| 0 .                                                                                                    | Orde Hotel AL                                                                                                    | verce) - wardoor                                                                                                    | 12.121                                                                                                    |                                                                                                    |                                                          |            |                                                                                                    | 1                           |
|----------------------------------------------------------------------------------------------------|----------------------------------------------------------------------------------------------------|----------------------------------------------------------------------------------------------------|----------------------------------------------------------------------------------------------------|----------------------------------------------------------------------------------------------------|----------------------------------------------------------|------------|----------------------------------------------------------------------------------------------------|-----------------------------|
| Nedaces                                                                                                    |                                                                                                    |                                                                                                    |                                                                                                    |                                                                                                    |                                                          |            |                                                                                                    |                             |
| Wieniess                                                                                                    |                                                                                                    |                                                                                                    |                                                                                                    |                                                                                                    |                                                          |            |                                                                                                    |                             |
| PPP.                                                                                                    |                                                                                                    |                                                                                                    |                                                                                                    |                                                                                                    |                                                          |            |                                                                                                    |                             |
| Didge                                                                                                    |                                                                                                    |                                                                                                    |                                                                                                    |                                                                                                    |                                                          |            |                                                                                                    |                             |
| e 🤇                                                                                                    | Addenses                                                                                                    | 2                                                                                                    |                                                                                                    |                                                                                                    |                                                          |            |                                                                                                    |                             |
| Routing                                                                                                    | Rosei                                                                                                    |                                                                                                    |                                                                                                    |                                                                                                    |                                                          |            |                                                                                                    |                             |
| Puti                                                                                                    | Posi                                                                                                    |                                                                                                    |                                                                                                    |                                                                                                    |                                                          |            |                                                                                                    |                             |
| Queues                                                                                                    | ARP                                                                                                    |                                                                                                    |                                                                                                    |                                                                                                    |                                                          |            |                                                                                                    |                             |
| Dovers                                                                                                    | VRRP                                                                                                    |                                                                                                    |                                                                                                    |                                                                                                    |                                                          |            |                                                                                                    |                             |
| System                                                                                                    | Frend                                                                                                    |                                                                                                    |                                                                                                    |                                                                                                    |                                                          |            |                                                                                                    |                             |
| Het.                                                                                                    | Socks                                                                                                    |                                                                                                    |                                                                                                    |                                                                                                    |                                                          |            |                                                                                                    |                             |
| (AMP                                                                                                    | Lotte Des                                                                                                    |                                                                                                    |                                                                                                    |                                                                                                    |                                                          |            |                                                                                                    |                             |
| lises                                                                                                    | Accounting                                                                                                    |                                                                                                    |                                                                                                    |                                                                                                    |                                                          |            |                                                                                                    |                             |
| Reduc                                                                                                    | Services                                                                                                    |                                                                                                    |                                                                                                    |                                                                                                    |                                                          |            |                                                                                                    |                             |
| Tools 1                                                                                                    | Pacing                                                                                                    |                                                                                                    |                                                                                                    |                                                                                                    |                                                          |            |                                                                                                    |                             |
| New Terminal                                                                                                    | Neighborr                                                                                                    |                                                                                                    |                                                                                                    |                                                                                                    |                                                          |            |                                                                                                    |                             |
| Telinot                                                                                                    | ONS                                                                                                    |                                                                                                    |                                                                                                    |                                                                                                    |                                                          |            |                                                                                                    |                             |
| Password                                                                                                    | Prog                                                                                                    |                                                                                                    |                                                                                                    |                                                                                                    |                                                          |            |                                                                                                    |                             |
| Certificate                                                                                                    | OHOP Client                                                                                                    |                                                                                                    |                                                                                                    |                                                                                                    |                                                          |            |                                                                                                    |                             |
| Hake Supork II                                                                                                    | OHOP-Server                                                                                                    |                                                                                                    |                                                                                                    |                                                                                                    |                                                          |            |                                                                                                    |                             |
| SDN Charmels                                                                                                    | DHOP Relay                                                                                                    |                                                                                                    |                                                                                                    |                                                                                                    |                                                          |            |                                                                                                    |                             |
| Manual                                                                                                    | Hotopot                                                                                                    |                                                                                                    |                                                                                                    |                                                                                                    |                                                          |            |                                                                                                    |                             |
| Exit                                                                                                    | Telephony                                                                                                    |                                                                                                    |                                                                                                    |                                                                                                    |                                                          |            |                                                                                                    |                             |
|                                                                                                    | Prec                                                                                                    |                                                                                                    |                                                                                                    |                                                                                                    |                                                          |            |                                                                                                    |                             |
| klar 🔿 😹                                                                                                    |                                                                                                    | () Undertrue                                                                                                    | Forums                                                                                                    | Servidor não encor                                                                                                    | tr 🕽 🔊 Editando Milentik - U                             | Departer   |                                                                                                    | 20:4                        |
| Klar] 0 3                                                                                                    |                                                                                                    | accestion                                                                                                    | Foruns<br>Revalcado<br>v2.11.27                                                                                                    | Servidor não encor<br>MANUAL MOCIOTO                                                                                                    | tr 🖗 totsando Minstik - U                                | Departas   | E - 390                                                                                                    | 20-4<br>sibei               |
|                                                                                                    | (POP MONT AL                                                                                                    | Cridetina<br>accesti - 1<br>WENT) - Wardow                                                                                                    | reusizado<br>v2.9.27                                                                                                    | <ul> <li>Servidor nila encor<br/>ati Manual, Mackotta</li> </ul>                                                                                                    | tr D Editando Miestik - U                                | Debaras    | E - 30                                                                                                    | 20-4<br>sibel               |
| iclar 0 5                                                                                                    | (PGP MONT AL                                                                                                    | Condentinue<br>accession of<br>MICAL - Wandow                                                                                                    | reusizado                                                                                                    | Servidor nile encor<br>(1) MANUAL MIXETOTO                                                                                                    | tr     Editando Mientik - U<br>  [] admine200.143.1      | petuenas   | 1                                                                                                    | sibed                       |
| ictar) O and<br>Constant<br>Interfaces<br>Waters                                                                                                    | (PEP MONT AL<br>Address List<br>+ X                                                                                                    | accest - v                                                                                                    | reuse                                                                                                    | Servidor nile encor<br>(1) MANUAL MIXECTO<br>(1) MANUAL MIXECTO                                                                                                    | tr                                                       | Dequecas   | 1 . 39°                                                                                                    | 20-44<br>sibed              |
| ktar O                                                                                                    |                                                                                                    | Contentions                                                                                                    | ritunis<br>ritualizado<br>v225.27                                                                                                    | Servidor rolle encor                                                                                                    | n ili 108ando Ministe - U<br>Il administrativa 200.143.1 | Dequecas   | 1 . 39°                                                                                                    | eeste<br>tedie<br>1         |
| ktar 🔿 🧔                                                                                                    | COP MONT AL<br>COP MONT AL<br>Address List<br>Copp Mont AL<br>Address List<br>Copp Mont AL<br>Addr | Condetinue<br>Constant<br>Constant<br>Cons | rituria<br>rituria do<br>v2.4.27<br>v2.4.27                                                                                                    | <ul> <li>Servidor rolle encor</li> <li>Manual, Hibbicotta</li> </ul>                                                                                                    | 6 i Tatando Mende -0<br>                                 | Departar   | ⊥ <u>∎</u> - द्वरुभ<br>- द्वरुभ                                                                                                    | 25:44<br>sibed              |
| kter O Die<br>Diedaces<br>Wetens<br>PPP<br>Biologie<br>P 1<br>Biologie                                                                                                    | COPPENDIX AL                                                                                                    | Condent muse<br>accessor - v<br>WEINEL - Wardow<br>WEINEL - Wardow<br>Ketwork, Denado<br>FOPPort, Denado<br>FOPPort, Denado<br>FOPPort, Denado<br>FOPPort, Denado<br>FOPPort, Denado<br>FOPPort, Denado                                                                                                    | r Forums<br>rounloads<br>V25027<br>ant Intenface<br>255 edan1<br>to LOCAL                                                                                                    | Servidor nille encor<br>Mi MANUR, MORIOTE                                                                                                    | tr D`Tătando Mirotă -U<br>                               | Depuecas   | _ <b>≣</b> - 38°                                                                                                    | sibed                       |
| ktar O D<br>Principal<br>Principal<br>P                                                                                                    | (PGP HONT AL     (PGP HONT AL     (                                                                                                    | Condentinue     Condentinue     Condentin     Condentin     Condentinue     Condentinue     Condentinue                                                                                                    | r Forums<br>reunicado<br>V226227<br>ant Interface<br>255 interface<br>100 LOCAL<br>ippereg                                                                                                    | Servidor nile encor<br>Mi MANUE, MORIOTE                                                                                                    | tr D`Ttätando Miryoti - U<br>                            | Depuecas   | _ <u>₹</u> *30°                                                                                                    | PF-05                       |
| ktari 🕐 🥔                                                                                                    |                                                                                                    | Condentinue     Condentinue     Condentin     Condentin     Condentinue     Condentinue     Condentinue                                                                                                    | Forums<br>foundado<br>v22.5.227<br>ant liverface<br>255 inter1<br>0. LOCAL<br>(ppore o<br>(ppore o                                                                                                    | Senido não enco<br>MANUR, Hokoto     Monur, Hokoto     Monur, Hokoto     Monu                                                                                                    | tr Dittindo Mentik - U.                                  | Departar   | <br>∎ - 500<br>- 500                                                                                                    | 20.44<br>sibed              |
| ktari 🕐 🥔                                                                                                    | Address Ltd     Address Ltd     Address Ltd     Address Ltd     Address Ltd     Address     Address     Addres     Address     Address     Address     Addres                                                                                                    | Indet.nu     Accesti - 1     Wardow     Accesti - 1     Wardow     Siferoni - Wardow     Siferoni - Wardo                                                                                                    | Forums<br>foundations<br>v2:5:27<br>ant Intenface<br>255 inten1<br>0. LOCHL<br>(pppore<br>(pppore)<br>(pppore)<br>1.0004L<br>(pppore)<br>(pppore)                                                                                                    | Senido nile econ   MANUAL HOROTO   MORUNA HOROTO                                                                                                    | tr D Editando Minuté - U                                 | piquenas   | <br>≣<br>-<br>-<br>-<br>-<br>-<br>-<br>-<br>-<br>-<br>-<br>-<br>-<br>-<br>-<br>-<br>-<br>-                                                                           | sibed                       |
| ktari C i i i i i i i i i i i i i i i i i i                                                                                                    | Address Lid     Address Lid     Address L                                                                                                    | Condent man<br>Accessor - 1<br>WEINAL - Wandow<br>Service - Wandow<br>Service - Wandow<br>Serv                                                                                                    | Forums                                                                                                    | Senido não enco<br>MANUAL HOROTO<br>MANUAL HOROTO<br>MORA<br>MORA<br>MO                                                                                                    | tr D Editando Minuté - U                                 | piquenas   | _ <u>स</u> - <u>क</u>                                                                                                    | 20-44<br>bedia              |
| kkier 🗘 🥔                                                                                                    | (HIP MONT AL     (HIP MONT AL     (                                                                                                    | Condentinue<br>Condentinue<br>Conde                                                                                               | Forums                                                                                                    | Senido nile encor<br>MANUAL HOROTO<br>MANUAL HOROTO<br>MORO<br>MORO<br>MORO<br>MORO<br>MORO<br>MORO<br>MORO<br>MORO<br>MORO<br>MORO<br>MOROTO<br>MOROTO                                                                                                    | tr i Statundo Minaté - U                                 |            | _ <u>व</u> - <u>ज</u> ्                                                                                                    | 20-44<br>bedia<br>1         |
| kkier 🗘 🥔                                                                                                    | Address List     Address List     Address List     Address List     Address List     Address List     Address List     Address     Address     Addres     Address     Address     Add                                                                                                    | Indext.nu     Access5 - 1     Variation     Variation                                                                                                    | Porums<br>reuslado<br>v251-27<br>set Interface<br>255 inter1<br>0. LDCAL<br>(pppore)<br>(pppore)<br>1. LBCAL<br>1. LBCAL<br>1.                                                                                       | Servido nile encor<br>Manual, Holicotta<br>Manual, Holicotta<br>Man | tr i Tatanda Minati - U                                  |            | _ <u>व</u> - <u>ज</u> ्रु<br>व                                                                                                    | 20-99<br>sibid<br>1         |
| kkier 🗘 🥔                                                                                                    | Address Ltd           (HDP MONT AL           Address Ltd                                                                                                    | Condectional     Condectional     Condectional     Condection     Condection     Condectio                                                                                                    | Porums<br>Insustantiants<br>v225.227<br>ant Interface<br>255 edaril<br>ID. LOCAL<br>(popole of<br>(popole of<br>edaril<br>(popole of<br>anti-<br>(popole of<br>anti-<br>(popole of<br>anti                                                                  | Servido nile encor<br>Manual, Holicotta<br>Manual, Holicotta<br>Man | 6                                                        | piquenai . | _ <u>व</u> - <u>ज</u> ्रु<br>व                                                                                                    | tress<br>bedie<br>          |
| kklar<br>Cie<br>Cie<br>Cie<br>Cie<br>Cie<br>Cie<br>Cie<br>Cie                                                                                                    | Control of the second second sec                                                                                                    | Cindest max     decreats - 1     decreats - 1     decrecreats - 1     decreats - 1     decreats - 1     decreats - 1                                                                                                    | Porums<br>Pouklado<br>v221.27<br>ant Intentace<br>255 inten1<br>0. LOGAL<br>(pppole g<br>(pppole g<br>(pp))<br>(pppole g<br>(pp))<br>(pp))             | Senido não enco<br>MANUA, Hokoto<br>MORA<br>MORA                                                                                                    | n i Tatanda Mende -U<br>i admini 200.143.1               | piquerae . | _ <u>₹</u> *30°                                                                                                    | 14-05<br>Interdite          |
| kkier C @ @<br>ministrations<br>ministrations<br>ministra                                                                                                    | Address List     Address List     Address List     Address List     Address List     Address     Address     Addres     Address     Address     A                                                                                                    | Indet.nu     Accesti -1     Accesti -1     Acc                                                                                                    | Porums<br>Possilization<br>v226 227<br>ant Intentace<br>255 inten1<br>(popole<br>(popole                                | Senido não enco<br>MANUN, HOROTO<br>MANUN, HOROTO<br>MORO<br>MORO<br>beng                                                                                                    | tr                                                       |            | _<br><u> </u>                                                                                                    | 14-05<br>tedu               |
| kklar<br>kklar<br>o<br>interfaces<br>wikeless<br>o<br>interfaces<br>wikeless<br>o<br>o<br>interfaces<br>o<br>interfaces<br>interfaces<br>inter                                                                                                    | Control of the second second sec                                                                                                    | Indet.nu     Accesti -1     Vinital     Accesti -1     Vinital     Vinital     Vinita                                                                                                    | Porums<br>Possilization<br>v225.227<br>aut Interface<br>255 interface<br>255 interface<br>255 interface<br>(pppore g<br>(pppore g<br>(pp))<br>(pppore g<br>(pppore g<br>(pp))<br>(pp))<br>(pp) | Servido nile enco<br>MANUAL HOROTO<br>MONUAL HOROTO<br>MONO<br>doc0<br>bong                                                                                                    | tr Ditatando Minaté - U                                  |            | <br>₩.90<br>                                                                                                    | 1940<br>tedu                |
| kkier Commentation (* 1999)<br>Polodisces<br>Weekens<br>Polodisces<br>Polodisces<br>Polodisces<br>Polodisces<br>Dovers<br>Dovers<br>Dove | Address Ltd     Address Ltd     Address Ltd     Address Ltd     Address     Address                                                                                                    | Indet.nu     Accesti -1     Warden     Accesti -1     Warden     Sphill     Sphill                                                                                                    | Porums<br>Possilization<br>v255 227<br>ant Intenface<br>255 inten1<br>0. LORC<br>1. LORC<br>3. LINK<br>3. LINK                                                                                                    | Senido nile enco<br>MANUAL HOROTO                                                                                                    | tr D Editando Minuté - U                                 |            | <br>≝ - <u>इ</u>                                                                                                    | 2044<br>sibel               |
| kter Control Control C                                                                                                    | (FIP MONT AL     (FIP MONT AL     (                                                                                                    | Indet.nu     Accesti -1     Virilo      Virilo                                                                                                    | Poune<br>Poulado<br>v25127<br>att Interface<br>255 idan1<br>(ppose c<br>popole c<br>att interface<br>(ppose c<br>att interface<br>(ppose c<br>att interface<br>(p                                                                                                    | Servido nile encor<br>MANUAL HOROTO<br>MORE A<br>docto<br>docto                                                                                                    | 6                                                        |            | _ <u>स</u> - <u>ज</u> ्                                                                                                    | 20-HI<br>sibed              |
| kter Construction of the second second secon                                                                                                    | (FIP MONT AL     (FIP MONT AL     (                                                                                                    | Indet.nu     Accession     Indet.nu     Accession     Indet.nu     Indet.nu                                                                                                    | Poune<br>Poulodo<br>v251-27<br>255 iden1<br>255 iden1                                                                                                    | Servido nile encor<br>MANUAL HOROTO<br>MORIOTO<br>MORIO                                                                                                    | 6                                                        |            | _ <u> </u>                                                                                                    | 20-94<br>sabab              |
| kkier Co<br>Antersee<br>Antersee<br>Anters                                                                                             | Control of the second second sec                                                                                                    | Condectinue     Condectinue     Condectin                                                                                                    | Porums<br>Pouslado<br>v225.27<br>ast Interface<br>255 interface<br>255 interface                                                                                                    | Servido não enco<br>MANUAL HORIOTO<br>MONULA, HORIOTO<br>MONULA<br>MONULA                                                                                                    | 6                                                        |            | _ <u>₹</u> *300                                                                                                    | 2Dent<br>subab<br>line<br>1 |
| kkier Co<br>Antersee<br>Antersee<br>Anters                                                                                             | Control of the second second sec                                                                                                    | Condect.mail     decored5 = 1     Warded5 = 1     Warded5 = 1     Warded5 = 1     Warded5 = 1     Warded5 = 1     Warded5 = 1     Warded5 = 1     Warded5 = 1     Warded5     Warded5 = 1     Warded5     Warded5     Warde5     Warded5     Ward                                                                                                    | Porums<br>Possilization<br>v226.27<br>ast Intentace<br>255 edan1<br>0. LOCAL<br>(pppore<br>(pppore<br>(pppore<br>0. LOCAL<br>0. Martin<br>0. LOCAL<br>0. September<br>0. September<br>0. Septem                                                                                                    | Senido não enco<br>MANUA, Hokoto<br>MANUA, Hokoto<br>Mono<br>Mono<br>doco<br>bong                                                                                                    | tr                                                       |            | _ <b>≣</b> *30°                                                                                                    | 20-eri<br>sabad<br>alu<br>1 |
| kkier<br>Anterse<br>Anterse<br>Anter                                               | Address Lin     Address Lin     Address L                                                                                                    | Indet.nu     Accesti -1     Accesti -1     Acc                                                                                                    | Porums<br>Possilación<br>v226.27<br>ast Intenface<br>255 inten<br>(popore<br>(popore<br>(pop                                       | Servido nile enco<br>MANUAL HOROTO<br>MANUAL HOROTO<br>MOLO<br>Mono<br>Mono<br>Mono                                                                                                    | tr                                                       |            | _<br>■<br>*30<br>*                                                                                                    | 20-ent                      |
| kkier Communication (Communication)<br>Anterior (Communication)<br>Anterior (Communication)<br>Anterio                                                                                                    | Address Lid     Address Lid     Address L                                                                                                    | Indetina     Accesti -1     Winki - Walker     Kinock Bandon     SPP0 (skel     SPP0 (skel     SP0 (skel     SP0 (skel     S                                                                                                    | Porums<br>Possibación<br>v22.5.27<br>set intenface<br>255 inten1<br><br>(ppore g<br>(ppore g<br>(ppore g<br><br><br><br><br><br><br>                                                                                                    | Servido nile encor<br>MANUAL HOROTO<br>MOLECE                                                                                                    | tr                                                       |            | <br>■ *\$***                                                                                                    | 2D-HH<br>sikbab<br>ali<br>1 |
| kkier Commentation (Commentation)<br>Protocommentation (Commentation)<br>Protocommentation (Commentation)<br>Dovers Commentation<br>Dovers Commentation<br>Dovers Commentation<br>Dovers Commentation<br>Press Commentation<br>Press Commentation                                                                                                    | Address Ltd     Address Ltd     Address L                                                                                                    | Indet.nu     Accesti -1     Wirks     Accesti -1     Wirks     Accesti -1     Wirks     Accesti -1     Wirks     Accesti -1     Wirks     Accesti -1     Wirks     Accesti -1     Accesti -1     Acc                                                                                                    | Porums<br>Possibación<br>v225 277<br>set lineariace<br>255 interni<br>100 LUCA<br>(popore g<br>(popore g<br>100 LUNA<br>3. LUNA<br>3. LUNA<br>3. LUNA                                                                                                    | Servido nile encor<br>MANUAL HOROTO<br>MORE HOROTO<br>MORE HOROTO<br>MORE HOROTO                                                                                                    | tr                                                       |            | <br>■ *\$***                                                                                                    | 20-44<br>sibis              |
| kkier Commentation (Commentation)<br>Protocome<br>Protocome<br>Protocome<br>Styritem Protocome<br>Styritem Protocome                                                                                                    | (FIP MENT AL     (FIP MENT AL     (                                                                                                    | Condentinue<br>Marconsti - 1<br>Verning - Wandow<br>Service - Wandow<br>Service - Wandow<br>Se                                                                                                    | Poune                                                                                                    | Servido nile encor<br>MANUAL HOROTE<br>MORE A<br>docto<br>docto                                                                                                    | 6                                                        |            | <br>■ *\$***                                                                                                    | 20-44<br>sibbs<br>sibbs     |
| kkier Co<br>ministration<br>ministration<br>minist                                                                                                    | Control of the second second sec                                                                                                    | Condectional     Condectional     C                                                                                                    | Porums<br>Pouslado<br>v25.27<br>ast Interface<br>255 idan1<br>0. LOOM<br>(pppore<br>(pppore<br>(pppore<br>0. LOOM<br>0. LOOM<br>1. LOOM<br>1. LONK<br>1. LONK<br>1. LONK                                                                                                    | Servido não enco<br>MANUAL HORIOTO<br>MONULA HORIOTO<br>MONULA<br>MONULA                                                                                                    | 6                                                        |            | _ <u> </u>                                                                                                    | 20-HH<br>sikbad             |
| kkier Co<br>Anter Co<br>Anter                                                                                              | Control of the second second sec                                                                                                    | Condectional     Condectional     C                                                                                                    | Porums<br>Pouslado<br>v225.27<br>ast Intentace<br>255 edan1<br>0. LOCAL<br>(ppperg<br>(ppperg<br>(ppperg<br>0. LOCAL<br>0. Maria<br>0. LOCAL<br>0. Maria<br>0. Maria<br>0. Maria<br>0. Mari                                                                                      | Servido não enco<br>MANUAL HORIOTZ                                                                                                    | tr                                                       |            | _ <b>≣</b> * <u></u> <u></u> <u></u> <u></u> <u></u> <u></u> <u></u> <u></u> <u></u> <u></u> <u></u> <u></u> <u></u> <u></u> <u></u> <u></u> <u></u> <u></u> <u></u> | 2D-PF                       |

Crie uma nova lista de endereços (botão "+")

| infaces        | Althesa List       |            |            |          |                    |                             |   |                        |      |
|----------------|--------------------|------------|------------|----------|--------------------|-----------------------------|---|------------------------|------|
| Venters        | +                  | . 0        |            | _        |                    |                             |   |                        |      |
| 99             | Addess             | Metwork    | Desket     | Interfac |                    |                             |   |                        |      |
| idge           | - PARA CLIEN       | TES PPPSE  | [wian]     |          |                    |                             |   |                        |      |
| e              | - PARA CLIEN       | TES PPPLE  | 10.0.0.25t | i elanî  |                    |                             |   |                        |      |
| laufing 1      | ÷10.0.100          | 10.0100    | 0 10 0 100 | LOCAL    |                    |                             |   |                        |      |
| whi .          | D 0100100          | 10.0.100   | 1 0000     | (pppor   | egaça.<br>Ecelució |                             |   |                        |      |
| lueues .       | PARA ROTE          | ADDRES / N | HK.        |          |                    |                             |   |                        |      |
| lovers         | D \$152168         | 192 168    | 0000       | ippoor   | onduro             |                             |   |                        |      |
| ystem - 1      | 0 \$152168         | 192 168    | 0.0.00     | (pppor   | -                  | 100 L 43 L 20 T 4/26-       |   | ~                      |      |
| ies :          | UNITELCO           | 152 160.   | 192168     | Ingles   | -                  | Network Contract (Contract) | _ |                        |      |
| ngi            | ÷200.143.          | 200 143    | 200.143    | LINK     | Addets             | 500                         |   | OK.                    |      |
| NMP            |                    | 200 143    | 200143     | LINK     | Nelwork.           | 200                         |   | Cancel                 |      |
| UNIT .         | <b>\$</b> 200 143. | 200 143    | 200143     | LINK.    | <b>Evondcart</b>   | 200                         | _ | Acoly                  |      |
| abut           | ₹200 141.          | 200 143    | 200 143    | LINE     | Interface          | UNK                         |   | Disable                |      |
| ools           |                    |            |            |          |                    |                             |   | Contract of the second |      |
| levy Terminal  |                    |            |            |          |                    |                             |   | Coveners               |      |
| teres          |                    |            |            |          |                    |                             |   | Copy:                  |      |
| assword        |                    |            |            |          |                    |                             |   | Remove                 |      |
| erlécale       |                    |            |            |          | Aughter.           | (C                          |   |                        |      |
| lake Supouk il |                    |            |            |          |                    |                             |   |                        |      |
| ON Charriels   |                    |            |            |          |                    |                             |   |                        |      |
| lanual         |                    |            |            |          |                    |                             |   |                        |      |
|                |                    |            |            |          |                    |                             |   |                        |      |
|                |                    |            |            |          |                    |                             |   |                        |      |
|                |                    |            |            |          |                    |                             |   |                        |      |
|                |                    |            |            |          |                    |                             |   |                        |      |
|                |                    |            |            |          |                    |                             |   |                        |      |
|                |                    |            |            |          |                    |                             |   |                        |      |
|                |                    |            |            |          |                    |                             |   |                        | <br> |

De acordo com seu link, coloque o novo IP válido, o Ip da "NETWORK e o IP do BROADCAST. Defina também a interface (Neste caso, a interface de saída da internet) [editar]

# Controle P2P (MUITO BOM)

Aqui você irá aprender a controlar (shape) o tráfego P2P, marcando pacotes, facilmente. Basta apenas 4 regrinhas, 2 no firewall e 2 no queue. Então vamos lá:

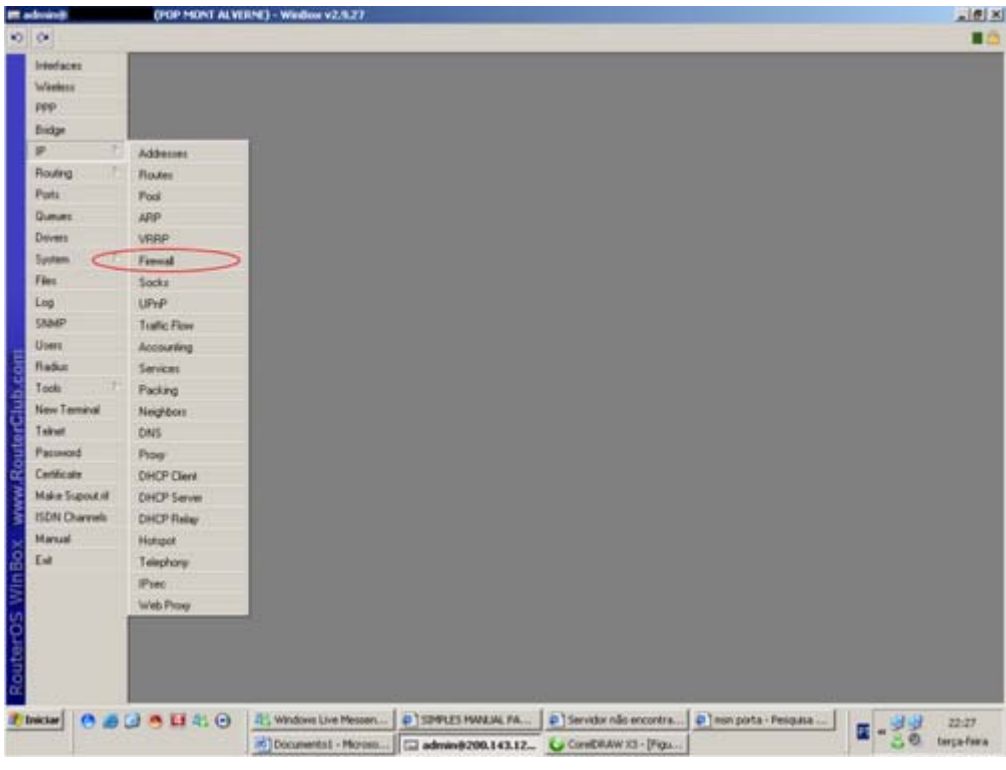

Acesse o menu IP, FIREWALL

Escolha a aba, MANGLE

|                                                                                                    |                                                                                                    |                                                                                                    |                                                                                                    |                                                                                                    |                                                               |                                                                                                    |           |              |                                                                         |            | _                    |                                                           |                               |
|----------------------------------------------------------------------------------------------------|----------------------------------------------------------------------------------------------------|----------------------------------------------------------------------------------------------------|----------------------------------------------------------------------------------------------------|----------------------------------------------------------------------------------------------------|---------------------------------------------------------------|----------------------------------------------------------------------------------------------------|-----------|--------------|-------------------------------------------------------------------------|------------|----------------------|-----------------------------------------------------------|-------------------------------|
| daces [                                                                                                    | Firenal                                                                                                    |                                                                                                    |                                                                                                    |                                                                                                    |                                                               |                                                                                                    |           |              |                                                                         |            |                      |                                                           |                               |
| ritesa                                                                                                    | Filter Plukes TUAT Hang                                                                                                    | · Service Ports                                                                                                    | Connection                                                                                                    | Addes                                                                                                    | in Liste                                                      |                                                                                                    |           |              |                                                                         |            |                      |                                                           |                               |
|                                                                                                    | <ul> <li>Image: Image: Ima</li></ul> | DO Reset Co                                                                                                    | ouriters 00                                                                                                    | Reset Al                                                                                                    | Counters                                                      |                                                                                                    |           |              |                                                                         |            |                      |                                                           | static                        |
| -                                                                                                    | # Action                                                                                                    | Chain (                                                                                                    | Sec.                                                                                                    | Sec. P                                                                                                    | er te                                                         | W. DILA.                                                                                                    | Dot. Plat | Out. Interf. | Proto.                                                                  | New Pac.   | New C                | Rytes<br>225, 5 pt                                        | Pac                           |
| ins -                                                                                                    | / mail packet                                                                                                    | precouling                                                                                                    | S 11                                                                                                    |                                                                                                    | _                                                             |                                                                                                    |           | 100          |                                                                         | p2p        | hell's a             | 225.9 M                                                   | 8 7                           |
| ti i                                                                                                    | All diverge 11L                                                                                                    | perhouting                                                                                                    | 9                                                                                                    |                                                                                                    |                                                               |                                                                                                    |           | :start       |                                                                         |            |                      | 9                                                         | ×                             |
| NAL .                                                                                                    |                                                                                                    |                                                                                                    |                                                                                                    |                                                                                                    |                                                               |                                                                                                    |           |              |                                                                         |            |                      |                                                           |                               |
| 1812                                                                                                    |                                                                                                    |                                                                                                    |                                                                                                    |                                                                                                    |                                                               |                                                                                                    |           |              |                                                                         |            |                      |                                                           |                               |
| Awa - Pe                                                                                                    |                                                                                                    |                                                                                                    |                                                                                                    |                                                                                                    |                                                               |                                                                                                    |           |              |                                                                         |            |                      |                                                           |                               |
| 8                                                                                                    |                                                                                                    |                                                                                                    |                                                                                                    |                                                                                                    |                                                               |                                                                                                    |           |              |                                                                         |            |                      |                                                           |                               |
|                                                                                                    |                                                                                                    |                                                                                                    |                                                                                                    |                                                                                                    |                                                               |                                                                                                    |           |              |                                                                         |            |                      |                                                           |                               |
|                                                                                                    |                                                                                                    |                                                                                                    |                                                                                                    |                                                                                                    |                                                               |                                                                                                    |           |              |                                                                         |            |                      |                                                           |                               |
| 6ut                                                                                                    |                                                                                                    |                                                                                                    |                                                                                                    |                                                                                                    |                                                               |                                                                                                    |           |              |                                                                         |            |                      |                                                           |                               |
| a it.                                                                                                    |                                                                                                    |                                                                                                    |                                                                                                    |                                                                                                    |                                                               |                                                                                                    |           |              |                                                                         |            |                      |                                                           |                               |
| v Terminal                                                                                                    |                                                                                                    |                                                                                                    |                                                                                                    |                                                                                                    |                                                               |                                                                                                    |           |              |                                                                         |            |                      |                                                           |                               |
| het                                                                                                    |                                                                                                    |                                                                                                    |                                                                                                    |                                                                                                    |                                                               |                                                                                                    |           |              |                                                                         |            |                      |                                                           |                               |
| unword                                                                                                    |                                                                                                    |                                                                                                    |                                                                                                    |                                                                                                    |                                                               |                                                                                                    |           |              |                                                                         |            |                      |                                                           |                               |
| Incole .                                                                                                    |                                                                                                    |                                                                                                    |                                                                                                    |                                                                                                    |                                                               |                                                                                                    |           |              |                                                                         |            |                      |                                                           |                               |
| N Character                                                                                                    |                                                                                                    |                                                                                                    |                                                                                                    |                                                                                                    |                                                               |                                                                                                    |           |              |                                                                         |            |                      |                                                           |                               |
| nual .                                                                                                    |                                                                                                    |                                                                                                    |                                                                                                    |                                                                                                    |                                                               |                                                                                                    |           |              |                                                                         |            |                      |                                                           |                               |
| 302nii                                                                                                    |                                                                                                    |                                                                                                    |                                                                                                    |                                                                                                    |                                                               |                                                                                                    |           |              |                                                                         |            |                      |                                                           |                               |
|                                                                                                    |                                                                                                    |                                                                                                    |                                                                                                    |                                                                                                    |                                                               |                                                                                                    |           |              |                                                                         |            |                      |                                                           |                               |
|                                                                                                    | (                                                                                                    |                                                                                                    | and the second second sec                                                                                                    |                                                                                                    |                                                               | I m servere                                                                                                    | 200.143.1 |              | of the state                                                            |            |                      |                                                           |                               |
| Cri                                                                                                    | e uma no                                                                                                    | va re                                                                                                    | gra (l                                                                                                    | botá                                                                                                    | ăo "+")                                                       | II I'll agunug                                                                                                    | 1001411   |              |                                                                         |            |                      |                                                           |                               |
| Cri                                                                                                    |                                                                                                    | va re                                                                                                    | gra (I                                                                                                    | botá                                                                                                    | ăo "+")                                                       |                                                                                                    |           | - 00         |                                                                         |            |                      |                                                           |                               |
| Cri                                                                                                    |                                                                                                    | va re                                                                                                    | gra (I                                                                                                    | botá                                                                                                    | ăo "+")                                                       | )                                                                                                    |           |              |                                                                         |            |                      |                                                           |                               |
| Cri                                                                                                    |                                                                                                    | va re                                                                                                    | gra (I                                                                                                    | botá                                                                                                    | ăo "+"                                                        | )                                                                                                    |           | - 90         |                                                                         |            |                      |                                                           |                               |
| Cri                                                                                                    | e uma no<br>crop most automa<br>filteritate tott Marg                                                                                                    | va reș<br>• webe va                                                                                                    | gra (l                                                                                                    | botá                                                                                                    | ăo "+")                                                       | )                                                                                                    |           | - 00         |                                                                         |            |                      |                                                           |                               |
| Cri                                                                                                    | e uma no                                                                                                    | VA reg<br>Window v2<br>Service Patri<br>Be Reset Co                                                                                                    | gra (l                                                                                                    | botá                                                                                                    | ăo "+")<br>atan<br>Courses                                    | )                                                                                                    |           |              |                                                                         |            |                      |                                                           | [state                        |
| Cri                                                                                                    | e uma no<br>(REP HONT ALVERN<br>Free Flats Text Hong<br>+                                                                                                    | Vare(<br>Wednerv2<br>ServcePatri<br>Dee Reset Co<br>Deen                                                                                                    | gra (l                                                                                                    | botá<br>« Adber<br>Reset Al                                                                                                    | ăO "+")                                                       |                                                                                                    |           |              |                                                                         | wijew Pac. | Nov C                | Rytes                                                     | otate<br>Pac                  |
| Crie                                                                                                    | e uma no<br>(reprised automotion)<br>(reprised automotion)<br>(reprised automotion)<br>(reprised automotion)<br>(reprised automotion)<br>(reprised automotion)<br>(reprised automotion)                                                                                                    | Vare(<br>Wedee v2<br>Seven Pate<br>Gree Reset Co<br>Obser<br>presiding                                                                                                    | gra (l                                                                                                    | botá<br>Addar<br>Reset Al                                                                                                    | ĂO "+")                                                       |                                                                                                    |           | - <u>-</u>   | in                                                                      | in m Pac.  | New C<br>p2p_co.     | Bytes<br>207 2 Hi<br>227 2 Hi                             | Pade 2                        |
| Crive<br>Macess                                                                                                    | e uma no<br>(REP NONT ALVENT<br>Freefails: TAT Merg<br>+ * * *                                                                                                    | Variation (22)<br>Service Para<br>60 Result C<br>Chain<br>pressing<br>potenting                                                                                                    | gra (l                                                                                                    | botá<br>Reus Al<br>Reus Al<br>Advarced                                                                                                    | ăO "+")<br>a Late<br>Courtes<br>1 Edua Action                 | Statutice                                                                                                    |           |              | OK.                                                                     | × PM       | Niose C<br>p2p_cos   | Bytes<br>227 2 Mi<br>227 7 Mi                             | Pad<br>B<br>B<br>B            |
|                                                                                                    | Constraints and and a second and a second a        | Service Para     Service Para     Onen     presiding     presiding     presiding                                                                                                    | gra (l<br>1.27)<br>I Connector<br>Contains 00<br>Goread                                                                                                    | botá<br>Rest Al<br>Rest Al<br>Advarcet<br>Dues [i                                                                                                    | ăO "+")<br>a Late<br>Courtes<br>E Etha Action<br>preculing    | (La solary)                                                                                                    |           |              | OK.<br>Cancel                                                           | × mPm      | New C.               | Bytes<br>227 2 Mi<br>227 7 Mi                             | Pade<br>Pad                   |
| Crist<br>end<br>end<br>end<br>end<br>end<br>end<br>end<br>end                                                                                                    | e uma no                                                                                                    | Vare  Vare  Service Para    Service Para    Chas                                                                                                    | gra (l<br>27)<br>( Connector<br>ouries 00<br>( Connector<br>General<br>Sec A                                                                                                    | bota<br>Rest Al<br>Rest Al<br>Rest Al<br>Char F<br>Advanced                                                                                                    | ăO "+")<br>a Lieti<br>Courries<br>I Edita Action<br>persoding | 1                                                                                                    |           |              | OK.<br>Cancel<br>Acoly                                                  | i pPac     | Now C<br>plp.co      | Bytes<br>227 2 Mi<br>227 2 Mi<br>3                        | Pace<br>Pace<br>3             |
| Crist                                                                                                    | e uma no                                                                                                    | VA re(<br>) Walker v2<br>) Server Parts<br>(<br>) 90 Reset C<br>Drain<br>pressing<br>pressing                                                                                                    | gra (l                                                                                                    | bota<br>s Addes<br>Rest Al<br>Rest Al<br>Advanced<br>Daes [<br>Addess ]                                                                                                    | ão "+")<br>a Lata<br>Courses<br>4 Eata Action<br>prenuêng     | sectory<br>Statetice                                                                                                    |           |              | OK<br>Cancel<br>Acoly<br>Disable                                        | N PR       | Now C<br>p2p_co      | Bytes<br>227 2 Mi<br>227 2 Mi<br>207 4 Mi                 | Pace<br>Pace<br>1             |
| Crist<br>rescent<br>rescent<br>resce                                                                                                    | e uma no<br>(COP Hort ALVENT<br>Fer Rate: 161 Marg<br>                                                                                                    | Vareş<br>Vareş<br>Sance Pate<br>Oran<br>Perside<br>Perside                                                                                                    | gra (l                                                                                                    | bota<br>s Addes<br>Reset Al<br>Advarced<br>Dues [<br>Addess ]<br>Addess                                                                                                    | ÃO "+")<br>sLitt<br>Coxtes<br>I Edia Action<br>prenuting      | statice.                                                                                                    |           |              | OK<br>Cancel<br>Acoly<br>Disable<br>Consent                             | L mPm.     | Niew C.<br>p2p_co.   | Bytes<br>227 2 Mi<br>227 2 Hi<br>227 2 Hi                 | Plate<br>Pac                  |
| cristers and a second second s                                                                                                    | e uma no<br>(COP HONT ALVENT<br>FRETRAIS TENT Hard<br>                                                                                                    | Vare(<br>Service Pate<br>Benet C<br>Description<br>perioding<br>perioding                                                                                                    | gra (l<br>127)<br>(Corrector<br>ouries 00<br>(Corrector<br>Goneral<br>Dat A<br>P                                                                                                    | Address<br>Reset All<br>Reset All<br>Address<br>Address<br>Address<br>Natiscot                                                                                                    | ÃO "+")<br>aLiti<br>Courtes<br>I Esta Actor<br>presulta       | statistice)                                                                                                    |           |              | OK<br>Cancel<br>Acoly<br>Disable<br>Conneel<br>Conv                     |            | Niess C.             | Ryses<br>227 2 Mi<br>227 2 Mi<br>3                        | Flatic<br>Paci<br>8           |
| Crist<br>Macros<br>Age<br>Age<br>Age<br>Age<br>Age<br>Age<br>Age<br>Age<br>Age<br>Age                                                                                                    | e uma no<br>(rer Hort Alveria)<br>Free Rate Ital Hard<br>• - • * * •<br>* Action<br>* Action<br>* Action<br>* Action                                                                                                    | Vare(                                                                                                    | gra (l                                                                                                    | botá<br>s Addes<br>Reer Al<br>Daes<br>Rudess<br>Rudess<br>Rudess<br>Rudess                                                                                                    | ÃO "+",<br>sLitt<br>Courtes<br>I Edita Action<br>pressong     | s (A                                                                                                    |           |              | 0K<br>Cancel<br>Acoly<br>Disable<br>Convent<br>Copy                     |            | Niew C.              | Bytes<br>227 2 Mi<br>227 2 Mi<br>3                        | Pace 2                        |
| Crist<br>Macess<br>denses<br>Age<br>Age<br>Age<br>Age<br>Age<br>Age<br>Age<br>Age<br>Age<br>Age                                                                                                    | Comparison of the second second seco        | Sance Part<br>Sance Part<br>Benefic<br>Date<br>productry                                                                                                    | gra (l                                                                                                    | botá<br>s Adder<br>Reer Al<br>Daer F<br>Advarced<br>Daer F<br>Advers                                                                                                    | ÃO "+")                                                       | s . (A<br>Statutice                                                                                                    |           |              | Divide<br>Divide<br>Concell<br>Cosy<br>Remove                           |            | Niew C<br>p2p.cos    | Pytes<br>227 2 58<br>227 2 9<br>3                         | Pace<br>Pace<br>1             |
| Crist                                                                                                    | e uma no                                                                                                    | Service Parts                                                                                                    | gra (I                                                                                                    | botá                                                                                                    | ĂO "+"<br>Lin<br>Courtes<br>E Eine Action<br>presulting       | s and a second second sec |           |              | Distriction<br>OK<br>Cancel<br>Disable<br>Convent<br>Convent<br>Convent |            | New C.               | Bytes<br>227 2 Mit<br>227 2 Mit<br>227 2 Mit<br>227 2 Mit | Pacies                        |
| daces<br>data<br>data<br>data<br>data<br>data<br>data<br>data<br>dat                                                                                                    | e uma no                                                                                                    | Sance Pate<br>Sance Pate<br>Sance Pate | gra (I                                                                                                    | botá<br>s Addes<br>Reat Al<br>Das f<br>Addess [<br>Addess ]<br>Pateod [<br>Pateod ]<br>Pateod [<br>Pateod ]                                                                                                    | ĂO "+"                                                        | 1                                                                                                    |           |              | Dudde<br>Cancel<br>Acoly<br>Dudde<br>Convert                            | P Pac      | New C                | Bytes<br>227 2 Hit<br>227 2 Hit<br>3                      | Pacie<br>Pacie<br>B<br>2<br>5 |
| deces dess                                                                                                    | e uma no                                                                                                    | Vare(                                                                                                    | gra (I                                                                                                    | n Adden<br>Reat Al<br>Advert<br>Advert<br>Advert<br>Advert<br>Advert<br>Advert<br>Fatoot<br>Patoot<br>Patoot                                                                                                    | ĂO "+"<br>I Litt<br>Courtes                                   | The second second  |           |              | Dudle<br>Cancel<br>Acoly<br>Dudde<br>Convert                            | P          | How C<br>shp.co.     | Bytes<br>227 2 94<br>227 2 44<br>2                        | Fitale<br>Pacial<br>B 2       |
| deces desses                                                                                                    | e uma no                                                                                                    | Vareş                                                                                                    | gra (I                                                                                                    | n Adden<br>Reat Al<br>Advand<br>Date (<br>Advand<br>Advand<br>Pateot (<br>Pateot )<br>Pateot (<br>Pateot )                                                                                                    | ÃO "+"<br>sLat<br>Costes<br>I Edia Actien<br>presoling        | Statistics                                                                                                    |           |              | DK<br>Cancel<br>Acely<br>Disable<br>Convert<br>Convert                  | × mPac     | How C<br>shuto       | Bytes<br>227 2 Mi<br>227 2 Mi<br>227 2 Mi                 | France<br>Pacial<br>B 2<br>S  |
| Crist                                                                                                    | e uma no                                                                                                    | Vareş                                                                                                    | gra (l<br>szz<br>connector<br>orms 00<br>General )<br>Sec A<br>Dat A<br>P<br>S<br>D<br>Sec A<br>Dat A                                                                                                    | Addense Addense Ad                                                                                                    | ÃO "+"<br>sLitt<br>Costes<br>I Edia Action<br>presuling       | Statistics                                                                                                    |           |              | OK<br>Cancel<br>Acoly<br>Disable<br>Convert                             |            | Now C                | Bytes<br>227 2 Mi<br>227 2 Mi<br>3                        | Pade<br>Pade<br>2             |
| rest                                                                                                    | e uma no                                                                                                    | Vare(                                                                                                    | gra (I                                                                                                    | IN Addees<br>Read All<br>Beach All<br>Date<br>Address<br>Fadaced<br>Fadaced<br>Fada                                                                                                    | ÃO "+")                                                       | Statestice)                                                                                                    |           |              | OK<br>Cancel<br>Acely<br>Disable<br>Comment<br>Copy<br>Remove           |            | Non C.               | Bytes<br>227 2 Mi<br>227 2 Mi<br>3                        | Pace                          |
| chices the second discover the second discover                                                                                                    | e uma no                                                                                                    | Service Part<br>Service Part<br>Benefic<br>President<br>president<br>president                                                                                                    | gra (I                                                                                                    | In Adden<br>Read Al<br>Beat Al<br>Addens<br>Address<br>Natocol<br>Pathon<br>Pathon<br>Pat                                                                                                    | ăO "+"<br>a Las<br>Courtes<br>I Eine Action<br>presulting     | Statistice)                                                                                                    |           |              | 0<br>0K<br>Cancel<br>Acoly<br>Disable<br>Conneel<br>Conneel             |            | Henr C               | Rytes<br>227 2 Mil<br>227 2 Mil<br>3                      | Pace<br>Pace<br>8 2           |
| diaces discost di<br>diaces discost di<br>pe dang di<br>dang di<br>dang da                                                                                                    | e uma no                                                                                                    | Service Parts                                                                                                    | gra (I                                                                                                    | s Adden<br>Reat A<br>Advers<br>Reat A<br>Advers<br>Advers<br>Nation<br>Pathon<br>File<br>Nation<br>File<br>Nation<br>File<br>File<br>Nation<br>File<br>Nation<br>File | ăO "+",<br>sLan<br>Courtes<br>E Eins Action<br>presulting     | T and and and a second second se |           |              | in j<br>OK<br>Gencel<br>Agoly<br>Disable<br>Comment<br>Comment          |            | How C<br>styles      | Bytes<br>227 2 Mil<br>227 2 Mil<br>237 3 Mil              | Fine<br>Pace<br>8 2           |
| disces dissi po disces dissi po disces dissi po dissi po dissi po dissi po dissi po dissi po dissi po dissi po dissi po dissi po dissi po dissi po dissi po dissi po di discete dissi po di discete di discete di discete di di di discete di discete di discete di discete di di di di                                                                                                    | e uma no                                                                                                    | Vareș                                                                                                    | E Connection<br>Content<br>General<br>Dat A<br>Dat A<br>P<br>Sic A<br>Dat A<br>P<br>Sic A<br>Dat A<br>P<br>Sic A<br>Dat A<br>P<br>Sic A<br>Dat A<br>P<br>Sic A<br>Dat A<br>P<br>Sic A<br>Dat A<br>Dat A<br>DAT A<br>DAT A<br>A | s Adder<br>s Adder<br>Resut Al<br>a Build<br>Advanced<br>Data<br>Advanced<br>Patrock<br>Patrock<br>Patrock<br>at Mak<br>at Mak<br>s State<br>s State                                                                                                    | ăO "+",<br>stan<br>Courtes<br>I Ens Action<br>prenulting      |                                                                                                    |           |              | OK<br>Cancel<br>Acoly<br>Disable<br>Comment<br>Convert                  |            | How C                | Bytes<br>227 2 Mil<br>227 2 Mil<br>227 3 Mil              | Trance<br>Pacity<br>B<br>2    |
| disces diversion of the second diversion of the second                                                                                                    | e uma no                                                                                                    | Vareș                                                                                                    | gra (I                                                                                                    | botž<br>a Addes<br>Reset Al<br>a Stude<br>Advanced<br>Date (<br>Potoc)<br>Potoc)<br>Potoc)<br>Potoc)<br>a Mak<br>(<br>potoc)<br>Potoc)<br>(<br>Potoc)<br>(<br>Potoc)                                                                                                    | ĂO "+"                                                        |                                                                                                    |           |              | OK<br>Cancel<br>Acoly<br>Disable<br>Convert                             | P          | Hores C<br>articutor | Bytes<br>227 2 Hit<br>227 2 Hit<br>3                      | Tarka                         |
| ofaces allows of a cess allows of a cess                                                                                                    | e uma no                                                                                                    | Vareș                                                                                                    | I Connection<br>Connection<br>Connection<br>Connection<br>Connection<br>Connection<br>Connection<br>Connection<br>Connection<br>Connection<br>Connection<br>Connection                                                                                                    | s Adder<br>Result Al<br>a Build<br>Advanced<br>Duer [<br>Advanced<br>Duer [<br>Potocol ]<br>entrice [<br>a Nake<br>as State;<br>a State;<br>a State                                                                                                    | ĂO "+"                                                        |                                                                                                    |           |              | OK<br>Cancel<br>Acoly<br>Disable<br>Convert                             |            | Non C                | Bytes<br>227 2 Hit<br>227 2 Hit<br>3                      | Pace 2                        |
| deces<br>deces<br>deces<br>dess<br>dess<br>deces<br>deces<br>de | e uma no                                                                                                    | Sance Para<br>Sance Para<br>Band Charles<br>Description<br>producting                                                                                                    | gra (I                                                                                                    | III Addes<br>Read All<br>Beard All<br>Date<br>Address<br>Address<br>Fundace<br>Path<br>Read<br>Path<br>Read<br>Read<br>Read<br>Read<br>Read<br>Read<br>Read<br>Read                                                                                                    | ÃO "+")                                                       | Solution                                                                                                    |           |              | OK<br>OK<br>Cancel<br>Apply<br>Disable<br>Comment<br>Copy<br>Remove     |            | New C                | Rytes<br>227 2 Mi<br>27 2 Mi                              | Pade                          |
| Criminal<br>deces<br>deces<br>deces<br>deces<br>a<br>deces<br>a<br>deces<br>a<br>framinal<br>deces<br>a<br>framinal<br>deces<br>framinal<br>deces<br>framinal<br>deces<br>deces<br>deces<br>deces<br>deces<br>deces<br>deces                                                                                                    | e uma no                                                                                                    | Vareș                                                                                                    | gra (I                                                                                                    | botá                                                                                                    | ĂO "+"                                                        |                                                                                                    |           |              | OK<br>Cancel<br>Acoly<br>Divide<br>Convert                              |            | Non C<br>altros      | Bytes<br>227 2 Hit<br>227 2 Hit<br>3                      | Take<br>Pace                  |

No campo "CHAIN", escolha "PREROUTING". No campo "P2P", escolha "all-p2p". Abra a aba "ACTION"

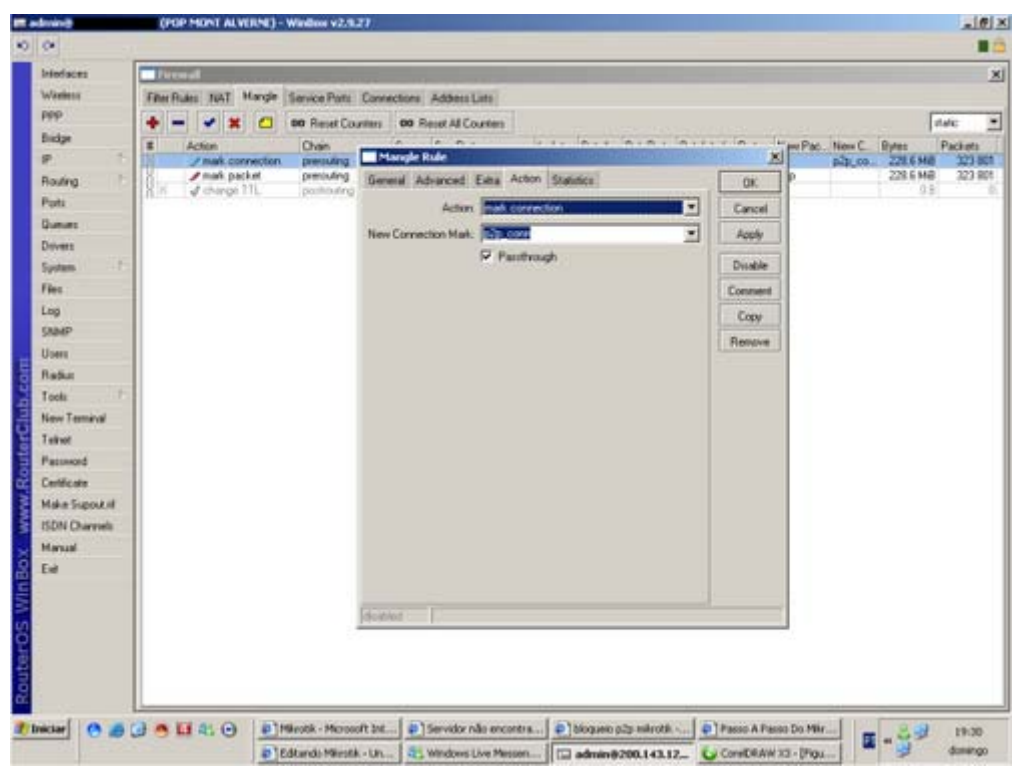

No campo "ACTION", escolha "MARK CONNECTION". No campo "NEW CONNECTION MARK", dê um nome a sua nova marcação de pacotes (no exemplo, demos o nome de "p2p\_conn". Deixe a opção "PASSTHROUGH" ligada. Confirme.

Crie uma nova regra (botão "+")

| Interfaces      | Frend                                                                                                    |                                                                                                    |                                                                                                    |              |                      | ×         |
|-----------------|----------------------------------------------------------------------------------------------------|----------------------------------------------------------------------------------------------------|----------------------------------------------------------------------------------------------------|--------------|----------------------|-----------|
| Watters         | Filter Rules TAT Mande Service Patts                                                                            | Connections Address Lats                                                                                                    |                                                                                                    |              |                      |           |
| PPP             | + X (1 00 Renat Ca                                                                                              | uniters 00 Result Al Counters                                                                                                    |                                                                                                    |              |                      | state: *  |
| Bridge          | # Action Over                                                                                                   | in 10 m                                                                                                    |                                                                                                    | vin - le     | an Part New C. Butes | Packets   |
| P 1             | mak correction preculing                                                                                        | Maragle Rule                                                                                                    | Contraction and Contraction and Con-                                                                                                    | ×            | p2p_co. 230.0 Mi     | 8 326 717 |
| Routing         | 18.14 J charge 21L pombuling                                                                                    | General Advanced Edita Action State                                                                                                    | fice.                                                                                                    | OK:          | 2011                 | 349.722   |
| Pata            | The second second second second second second second second second second second second second second second se | Dain Descard                                                                                                    | •                                                                                                    | Cancel       |                      |           |
| Queues          |                                                                                                    | Sit: Adden:                                                                                                    |                                                                                                    | Acoly        | 1                    |           |
| Dovers          |                                                                                                    | Dat Address                                                                                                    |                                                                                                    |              |                      |           |
| System          |                                                                                                    | Construction of the second second sec |                                                                                                    | Dyrable      |                      |           |
| Fies            |                                                                                                    | Protocol                                                                                                    | *                                                                                                    | Consent      |                      |           |
| Log             |                                                                                                    | Set Pret                                                                                                    | ¥.                                                                                                    | Copy         |                      |           |
| State-          |                                                                                                    | Die Poet                                                                                                    | *                                                                                                    | Renove       |                      |           |
| Better          |                                                                                                    | P20-                                                                                                    |                                                                                                    |              |                      |           |
| Tools 1         |                                                                                                    |                                                                                                    |                                                                                                    |              |                      |           |
| New Terminal    |                                                                                                    | In Interface                                                                                                    | -                                                                                                    |              |                      |           |
| Telbul          |                                                                                                    | Out. Interface                                                                                                    |                                                                                                    |              |                      |           |
| Patanet         |                                                                                                    |                                                                                                    |                                                                                                    |              |                      |           |
| Certificate     |                                                                                                    | Packet Mark:                                                                                                    |                                                                                                    |              |                      |           |
| Make Support of |                                                                                                    | Connection Mark: 17 Designment                                                                                                    | **                                                                                                    |              |                      |           |
| ISDN Charroels  |                                                                                                    | Reuting Mark:                                                                                                    |                                                                                                    |              |                      |           |
| Marsual         |                                                                                                    |                                                                                                    |                                                                                                    |              |                      |           |
| End             |                                                                                                    | Connection State                                                                                                    |                                                                                                    |              |                      |           |
|                 |                                                                                                    | Connection Type:                                                                                                    | •                                                                                                    |              |                      |           |
|                 |                                                                                                    | doubled [                                                                                                    |                                                                                                    |              |                      |           |
|                 |                                                                                                    |                                                                                                    |                                                                                                    |              |                      |           |
|                 |                                                                                                    |                                                                                                    |                                                                                                    |              |                      |           |
|                 |                                                                                                    |                                                                                                    |                                                                                                    |              |                      |           |
|                 |                                                                                                    |                                                                                                    |                                                                                                    |              |                      |           |
| Iniciar 🕜 💋     | 🔂 🥌 🛄 🕸 🕢 📄 Mirotik - Micros                                                                                    | oft Int                                                                                                    | biogueno pžp. mikrotik. 📖 🌘                                                                                                    | Passo A Pass | o Do Mir             | 19:32     |
|                 |                                                                                                    |                                                                                                    | and the second second se |              |                      |           |

No campo "CHAIN", escolha "PREROUTING". No campo "CONNECTION MARK" escolha a opção com o nome definido acima (no nosso caso foi "p2p\_conn".

Abra a aba "ACTION"

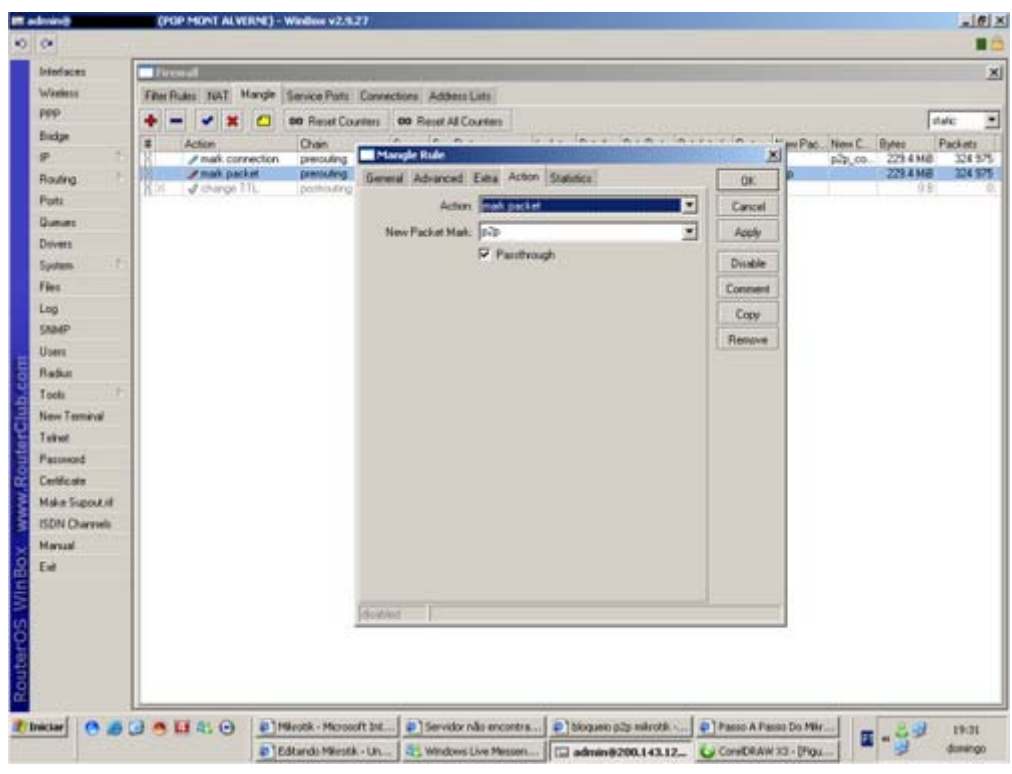

No campo "ACTION", escolha "MARK PACKET", no campo "NEW PACKET MARK", defina outro nome (no nosso caso, ficou como "p2p". Confirme.

Após criar estas duas regras no firewall, será necessário criar mais duas regras no queue. Para isso:

### Abra o menu, QUEUE

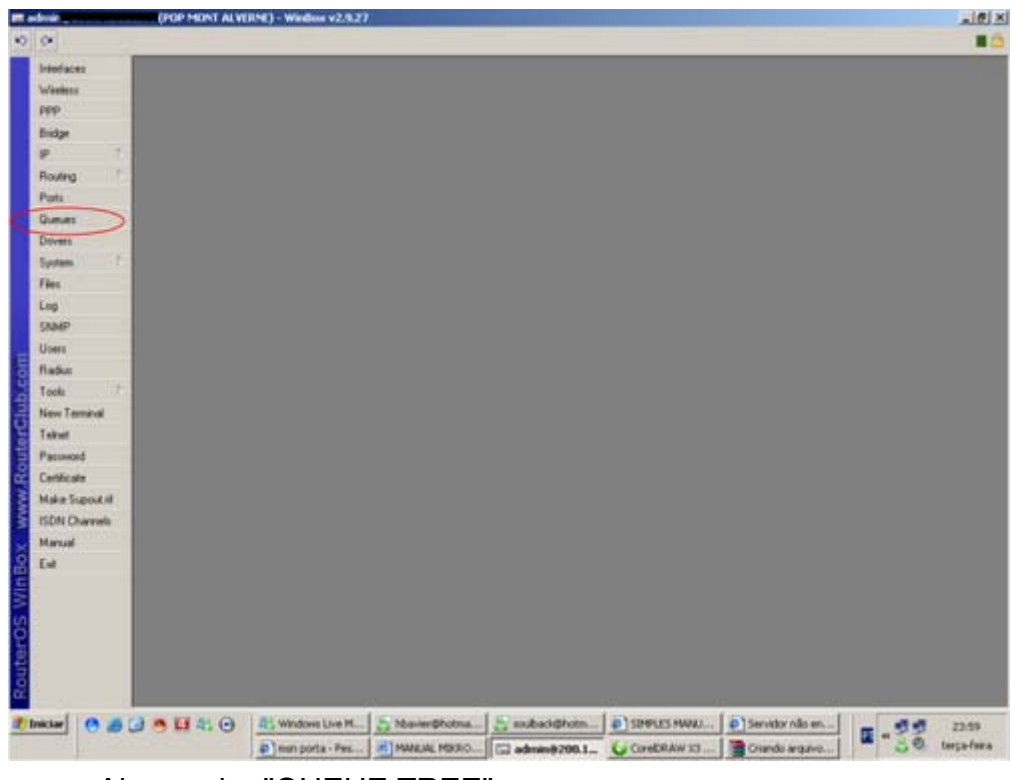

Abra a aba "QUEUE TREE"

|                                                                                                    |                                                                                                    |                                                                                                    |                                                                                                    |                                                                                                    |                                                                                                    |                                                     |                                                                                                    |                                                                                                    |                       |        | _  |
|----------------------------------------------------------------------------------------------------|----------------------------------------------------------------------------------------------------|----------------------------------------------------------------------------------------------------|----------------------------------------------------------------------------------------------------|----------------------------------------------------------------------------------------------------|----------------------------------------------------------------------------------------------------|-----------------------------------------------------|----------------------------------------------------------------------------------------------------|----------------------------------------------------------------------------------------------------|-----------------------|--------|----|
| riefaces                                                                                                    | Queue List                                                                                          |                                                                                                    |                                                                                                    |                                                                                                    |                                                                                                    |                                                     |                                                                                                    |                                                                                                    |                       |        |    |
| Weeless                                                                                                    | Sincle Queues Int                                                                                   | erface Queues                                                                                                    | Gueue Tree                                                                                                    | Queue Types                                                                                                    |                                                                                                    |                                                     |                                                                                                    |                                                                                                    |                       |        |    |
| 992.                                                                                                    |                                                                                                    | 00 Reset Ca                                                                                                    | ouriers 0                                                                                                    | Reset All Counter                                                                                                    |                                                                                                    |                                                     |                                                                                                    |                                                                                                    |                       |        |    |
| P 1                                                                                                    | Nates<br>P2P-Down                                                                                   | Parent                                                                                                    | Packet M                                                                                                    | alt. Limit Ar 1                                                                                                    | MaxLent Rate<br>200k 200 41                                                                                                    | Queued Byte<br>11.6 x.8                             | E Bytes<br>259.5 MB                                                                                                    | Packets<br>367 131                                                                                                    |                       |        |    |
| louing 1                                                                                                    | P3PUP                                                                                               | gkösiout                                                                                                    | pàp                                                                                                    | D                                                                                                    | 2004 200.71                                                                                                    | 0.0.0                                               | 259.5 MB                                                                                                    | 267 116                                                                                                    |                       |        |    |
| luita .                                                                                                    |                                                                                                    |                                                                                                    |                                                                                                    |                                                                                                    |                                                                                                    |                                                     |                                                                                                    |                                                                                                    |                       |        |    |
| luman .                                                                                                    |                                                                                                    |                                                                                                    |                                                                                                    |                                                                                                    |                                                                                                    |                                                     |                                                                                                    |                                                                                                    |                       |        |    |
| hivers                                                                                                    |                                                                                                    |                                                                                                    |                                                                                                    |                                                                                                    |                                                                                                    |                                                     |                                                                                                    |                                                                                                    |                       |        |    |
| yotana                                                                                                    |                                                                                                    |                                                                                                    |                                                                                                    |                                                                                                    |                                                                                                    |                                                     |                                                                                                    |                                                                                                    |                       |        |    |
| 200                                                                                                    |                                                                                                    |                                                                                                    |                                                                                                    |                                                                                                    |                                                                                                    |                                                     |                                                                                                    |                                                                                                    |                       |        |    |
| AMP                                                                                                    |                                                                                                    |                                                                                                    |                                                                                                    |                                                                                                    |                                                                                                    |                                                     |                                                                                                    |                                                                                                    |                       |        |    |
| loen                                                                                                    |                                                                                                    |                                                                                                    |                                                                                                    |                                                                                                    |                                                                                                    |                                                     |                                                                                                    |                                                                                                    |                       |        |    |
| ladiut                                                                                                    |                                                                                                    |                                                                                                    |                                                                                                    |                                                                                                    |                                                                                                    |                                                     |                                                                                                    |                                                                                                    |                       |        |    |
| cols                                                                                                    |                                                                                                    |                                                                                                    |                                                                                                    |                                                                                                    |                                                                                                    |                                                     |                                                                                                    |                                                                                                    |                       |        |    |
| alant.                                                                                                    |                                                                                                    |                                                                                                    |                                                                                                    |                                                                                                    |                                                                                                    |                                                     |                                                                                                    |                                                                                                    |                       |        |    |
| accented                                                                                                    |                                                                                                    |                                                                                                    |                                                                                                    |                                                                                                    |                                                                                                    |                                                     |                                                                                                    |                                                                                                    |                       |        |    |
| Intécato                                                                                                    |                                                                                                    |                                                                                                    |                                                                                                    |                                                                                                    |                                                                                                    |                                                     |                                                                                                    |                                                                                                    |                       |        |    |
| take Supork II                                                                                                    |                                                                                                    |                                                                                                    |                                                                                                    |                                                                                                    |                                                                                                    |                                                     |                                                                                                    |                                                                                                    |                       |        |    |
| SDN Charmels                                                                                                    |                                                                                                    |                                                                                                    |                                                                                                    |                                                                                                    |                                                                                                    |                                                     |                                                                                                    |                                                                                                    |                       |        |    |
| fanual                                                                                                    |                                                                                                    |                                                                                                    |                                                                                                    |                                                                                                    |                                                                                                    |                                                     |                                                                                                    |                                                                                                    |                       |        |    |
| -                                                                                                    |                                                                                                    |                                                                                                    |                                                                                                    |                                                                                                    |                                                                                                    |                                                     |                                                                                                    |                                                                                                    |                       |        |    |
|                                                                                                    | 17.3Kill queued                                                                                     | 21 packs                                                                                                    | ets guessed                                                                                                    | - 10-00 - 10-00                                                                                                    | 1 about                                                                                                    |                                                     |                                                                                                    | 1 mar                                                                                                    | and the second second |        | _  |
| Clar O @                                                                                                    | 0.014.0                                                                                             | Apostika                                                                                                    | MARINALI                                                                                                    | Servidor não e                                                                                                    | n al dinode -                                                                                                    | P\$006 01                                           | Passo A Passo                                                                                                    | P  600                                                                                                    | ando Mileroti         | E - 29 | 1  |
| <b>C</b>                                                                                                    |                                                                                                    | a Inagent                                                                                                    | P255.p                                                                                                    | a /h ata                                                                                                    | • • • • · · · · · · · · ·                                                                                                    | 200.1_                                              | CarelDRAW 10                                                                                                    | las                                                                                                    |                       | - 3    | do |
| Cr                                                                                                    |                                                                                                    | nova i                                                                                                    | regr                                                                                                    | a (botã                                                                                                    | áo "+")                                                                                                    | 200.1. 6                                            | CarelDRAW 10                                                                                                    | her                                                                                                    |                       | - 9    | da |
| Cr                                                                                                    |                                                                                                    | nova i                                                                                                    | regr                                                                                                    | a (botâ                                                                                                    | áo "+")                                                                                                    | 1200.1                                              | CorelDRAW 10                                                                                                    | Les                                                                                                    |                       |        | da |
| Cr                                                                                                    |                                                                                                    | nova                                                                                                    | regr                                                                                                    | a (botâ                                                                                                    | áo "+")                                                                                                    | 1200.1 <u>U</u>                                     | CoreIDRAW 3D                                                                                                    | Las                                                                                                    |                       | - 9    | 4  |
| Cr                                                                                                    | rie uma i<br>(POP MONT AL<br>Design Charles int                                                     | nova i<br>nova i<br>ence Gueuer                                                                                                    | regr<br>regr                                                                                                    | a (botâ                                                                                                    | áo "+")                                                                                                    | 1790.1. <u>U</u>                                    | CarelDRAW 10                                                                                                    |                                                                                                    |                       |        | 4  |
| Cr                                                                                                    |                                                                                                    | Incode Contract Contract Contr                                                                                                    | regr<br>regr<br>Gueue Tee<br>Gueue Tee                                                                                                    | a (botâ<br>a (botâ<br>Dava Tape)<br>Revel Al Course                                                                                                    | ăo "+")                                                                                                    | 1790.1. <u>U</u>                                    | CarebRAW 30                                                                                                    | here                                                                                                    |                       |        | 40 |
| Cr<br>Mediaces<br>Verliese<br>SPD<br>Indige                                                                                                    | rie uma l<br>(PEP MENT AL<br>Secto Danas Int                                                        | Imagen     Mova     Mova                                                                                                    | Pater                                                                                                    | a (botâ<br>a (botâ<br>Dunu Type:<br>• Rent Al Course<br>al Lind Ar 1                                                                                                    | AO "+")                                                                                                    | 0.00.1. U                                           | CoreDRAW 10                                                                                                    | Packets<br>S(6 04)                                                                                                    |                       |        | 40 |
| Cr<br>Mediaces<br>Verifica<br>PP<br>Indige<br>P                                                                                                    | rie uma<br>(PDP MERT AL<br>Secto Danaes Int<br>Secto Danaes Int<br>Name<br>PCP Danaes<br>PCP Danaes | magent     mova     mova                                                                                                    | Pater                                                                                                    | a (botâ<br>a (botâ<br>Dunu Type:<br>• Rent Al Courte<br>al Lini Ar 1<br>0                                                                                                    | AO "+")                                                                                                    | 04000.1 0                                           | <ul> <li>Bytes<br/>260 2 Million</li> </ul>                                                                                                    | Packets<br>368.042<br>368.017                                                                                                    |                       |        | 40 |
| Cr<br>informer<br>informer<br>in                                                                                                    |                                                                                                    | Bangeri<br>NOVA I<br>MICA Wester<br>Mica Dusue<br>Mica Dusue<br>Mica Du                                                                                                    | Fight b.                                                                                                    | a (botâ<br>a (botâ<br>Dunu Type)<br>• Rear A Courte<br>at Line A 1<br>0                                                                                                    | Man Linet Rane<br>2006 20021                                                                                                    | 0.000.1 ()<br>0.00000000000000000000000000000000000 | <ul> <li>Bytes<br/>2002348<br/>2501148</li> </ul>                                                                                                    | Packets<br>306.043<br>366.017                                                                                                    |                       |        |    |
| Cr<br>indiaces<br>ventures<br>ventures<br>indipe<br>p 7<br>indipe<br>p 7<br>indipe<br>p 7<br>indipe<br>p 7<br>indiaces<br>indiaces                                                                                                    | rie uma<br>(POP MENT AL<br>Secto Curues Int<br>Secto Curues Int<br>POP UP                           | Disagent                                                                                                    | Parts                                                                                                    | Windows Line /<br>a (botâ<br>Danae Taper<br>Reart Al Courter<br>Line Ar 1<br>Operate Char<br>General Taper                                                                                                    | A administration of the second second                                                                                                    | 0.000.00 Byte<br>200.1                              | <ul> <li>Bytes</li> <li>260 2 MB</li> <li>260 1 MB</li> </ul>                                                                                                    | Packets<br>568.043<br>368.017<br>368.017                                                                                                    |                       |        |    |
| Cr<br>vietaces<br>vietaces<br>sep<br>ladge<br>p<br>tots<br>hours<br>lovers<br>tots                                                                                                    | rie uma<br>(POP MONT AL<br>Siech Chaus: In<br>Siech Chaus: In<br>PoP UP                             | Images      Movement      moval      moval      mo                                                                                                    | Pater                                                                                                    | Windows Line /<br>a (botâ<br>Danae Taper<br>Rear Al Courte<br>Line Ar<br>Decement State<br>General State<br>Sate                                                                                                    | Man Level Rever<br>2006 2002 21<br>2006 2002 21<br>2006 2002 21                                                                                                    | 200.1 Quanad Byte<br>225.1.2<br>225.1.2<br>0.0<br>9 | <ul> <li>Bytes</li> <li>260 2 MB</li> <li>260 1 MB</li> </ul>                                                                                                    | Packets<br>366 043<br>366 017<br>26 017<br>26 017                                                                                                    |                       |        |    |
| Cr<br>vietaces<br>vietaces<br>vietaces<br>sep<br>locating<br>tota<br>locating<br>tota<br>locating<br>locating<br>tota<br>locating<br>locating<br>locat                                                                                            | rie uma<br>(POP MONT AL<br>Stech Dunus Im                                                           | Imagen                                                                                                    | Fatso<br>regr<br>Gueue Tee<br>Market M<br>Packet M<br>packet M                                                                                                    | Windows Liew /<br>a (botâ<br>Dawar Taper)<br>Reset Al Courter<br>Name<br>General State<br>Name                                                                                                    | Man Level Prove<br>200 "+")<br>Man Level Prove<br>2008 2002 71<br>-Covers><br>Ket<br>2008 2002 71                                                                                                    | 200.1 Quanad Byte<br>225.1.2<br>225.1.2<br>1.09     | <ul> <li>Bytes</li> <li>200 2148</li> <li>200 1148</li> </ul>                                                                                                    | Packets<br>366 042<br>266 017<br>266 017<br>266 017<br>266 017                                                                                                    |                       |        |    |
| Cr<br>restance<br>restance<br>re                                                                                                    |                                                                                                    | Imagen                                                                                                    | Fatson<br>regr<br>Gueue Tere<br>autes 0<br>Packet M<br>p20<br>p20                                                                                                    | Verdow Lie / a (botâ a (botâ b b b b b b b b b b b b b b b b b b b                                                                                                    | Ma Leaf Ree<br>200 "+")<br>Ma Leaf Ree<br>200 200 21<br>Corres<br>200 200 21<br>Corres                                                                                                    | 200.1 Quanad Byte<br>225.1.2<br>2.25.1.2<br>1.09    | <ul> <li>Bytes</li> <li>260 21468</li> <li>260 1 448</li> </ul>                                                                                                    | Packets<br>366 043<br>266 017<br>266 017<br>266 017<br>266 017<br>266 017                                                                                                    |                       |        |    |
| Cr<br>violatese<br>violatese<br>violate                                                                                                    |                                                                                                    | Imagen                                                                                                    | Fatson<br>regr<br>Gueue Tere<br>auter II<br>packet M<br>packet M<br>packet M                                                                                                    | Introduces Later f     a (bota     a (bota     bota     bota  | Mar Lond Prote<br>200 "+")<br>Mar Lond Prote<br>200 200 21<br>Correct<br>200 200 21<br>Correct<br>200 200 21                                                                                                    | 200.1 Quanad Byte<br>25.5 x 2<br>0 P                | <ul> <li>Bytes</li> <li>260 21468</li> <li>250 1 MeB</li> <li>250 1 MeB</li> </ul>                                                                                                    | Packets<br>366.043<br>366.047<br>366.017<br>XS<br>OK<br>Canuel<br>Acoth<br>Dinable                                                                                                    |                       |        |    |
| Cr<br>violatese<br>violatese<br>violate                                                                                                    |                                                                                                    | Imagen                                                                                                    | Parties                                                                                                    | Introduce Line f     a (bota     a (bota     bota     bota    | Ma Carl Page<br>2008 2002 21<br>2008 2002 21<br>2008 2008 2002 21<br>2008 2008 2008 21<br>2008 2008 2008 21<br>2008 2008 2008 21<br>2008 2008 2008 2008 21<br>2008 2008 2008 2008 21<br>2008 2008 2008 21<br>2008 2008 2008 21<br>2008 2008 2008 21<br>2008 2008 2008 2008 21<br>2008 2008 2008 2008 21<br>2008 2008 2008 20<br>2008 2008 2008 20<br>2008 2008                                                                                                    | 0.000.1                                             | E Bytes<br>260 2146<br>250 1 Mail                                                                                                    | Packets<br>366.043<br>366.047<br>266.017<br>X)<br>0K<br>Casuel<br>Acoly<br>Disable<br>Copy                                                                                                    |                       |        |    |
| Cr<br>indiaces<br>Ventes<br>Ventes<br>Ventes<br>Ventes<br>pr<br>pr<br>pr<br>pr<br>pr<br>pr<br>pr<br>pr<br>pr<br>pr                                                                                                    |                                                                                                    | Imagen     Movem     Movem                                                                                                    | Parties of Parties of  | Introduces Later 1     A (bota     A (bota     A  | Max Lend Rane<br>2006 2002 2<br>2006 2002 2<br>2006 2000 2<br>2006 2000 2000                                                                                                    | 0.000.1                                             | E Bytes<br>260 2 Mag<br>250 1 Mag                                                                                                    | Packets<br>366.043<br>366.043<br>366.017<br>260.017<br>25<br>0K<br>Casuel<br>Acoly<br>Disable<br>Copy<br>Remove                                                                                                    |                       |        |    |
| Cr<br>indiaces<br>Ventes<br>Ventes<br>Ventes<br>Ventes<br>Ventes<br>ventes<br>ventes                                                                                                |                                                                                                    | Imagen                                                                                                    | Ratio                                                                                                    | Introduce Line 1     a (bota     a (bota     a     bota     bota     b | Mar Leid Rade<br>2006 2002 20<br>2006 2002 20<br>2006 2002 20<br>2006 2002 20<br>2006 2002 20<br>2006 2002 20<br>2006 2002 20<br>2006 2002 20<br>2006 2002 20<br>2006 2002 20<br>2006 2002 20<br>2006 2002 20<br>2006 2002 20<br>2006 20<br>2006 20<br>20<br>20<br>20<br>20<br>20<br>20<br>20<br>20<br>20<br>20<br>20<br>20<br>2                                                                                                    | 0.000.000<br>25.554<br>0.00                         | <ul> <li>Bytes</li> <li>200 2 Million</li> <li>200 2 Million</li> <li>200 1 Million</li> <li>200 1 Million<td>Packets<br/>366.043<br/>366.043<br/>366.043<br/>366.043<br/>366.043<br/>366.043<br/>366.043<br/>366.043<br/>266.043<br/>266.04</td><td></td><td></td><td></td></li></ul>                                                                                                    | Packets<br>366.043<br>366.043<br>366.043<br>366.043<br>366.043<br>366.043<br>366.043<br>366.043<br>266.043<br>266.04 |                       |        |    |
| Cr<br>indiaces<br>ventes<br>ventes                                                                                                |                                                                                                    | Images                                                                                                    | rate                                                                                                    | Stretchere Line /<br>Gumme Typee:<br>Renet Al Courter<br>Renet Al Courter<br>Renet Al Courter<br>Renet Al Courter<br>Renet Al Courter<br>Renet<br>Renet                                                                                                    | A Current Prove<br>A Current Prove<br>A Curr                                                                                                    | Gunued Byte<br>2655.8<br>09                         | <ul> <li>Bytes</li> <li>200 2 Mill</li> <li>200 2 Mill</li> <li>200 1 Mill</li> <li>200 1 Mill</li> <l< td=""><td>Packets<br/>366.043<br/>366.043<br/>366.043<br/>366.043<br/>366.047<br/>366.047<br/>367.047<br/>367.047<br/>377.047<br/>377.047<br/>377.04</td><td></td><td></td><td></td></l<></ul>                                                                                                    | Packets<br>366.043<br>366.043<br>366.043<br>366.043<br>366.047<br>366.047<br>367.047<br>367.047<br>377.047<br>377.047<br>377.04 |                       |        |    |
| Cr<br>storaces<br>ventos<br>ventos<br>soluting<br>p<br>tots<br>tots                                                                                                    |                                                                                                    | Images                                                                                                    | rate                                                                                                    | Verdow Lie /<br>A (bota<br>Dunue Type:<br>Read Al Conte<br>Dunue Type:<br>Denset Al Conte<br>Dunue Type:<br>Packet Mat.<br>Dunue Type:<br>Packet Mat.<br>Packet Mat.<br>Dunue Type:<br>Packet Mat.<br>Dunue Type:<br>Packet Mat.<br>Dunue Type:<br>Packet Mat.<br>Dunue Type:<br>Packet Mat.<br>Dunue Type:<br>Packet Mat.<br>Dunue Type:<br>Packet Mat.<br>Dunue Type:<br>Packet Mat.<br>Dunue Type:<br>Packet Mat.<br>Dunue Type:<br>Packet Mat.<br>Dunue Type:                                                                                                    | A densed<br>A O "+")<br>Max Lind Place<br>2008, 2002 21<br>2008, 2002 21<br>2008, 2002 21<br>Place<br>Place                                         | Gunued Byte<br>2655.4<br>09                         | <ul> <li>Bytes</li> <li>200 2 Million</li> <li>200 2 Million</li> <li>200 1 Million</li> <li>200 1 Million<td>Packets<br/>366.043<br/>366.043<br/>366.047<br/>366.047<br/>367.047<br/>367.047<br/>377.047<br/>377.047<br/>377.04</td><td></td><td></td><td></td></li></ul>                                                                                                    | Packets<br>366.043<br>366.043<br>366.047<br>366.047<br>367.047<br>367.047<br>377.047<br>377.047<br>377.04 |                       |        |    |
| Cr<br>storfaces<br>version<br>version<br>versio                                                                                                    |                                                                                                    | Imagen                                                                                                    | rate                                                                                                    | Verdow Lie /<br>Dunue Type:<br>Dent Al Conte<br>Dent Al Conte<br>Dent Al Co                                                                                                    | Mar Lind Plate<br>2006, 2002 2<br>2006, 2002 2<br>2006, 2006, 200                                                                                                    | Quesed Byte<br>34554                                | Bytes     Store BRAW 10     Store BRAV     Store BRAV     Store BRAV     BRAV                                                                                                    | Packets<br>366 047<br>366 047<br>366 017<br>XJ<br>0K<br>Cancel<br>Acoty<br>Disable<br>Copy<br>Remove                                                                                                    |                       |        |    |
| Cr<br>viewiese<br>viewiese<br>vi                                                                                                    |                                                                                                    | Imagen                                                                                                    | rate                                                                                                    | Verdow Lie /<br>A (bota<br>Dunue Type:<br>Reart Al Course<br>al Lie &<br>D<br>Decent of Al<br>D<br>Decent of Al<br>D<br>D                                                                                                    | Mai Lini Pare<br>2006, 2002<br>2006, 2002<br>2007, 2002<br>2006, 2002<br>2007, 2002<br>2006, 2002<br>2007, 2002<br>2006, 2002<br>2007, 2002<br>2007, 2002<br>2007, 2002<br>2007, 2002<br>2007, 2002<br>2007, 2002<br>2007, 2002<br>2007, 2002<br>2007, 2002<br>2007, 2002<br>2007, 2002<br>2007, 2002<br>2007, 2002<br>2007, 2002<br>2007, 2002<br>2007, 2002<br>2007, 2007, 2002<br>2007, 2007, 20                                                                                                    | 200.1 Gunned Byte<br>Gunned Byte<br>109             | Bytes     Store DBAW 10     Store DBAW 10     Store DBAW     Store DBAW     Store DBAW     Store DBAW     s                                                                                                    | Peckets<br>Stebels<br>Stebel |                       |        |    |
| Cr<br>vierofaces<br>vierofaces<br>vi                                                                                                    |                                                                                                    | Inova I<br>nova I<br>encode                                                                                                    | rate                                                                                                    | Verdown Line /<br>Dunue Typee<br>Reart Al Course<br>al. Line Ar<br>D<br>D                                                                                                    | A contraction of the second second se                                                                                                    | 200.1 G<br>Guessed Byte<br>109                      | <ul> <li>Bytes</li> <li>Bytes</li> <li>2002 3488</li> <li>2002 3488</li></ul>                                                                                                    | Pecketi<br>366.017<br>366.017<br>280.017<br>280.00 |                       |        |    |
| Cr<br>vieros<br>reorisos<br>vieros<br>vieros<br>vieros<br>romania<br>romania<br>reos<br>romania<br>reos<br>reos<br>romania<br>reos<br>reos<br>romania<br>reos<br>reos |                                                                                                    | Inova I<br>nova I<br>encor Queen<br>person<br>person<br>per | rate<br>regr<br>Gurue Ter<br>Surver Ter<br>Pocket (<br>P                                                                                                    | Wendown Line /<br>Dunner Typer<br>Reset Al Courter<br>al. Line Ar<br>D<br>D                                                                                                    | Max Lind Rare<br>2006 20021<br>2006 20021<br>2006 20021<br>2006 20021<br>2006 20021<br>2006 20021<br>2006 20021<br>2006 20021<br>2006 20021<br>2006 20021                                                                                                    | 200.1 Quesed Byte<br>(Quesed Byte<br>2555/2<br>09   | <ul> <li>Bytes</li> <li>260 2 Mill</li> <li>260 2 Mill</li> <li>260 2 Mill</li> <li>260 1 Mill</li> <li>260 1 Mill</li> <l< td=""><td>Packets<br/>556.047<br/>366.047<br/>266.047<br/>266.047<br/>266.047<br/>Caruel<br/>Acoth<br/>Disuble<br/>Compose<br/>Remove</td><td></td><td></td><td></td></l<></ul>                                                                                                    | Packets<br>556.047<br>366.047<br>266.047<br>266.047<br>266.047<br>Caruel<br>Acoth<br>Disuble<br>Compose<br>Remove                                                                                                    |                       |        |    |
| Cr<br>vieros<br>renofaces<br>vieros<br>vieros<br>sub<br>renofaces<br>vieros<br>sub<br>reno<br>sub<br>reno<br>reno<br>reno<br>reno<br>reno<br>reno<br>reno<br>reno                                                                                                    | rie uma i<br>(POP MENT ALL<br>Secto Courses into<br>POP UP                                          | Inova I<br>nova I<br>moc Queen<br>period<br>period<br>perio | Rate.                                                                                                    | Verdown Line f     a (bota     a (bota     a )     best Type     best Al Courte     best Al Courte     best Al Courte     best Al Courte     best Al Courte     best     best Type     lank Al     best Type     best                                                                                                    | Max Lind Rare<br>2006 20021<br>2006 20021<br>2006 20021<br>2006 20021<br>2006 20021<br>2006 20021<br>2006 20021<br>2006 20021<br>2006 20021<br>2006 20021                                                                                                    | 200.1 Quanted Byte<br>Quanted Byte<br>2555/2<br>09  | E Bytes<br>260 2 Mill<br>260 2 Mill<br>260 1 Mill<br>201 1 Mill<br>201 1 Mill 201 1 Mill<br>201 1 Mill 201 1 Mill 201                                                                                                    | Packets<br>556.047<br>356.047<br>356.047<br>260.047<br>200<br>Cite<br>Control<br>Remove                                                                                                    |                       |        |    |
| Cr<br>vietos<br>reofaces<br>vietos<br>sere<br>p<br>locitos<br>p<br>locitos<br>p<br>locitos<br>p<br>locitos<br>p<br>locitos<br>locitos<br>locito                                                                                                    | rie uma i<br>(POP MENT ALL<br>Secto Gunus: Im<br>POP UP                                             | Inova I<br>nova I<br>moc Queen<br>period<br>period<br>perio | rasta                                                                                                    | Verdown Line f      Danne Type     Danne Type     Dent Al Counter      Dent Al Counter   | Max Lind Rare<br>2005 200 21<br>2005 200 21<br>2005 2005 20<br>2005 2005 20<br>2005 2005 20<br>2005 2005                                                                                                    | 200.1 Quanad Dyte                                   | <ul> <li>Bytes</li> <li>Bytes</li> <li>260 2 Mill</li> <li>260 2 Mill</li> <li>260 2 Mill</li> <li>260 1 Mill</li> <li>260 1 Mill</li> <li>260 Mill</li> <li>260 Mill</li> <li< td=""><td>Packets<br/>556.047<br/>356.047<br/>356.04</td><td></td><td></td><td></td></li<></ul> | Packets<br>556.047<br>356.047<br>356.04 |                       |        |    |
| Cr<br>vieros<br>rendiaces<br>vieros<br>vieros<br>sego<br>politicas<br>rendiaces<br>rendiaces                                                                                                    | rie uma i<br>(POP MENT ALL<br>Secto Courses into<br>POP UP                                          | Inova I<br>nova I<br>moc Queen<br>proc Queen<br>proc Quee                                                                                                    | regr<br>regr<br>Guerrer<br>Padarti<br>padarti                                                                                                    | Introduce Late 1     a (bota     a (bota     a (bota     base Type     base All Counter     base All Counter     base All     base Parent     Packet Mat.     Durwe Type     Pooly     Lost All     Buret Threshold     Buret Threshold                                                                                                    | Max Lind Rare<br>2006 20021<br>2006 20021<br>2006 20021<br>2006 20021<br>2006 20021<br>2006 20021<br>2006 20021<br>2006 20021<br>2006 20021<br>2006 20021                                                                                                    | 200.1 Quanted Byte                                  | <ul> <li>Bytes</li> <li>Bytes</li> <li>260 2 Mill</li> <li>260 2 Mill</li> <li>260 2 Mill</li> <li>260 2 Mill</li> <li>260 1 Mill</li> <li>260 Mill</li> <li>260 Mill</li> <li< td=""><td>Packets<br/>556.047<br/>356.047<br/>356.04</td><td></td><td></td><td></td></li<></ul> | Packets<br>556.047<br>356.047<br>356.04 |                       |        |    |
| Cr<br>whethere whethere                                                                                                    | Tie uma<br>(POP MONT ALL<br>Stock Dunus: Int<br>Portuge<br>Portuge<br>Portuge                       | Imagen                                                                                                    | rizita<br>regr<br>Gunu Tare<br>Data M<br>pata M<br>pata M                                                                                                    | Introduce Line f      a (bota      Dunne Type      Proof Al Courter      Proof Al Courter      Courter      Courter   | Ma Los Pao<br>2002 2002<br>2003 2002<br>2004 2002<br>2004 2002<br>20002<br>2004 2002<br>2004 2002<br>2004 2002<br>2004 2000 | P200.1                                              | s Bytes<br>260 21468<br>260 21468<br>260 11468<br>300 11468<br>300 1140                                                                                                    | Packets<br>356 047<br>356 017<br>XS<br>OK<br>Cancel<br>Acoly<br>Disable<br>Cancel                                                                                                    |                       |        |    |
| Cr<br>vientaces<br>vientaces<br>vientac                                                                                                    | Tie uma<br>(POP MONT ALL<br>Stock Dunus: Int<br>POP UP<br>POP UP                                    | Daugen                                                                                                    | High and High and Hig | Service rate                                                                                                    | default                                                                                                    | P200.1                                              | <ul> <li>Bytes</li> <li>Bytes</li> <li>260 21468</li> <li>260 21468</li> <li>260 21468</li> <li>260 11468</li> <li>260 11468</li></ul>                                                                                                    | Packets<br>366 047<br>366 047<br>366 017<br>X)<br>Careet<br>Acord<br>Careet<br>Acord<br>Acord<br>Careet<br>Acord<br>Acord<br>Ac                                                                                                    | anda Miretu.          |        |    |

Defina de acordo com a figura.

- NAME = Defina um nome para a regra
- PARENT = Escolha "GLOBAL-IN"
- PACKET MARK = Escolha a opção do nome escolhido acima. Aparecerá aqui o nome definido na regra do firewall
- QUEUE TYPE = DEFALT
- PRIORITY = 8
- MAX LIMIT = Define o limite máximo de banda reservado para o P2P. No nosso caso, é um total de 200k para p2p

Confirme...

Crie uma nova regra (botão "+")

| Weekers See<br>PPP  Exdge gP  T Roufing Puts Gummer Drivers | e Oueuer I Hearton Oueuer<br>                                 | Guever Tree Quever Types<br>Counters 06 Reset All Counter<br>Packet Mark Land Ar<br>p2p 0<br>p2p 0 | 9<br>Mar Linit   Pate   Dursued Bytes<br>2006, 200, 6 & 16.1 r.al<br>2009, 200, 1 K 0 B | Bytes P<br>201 0 M B 3<br>201 0 M B 3 | Tackets<br>(5) 152<br>(5) 163 |  |
|-------------------------------------------------------------|---------------------------------------------------------------|----------------------------------------------------------------------------------------------------|-----------------------------------------------------------------------------------------|---------------------------------------|-------------------------------|--|
| PPP P<br>Bidge P<br>Pots C<br>Devens Divers                 | Nation Parent Parent<br>PSP-Down pbbaling<br>PSP-UP globaling | Countees 00 Receit All Countee<br>Pacher Mark Limit Ar<br>p3p 0<br>p3p 0                           | Mar Link Rate Queued Bytes<br>2006 200 6 k. 18 1 Kill<br>2006 2001 k. 0 B               | Bytes P<br>2010 Mab 3<br>2010 Mab 3   | fackets<br>65 152<br>69 169   |  |
| Bidge P<br>P F<br>Roufing F<br>Puts<br>Gumuns<br>Drivers    | Name Paret<br>P2P-Down pbballout<br>P2P-UP globallout         | Pachet Mak Linit Ar<br>p2p 0<br>p2b 0                                                              | MaxLand Rate Duesed Bytes<br>2008 200 6 k 161 r.8<br>2008 200 1 k 0 B                   | Bytes P<br>201.0 MB 3<br>261.0 MB 3   | Packets<br>K5 152<br>K5 169   |  |
| 9 1 Posts<br>Devens<br>Devens                               | P3PUP pkbaln                                                  | p2p 0<br>p2p 0                                                                                     | 200k 200 5 k. 181 K.8<br>200k 200 1 k. 0 P                                              | 261.0 MB 3                            | 103 112<br>103 112<br>109 109 |  |
| Routing ?<br>Puts<br>Downers<br>Drivers                     | P2PUP phonor                                                  | 0 454                                                                                              | 200k 200.1 k. 0.8                                                                       | 261.0 MB 2                            | 69 169                        |  |
| Purts<br>Querums<br>Drivers                                 |                                                               |                                                                                                    |                                                                                         |                                       |                               |  |
| Gueues<br>Devers                                            |                                                               |                                                                                                    |                                                                                         |                                       | hanne                         |  |
| Dovers                                                      |                                                               | Queue (P29                                                                                         | -025                                                                                    | -                                     | <u>×1</u>                     |  |
|                                                             |                                                               | General Status                                                                                     | KTA _                                                                                   |                                       | DK.                           |  |
| System - 1                                                  |                                                               | Nate                                                                                               | 222.03                                                                                  | Ce                                    | Incel                         |  |
| Files                                                       |                                                               | Parent                                                                                             | global-out                                                                              | * 4                                   | colu                          |  |
| Log                                                         |                                                               | Parket Mark                                                                                        | [13]                                                                                    | -                                     |                               |  |
| SAMP                                                        |                                                               | P BLOCK PLAN                                                                                       | line .                                                                                  | De                                    | Indole                        |  |
| Users                                                       |                                                               | Gueue Type:                                                                                        | delault                                                                                 | • 0                                   | ADW .                         |  |
| Radius                                                      |                                                               | Prosty                                                                                             | 8                                                                                       | Ren                                   | move                          |  |
| Tools                                                       |                                                               |                                                                                                    | 12                                                                                      | CRIEG Vill                            |                               |  |
| New Terminal                                                |                                                               | Land Ac.                                                                                           | <b>[</b> ]                                                                              | -bks/s                                |                               |  |
| Telinot                                                     |                                                               | Max Link                                                                                           | 12 200k                                                                                 | bhs/s                                 |                               |  |
| Password                                                    |                                                               | Event Limit:                                                                                       | r [                                                                                     | bits/s                                |                               |  |
| Certificate                                                 |                                                               | Event Threehold                                                                                    | r l                                                                                     | bits/s                                |                               |  |
| Make Supork II                                              |                                                               | Read Town                                                                                          | 21                                                                                      |                                       |                               |  |
| ISDN Charmels                                               |                                                               | Course research                                                                                    | 1                                                                                       |                                       |                               |  |
| Manual                                                      |                                                               | (dualities)                                                                                        |                                                                                         |                                       |                               |  |
| Exe                                                         |                                                               |                                                                                                    |                                                                                         |                                       |                               |  |

Defina de acordo com a figura.

- NAME = Defina um nome para a regra
- PARENT = Escolha "GLOBAL-OUT"
- PACKET MARK = Escolha a opção do nome escolhido acima. Aparecerá aqui o nome definido na regra do firewall
- QUEUE TYPE = DEFALT
- PRIORITY = 8
- MAX LIMIT = Define o limite máximo de banda reservado para o P2P. No nosso caso, é um total de 200k para p2p

Confirme...

Pronto!!! Moleza!!! Agora o tráfego P2P, será limitado por marcação de pacotes. Esta regra é muito

#### eficiente!!

[editar]

## BACKUP e restauração

Abra o menu, FILES

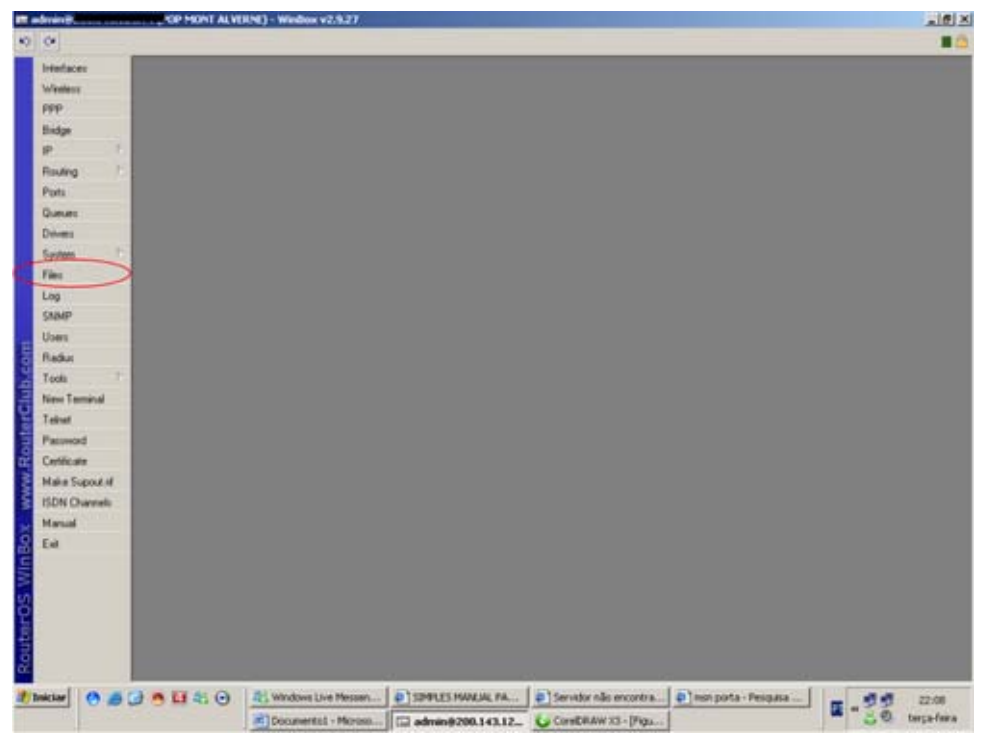

Para criar uma cópia de backup, clique em "BACKUP"

|                 | -      |                                      |                             | _          | _                                                                                                    |                                                                                                    |          | -  |
|-----------------|--------|--------------------------------------|-----------------------------|------------|----------------------------------------------------------------------------------------------------|----------------------------------------------------------------------------------------------------|----------|----|
| reduces         |        |                                      |                             |            |                                                                                                    |                                                                                                    |          |    |
| wantes          |        |                                      |                             |            |                                                                                                    |                                                                                                    |          |    |
| PPP.            |        |                                      |                             |            |                                                                                                    |                                                                                                    |          |    |
| hidge           |        |                                      |                             |            |                                                                                                    |                                                                                                    |          |    |
|                 |        |                                      |                             |            |                                                                                                    |                                                                                                    |          |    |
| Routing         |        |                                      |                             |            |                                                                                                    |                                                                                                    |          |    |
| Porta           |        |                                      |                             |            |                                                                                                    |                                                                                                    |          |    |
| Same:           |        | 4.0.2                                |                             |            |                                                                                                    |                                                                                                    |          |    |
| Deivers         |        | Tile List                            |                             |            |                                                                                                    |                                                                                                    | <u>ک</u> |    |
| System 11       |        | 10 B                                 | Backup Deme                 |            |                                                                                                    |                                                                                                    |          |    |
| Sec.            |        | File Name                            |                             | lipe Size  | Crea                                                                                                    | tion Time                                                                                                    |          |    |
| .mp             |        | Ham Ta-                              | 2122006-2125-backup         | Sector     | 683.4 K.Ø De                                                                                                    | 6/12/2006 21 25:20                                                                                              | -        |    |
| (AMP            |        |                                      |                             | 2000       |                                                                                                    | 67 167 69999 87 87 19                                                                                           | -        |    |
| Joers           |        |                                      |                             |            |                                                                                                    |                                                                                                    |          |    |
| ladu:           |        |                                      |                             |            |                                                                                                    |                                                                                                    |          |    |
| Tools           |        |                                      |                             |            |                                                                                                    |                                                                                                    |          |    |
| Vev Terninal    |        |                                      |                             |            |                                                                                                    |                                                                                                    |          |    |
| Telivet .       |        |                                      |                             |            |                                                                                                    |                                                                                                    |          |    |
| Password        |        |                                      |                             |            |                                                                                                    |                                                                                                    |          |    |
| Certificate     |        |                                      |                             |            |                                                                                                    |                                                                                                    |          |    |
| Aske Support if |        |                                      |                             |            |                                                                                                    |                                                                                                    |          |    |
| SDN Charrels    |        | 494.7 MB of 19.2 G                   | 8 used 1973 hee             |            |                                                                                                    |                                                                                                    |          |    |
| Kanual          |        |                                      |                             |            |                                                                                                    |                                                                                                    |          |    |
| Gail .          |        |                                      |                             |            |                                                                                                    |                                                                                                    |          |    |
|                 |        |                                      |                             |            |                                                                                                    |                                                                                                    |          |    |
|                 |        |                                      |                             |            |                                                                                                    |                                                                                                    |          |    |
|                 |        |                                      |                             |            |                                                                                                    |                                                                                                    |          |    |
|                 |        |                                      |                             |            |                                                                                                    |                                                                                                    |          |    |
|                 |        |                                      |                             |            |                                                                                                    |                                                                                                    |          |    |
|                 |        |                                      |                             |            |                                                                                                    |                                                                                                    |          |    |
|                 | DATE O | And Addression I have been seen      | I as Younger and Annual and | of systems | of a property a                                                                                                    | D Taxa state - Perint                                                                                           |          | (J |
| klar (A 🚜       |        | The second state of the second state | 1 3091237994.94,79          |            | THE REPORT OF A PARTY OF A PARTY | the second second second second second second second second second second second second second second second se |          |    |

Em "FILE NAME", aparecerá o novo BACKUP. Esta cópia estará armazenada no HD do MIKROTIK. Para copiar este backup em outro computador, clique em "copy" (como na figura) e cole em qualquer pasta no windows.

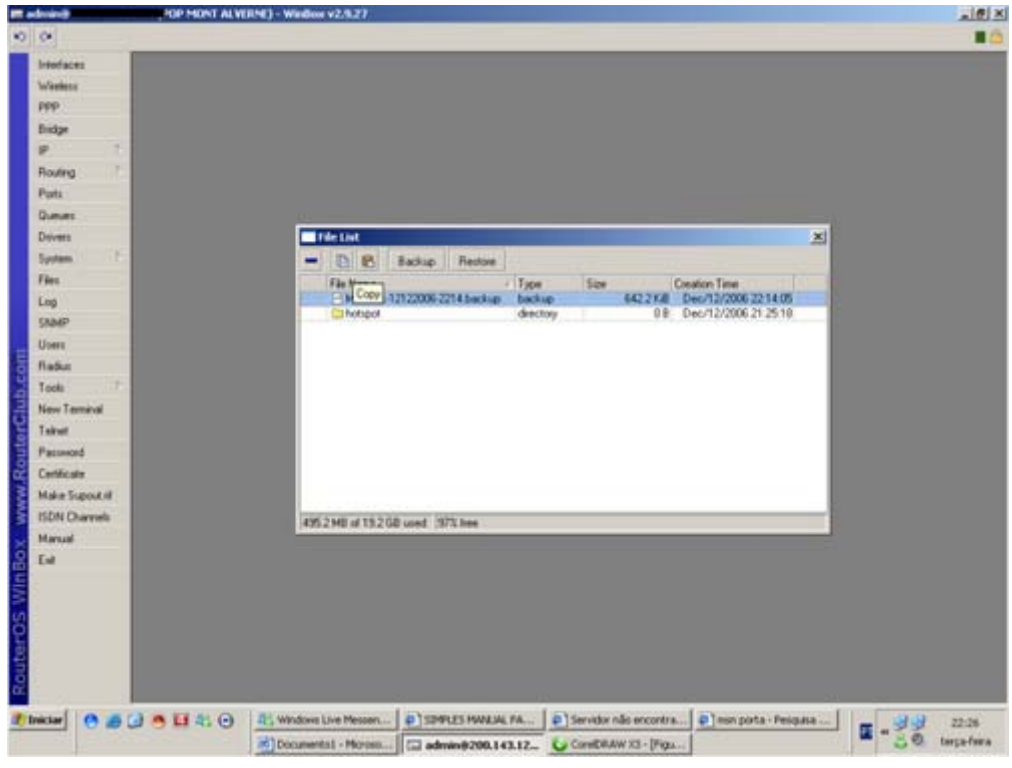

Para restaurar o seu backup, escolha a cópia desejada na "FILE NAME" e clique em "RESTORE",

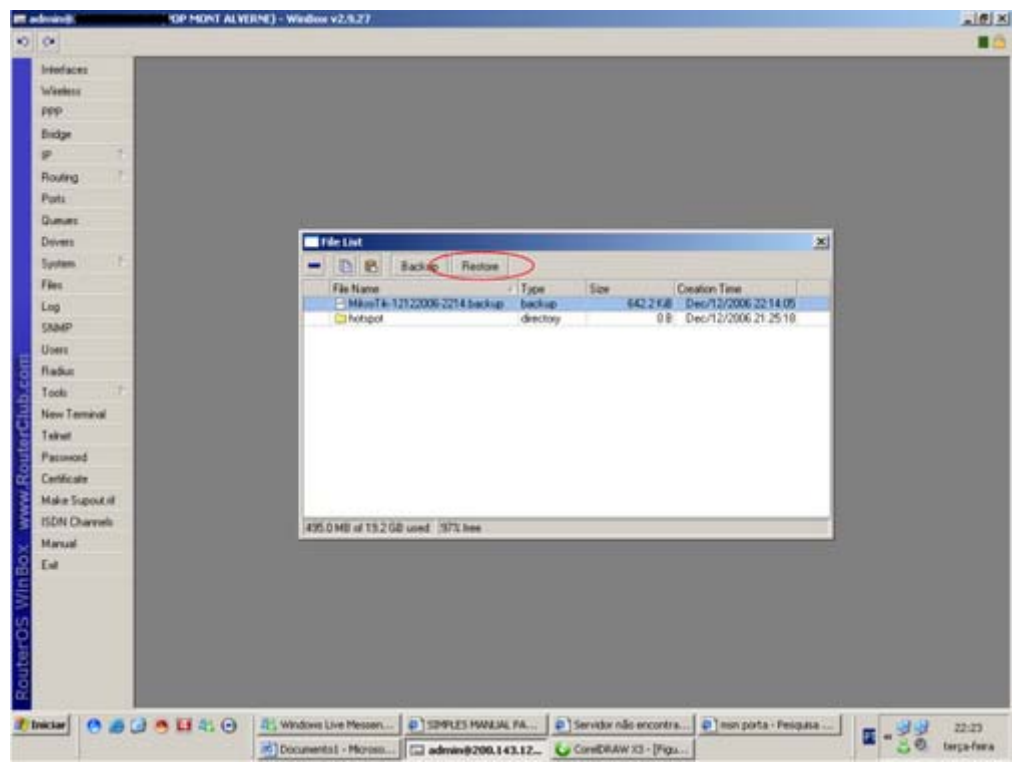

Você também poderá restaurar uma cópia de backup, que encontra-se no seu windows, por exemplo. Para isso, no seu sistema operacional, selecione o arquivo do backup e com botão direito do mouse, escolha "COPIAR" (COPY). Vá na janela de backup do seu MIKROTIK e clique em "paste" (como na figura).

como abaixo.

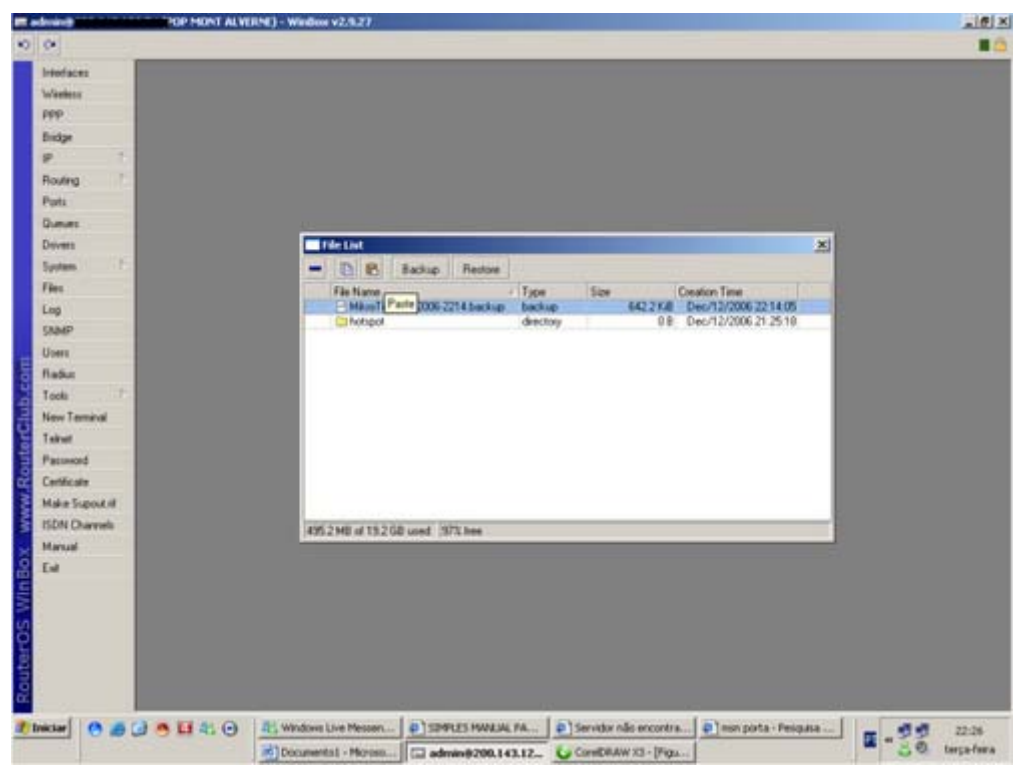

Selecione esta nova cópia do backup (aparecerá na lista) e aperte em "RESTORE"

| Invinit OP N       | DNT ALVERNE) - Window v2:5:27                                                                                                    |         |
|--------------------|----------------------------------------------------------------------------------------------------|---------|
| 2                  |                                                                                                    |         |
| Interfaces         |                                                                                                    |         |
| Washerr            |                                                                                                    |         |
| PPP                |                                                                                                    |         |
| Bidge              |                                                                                                    |         |
| P 1                |                                                                                                    |         |
| Routing            |                                                                                                    |         |
| Parts              |                                                                                                    |         |
| Queues             | the second second second second second second second second second second second second second second second s                                                                                                    |         |
| Deivers            | _ file list                                                                                                    |         |
| System             | - D B Basic Retor                                                                                                    |         |
| Files              | File Name Type Size Creation Time                                                                                                    | 17 C    |
| Log                | MainTe 12122006/2214 backup backup 642/21/8 Dec/12/2006 2214/05     Chybert 0 8 Dec/12/2006 21 405                                                                                                    | 2       |
| SNMP               |                                                                                                    |         |
| Users              |                                                                                                    |         |
| fladur             |                                                                                                    |         |
| Tools              |                                                                                                    |         |
| New Terminal       |                                                                                                    |         |
| Takut              |                                                                                                    |         |
| Pacoword           |                                                                                                    |         |
| Certificate        |                                                                                                    |         |
| Make Supout II     | Contract Stationers and Contract Stationers and Contra |         |
| ISDN Charmels      | 495.0 MB of 19.2 GB used _973 hee                                                                                                    |         |
| Manual             |                                                                                                    |         |
| Ew                 |                                                                                                    |         |
|                    |                                                                                                    |         |
|                    |                                                                                                    |         |
|                    |                                                                                                    |         |
|                    |                                                                                                    |         |
|                    |                                                                                                    |         |
| - 14               |                                                                                                    |         |
| nichar 🖉 😹 🖉 🖬 🖬 🖬 | 🐮 🕒 🕂 Windows Live Messen 🕴 SEMRES HWALKA. FA 🌒 Servidor não encontra 🖉 mon porta - Pesquisa                                                                                                    |         |
| 121 122            | Although the second state and the second states and the second states and the second sta | terca-f |

Após realizar a restauração do backup, reinicie o seu MIKROTIK.

PS: Estamos tratando apenas de backup realizados pela "winbox", seja ele remotamente ou no

próprio servidor.

[editar]

# Limitar conexões por cliente

Simplérrimo!! Acesse o menu IP, FIREWALL

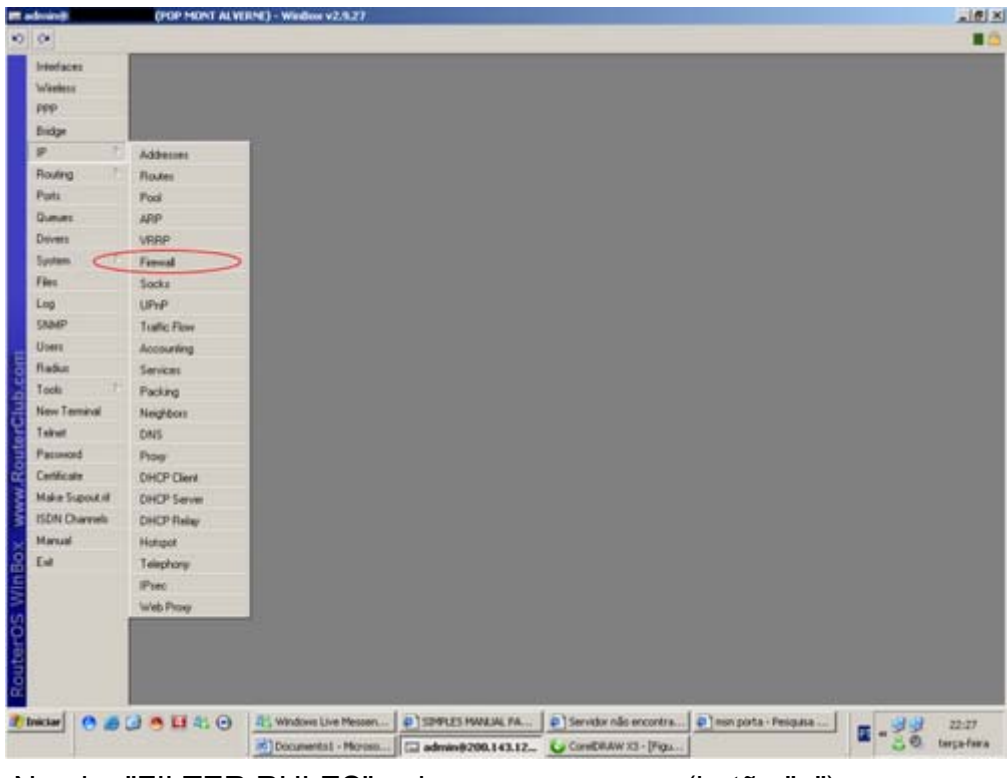

Na aba "FILTER RULES", crie uma nova regra (botão "+").

| Interfaces                                                                                                    | Parenal .               |              |                   |                            |            |          |     |        |
|----------------------------------------------------------------------------------------------------|-------------------------|--------------|-------------------|----------------------------|------------|----------|-----|--------|
| Automation                                                                                                    | the state internation   |              |                   | and and a                  |            |          |     |        |
| www.                                                                                                    | Ferritari NAT Marge     | Service Pont | Connections Adde  | ee Care                    |            |          |     |        |
| PPP.                                                                                                    | + * (1)                 | DO Reset Cou | nters 00 Reset Al | Courtes                    |            |          |     | static |
| Biidge                                                                                                    | # Action Date           | Or Addeed    | In m              | A                          | A In . In. | · · · ·  | 4   |        |
| P. 1                                                                                                    | 2 - BLOQUEIO DO PRIDOVE | CLERING      | Firewall Rule <   | 10881/5                    |            | X        | 1   |        |
| Bauten -                                                                                                    | X disp input            |              | General Advances  | d Esha Action Statutica    |            | OK I     | 103 |        |
| noor g                                                                                                    | BLOQUEIO DNS EXTERN     | 40           | 100000            | A Design Designed Designed |            | L. UR.   |     |        |
| Pata                                                                                                    | X dop input             |              | Dan               | lore and                   | -          | Cancel   | 8   |        |
| Queues                                                                                                    | X dop rou               | 10.00        | See Address 5     | Theens                     |            |          | 0   |        |
| Dolvers                                                                                                    | D BLOQUEIO SSH - POHS   | 2023         | HE MODELL         | Junear                     |            | ADDA     | 191 |        |
| 2000 (1) 110                                                                                                    | - REDOUED VIEUS CON     | rapos        | Dit Addess        |                            |            | Duth     | 10  |        |
| Magaza                                                                                                    | X dep vium              |              |                   |                            |            | Pullete. | 0   |        |
| Files                                                                                                    | X dop vieus             |              | Photocol: [       | 1000                       |            | Connent  | 0   |        |
| Los                                                                                                    | 22 X dop visus          |              |                   | - Paratra                  |            |          | 0   |        |
|                                                                                                    | K whop vitus            |              | Sic. Part.        |                            |            | Copy     | 0   |        |
| State                                                                                                    | X X dop vive            |              | Det Det I         |                            |            | Renave   | 0   |        |
| Users                                                                                                    | X dop veus              |              | - UN. P.M         |                            |            |          | 0   |        |
| Refer                                                                                                    | X drop veus             |              | P2P:              |                            | .*         |          | 0   |        |
|                                                                                                    | X dop veus              |              |                   |                            |            |          | 0   |        |
| Tools                                                                                                    | X gob Ama               |              | to be address of  |                            |            |          | 0   |        |
| New Ternival                                                                                                    | X dop veus              |              | er concert        |                            | 17.1       |          | 0   |        |
| Taiked                                                                                                    | Coop vers               |              | Out. Intentace    |                            |            |          | 0   |        |
| A REAL PROPERTY OF A REAL PROPERTY OF A REAL PROPER | Chin Mart               |              |                   |                            |            |          | 0   |        |
| Password                                                                                                    | - CONTROLE DE CONECE    | A POR OLEN   | Parket Mak        |                            |            |          |     |        |
| Certificate                                                                                                    | Midda farmed            | 10001        | Lanca Lance       |                            |            |          | 0   |        |
| Make Township                                                                                                    | K and the state         | 10882        | Connection Mark:  |                            |            |          | 0   |        |
| make supportie                                                                                                    | k drop forward          | 10003        |                   |                            |            |          | 0   |        |
| ISDN Charmels                                                                                                    | A drop toward           | 100.04       | Reuting Mark      |                            | •          |          | 0   |        |
| Margani                                                                                                    | K dop forward           | 10.0.05      |                   |                            |            |          | 0   |        |
|                                                                                                    | K drop forward          | 10.0.0.6     | Connection Shale  |                            | *          |          | 0   |        |
| C.e                                                                                                    | X dop toward            | 100.07       |                   |                            | 2          |          | 0   |        |
|                                                                                                    | X dop Noved             | 100.08       | Connection Type:  |                            | •          |          | 0   |        |
|                                                                                                    | A drop torward          | 10009        |                   |                            |            |          | 0   |        |
|                                                                                                    | 0 X dop Novead          | 100.010      |                   |                            |            |          | 0   |        |
|                                                                                                    | 10 Comp foregrd         | 100011       | duation .         |                            |            |          | 0   |        |
|                                                                                                    | Color Invest            | 100012       |                   |                            | 6.Beel     | 0.0      | 0   |        |
|                                                                                                    | a day forward           | 100014       |                   |                            | 6 front    | 0.8      | 0   |        |
|                                                                                                    | X dop toward            | 100.015      |                   |                            | 6 Bopl     | 0.8      | 0   |        |
|                                                                                                    | Waters forward          | 100.016      |                   |                            | 6. Bred    | 0.0      |     |        |

Configure da seguinte forma:

- CHAIN = FORWARD
- SRC. ADDRESS = ENDEREÇO DO CLIENTE A QUAL APLICARÁ O LIMITE.
- PROTOCOL = 6 (TCP)

Agora abra a aba "ADVANCED"

| Interfaces    | C Discould           |            |             |                     |                                                                                                    |                                                                                                    |                       |     |        |
|---------------|----------------------|------------|-------------|---------------------|----------------------------------------------------------------------------------------------------|----------------------------------------------------------------------------------------------------|-----------------------|-----|--------|
| Washerr       | The Robert Lawy   14 | -          | an tra Duni | Courses and         | and the local data                                                                                                    |                                                                                                    |                       |     |        |
| 000           | Contrast Contrast    | orge is    | erver ram   | Connections   Actor | na Lare                                                                                                    |                                                                                                    |                       |     |        |
| are.          | + *                  | •          | Reset Co    | unters 00 Reset A   | Courtes                                                                                                    |                                                                                                    |                       |     | static |
| Disdge        | # Action Div         | ain .      | Sic. Addres | A                   | A A                                                                                                    | see las                                                                                                    |                       | 4   |        |
| P. 1          | ELOQUEIO DO P        | HON D      | CTERINO     | Direval Rule        | 10001/5                                                                                                    | - and the second second second second second second second second second second second second second second se | X                     |     |        |
| Routing       | 2 000 P0             | EVITEDA:   | 0           | General Advance     | d Esha Action Statistics                                                                                                    |                                                                                                    | OK.                   | 64  |        |
| Pats          | dop in               | ul .       |             | Too Address Link    |                                                                                                    |                                                                                                    | Course .              | 8   |        |
|               | X dop inp            | ut.        |             | PC ADDITION         |                                                                                                    |                                                                                                    | Carcel                | 0   |        |
|               | ELOQUEIO SSH         | PORT 2     | 2.23        | Dut Address List    |                                                                                                    |                                                                                                    | Acoly                 |     |        |
| Devers        | X dop inp            | ut.        |             |                     |                                                                                                    |                                                                                                    |                       | 129 |        |
| System -1     | ELOQUEIO VIRU        | IS CONHE   | CODOS       | Curders.            |                                                                                                    | +                                                                                                    | Dusable               |     |        |
| Files         | dop vit              |            |             | Colorest Rates      |                                                                                                    |                                                                                                    | Connect               | 0   |        |
|               | a dop vite           |            |             | Carriector syst.    |                                                                                                    |                                                                                                    | and the second second | 0   |        |
| Log           | K alop vin           | all .      |             | MAC Address         |                                                                                                    | *                                                                                                    | Copy                  | 0   |        |
| SMMP          | X dop viv            | 4          |             |                     |                                                                                                    |                                                                                                    | Renove                | 0   |        |
| Users         | X dop vev            | 48         |             | Out Bridge Fort     |                                                                                                    |                                                                                                    | 1                     | 0   |        |
| Reduc         | X drop vity          | #1         |             |                     |                                                                                                    |                                                                                                    |                       | 0   |        |
| 1. A.         | X dop vec            | -          |             | In Bridge Plot      |                                                                                                    |                                                                                                    |                       | 0   |        |
| 1000          | A dop vity           |            |             |                     |                                                                                                    |                                                                                                    |                       | 0   |        |
| New Terminal  | X dop vit            | 10         |             | IPv4 Options:       |                                                                                                    |                                                                                                    |                       | 0   |        |
| Telinot       | X dop vis            | 10         |             | 105                 |                                                                                                    |                                                                                                    |                       | 0   |        |
| Passand       | 🗙 drop Veu           |            |             | 1.0                 |                                                                                                    |                                                                                                    |                       | 0   |        |
|               | CONTROLE DE C        | CONDAG     | POR CUEN    | TOP MSS             |                                                                                                    |                                                                                                    |                       | -   |        |
| Centrolare    | H Dop In             | the second | 10001       | Parket Size         |                                                                                                    |                                                                                                    |                       | 9   |        |
| Make Supoukil | A dap for            | bain       | 10003       |                     |                                                                                                    |                                                                                                    |                       | 0   |        |
| ISDN Charmels | X dop ton            | mand       | 10004       | Random              |                                                                                                    |                                                                                                    |                       | 0   |        |
| Margan        | X dop for            | them       | 10.0.05     | CON MILLION IN      |                                                                                                    |                                                                                                    |                       | 0   |        |
|               | X diop for           | ward       | 10.0.0.6    | · TCP Flags         | a contraction of the second second se | -                                                                                                    |                       | 0   |        |
| Lief          | X dop for            | base       | 100.07      | 1CP Flags           | 200                                                                                                    | 크후                                                                                                    |                       | 0   |        |
|               | X dop Ion            | based      | 100.08      |                     | Vivent TOP Flags                                                                                                    |                                                                                                    |                       | 0   |        |
|               | A dop to             | mand .     | 100.010     | - ICMP Colors       |                                                                                                    |                                                                                                    |                       | 0   |        |
|               | K Xdop for           | - base     | 100.011     |                     |                                                                                                    |                                                                                                    |                       | 0   |        |
|               | X dop for            | ben        | 10.0.0.12   | anenet              |                                                                                                    |                                                                                                    |                       | 0   |        |
|               | X dop for            | mand       | 100.013     |                     |                                                                                                    | 6-Ropi                                                                                                    | 0.0                   | 0   |        |
|               | X dep for            | hand       | 10.0.014    |                     |                                                                                                    | 6 hopi                                                                                                    | 08                    | 0   |        |
|               | 0 X drop for         | mard       | 700.015     |                     |                                                                                                    | 8-Ropi                                                                                                    | 08                    |     |        |

Em "TCP FLAGS", escolha a opção "SYN" (este comando é responsável pelo recebimento da requisição de conexão do cliente e também pelo aviso de que a porta está ou não disponível

#### Abra a aba "EXTRA"

|                          | Concession of the second second second second second second second second second second second second second se                                                                                                    |                                                                                                    |                                                                                                    |                           |             |                       |         |
|--------------------------|----------------------------------------------------------------------------------------------------|----------------------------------------------------------------------------------------------------|----------------------------------------------------------------------------------------------------|---------------------------|-------------|-----------------------|---------|
| Automation of the second | The second second second                                                                                                    |                                                                                                    | A second second second second                                                                                                    |                           |             |                       |         |
| WARREN                   | Filter Plutes NAT Mand                                                                                                    | e Service Ports                                                                                                    | Connections Address Lists                                                                                                    |                           |             |                       |         |
| PPP                      | + - + * *                                                                                                    | DO Reset Co.                                                                                                    | uters 00 Rest All Counters                                                                                                    |                           |             |                       | static  |
| Bisige                   | a Anton Dain                                                                                                    | Con Address                                                                                                    | Te n. 1 (n                                                                                                    | n                         |             |                       |         |
| P 1                      | X - ELOQUEIO DO FRID                                                                                                    | OF EXCLEMING                                                                                                    | Frewal Rule <10.0.0.1/>                                                                                                    |                           | X           | 1                     | -       |
| Bouten F                 | Kidop input                                                                                                    |                                                                                                    | General Advanced Extra Action St                                                                                                    | 4.64                      | ( OF        | 62                    |         |
| E-1                      | BLOQUEIO DNS EXT                                                                                                    | ERNO                                                                                                    |                                                                                                    |                           | UN.         |                       |         |
| Parts                    | X gob Non                                                                                                    |                                                                                                    | Connection Line                                                                                                    |                           | Cancel      | a.                    |         |
| Queues                   | NOOLED SELL OD                                                                                                    | 01.95.95                                                                                                    | Last [ ]10                                                                                                    |                           | director .  | 0                     |         |
| Dovers                   | V den what                                                                                                    | 111 2023                                                                                                    | Network: 122                                                                                                    |                           | ~~~~        | 121                   |         |
| Curtan F                 | = BLOQUED VIBUS O                                                                                                    | INHECODOS                                                                                                    | - 11-2                                                                                                    |                           | Duable      |                       |         |
|                          | K diop vina                                                                                                    |                                                                                                    |                                                                                                    |                           |             | 0                     |         |
| fec.                     | X dop vius                                                                                                    |                                                                                                    | <ul> <li>Dot Linet</li> </ul>                                                                                                    |                           | Connent     | 0                     |         |
| Log                      | A dop visue                                                                                                    |                                                                                                    | • NB                                                                                                    |                           | Con         | 0                     |         |
| CAMP                     | X dop vitus                                                                                                    |                                                                                                    | · Tine                                                                                                    |                           | cay         | 0                     |         |
| 17                       | X dop vive                                                                                                    |                                                                                                    | <ul> <li>Sit: Addess Type</li> </ul>                                                                                                    |                           | Renove      | 0                     |         |
| Users                    | A dop year                                                                                                    |                                                                                                    | · Dut Address Tune                                                                                                    |                           |             | 0                     |         |
| Radius                   | C Cop Vita                                                                                                    |                                                                                                    | - 80                                                                                                    |                           |             | 0                     |         |
| Indu F                   | dop year                                                                                                    |                                                                                                    | and the second                                                                                                    |                           |             | 0                     |         |
|                          | X dop vint                                                                                                    |                                                                                                    | <ul> <li>Hotopot</li> </ul>                                                                                                    |                           |             | 0                     |         |
| Kevy Terminal            | and the second second s |                                                                                                    | · P Fagnert                                                                                                    |                           |             | 0                     |         |
| Telinot                  | X dop vive                                                                                                    |                                                                                                    |                                                                                                    |                           |             | 0                     |         |
| farment.                 | 🗙 drop Vitus                                                                                                    |                                                                                                    |                                                                                                    |                           |             | 0                     |         |
|                          | CONTROLE DE CON                                                                                                    | E-20 POR CLIEN                                                                                                    |                                                                                                    |                           |             | 1                     | ^       |
| Certificate              | X dop _ forward                                                                                                    | 10001                                                                                                    |                                                                                                    |                           |             | 0                     |         |
| Make Support II          | X dop Novead                                                                                                    | 100.02                                                                                                    |                                                                                                    |                           |             | 0                     |         |
| SDN Charant              | dop forward                                                                                                    | 10003                                                                                                    |                                                                                                    |                           |             | 0                     |         |
|                          | dop toward                                                                                                    | 50005                                                                                                    |                                                                                                    |                           |             | a                     |         |
| farsal.                  | Cop forward                                                                                                    | 100.06                                                                                                    |                                                                                                    |                           |             | 0                     |         |
| Exel                     | X dop toward                                                                                                    | 100.07                                                                                                    |                                                                                                    |                           |             | 0                     |         |
|                          | X dop lowed                                                                                                    | 10.0.08                                                                                                    |                                                                                                    |                           |             | 0                     |         |
|                          | X drop forward                                                                                                    | 10.0.0.9                                                                                                    |                                                                                                    |                           |             | 0                     |         |
|                          | 18 X dop forward                                                                                                    | 10.0.010                                                                                                    |                                                                                                    |                           |             | 0                     |         |
|                          | X dop forward                                                                                                    | 10.0.011                                                                                                    | la and E                                                                                                    |                           |             | 0                     |         |
|                          | X dop forward                                                                                                    | 10.0.0.12                                                                                                    | The second second secon |                           |             |                       |         |
|                          | A dop forward                                                                                                    | 100.013                                                                                                    |                                                                                                    | 6.Ropi                    | 0.0         | 0                     |         |
|                          | 0 X drop Noveard                                                                                                    | 100014                                                                                                    |                                                                                                    | 6 (100)                   | 08          |                       |         |
|                          | C drop torward                                                                                                    | 50.0.0.10                                                                                                    |                                                                                                    | 6-PCPI                    | 0.0         |                       | _       |
| and the second           |                                                                                                    | a second second second                                                                                                    | the second second second second second second second second second second second second second second second se                                                                                                    | Lancourrence to more      | 1           | doningo, 17 de disser | ièrs de |
| Carl Ca                  | A 11 21 (A)   0                                                                                                    | Maryan Padao-a-                                                                                                    | passo M P Service não encontrado.                                                                                                    | D Editande Miestik - Unde | 1 million 1 | 10.00                 | 22.14   |
|                          | 00mm0 1                                                                                                    | and the second second s | And the second second s |                           |             | <b>E</b>              | ****3   |

Em "CONNECTION LIMIT" / "LIMIT", defina o número de conexões máximas para este cliente.

No campo "NETMASK", defina a máscara 32 (32 significa que a regra será aplicada apenas a este IP) Agora abra a aba "ACTION"

[Imagem:cliente4.png|500px]]

EM "ACTION", escolha a opção "DROP".

Basicamente esta regra libera N conexões simultâneas para o cliente, bloqueando requisições de conexões acima do limite.

Configure de acordo com suas necessidades

PS: Caso deseje aplicar a regra para um range de IPs completo, configure o IP XXX.XXX.XXX.0 e o

NETMASK para 24.

[editar]

## Servidor PPPoE e Cadastro de Clientes

#### Abra o menu PPP

| adminit        | (POP MONT ALVERNE) - Window v2:927                                                       |                |
|----------------|------------------------------------------------------------------------------------------|----------------|
| bindares       |                                                                                          |                |
| Washess        |                                                                                          |                |
| PEP            |                                                                                          |                |
| Distan         |                                                                                          |                |
| P 5            |                                                                                          |                |
| Routing        |                                                                                          |                |
| Puts           |                                                                                          |                |
| Queues         |                                                                                          |                |
| Drivers        |                                                                                          |                |
| System 111     |                                                                                          |                |
| Fies           |                                                                                          |                |
| Log            |                                                                                          |                |
| SAMP           |                                                                                          |                |
| Users          |                                                                                          |                |
| Redut          |                                                                                          |                |
| Tools          |                                                                                          |                |
| New Terminal   |                                                                                          |                |
| Telinot        |                                                                                          |                |
| Password       |                                                                                          |                |
| Certificate    |                                                                                          |                |
| Make Supork II |                                                                                          |                |
| ISDN Charmels  |                                                                                          |                |
| Marsual        |                                                                                          |                |
| Ent            |                                                                                          |                |
|                |                                                                                          |                |
|                |                                                                                          |                |
| 3              |                                                                                          |                |
|                |                                                                                          |                |
|                |                                                                                          |                |
| 2              |                                                                                          |                |
| thiciar 0 10   | 🕼 🖲 🛄 41 🕢 👔 Minotik - Moroz 📳 porta 53 - Pesq 🗿 Inagen: Clerte 😰 Servidor rido en 😰 (67 | Rando Mirott   |
|                | Plefeste Under Datemark2001_ Calcost Raw X3 S gester desn.                               | aningo duningo |

### Clique na aba "PROFILES"

| dmini (            | (POP MONT ALVERNE) - W                                                                                          | infloor v2.9.27                               |                                  |            |                          |                     | -10 |
|--------------------|----------------------------------------------------------------------------------------------------|-----------------------------------------------|----------------------------------|------------|--------------------------|---------------------|-----|
| 0                  |                                                                                                    |                                               |                                  |            |                          |                     |     |
| Interfaces         | PPP                                                                                                    |                                               |                                  |            |                          |                     | 5   |
| Waters             | Interfaces Secrets Profiles                                                                                     | Interfaces Secure Profiles Active Connections |                                  |            |                          |                     |     |
| PPP                |                                                                                                    |                                               |                                  |            |                          |                     |     |
| Bickpr             | Alara and a second second second second second second second second second second second second second second s | ( Local Address                               | Report Address                   | Rentine    | Only Date                |                     |     |
| P 1                | e delast                                                                                                    | - LOCA MODELL                                 | Prevente Association             | inter Line | dela.k                   |                     |     |
| Routing 1          | default-encryption                                                                                              |                                               |                                  |            | delaik                   |                     |     |
| Pots               | Coppoe warvian                                                                                                  |                                               |                                  |            | oriale<br>driale         |                     |     |
| Queues             |                                                                                                    |                                               |                                  |            | 1911                     |                     |     |
| Dovers             |                                                                                                    |                                               |                                  |            |                          |                     |     |
| Sudam              |                                                                                                    |                                               |                                  |            |                          |                     |     |
| Fier               |                                                                                                    |                                               |                                  |            |                          |                     |     |
| Lon                |                                                                                                    |                                               |                                  |            |                          |                     |     |
| DAMP               |                                                                                                    |                                               |                                  |            |                          |                     |     |
| Uners              |                                                                                                    |                                               |                                  |            |                          |                     |     |
| Baller             |                                                                                                    |                                               |                                  |            |                          |                     |     |
| Tests 1            |                                                                                                    |                                               |                                  |            |                          |                     |     |
| New Terminal       |                                                                                                    |                                               |                                  |            |                          |                     |     |
| Takat              |                                                                                                    |                                               |                                  |            |                          |                     |     |
| Research           |                                                                                                    |                                               |                                  |            |                          |                     |     |
| Castilization      |                                                                                                    |                                               |                                  |            |                          |                     |     |
| Lange Surger built |                                                                                                    |                                               |                                  |            |                          |                     |     |
| Market Support in  |                                                                                                    |                                               |                                  |            |                          |                     |     |
| COLOR COMPTENS     |                                                                                                    |                                               |                                  |            |                          |                     |     |
| marian.            |                                                                                                    |                                               |                                  |            |                          |                     |     |
| Lat                |                                                                                                    |                                               |                                  |            |                          |                     |     |
|                    |                                                                                                    |                                               |                                  |            |                          |                     |     |
|                    |                                                                                                    |                                               |                                  |            |                          |                     |     |
|                    |                                                                                                    |                                               |                                  |            |                          |                     |     |
|                    |                                                                                                    |                                               |                                  |            |                          |                     |     |
|                    |                                                                                                    |                                               |                                  |            |                          |                     |     |
|                    |                                                                                                    |                                               |                                  |            |                          |                     |     |
|                    |                                                                                                    | and shares [ mile                             | unta KT. Bean                    | a lanana   | Cherte Distante chi an   | I interactories     |     |
|                    | Committee and                                                                                                   | And Linearching                               | Contra and a state of the second | and here   | Service Table of the end | Carlos do Participa |     |

Crie um novo profile (botão "+")

| Wanters<br>1999                                                                                                 | Interfaces Secrets Profiles |                                             |                                       |          |                 |  |  |  |
|----------------------------------------------------------------------------------------------------|-----------------------------|---------------------------------------------|---------------------------------------|----------|-----------------|--|--|--|
| PPP                                                                                                    |                             | Interfaces Secure Profes Active Connections |                                       |          |                 |  |  |  |
| the second second second second second second second second second second second second second second second se |                             |                                             |                                       |          |                 |  |  |  |
| Bidge                                                                                                    |                             | ( I and Address                             | Design & data and Data I and          | 4. Dec.  |                 |  |  |  |
| P 1                                                                                                    | * Odrad                     | Concernances                                | A A A A A A A A A A A A A A A A A A A | last l   | 101             |  |  |  |
| Routing                                                                                                    | * editaut-encryption        | _                                           | 117 Proble cpopoe wil                 | en Tan>  | 즈               |  |  |  |
| Pots                                                                                                    | Copoe wavlan SIME           |                                             | General Links                         |          | OK.             |  |  |  |
| Summer .                                                                                                    |                             |                                             | Name: popositi                        | nter     | Cancel          |  |  |  |
| Novers                                                                                                    |                             |                                             | Local Address                         |          | Acoly           |  |  |  |
| ipstens - 1                                                                                                    |                             |                                             | Repute Address                        |          | Franklin Street |  |  |  |
| ies.                                                                                                    |                             |                                             | And and a second second second        |          | Conment         |  |  |  |
| ag ga                                                                                                    |                             |                                             | Incoming Filter:                      |          | Copy            |  |  |  |
| AMP                                                                                                    |                             |                                             | Outgoing Filter:                      |          | Renove          |  |  |  |
| laers                                                                                                    |                             |                                             |                                       |          |                 |  |  |  |
| ladiut                                                                                                    |                             |                                             | DINS Server                           | ٠        |                 |  |  |  |
| ools                                                                                                    |                             |                                             | WINS Server                           | 4        |                 |  |  |  |
| Levy Tesmirval                                                                                                  |                             |                                             | - Use Compression                     |          |                 |  |  |  |
| 10/81                                                                                                    |                             |                                             | C delault @ no C per                  |          |                 |  |  |  |
| accended                                                                                                    |                             |                                             | Use VJ Compression                    |          |                 |  |  |  |
| And Care and                                                                                                    |                             |                                             | C delault (F no (C per                |          |                 |  |  |  |
| CON Character                                                                                                   |                             |                                             | Lise Encyption                        | C        |                 |  |  |  |
| formed and                                                                                                    |                             |                                             | detaut in no i per                    | a secred |                 |  |  |  |
|                                                                                                    |                             |                                             | C default IC no IC set                |          |                 |  |  |  |
| ~                                                                                                    |                             |                                             |                                       |          |                 |  |  |  |

Configure este novo profile de acordo com suas necessidades. Basicamente configure assim:

- NAME = Nome do profile.
- USE COMPRESSION = NO
- USE VJ COMPRESSION = NO
- USE ENCRYPTION = NO
- CHANGE TCP MSS = YES

O outros campos deixe em branco, conforme a figura acima.

Confirme e abra a aba "INTERFACES" (na janela PPP mesmo) e clique no botão "PPPoE SERVER".

| 0               |                                                                                                    |           |
|-----------------|----------------------------------------------------------------------------------------------------|-----------|
| Interfaces      | <b>I</b> PPP                                                                                                    |           |
| Wattens         | Interfaces Secure Periles Active Conventions                                                                                 |           |
| PPP             | DOD 5 Same DOTO Same 1070 Same                                                                                               |           |
| Budge           | The line of the line for any start and                                                                                       |           |
| P 5             | OR PPPoLin oxio/@cat 0014.28.07 081518 1480 1500                                                                             |           |
| Routing 1       | DR PFPoE in dipargler, 00 4F 62 04 04 12 42 1432 1500                                                                        |           |
| Puti            | DR PPPoE in gage@ca. 004F 62:09. 14 22:36 1412 1500                                                                          |           |
| Queues          | DR PFPoE in native of 5. 00 4F 62 09. 14 22 36. 1432 1500                                                                    |           |
| Dovers          | DN PPPGE N VelagicaL 00 0C 10 00 04 10 1480 1300                                                                             |           |
| System 1        |                                                                                                    |           |
| Files           |                                                                                                    |           |
| Log             |                                                                                                    |           |
| SNMP            |                                                                                                    |           |
| Usen            |                                                                                                    |           |
| Radius          |                                                                                                    |           |
| Tools           |                                                                                                    |           |
| New Terminal    |                                                                                                    |           |
| Teirot          |                                                                                                    |           |
| Password        |                                                                                                    |           |
| Certificate     |                                                                                                    |           |
| Make Support II |                                                                                                    |           |
| ISDN Charmels   |                                                                                                    |           |
| Manual          |                                                                                                    |           |
| Ent             |                                                                                                    |           |
|                 |                                                                                                    |           |
|                 |                                                                                                    |           |
|                 |                                                                                                    |           |
|                 |                                                                                                    |           |
|                 |                                                                                                    |           |
|                 |                                                                                                    |           |
| Ger 0           | a 🗛 🖬 🖉 🖓 🖉 1996 oth - Mores, 🖉 sonta 53 - Pese, 🖉 Stragers Cleren, 🖉 Service rido en, 🖉 Service rido en, 🖉 Service rido en, |           |
|                 | Bittanti Inder III. da anna E. Cartillaria I. Samandara                                                                      | - 0. dame |

Na janela "PPPoE SERVER LIST", crie um novo servidor (botão "+")

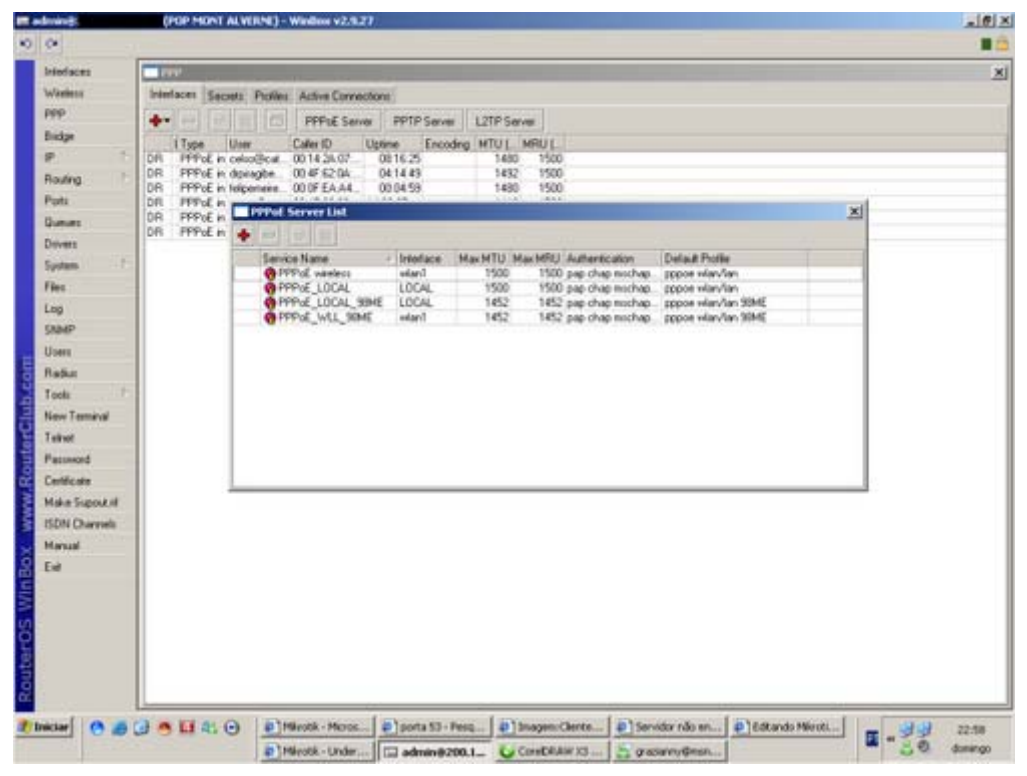

Configure de acordo com suas necessidades. Basicamente como abaixo:

| risdaces       | a rest          |                                             |                                            |                          |   |
|----------------|-----------------|---------------------------------------------|--------------------------------------------|--------------------------|---|
| Weeless        | Interfaces Game | ta Picilies Active Corrections              |                                            |                          |   |
| MP.            | Tax Int Int     | POP-E Sauce DOT                             | Carate 1010 Carate                         |                          |   |
| Diskge         | i Tune II       | law CalerD Drive                            | Encoders MTLL MRLL                         |                          |   |
| e 6            | DR PPPot in c   | eko@cat 001424.07 0817.2                    | 1630 1500                                  |                          |   |
| lauring 1      | DR PPPoEind     | kpiagbe 00.4F 62.04 04.15.5                 | 2 1432 1500                                |                          |   |
| Parts .        | DR PPPoEn       |                                             |                                            |                          | - |
| Junier,        | DR PPPoE in     |                                             |                                            |                          | 2 |
| Dolvers        | STO STOLE       |                                             | Filler Reside codes 15                     | wil .                    |   |
| iyotam 1       |                 | Genice Name - Inte<br>Griffox weekers - ada |                                            |                          |   |
| les .          |                 | PPPOE_LOCAL LO                              | service mane parameters                    | OK N                     |   |
| ag .           |                 | PPPAE_LOCAL_SHE LO                          | - Intellace wian1                          | Cancel 99ME              |   |
| NMP            |                 | Contraction of the                          | Max MTU. 1500                              | Acoly                    |   |
| loes           |                 |                                             | Max MPU: 1500                              | Dirette                  |   |
| ladiut         |                 |                                             | Keepalus Tenenat 12 10                     |                          |   |
| ools           |                 |                                             | Detail Detail Terrorador terrorad          | Lopy                     |   |
| levy Terminal  |                 |                                             | Constant Profession (Program Providence)   | Hensoe                   |   |
| einot          |                 |                                             | Max Section Fer Hot                        |                          |   |
| asseed         |                 |                                             | tele second i                              |                          |   |
| atlicate       | 1 2             |                                             | San Schan                                  |                          |   |
| lake Supork II |                 |                                             | P michael P michael                        |                          |   |
| SDN Charriels  |                 |                                             | Falsalar                                   |                          |   |
| fersual        |                 |                                             | Paristant                                  |                          |   |
| a l            |                 |                                             |                                            |                          |   |
|                |                 |                                             |                                            |                          |   |
|                |                 |                                             |                                            |                          |   |
|                |                 |                                             |                                            |                          |   |
|                |                 |                                             |                                            |                          |   |
|                |                 |                                             |                                            |                          |   |
| 12             |                 |                                             |                                            |                          |   |
| Clar (3        | 3 A LI 4: 6     | B Mirotk - Miros B 90                       | ta 53 - Pesq (#) Imagen: Clente (#) Servid | tor não en 🏚 🗟 dtando Mi |   |

#### Parâmetros:

- SERVICE NAME = Nome do servidor PPPoE.
- INTERFACE = Interface com que este servidor irá trabalhar.
- MAX MTU = Taxa máxima de transmissão. Basicamente deixe em 1500 para clientes com winxp pra cima e 1452 para clientes com win98 pra baixo e clientes que utilizam discador RASPPPOE.
- MAX MRU = Taxa máxima de recepção. Configurar conforme acima.
- KEEPALIVE TIMEOUT = Tempo máximo quem uma conexão retornará um erro. Basicamente deixe em 10.
- DEFALT PROFILE = Lembra do profile que você criou? É aqui que todas estas configurações ficarão incorporados a ele. Basicamente o profile é um atalho de todas estas configurações.
- ONE SESSION PER HOST = Esta opção permite que login e senha de um cliente (cadastrado no servidor pppoe), conecte por vez. Isto é interessante, pois evita que várias pessoas conectem ao mesmo tempo com apenas um login e senha. Deixe marcado.
- MAX SESSION = Define o número máximo de conexões a este servidor. Basicamente deixe em branco mesmo.

• AUTENTICATION = Para haver compatibilidade com todos os serviços de discagem disponíveis, deixe todas marcadas.

Você poderá criar vários servidores PPPoE. Cada um atendendo uma determinada interface e um determinado sistema operacional, como no exemplo abaixo:

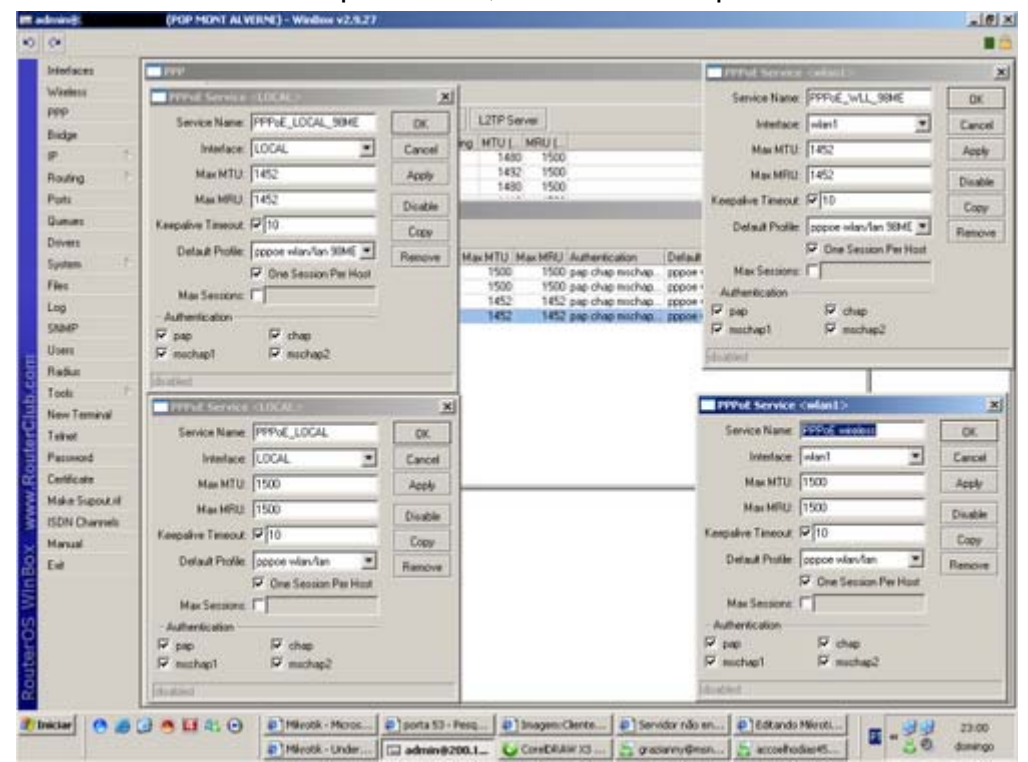

Para cadastrar clientes é bem fácil. Após criar seu servidor PPPoE, basta clicar na aba "SECRETS"

| 0              |                                                                                                    |              |
|----------------|----------------------------------------------------------------------------------------------------|--------------|
| binderes.      |                                                                                                    |              |
| heliodaux.     |                                                                                                    |              |
| DED            | Patriaces Sectors (Proves Active Corrections)                                                                                                    |              |
| Rides          | 🕈 🗕 🖌 🗶 🛆 🗛                                                                                                    |              |
| Picks -        | Na. / P. Service Caller D Profile Remote Addess                                                                                                    |              |
| Routing        | Accession instant City     Accession approximation in the second second se |              |
| Pots           | CLENTE CELSU<br>Gen. c. pppor 001424.07 pppor elim. 10.0100.1                                                                                                    |              |
| Guerant        | _ ROTEADOR DR. PIRAGIBE, 33                                                                                                    |              |
| Dolvers        | G.d., d. ppper 004F5204, ppper view, 1921680.3                                                                                                    |              |
| Sustam         | @fwl. 1. pppor 00.07 ms at 0. pppor wian. 10.0.100.7                                                                                                    |              |
| Flag           | = CLENTE GRAÇA                                                                                                    |              |
| Los            | _ CUENTE KARLA                                                                                                    |              |
| CAMP           | A                                                                                                    |              |
| Iner           | ADTEADORTING DE PRETAS, 158<br>Ona o proce 004F 6209 proce view, 1321680.2                                                                                                    |              |
| later          | _ CLIENTE VASCO                                                                                                    |              |
| Tank I I       | Ova. v. pppor 00.17.21.17. pppor vian. 10.0.100.3                                                                                                    |              |
| New Terminal   | @va_vpppos 00.00.6E.CDpppoe wites_ 10.0.100.4                                                                                                    |              |
| aliant.        | CLENTE VERA-PC 2                                                                                                    |              |
| Patraved       |                                                                                                    |              |
| antific sta    |                                                                                                    |              |
| dake Superkill |                                                                                                    |              |
| SDN Charmels   |                                                                                                    |              |
| formal         |                                                                                                    |              |
| Ewi            |                                                                                                    |              |
|                |                                                                                                    |              |
|                |                                                                                                    |              |
|                |                                                                                                    |              |
|                |                                                                                                    |              |
|                |                                                                                                    |              |
|                |                                                                                                    |              |
|                |                                                                                                    |              |
| klar O 🧑       | 🕼 😬 🛄 街 🕑 🖉 Editando Miroth - Under 🖗 Servidor não encontrado 🖾 adminiĝ200.143.129                                                                                                    | E . 2 . 000  |
|                | ha felpenerefescesto@tn                                                                                                    | - St sepunds |

Para criar uma nova conta, aperte no botão "+"

| Wateries     Reserve     Faculty     Adde       Redge     R.s. / P. Senice     Caler ID     Patie       Rounde     M.S. / P. Senice     Caler ID       Post     - Addeest TMACHING LIV     Patie       Rounde     M.S. / P. Senice     Patie       Rounde     - Mile     Patie       Rounde     - Addeest TMACHING LIV     Patie       Rounde     - Caler ID     Patie       Rounde     - Caler ID     Patie       Rounde     - Caler ID     Patie       Rounde     - Caler ID     Patie       Rounde     - Caler ID     Patie       Rounde     - Caler ID     Patie       Rounde     - Patie     Caler ID       Rounde     - Patie     Caler ID       Rounde     - Patie     Caler ID       Rounde     - Patie     Caler ID       Rounde     - Patie     Caler ID       Rounde     - Patie     Caler ID       Rounde     - Patie     Caler ID       Rounde     - Patie     Caler ID       Rounde     - Patie     Caler ID       Rounde     - Patie     Caler ID       Rounde     - Patie     Caler ID       Rounde     - Patie     Rounde       Ro                                                                                                    | aladaces       |                                                                                                    |          |
|----------------------------------------------------------------------------------------------------|----------------|----------------------------------------------------------------------------------------------------|----------|
| PPP         Bidge         P         Add         No. P. Serice Cate D         Pati         Rodrig         Poti         Games         Dores         CLENTE CELSO         Dores         CLENTE CELSO         Dores         CLENTE CELSO         Dores         CLENTE GALADO         Dores         CLENTE GALADO         Dores         CLENTE GALADO         Dores         CLENTE GALADO         Dores         CLENTE GALADO         Dores         CLENTE GALADO         Dores         CLENTE GALADO         Paramet         Paramet         Paramet         CLENTE GALADO         CLENTE GALADO         CLENTE GALADO         CLENTE GALADO         CLENTE GALADO         CLENTE GALADO         CLENTE GALADO         CLENTE GALADO         CLENTE GALADO         CLENTE GALADO         CLENTE GALADO         CLENTE GALADO         CLENTE GALADO         CLENTE GALADO                                                                                                    | Washess        | Interfaces Security Publics Active Connections                                                                                                    |          |
| Bidge     Name     P. Service     Calence       Point     Activity 11 Activity     Proper where     130.02.253       Devent     Control     Proper where     130.02.253       Devent     Control     Proper where     130.02.253       Devent     Control     Proper where     130.02.253       Devent     Control     Proper where     130.02.253       Devent     Control     Proper where     130.02.253       Devent     Control     Proper where     130.02.253       Devent     Control     Proper where     130.02.253       Devent     Control     Proper where     130.02.253       Devent     Control     Proper where     130.02.253       Devent     Control     Proper where     130.02.253       Devent     Control     Proper where     130.02.253       Devent     Control     Proper where     130.02.02.011       Devent     Control     Proper where     140.02.03.011       Devent     Control     Proper where     140.02.03.011       Devent     Control     Proper where     150.02.00.011       Devent     Control     Control     Devent       Proper Weither     Control     Devent     Devent       Devent                                                                                                    | ppp            |                                                                                                    |          |
| P     Adversition Control     Press     Press       Poti     -Adversition Control     Press     1000-253       Poti     -CLENTE CELSO     Press     1000-253       Poti     -CLENTE CELSO     Press     1000-253       Poti     -CLENTE CELSO     Press     1000-253       Poti     -CLENTE Fourper (MEINTELLS     Press     1000-253       Poti     -CLENTE CONCOR DR PRess     Press     Cancel       Poti     -CLENTE CONCOR DR PRess     Press     Cancel       Poti     -CLENTE CONCOR DR PRess     Press     Cancel       Poti     -CLENTE CONCOR DR PRess     Press     Cancel       Poti     -CLENTE CONCOR DR PRess     Press     Cancel       Poti     -CLENTE CONCOR DR PRess     Press     Cancel       Poti     -CLENTE CONCOR DE PRess     Press     Cancel       Press     -CLENTE CONCOR DE PRess     Press     Cancel       Press     -CLENTE CONCOR DE PRess     Press     Cancel       Press     -CLENTE CONCOR DE PREss     Press     Cancel       Press     -CLENTE CONCOR     Press     Cancel       Press     -CLENTE VENA     Press     Cancel       Press     -CLENTE VENA     Press     Cancel       Press                                                                                                    | Distar         |                                                                                                    |          |
| Rodrig<br>Peti<br>Dever          • M. J. proof<br>• CCNFE CELSO<br>• CENFE CELSO<br>• CENFE CELSO                                                                                                    | e 5            | ADMINISTRACION CARENO PROMI PROMI PR |          |
| Poti<br>Gamma:        Extension: Compare the state (V) + Compare the state (V) + Compare the state                                                                                                    | Routing 1      | @ a1_2                                                                                                    |          |
| Durven     = 0.01EADOR 00 0F RPAGE[::0]     PSOP Excert doing auto-234-statement of two for XM       Doven     = 0.01EVE (FLIP)     PSOP 00 0F S200, PSOO       Curven     = 0.01EVE (FLIP)     PSOP 00 0F S200, PSOO       Curven     = 0.01EVE (FLIP)     PSOP 00 0F S200, PSOO       Curven     = 0.01EVE (FLIP)     PSOO       Curven     = 0.01EVE (FLIP)     PSOP 00 0F S200, PSOO       State     = 0.01EVE (FLIP)     PSOO       Curven     = 0.01EVE (FLIP)     PSOO       State     = 0.01EVE (FLIP)     PSOO       Curven     = 0.01EVE (FLIP)     PSOO       Curven     = 0.01EVE (FLIP)     PSOO       Curven     = 0.01EVE (FLIP)     PSOO       Curven     = 0.01EVE (FLIP)     PSOO       Curven     = 0.01EVE (FLIP)     PSOO       Curven     = 0.01EVE (FLIP)     PSOO       Curven     = 0.01EVE (FLIP)     PSOO       Curven     = 0.01EVE (FLIP)     PSOO       Curven     = 0.01EVE (FLIP)     PSOO       Paramet     = 0.01EVE (FLIP)     PSOO       Curven     = 0.01EVE (FLIP)     PSOO       Paramet     = 0.01EVE (FLIP)     PSOO       Paramet     = 0.01EVE (FLIP)     PSOO       Curven     = 0.01EVE (FLIP)     PSOO                                                                                                    | Puta           | CLEAVE CELSO<br>Got C. pppor 00142A07 pppor dae 11/11/011                                                                                                    |          |
| Divers         Curves         Curves         Curves         Curves         Curves           System         Curves         Curves                                                                                                    | Queues         | = ROTEADOR DR. PIRAGBE, 33 PPP Secret - objer agite 33% at vite and combers                                                                                                    | <u>×</u> |
| System                                                                                                    | Dovers         | CLENTE FEURE MERELLES Name REDOLUTIONE                                                                                                    |          |
| File:     Control is USNUP       Log     - OLINITE LORGAN       StateP     - OLINITE LORGAN       StateP     - OLINITE LORGAN       Bisson     - OLINITE LORGAN       Control is USNUP     - OLINITE LORGAN       Bisson     - OLINITE VERA. PC-1       Control is USNUP     - OLINITE VERA. PC-1       Bisson     - OLINITE VERA. PC-1       Bisson     - OLINITE VERA. PC-1       Bisson     - OLINITE VERA. PC-1       Bisson     - OLINITE VERA. PC-1       Bisson     - OLINITE VERA. PC-1       Bisson     - OLINITE VERA. PC-1       Bisson     - OLINITE VERA. PC-1       Bisson     - OLINITE VERA. PC-1       Bisson     - OLINITE VERA. PC-2       Bisson     - OLINITE VERA. PC-2       Bisson     - OLINITE VERA. PC-2       Bisson     - OLINITE VERA. PC-2       Bisson     - OLINITE VERA. PC-2       Bisson     - OLINITE VERA. PC-2       Bisson     - OLINITE VERA. PC-2       Bisson     - OLINITE VERA. PC-2       Bisson     - OLINITE VERA. PC-2       Bisson     - OLINITE VERA. PC-2       Bisson     - OLINITE VERA. PC-2       Bisson     - OLINITE VERA. PC-2       Bisson     - OLINITE VERA. PC-2       Bisson     - OLINITE VERA.                                                                                                    | System 1       | @M. I. prove 00.01 es al.0. prove Panneart P openpte 33 Carer                                                                                                    |          |
| Log CUENTE KARLA<br>Seaso<br>Seaso<br>Disease<br>Disease<br>Toda<br>Toda<br>Tele<br>Tele<br>Disease<br>Disease<br>D                                                                                                    | Res:           | 9 2 0 0000 00 4F 62014 0000 Service 00000 * Anth                                                                                                    |          |
| State<br>State<br>St | Log            | - CUENTE KARLA                                                                                                    |          |
| Users Redain Tool: Tool: Tool: Tool: Tool: Terminal Terminal Terminal Evel                                                                                                    | SNMP           | ROTEADOR NAS DE FREITAS, 158                                                                                                    |          |
| Rebar         Cost         Cost <t< td=""><td>Users</td><td>ena n proce 00 4F 62 03 proce Profile (copoe wlav/lan 🛄 Comme</td><td>ne</td></t<>                                                                                                    | Users          | ena n proce 00 4F 62 03 proce Profile (copoe wlav/lan 🛄 Comme                                                                                                    | ne       |
| Tech Tech Tech Tech Tech Tech Tech Tech                                                                                                    | Radiut         |                                                                                                    |          |
| New Tembol<br>Taiwel<br>Pasanod<br>Centro are<br>Make Support d<br>SCAL Darresh<br>Manual<br>Ead                                                                                                    | Tools 1        | CUENTE VERA - PC 1 Barrow Bathase 192302.00 Barrow                                                                                                    |          |
| Teinet Pessenoid Centicute Marsul Eif                                                                                                    | Nevy Terminal  | = CLIENTE VERA · PC 2                                                                                                    |          |
| Passood<br>Certificate<br>Made Support I<br>Stol Overrett<br>Mersual<br>End                                                                                                    | Telinot        | . ч. перов 00:07.95.17.0. перов Водина Г                                                                                                    |          |
| Centecter Made Specifier II Lend Specifier II Lend Specifier III III IIII IIIIIIIIIIIIIIIIIIIIIII                                                                                                    | Passevord      |                                                                                                    |          |
| Make Supok II<br>ISDN Charmels<br>Mensal<br>Evil                                                                                                    | Certificate    | Land Sylan In: 1                                                                                                    |          |
| ISON Overrels Internal End                                                                                                    | Make Supork II | Linit Bytes Out                                                                                                    |          |
| Menal Ed                                                                                                    | SDN Charriels  | (doubled)                                                                                                    |          |
| Eet                                                                                                    | Hanual         |                                                                                                    |          |
|                                                                                                    | Exel           |                                                                                                    |          |
|                                                                                                    |                |                                                                                                    |          |
|                                                                                                    |                |                                                                                                    |          |
|                                                                                                    |                |                                                                                                    |          |
|                                                                                                    |                |                                                                                                    |          |
|                                                                                                    |                |                                                                                                    |          |
|                                                                                                    | 1.1            |                                                                                                    |          |

Configure de acordo com suas necessidades:

- NAME = Login do assinante. Pode conter @xxxxxx.com.br ou não.
- PASSWORD = Senha de acesso.
- SERVICE = Escolha PPPoe.
- CALLER ID = Define qual MAC Adress ficará amarrado esta conexão
- PROFILE = Define o profile que será amarrado esta conexão.
- LOCAL ADRESS = Endereço do Gateway (normalmente a faixa de IP utilizada com final 254)
- REMOTE ADRESS = Endereço IP desta máquina (preferencialmente dentro da faixa de IP do LOCAL ADRESS).
- ROUTERS = Define roteamento. Deixar em branco.
- LIMITY BYTES IN = Limita o número de bytes de entrada. Deixar em branco.
- LIMITY BYTES OUT = Limita o número de bytes de saída.

Confirme tudo e pronto. No computador do cliente basta criar uma conexão PPPoE com esta senha e

login e mandar conectar.

[editar]

## Amarrar faixa de IP no DHCP

[editar]

## Configurando o HOTSPOT

Para configurar um Hotspot utilizando o Winbox, é necessário que as interfaces estejam configuradas e online. Vá para o menu IP -> Hotspot:

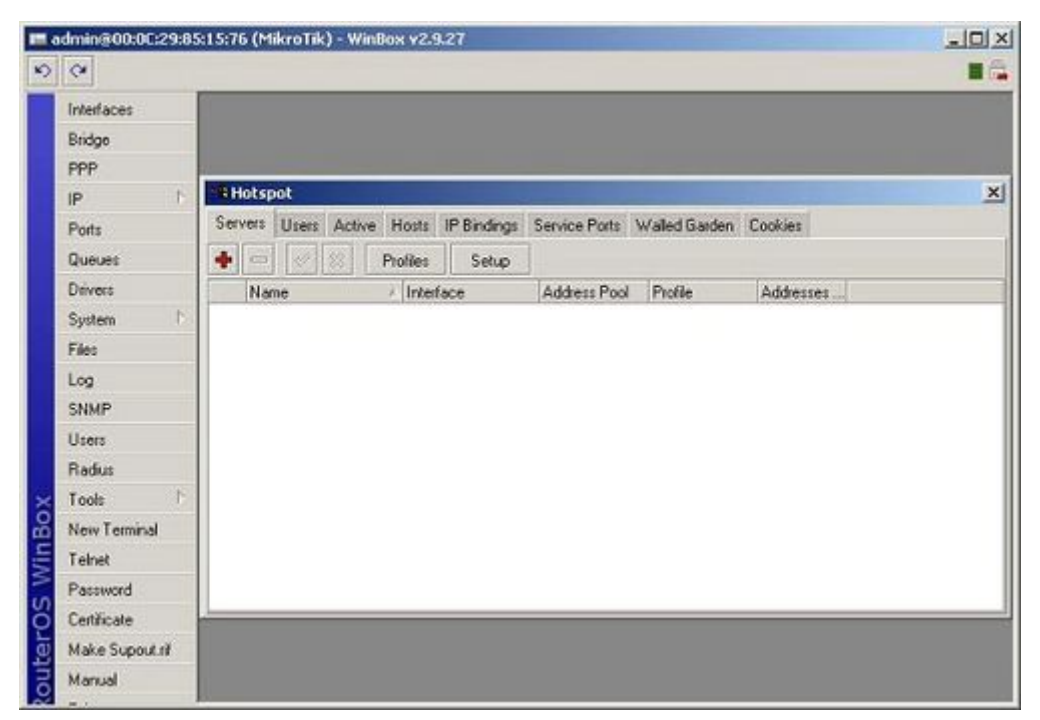

Em seguida, clique em Setup. As imagens a seguir mostram as principais telas de configurações:

| Hotspot Setup                                      | Hotspot Setup                            |
|----------------------------------------------------|------------------------------------------|
| Select interface to run HotSpot on                 | Set HotSpot address for interface        |
| HotSpot Interface: Local                           | Local Address of Network: 192.168.0.1/24 |
|                                                    | Masguerade Network                       |
| 1 Back Next Cancel                                 | 2 Back Next Cancel                       |
| Hotspot Setup                                      | Hotspot Setup                            |
| Set pool for HolSpot addresses                     | Setup DNS configuration                  |
| Address Pool of Network: 192.168.0.2-192.168.0.254 |                                          |
| 3 Back Next Cano                                   | cel Back Next Cancel                     |

Na imagem 1, você irá selecionar em qual interface estão os clientes do Hotspot. Na imagem 2, você pode aceitar o endereço padrão da interface ou atribuir um outro para o Hotspot. Na imagem 3, escolha a faixa de IPs que os cliente usarão e por último, defina um DNS válido para esta rede.

Ao final destes passos, você terá que criar o primeiro usuário para acessar o Hotspot. O próprio assitente sugere o usuário Admin, digite uma senha para ele e o assistente concluirá a configuração.

Agora, você já pode testar, dentro da rede local, basta tentar acessar qualquer endereço externo, digite o usuário e senha e pronto.

[editar]

# Configurações dos cartões Wireless

### [editar]

Entendendo cada função do menu do WINBOX \*\*\*EM CONSTRUÇÃO\*\*\*
| l adminit       | (POP MON     | T ALVERNE) - Window v2.5.27 |                          | -101            |
|-----------------|--------------|-----------------------------|--------------------------|-----------------|
| 0 0             | _            |                             |                          |                 |
| Interfaces      |              |                             |                          |                 |
| Weles           |              |                             |                          |                 |
| Pep             |              |                             |                          |                 |
| Exdge           |              |                             |                          |                 |
| -               |              |                             |                          |                 |
| Routing         |              |                             |                          |                 |
| Ports           |              |                             |                          |                 |
| Queues          |              |                             |                          |                 |
| Devera          |              |                             |                          |                 |
| Spoten          |              |                             |                          |                 |
| Files           |              |                             |                          |                 |
| Log             |              |                             |                          |                 |
| SNMP            |              |                             |                          |                 |
| Upers           |              |                             |                          |                 |
| Habit           |              |                             |                          |                 |
| Tools           |              |                             |                          |                 |
| New Temnal      |              |                             |                          |                 |
| Tekiet          |              |                             |                          |                 |
| Paramond        |              |                             |                          |                 |
| Lenticate       |              |                             |                          |                 |
| Have Support    |              |                             |                          |                 |
| Normal Manual   |              |                             |                          |                 |
| Manual          |              |                             |                          |                 |
| EM              |              |                             |                          |                 |
|                 |              |                             |                          |                 |
|                 |              |                             |                          |                 |
|                 |              |                             |                          |                 |
|                 |              |                             |                          |                 |
|                 |              |                             |                          |                 |
|                 |              |                             |                          |                 |
| Iniciar 👩 🕃 🕻   | 338          | Mirotik - UnderLinox For    | CareCRAW X3-(Figurel)    | 22:38           |
| 026             | 9            | HANUAL MK                   |                          | domingo         |
| l adminit       | (POP NON     | TALVERNE) - Window v2.5.27  |                          | -10             |
| 0 0             |              |                             |                          |                 |
| Interfaces      |              |                             |                          |                 |
| Weelest         |              |                             |                          |                 |
| PPP             |              |                             |                          |                 |
| Bridge          |              |                             |                          |                 |
| P 1             |              |                             |                          |                 |
| Rouling         |              |                             |                          |                 |
| Pots            |              |                             |                          |                 |
| Queues          |              |                             |                          |                 |
| Devers          |              |                             |                          |                 |
| System          |              |                             |                          |                 |
| film            |              |                             |                          |                 |
| Log             |              |                             |                          |                 |
| SNMP            |              |                             |                          |                 |
| Upers           |              |                             |                          |                 |
| Raduo           |              |                             |                          |                 |
| Tools           |              |                             |                          |                 |
| New Terrinal    |              |                             |                          |                 |
| Tabat           |              |                             |                          |                 |
| Parment         |              |                             |                          |                 |
| Castlenda       |              |                             |                          |                 |
| Muke Surged at  |              |                             |                          |                 |
| ISTAL Character |              |                             |                          |                 |
| ISON COMPANY    |              |                             |                          |                 |
| Marca           |              |                             |                          |                 |
| Est             |              |                             |                          |                 |
|                 |              |                             |                          |                 |
|                 |              |                             |                          |                 |
|                 |              |                             |                          |                 |
|                 |              |                             |                          |                 |
|                 |              |                             |                          |                 |
|                 |              |                             |                          |                 |
|                 |              |                             |                          |                 |
| Iniciar 🛛 🙇 🔁 🗆 |              | ) Minutk - Underlanus Par   | CoretPlan X3-(Figuret)   | 22:38           |
| Indar jā () (   | - 3 <b>8</b> | E) Minotik - UnderLinux For | CaretDRAW (3 - [Figure]] | 22:38<br>downgo |

| n adminit                                | (POP MON          | T ALVERNE) - Window v2.9.21 |                           | -101             |
|------------------------------------------|-------------------|-----------------------------|---------------------------|------------------|
| 00                                       | 1                 |                             |                           |                  |
| Interfaces                               |                   |                             |                           |                  |
| Weeless                                  |                   |                             |                           |                  |
| PPP                                      |                   |                             |                           |                  |
| Bridge                                   |                   |                             |                           |                  |
| P 1                                      |                   |                             |                           |                  |
| Routing                                  |                   |                             |                           |                  |
| Ports                                    |                   |                             |                           |                  |
| Queues                                   |                   |                             |                           |                  |
| Devers                                   |                   |                             |                           |                  |
| System 1                                 |                   |                             |                           |                  |
| Files                                    |                   |                             |                           |                  |
| Log                                      |                   |                             |                           |                  |
| SNMP                                     |                   |                             |                           |                  |
| Users                                    |                   |                             |                           |                  |
| Radua                                    |                   |                             |                           |                  |
| Tools P.                                 |                   |                             |                           |                  |
| New Terminal                             |                   |                             |                           |                  |
| Tabut                                    |                   |                             |                           |                  |
| Paramet                                  |                   |                             |                           |                  |
| Cathorin                                 |                   |                             |                           |                  |
| Make Support of                          |                   |                             |                           |                  |
| ISDN Charcels                            |                   |                             |                           |                  |
| Marcial                                  |                   |                             |                           |                  |
| E State                                  |                   |                             |                           |                  |
| C.01                                     |                   |                             |                           |                  |
|                                          |                   |                             |                           |                  |
| in l                                     |                   |                             |                           |                  |
| 2                                        |                   |                             |                           |                  |
| 8                                        |                   |                             |                           |                  |
| 6                                        |                   |                             |                           |                  |
|                                          |                   |                             |                           |                  |
| f Iniciar 🦽 🖨 🕻                          | 33                | Mirotik - UnderLinox For    | CareCRAW X3-(Figuret)     | 22:38            |
| 021                                      | <b>P</b>          | D HANNAL MK                 | W 7 20                    | domingo          |
| edminit                                  | (POP MON          | TALVERNE) - Window v2.5.27  |                           | -101             |
| 0 0                                      |                   |                             |                           |                  |
| laintares                                |                   |                             |                           | -                |
| Windows                                  |                   |                             |                           |                  |
| pee                                      |                   |                             |                           |                  |
| Entre                                    |                   |                             |                           |                  |
|                                          |                   |                             |                           |                  |
| Barden F                                 |                   |                             |                           |                  |
| Rookey                                   |                   |                             |                           |                  |
| Poeu                                     |                   |                             |                           |                  |
| Queues                                   |                   |                             |                           |                  |
| Devels                                   |                   |                             |                           |                  |
| System                                   |                   |                             |                           |                  |
| Files                                    |                   |                             |                           |                  |
| Log                                      |                   |                             |                           |                  |
| SNMP                                     |                   |                             |                           |                  |
| Users                                    |                   |                             |                           |                  |
| Radus                                    |                   |                             |                           |                  |
| Tools                                    |                   |                             |                           |                  |
| New Terninal                             |                   |                             |                           |                  |
| Takiet                                   |                   |                             |                           |                  |
| Pacamond                                 |                   |                             |                           |                  |
| Certificate                              |                   |                             |                           |                  |
| Make Support of                          |                   |                             |                           |                  |
| ISDN Overnels                            |                   |                             |                           |                  |
| Manual                                   |                   |                             |                           |                  |
| Est                                      |                   |                             |                           |                  |
| E C                                      |                   |                             |                           |                  |
|                                          |                   |                             |                           |                  |
| 2                                        |                   |                             |                           |                  |
| e la la la la la la la la la la la la la |                   |                             |                           |                  |
| E.                                       |                   |                             |                           |                  |
|                                          |                   |                             |                           |                  |
| ē                                        |                   |                             |                           |                  |
| <u>8</u>                                 |                   |                             |                           |                  |
| niciar 🛛 🚑 🥥 (                           | - 38              | C Minoth - UnderLinco For-  | ConstRaw (3 - (Pipes))    | 22:38            |
| Enector<br>O AL o                        | □ 5 <b>8</b><br>₽ | 8) Minstk - Underlande For  | Greet Plan X3 - (Pigeral) | 22:38<br>domingo |

| 00                                                                                                    | (POP MONT ALVERNE) - Window v2/5/27  |                       | 10      |
|----------------------------------------------------------------------------------------------------|--------------------------------------|-----------------------|---------|
| and the part of the part of th                                                                                                    |                                      |                       |         |
| Interfaces                                                                                                    |                                      |                       |         |
| Weeless                                                                                                    |                                      |                       |         |
| PPP                                                                                                    |                                      |                       |         |
| Endge                                                                                                    |                                      |                       |         |
| P                                                                                                    |                                      |                       |         |
| Routing                                                                                                    |                                      |                       |         |
| Parts                                                                                                    |                                      |                       |         |
| Queues                                                                                                    |                                      |                       |         |
| Devers                                                                                                    |                                      |                       |         |
| System 1                                                                                                    |                                      |                       |         |
| Fier .                                                                                                    |                                      |                       |         |
| Log                                                                                                    |                                      |                       |         |
| SNMP                                                                                                    |                                      |                       |         |
| Users                                                                                                    |                                      |                       |         |
| Radus                                                                                                    |                                      |                       |         |
| Tools                                                                                                    |                                      |                       |         |
| New Terninal                                                                                                    |                                      |                       |         |
| Taket                                                                                                    |                                      |                       |         |
| Pacimond                                                                                                    |                                      |                       |         |
| Certécale                                                                                                    |                                      |                       |         |
| Make Support nl                                                                                                    |                                      |                       |         |
| SDN Oversels                                                                                                    |                                      |                       |         |
| Manual                                                                                                    |                                      |                       |         |
| Ext                                                                                                    |                                      |                       |         |
|                                                                                                    |                                      |                       |         |
| 2                                                                                                    |                                      |                       |         |
|                                                                                                    |                                      |                       |         |
|                                                                                                    |                                      |                       |         |
|                                                                                                    |                                      |                       |         |
| and the second                                                                                                    |                                      |                       | 1000000 |
| Timecar a G                                                                                                    | 3 C Playork - UnderLinux Por         | Covecesawixs-(Pepsel) | 22:30   |
| 0-29                                                                                                    | HANUAL MK                            | 10                    | domingo |
| adminit                                                                                                    | (POP MONT ALVERNE) - Weidlow v2.5.27 |                       | -101    |
|                                                                                                    |                                      |                       |         |
| Interfaces                                                                                                    |                                      |                       |         |
| Weeks                                                                                                    |                                      |                       |         |
|                                                                                                    |                                      |                       |         |
| PPP                                                                                                    |                                      |                       |         |
| PSP<br>Bidge                                                                                                    |                                      |                       |         |
| Bridge<br>SP T                                                                                                    |                                      |                       |         |
| Pop<br>Bidge<br>gp :<br>Rouling (*                                                                                                    |                                      |                       |         |
| PSP<br>Bodge<br>SP<br>Routing<br>Parts                                                                                                    |                                      |                       |         |
| PSP<br>Bidge<br>gP :<br>Rouling /<br>Polts<br>Queues                                                                                                    |                                      |                       |         |
| Pep<br>Bidge<br>IP<br>Rouling<br>Pasts<br>Queues<br>Deven                                                                                                    |                                      |                       |         |
| Peer<br>Bidge<br>IP<br>Rouling<br>Parts<br>Queues<br>Deven<br>System                                                                                                    |                                      |                       |         |
| Por<br>Bidge<br>IP<br>Pots<br>Drives<br>Spries<br>Files                                                                                                    |                                      |                       |         |
| PSP<br>Bidge<br>gP<br>Ports<br>Durver<br>Divers<br>System<br>Files<br>Log                                                                                                    |                                      |                       |         |
| ISP<br>Bidge<br>IP<br>Rouking<br>Posts<br>Devent<br>Spreen<br>Files<br>Log<br>SSMP                                                                                                    |                                      |                       |         |
| PPP<br>Bidge<br>IP<br>Rouking<br>Posts<br>Drivers<br>System<br>Files<br>Log<br>SSMP<br>Users                                                                                                    |                                      |                       |         |
| PPP<br>Bidge<br>Protection<br>Posts<br>Daves<br>System<br>Files<br>Log<br>SSMP<br>UDINS<br>UDINS                                                                                                    |                                      |                       |         |
| PPP<br>Bidge<br>gP<br>Pots<br>Dunker<br>Divers<br>System<br>Files<br>Log<br>SMMP<br>UMER<br>Radua<br>Tools                                                                                                    |                                      |                       |         |
| PPP<br>Bidge<br>gr<br>Posts<br>Danwer<br>Dirvers<br>Sjorenn<br>Filer<br>Log<br>SNMP<br>UJans<br>Radva<br>Tools                                                                                                    |                                      |                       |         |
| PPP<br>Bidge<br>IP<br>Rouling<br>Ports<br>Devert<br>System<br>Files<br>Log<br>SSMP<br>Uoest<br>Radian<br>Tools<br>New Teminol<br>Tanket                                                                                                    |                                      |                       |         |
| PSP<br>Bidge<br>P<br>Rouleg<br>Pots<br>Deven<br>System<br>Flee<br>Log<br>SSMP<br>Users<br>Log<br>SSMP<br>Users<br>Readua<br>Tools<br>Rear Tenned<br>Taket<br>Paramod                                                                                                    |                                      |                       |         |
| PPP<br>Bidge<br>P<br>Rouling<br>Post<br>Divers<br>System<br>Files<br>Log<br>SSMP<br>Users<br>Facka<br>Tools<br>New Tensed<br>Table<br>Paramot<br>Certificate                                                                                                    |                                      |                       |         |
| PPP<br>Bidge<br>gP<br>Ports<br>Dunker<br>Direct<br>System<br>Files<br>Log<br>SMAP<br>Users<br>Files<br>Log<br>SMAP<br>Users<br>Files<br>Log<br>SMAP<br>Users<br>Files<br>Log<br>SMAP<br>Users<br>Files<br>Log<br>SMAP<br>Control<br>System<br>Files<br>Log<br>SMAP<br>Control<br>System<br>Files<br>Log<br>SMAP<br>Control<br>System<br>Files<br>Log<br>SMAP<br>Control<br>System<br>Files<br>Log<br>SMAP<br>Control<br>System<br>Files<br>Log<br>SMAP<br>Control<br>System<br>Files<br>Log<br>SMAP<br>Control<br>System<br>Files<br>Log<br>SMAP<br>Control<br>System<br>Files<br>Log<br>SMAP<br>Control<br>System<br>Files<br>Control<br>System<br>Files<br>Files<br>Files                                                                                                    |                                      |                       |         |
| PPP<br>Bidge<br>gP<br>Posts<br>Danser<br>Divers<br>System<br>Files<br>Log<br>SSMP<br>Uoans<br>Tools<br>Tools<br>New Temenal<br>Taket<br>Partis<br>Conflocte<br>Make Supout af<br>ESIN Daamets                                                                                                    |                                      |                       |         |
| PPP<br>Bidge<br>P<br>Rouling<br>Posts<br>Drivers<br>Spatian<br>Drivers<br>Spatian<br>Free<br>Log<br>SSMP<br>Luiess<br>Radou<br>Tools<br>Tools<br>New Temend<br>Taket<br>Pasmood<br>Converts<br>Make Supput Al<br>ISDN Charrets                                                                                                    |                                      |                       |         |
| PPP<br>Bidge<br>Ports<br>Drivers<br>Drivers<br>Sprim<br>Fries<br>Log<br>SNMP<br>Users<br>Fridau<br>Takda<br>Takda<br>Takda<br>Takda<br>Taket<br>Passad<br>Taket<br>Passad<br>Costocite<br>Malac Support if<br>ISDN Oramitis<br>Marcual                                                                                                    |                                      |                       |         |
| PPP<br>Bidge<br>IP<br>Routing<br>Parts<br>Divers<br>System<br>Fare<br>Log<br>SMMP<br>Users<br>Radue<br>Tools<br>New Temical<br>Tools<br>New Temical<br>Tools<br>Result<br>Result<br>Result<br>Tools<br>Tools<br>To                                                                                                    |                                      |                       |         |
| PPP<br>Bidge<br>Proto<br>Devent<br>Devent<br>Devent<br>Devent<br>Devent<br>Devent<br>System<br>Från<br>Log<br>SNMP<br>Log<br>SNMP<br>Log<br>SNMP<br>Log<br>SNMP<br>Log<br>SNMP<br>Log<br>SNMP<br>Log<br>SNMP<br>Log<br>SNMP<br>Log<br>SNMP<br>Log<br>SNMP<br>Log<br>SNMP<br>Totk<br>Totk<br>Totk<br>Totk<br>Totk<br>Totk<br>Eit<br>Control<br>Eit<br>Control                                                                                                    |                                      |                       |         |
| PPP<br>Bidge<br>IP<br>Rouking<br>Ports<br>Devers<br>Spream<br>Devers<br>Spream<br>Log<br>SSMP<br>Luses<br>Tools<br>Tools<br>Paramond<br>Conflocide<br>Make Support of<br>ISDN Channels<br>Marcal<br>Eod                                                                                                    |                                      |                       |         |
| PPP<br>Bidge<br>P<br>Rouling<br>Posts<br>Drivers<br>Spatian<br>Drivers<br>Spatian<br>Posts<br>Drivers<br>Spatian<br>Posts<br>Drivers<br>Posts<br>Drivers<br>Posts<br>Drivers<br>Posts<br>Drivers<br>Posts<br>Drivers<br>Posts<br>Drivers<br>Posts<br>Drivers<br>Posts<br>Drivers<br>Posts<br>Drivers<br>Posts<br>Drivers<br>Drivers                                                                                                    |                                      |                       |         |
| PPP<br>Bidge<br>P<br>Rouling<br>Posts<br>Drivers<br>Spream<br>Free<br>Cog<br>SNMP<br>Users<br>Free<br>Free<br>Free<br>Free<br>Free<br>Free<br>Free                                                                                                    |                                      |                       |         |
| PPP<br>Bidge<br>BP<br>Posts<br>Durent<br>Divers<br>System<br>Fare<br>Log<br>SNMP<br>Users<br>Fare<br>Log<br>SNMP<br>Users<br>Fare<br>Log<br>SNMP<br>Users<br>Fare<br>Log<br>SNMP<br>Users<br>Fare<br>Cog<br>SNMP<br>Users<br>Fare<br>Cog<br>SNMP<br>Users<br>Fare<br>Cog<br>SNMP<br>Users<br>Fare<br>Cog<br>SNMP<br>Users<br>Fare<br>Cog<br>SNMP<br>Cog<br>SNMP<br>COg<br>SNMP<br>COg<br>SNMP<br>COg<br>S |                                      |                       |         |
| PPP<br>Bidge<br>Proto<br>Durent<br>Devent<br>System<br>Frier<br>Log<br>SMMP<br>Log<br>SMMP<br>Log<br>SMMP<br>Log<br>SMMP<br>Log<br>SMMP<br>Log<br>SMMP<br>Log<br>SMMP<br>Log<br>SMMP<br>Log<br>SMMP<br>Log<br>SMMP<br>Log<br>SMMP<br>Tools<br>Tools<br>Tools<br>Tools<br>Tools<br>Frier<br>Sources<br>Frier<br>Sources<br>Frier<br>Sources<br>Tools<br>Tools<br>To                                                                                                    | 3 🕃 Minisk - Underland For-          | ContRAW X3 (Figure)   | 22:39   |

| et edminiji     | (POP MONT ALVERNE) - Window v2/9/27 |                                                                                                    | -1012   |
|-----------------|-------------------------------------|----------------------------------------------------------------------------------------------------|---------|
| 00              |                                     |                                                                                                    |         |
| Interfaces      |                                     |                                                                                                    |         |
| Welett          |                                     |                                                                                                    |         |
| PPP             |                                     |                                                                                                    |         |
| Bridge          |                                     |                                                                                                    |         |
| P 1             |                                     |                                                                                                    |         |
| Routing         |                                     |                                                                                                    |         |
| Pots            |                                     |                                                                                                    |         |
| Queues.         |                                     |                                                                                                    |         |
| Devers          |                                     |                                                                                                    |         |
| System          |                                     |                                                                                                    |         |
| Film            |                                     |                                                                                                    |         |
| Log             |                                     |                                                                                                    |         |
| SNMP            |                                     |                                                                                                    |         |
| Users           |                                     |                                                                                                    |         |
| Radus           |                                     |                                                                                                    |         |
| Tools           |                                     |                                                                                                    |         |
| New Terminal    |                                     |                                                                                                    |         |
| Tabut           |                                     |                                                                                                    |         |
| Parment         |                                     |                                                                                                    |         |
| Cathorn         |                                     |                                                                                                    |         |
| Make Support of |                                     |                                                                                                    |         |
| ISDN Charcels   |                                     |                                                                                                    |         |
| Marcial         |                                     |                                                                                                    |         |
| 0 54            |                                     |                                                                                                    |         |
| C.M             |                                     |                                                                                                    |         |
|                 |                                     |                                                                                                    |         |
| in              |                                     |                                                                                                    |         |
| 2               |                                     |                                                                                                    |         |
| 2               |                                     |                                                                                                    |         |
| õ               |                                     |                                                                                                    |         |
| ·               |                                     |                                                                                                    |         |
| l Iniciar 😸 🖨 🕻 | 🗇 🍕 🕘 Mirotk - UnderLinox For [     | 0 . Off                                                                                                    | 22:38   |
| 021             | 9 OHWALM MK                         | 01                                                                                                    | domingo |
| m adminit       | (POP MONT ALVERNE) - Window v2.5.27 |                                                                                                    | -1012   |
| 0 0             |                                     |                                                                                                    |         |
| binfaces        |                                     |                                                                                                    | -       |
| Mindau          |                                     |                                                                                                    |         |
| 000             |                                     |                                                                                                    |         |
| Part and        |                                     |                                                                                                    |         |
| in the second   |                                     |                                                                                                    |         |
| Profession 1    |                                     |                                                                                                    |         |
| Houng           |                                     |                                                                                                    |         |
| Ports           |                                     |                                                                                                    |         |
| Queues          |                                     |                                                                                                    |         |
| Devers          |                                     |                                                                                                    |         |
| System          |                                     |                                                                                                    |         |
| Flee            |                                     |                                                                                                    |         |
| Log             |                                     |                                                                                                    |         |
| SNMP            |                                     |                                                                                                    |         |
| Users           |                                     |                                                                                                    |         |
| Radus           |                                     |                                                                                                    |         |
| Tools           |                                     |                                                                                                    |         |
| New Terninal    |                                     |                                                                                                    |         |
| Taket           |                                     |                                                                                                    |         |
| Pacimond        |                                     |                                                                                                    |         |
| Centicula       |                                     |                                                                                                    |         |
| Make Support A  |                                     |                                                                                                    |         |
| ISDN Overnels   |                                     |                                                                                                    |         |
| Manual          |                                     |                                                                                                    |         |
| Ext             |                                     |                                                                                                    |         |
| c               |                                     |                                                                                                    |         |
| 8               |                                     |                                                                                                    |         |
| S.              |                                     |                                                                                                    |         |
| 2               |                                     |                                                                                                    |         |
| 2               |                                     |                                                                                                    |         |
| ğ               |                                     |                                                                                                    |         |
| 1               |                                     |                                                                                                    |         |
| f Iniciae 😸 🖨 🕻 | 🔟 🤞 🔹 Minutk - UnderLinux For       | m. 044                                                                                                    | 22:38   |
| A 41            |                                     | 0 * 00                                                                                                    | domingo |
| 0 45 1          | T C Press IV                        | and the second second se |         |

| m edminit       | (POP MONT ALVERNE) - Window v2.9.27 |         | -1012   |
|-----------------|-------------------------------------|---------|---------|
| 00              |                                     |         |         |
| Interfaces      |                                     |         |         |
| Weeless         |                                     |         |         |
| PPP             |                                     |         |         |
| Bridge          |                                     |         |         |
| P 1             |                                     |         |         |
| Rouling         |                                     |         |         |
| Ports           |                                     |         |         |
| Queues          |                                     |         |         |
| Drivers         |                                     |         |         |
| System 1        |                                     |         |         |
| Be              |                                     |         |         |
| Log             |                                     |         |         |
| SNMP            |                                     |         |         |
| Users           |                                     |         |         |
| Raduo           |                                     |         |         |
| Tools           |                                     |         |         |
| New Terninal    |                                     |         |         |
| Takiet          |                                     |         |         |
| Pacimond        |                                     |         |         |
| Certificate     |                                     |         |         |
| Make Support N  |                                     |         |         |
| S ISON Overnels |                                     |         |         |
| Manual          |                                     |         |         |
| Est             |                                     |         |         |
|                 |                                     |         |         |
| n l             |                                     |         |         |
| 6               |                                     |         |         |
| 2               |                                     |         |         |
| ō               |                                     |         |         |
|                 |                                     |         |         |
| l Iniciar 🦽 🕢 🛛 | 🗇 🖇 🔮 Mikrotik - UnderLinox For     | R       | 22:30   |
| 021             |                                     | W L MO  | domingo |
| m adminit       | (POP MONT ALVERNE) - Window v2.5.27 |         | -1012   |
| 00              |                                     |         |         |
| Interfaces      |                                     |         |         |
| Weeless         |                                     |         |         |
| PPP             |                                     |         |         |
| Bridge          |                                     |         |         |
| P 1             |                                     |         |         |
| Routing         |                                     |         |         |
| Parts           |                                     |         |         |
| Queues          |                                     |         |         |
| Drivers         |                                     |         |         |
| System 1        |                                     |         |         |
| film            |                                     |         |         |
| Log             |                                     |         |         |
| SNMP            |                                     |         |         |
| Upers           |                                     |         |         |
| Radus           |                                     |         |         |
| Tools           |                                     |         |         |
| New Teminal     |                                     |         |         |
| Takiet          |                                     |         |         |
| Pacamond        |                                     |         |         |
| Certificate     |                                     |         |         |
| Make Support of |                                     |         |         |
| ISDN Olamela    |                                     |         |         |
| Manual          |                                     |         |         |
| Est             |                                     |         |         |
|                 |                                     |         |         |
|                 |                                     |         |         |
| <b>ç</b>        |                                     |         |         |
| 2               |                                     |         |         |
| 3               |                                     |         |         |
| ·               |                                     |         |         |
| f Iniciar 🤞 🕢 1 | 🖙 3 🕘 🔹 Hillenth - Underlands For [ | B . 011 | 22:38   |
| 021             |                                     | WIT WO  | domingo |
|                 |                                     |         |         |

| m adminit                 | (POP MONT ALVERNE) - WINES                                                                                       | a v2.9.27           |                                         | -1012   |
|---------------------------|----------------------------------------------------------------------------------------------------|---------------------|-----------------------------------------|---------|
| 00                        |                                                                                                    |                     |                                         |         |
| Interfaces                |                                                                                                    |                     |                                         |         |
| Weeless                   |                                                                                                    |                     |                                         |         |
| PPP                       |                                                                                                    |                     |                                         |         |
| Bridge                    |                                                                                                    |                     |                                         |         |
| P                         |                                                                                                    |                     |                                         |         |
| Routing                   |                                                                                                    |                     |                                         |         |
| Pots                      |                                                                                                    |                     |                                         |         |
| Queues                    |                                                                                                    |                     |                                         |         |
| Drivers                   |                                                                                                    |                     |                                         |         |
| System 1                  |                                                                                                    |                     |                                         |         |
| files                     |                                                                                                    |                     |                                         |         |
| Log                       |                                                                                                    |                     |                                         |         |
| SNMP                      |                                                                                                    |                     |                                         |         |
| Users                     |                                                                                                    |                     |                                         |         |
| Radus                     |                                                                                                    |                     |                                         |         |
| Tools                     |                                                                                                    |                     |                                         |         |
| New Teminal               |                                                                                                    |                     |                                         |         |
| Teket                     |                                                                                                    |                     |                                         |         |
| Pacoword                  |                                                                                                    |                     |                                         |         |
| Lenecare<br>Multa Canadad |                                                                                                    |                     |                                         |         |
| ISTAL Channels            |                                                                                                    |                     |                                         |         |
| Manual                    |                                                                                                    |                     |                                         |         |
| Ful                       |                                                                                                    |                     |                                         |         |
|                           |                                                                                                    |                     |                                         |         |
|                           |                                                                                                    |                     |                                         |         |
| 2                         |                                                                                                    |                     |                                         |         |
|                           |                                                                                                    |                     |                                         |         |
|                           |                                                                                                    |                     |                                         |         |
|                           |                                                                                                    |                     |                                         |         |
| and the second            | a de la companya de la companya de la companya de la companya de la companya de la companya de la companya de la |                     |                                         | 1.5.00  |
| macar a Ci i              | a                                                                                                    | Carecovery (repres) | 0 ************************************* | 2:30    |
| 0-03                      | P ONWALN                                                                                                    |                     | 10 m                                    | 1 miles |
|                           | (FOP MONT REMOVE) - WHEE                                                                                         | A VELTER.           |                                         | 1010    |
|                           |                                                                                                    |                     |                                         |         |
| Interfaces                |                                                                                                    |                     |                                         |         |
| Weeks                     |                                                                                                    |                     |                                         |         |
| hab.                      |                                                                                                    |                     |                                         |         |
| Endge                     |                                                                                                    |                     |                                         |         |
|                           |                                                                                                    |                     |                                         |         |
| Routing                   |                                                                                                    |                     |                                         |         |
| Ports                     |                                                                                                    |                     |                                         |         |
| Queues                    |                                                                                                    |                     |                                         |         |
| Devers                    |                                                                                                    |                     |                                         |         |
| System.                   |                                                                                                    |                     |                                         |         |
| 7.851                     |                                                                                                    |                     |                                         |         |
| CENT                      |                                                                                                    |                     |                                         |         |
| Second P                  |                                                                                                    |                     |                                         |         |
| Rada                      |                                                                                                    |                     |                                         |         |
| Took                      |                                                                                                    |                     |                                         |         |
| Nam Terring               |                                                                                                    |                     |                                         |         |
| Takat                     |                                                                                                    |                     |                                         |         |
| Parment                   |                                                                                                    |                     |                                         |         |
| Cathoda                   |                                                                                                    |                     |                                         |         |
| Make Support of           |                                                                                                    |                     |                                         |         |
| ISDN Duroela              |                                                                                                    |                     |                                         |         |
| Manual                    |                                                                                                    |                     |                                         |         |
| Est                       |                                                                                                    |                     |                                         |         |
|                           |                                                                                                    |                     |                                         |         |
|                           |                                                                                                    |                     |                                         |         |
| 2                         |                                                                                                    |                     |                                         |         |
|                           |                                                                                                    |                     |                                         |         |
|                           |                                                                                                    |                     |                                         |         |
|                           |                                                                                                    |                     |                                         |         |
|                           |                                                                                                    |                     |                                         |         |
|                           |                                                                                                    |                     |                                         |         |
| tneciar 👸 🗿 (             | I .5 8 Different - Under                                                                                         | Nai For             | 0 <b>• • • • •</b> • •                  | 2:36    |

| m adminit         | (POP MONT ALVERNE) - Window v2.5.27 |                                               |
|-------------------|-------------------------------------|-----------------------------------------------|
| 00                |                                     |                                               |
| Interfaces        |                                     |                                               |
| Weeless           |                                     |                                               |
| PPP               |                                     |                                               |
| Bridge            |                                     |                                               |
| P 2               |                                     |                                               |
| Routing           |                                     |                                               |
| Pots              |                                     |                                               |
| Queues            |                                     |                                               |
| Devers            |                                     |                                               |
| System, 1         |                                     |                                               |
| film              |                                     |                                               |
| Log               |                                     |                                               |
| SNMP              |                                     |                                               |
| Uses              |                                     |                                               |
| Radus             |                                     |                                               |
| Tools             |                                     |                                               |
| New Ternical      |                                     |                                               |
| Teket             |                                     |                                               |
| Pacamond          |                                     |                                               |
| Certécate         |                                     |                                               |
| Make Support M    |                                     |                                               |
| ISON Channels     |                                     |                                               |
| Manual            |                                     |                                               |
| Exit              |                                     |                                               |
| S<br>S            |                                     |                                               |
|                   |                                     |                                               |
| ğ                 |                                     |                                               |
|                   |                                     |                                               |
| l Iniciar (3 (3 ) | 3 3 8 Phileoth - UnderLinox For     | CoveDRAW X3 - (Figure 1)                      |
| 021               | P O MANUAL MK                       | duringo                                       |
| m adminit         | (POP MONT ALVERNE) - Window v2.5.27 | (0).                                          |
| 0 0               |                                     |                                               |
| Interfaces        |                                     |                                               |
| Weelerr           |                                     |                                               |
| PPP               |                                     |                                               |
| Bridge            |                                     |                                               |
| P 1               |                                     |                                               |
| Rouling           |                                     |                                               |
| Ports             |                                     |                                               |
| Queues            |                                     |                                               |
| Drivers           |                                     |                                               |
| System 1          |                                     |                                               |
| Files             |                                     |                                               |
| Log               |                                     |                                               |
| SNMP              |                                     |                                               |
| Upers             |                                     |                                               |
| Badus             |                                     |                                               |
| Tools             |                                     |                                               |
| New Teminal       |                                     |                                               |
| Teket             |                                     |                                               |
| Patiend           |                                     |                                               |
| Certécale         |                                     |                                               |
| Make Support M    |                                     |                                               |
| S ISON Channels   |                                     |                                               |
| Manual            |                                     |                                               |
| Ext               |                                     |                                               |
|                   |                                     |                                               |
| un l              |                                     |                                               |
| 2                 |                                     |                                               |
|                   |                                     |                                               |
| 9                 |                                     |                                               |
| Etniciae 🛛 😹 🕞 (  |                                     |                                               |
|                   | 🗆 3 🧕 📄 Mirotk - UnderLinox For     | CoreDRAW X3 - (Figural)                       |
| 02.               | P Hintk - UnderLinux For            | CoreDRAW X3 - (Pipurat) (2) * * 7 0 0 durings |

| n adminiji      | (POP MONT ALVER                                                                                                    | RNE) - Windlow v2.5.27            |                        | -1012           |
|-----------------|----------------------------------------------------------------------------------------------------|-----------------------------------|------------------------|-----------------|
| 00              |                                                                                                    |                                   |                        |                 |
| Interfaces      |                                                                                                    |                                   |                        |                 |
| Weless          |                                                                                                    |                                   |                        |                 |
| PPP             |                                                                                                    |                                   |                        |                 |
| Bridge          |                                                                                                    |                                   |                        |                 |
| P 1             |                                                                                                    |                                   |                        |                 |
| Routing         |                                                                                                    |                                   |                        |                 |
| Pots            |                                                                                                    |                                   |                        |                 |
| Queues          |                                                                                                    |                                   |                        |                 |
| Devers          |                                                                                                    |                                   |                        |                 |
| System 1        |                                                                                                    |                                   |                        |                 |
| Files           |                                                                                                    |                                   |                        |                 |
| Log             |                                                                                                    |                                   |                        |                 |
| SNMP            |                                                                                                    |                                   |                        |                 |
| Users           |                                                                                                    |                                   |                        |                 |
| Radus           |                                                                                                    |                                   |                        |                 |
| Tools           |                                                                                                    |                                   |                        |                 |
| New Terninal    |                                                                                                    |                                   |                        |                 |
| Taket           |                                                                                                    |                                   |                        |                 |
| Password        |                                                                                                    |                                   |                        |                 |
| Certécale       |                                                                                                    |                                   |                        |                 |
| Make Support of |                                                                                                    |                                   |                        |                 |
| S ISON Channels |                                                                                                    |                                   |                        |                 |
| Manual          |                                                                                                    |                                   |                        |                 |
| Ext             |                                                                                                    |                                   |                        |                 |
|                 |                                                                                                    |                                   |                        |                 |
| in              |                                                                                                    |                                   |                        |                 |
| 2               |                                                                                                    |                                   |                        |                 |
| 2               |                                                                                                    |                                   |                        |                 |
| <u>ē</u>        |                                                                                                    |                                   |                        |                 |
|                 |                                                                                                    |                                   |                        |                 |
| t Iniciar       | 1 3 8 PIH                                                                                                    | rotik - UnderLinux For            | CoveCRAw X3-(Figure1)  | 22:30           |
| 021             | P OM                                                                                                    | AUAL MK                           | ~ <u>~</u> 0           | domingo         |
| n adminit       | (POP MONT ALVER                                                                                                    | 2NE) - Window v2.5.27             |                        | -1012           |
| 0 0             |                                                                                                    |                                   |                        |                 |
| Interfaces      |                                                                                                    |                                   |                        |                 |
| Weelett         |                                                                                                    |                                   |                        |                 |
| PPP             |                                                                                                    |                                   |                        |                 |
| Bridge          |                                                                                                    |                                   |                        |                 |
| P 1             |                                                                                                    |                                   |                        |                 |
| Routing         |                                                                                                    |                                   |                        |                 |
| Pata            |                                                                                                    |                                   |                        |                 |
| Queues          |                                                                                                    |                                   |                        |                 |
| Devers          |                                                                                                    |                                   |                        |                 |
| System 1        |                                                                                                    |                                   |                        |                 |
| Files           |                                                                                                    |                                   |                        |                 |
| Log             |                                                                                                    |                                   |                        |                 |
| SNMP            |                                                                                                    |                                   |                        |                 |
| Upers           |                                                                                                    |                                   |                        |                 |
| Radus           |                                                                                                    |                                   |                        |                 |
| Tools           |                                                                                                    |                                   |                        |                 |
| New Teminal     |                                                                                                    |                                   |                        |                 |
| Tekiet          |                                                                                                    |                                   |                        |                 |
| Pacimond        |                                                                                                    |                                   |                        |                 |
| Centicate       |                                                                                                    |                                   |                        |                 |
| Make Supput II  |                                                                                                    |                                   |                        |                 |
| ISDN Overnels   |                                                                                                    |                                   |                        |                 |
| Manual          |                                                                                                    |                                   |                        |                 |
| Est             |                                                                                                    |                                   |                        |                 |
|                 |                                                                                                    |                                   |                        |                 |
| 20              |                                                                                                    |                                   |                        |                 |
| 2               |                                                                                                    |                                   |                        |                 |
| 2               |                                                                                                    |                                   |                        |                 |
| 6               |                                                                                                    |                                   |                        |                 |
|                 |                                                                                                    |                                   |                        |                 |
| Iniciar # 31    | and the second second se |                                   |                        | Contract of the |
|                 | 1 2 3 1 1 1 H                                                                                                    | rotk - UnderLinux For             | CarebRaw X3-(Figuret)  | 22:30           |
| 021             | © 38 <u>e)</u> ₩<br>Ø <u>⊖</u> ₩                                                                                                    | rotik - UnderLinux For<br>MUAL MK | Conderant X3-[Figure1] | 0               |

| III adminit                                                                                                    | (POP MONT ALVERNE) - Wiellow v2.5.27                                                                                                    | 1018             |
|----------------------------------------------------------------------------------------------------|----------------------------------------------------------------------------------------------------|------------------|
| 00                                                                                                    |                                                                                                    |                  |
| Interfaces                                                                                                    |                                                                                                    |                  |
| Weless                                                                                                    |                                                                                                    |                  |
| PPP                                                                                                    |                                                                                                    |                  |
| Bridge                                                                                                    |                                                                                                    |                  |
| P 1                                                                                                    |                                                                                                    |                  |
| Routing                                                                                                    |                                                                                                    |                  |
| Pots                                                                                                    |                                                                                                    |                  |
| Queues                                                                                                    |                                                                                                    |                  |
| Devers                                                                                                    |                                                                                                    |                  |
| System                                                                                                    |                                                                                                    |                  |
| Files                                                                                                    |                                                                                                    |                  |
| Log                                                                                                    |                                                                                                    |                  |
| SNMP                                                                                                    |                                                                                                    |                  |
| Upers                                                                                                    |                                                                                                    |                  |
| Raduo                                                                                                    |                                                                                                    |                  |
| Tools                                                                                                    |                                                                                                    |                  |
| New Terminal                                                                                                    |                                                                                                    |                  |
| Telnet                                                                                                    |                                                                                                    |                  |
| Pacasot                                                                                                    |                                                                                                    |                  |
| Certificate                                                                                                    |                                                                                                    |                  |
| Make Support                                                                                                    |                                                                                                    |                  |
| ISON Chamela                                                                                                    |                                                                                                    |                  |
| Marcal                                                                                                    |                                                                                                    |                  |
| Q Est                                                                                                    |                                                                                                    |                  |
| c                                                                                                    |                                                                                                    |                  |
|                                                                                                    |                                                                                                    |                  |
| v.                                                                                                    |                                                                                                    |                  |
| 2                                                                                                    |                                                                                                    |                  |
| 4                                                                                                    |                                                                                                    |                  |
| 2                                                                                                    |                                                                                                    |                  |
| and the second second                                                                                                    |                                                                                                    |                  |
| T Iniciar                                                                                                    | C 3 3 Philoth-UnderLinor For                                                                                                    | 22:30            |
| 02                                                                                                    |                                                                                                    | soningo          |
| m adminit                                                                                                    | (POP HONT ALVERNE) - Window v2.5/27                                                                                                    | - CX             |
| 00                                                                                                    |                                                                                                    |                  |
| Interfaces                                                                                                    |                                                                                                    |                  |
| Weeless                                                                                                    |                                                                                                    |                  |
| PPP                                                                                                    |                                                                                                    |                  |
| Bridge                                                                                                    |                                                                                                    |                  |
| P 1                                                                                                    |                                                                                                    |                  |
| Rouling                                                                                                    |                                                                                                    |                  |
| Pata                                                                                                    |                                                                                                    |                  |
| Queues                                                                                                    |                                                                                                    |                  |
| Devers                                                                                                    |                                                                                                    |                  |
| System F                                                                                                    |                                                                                                    |                  |
| film                                                                                                    |                                                                                                    |                  |
| Log                                                                                                    |                                                                                                    |                  |
| SNMP                                                                                                    |                                                                                                    |                  |
| Upers                                                                                                    |                                                                                                    |                  |
| Radus                                                                                                    |                                                                                                    |                  |
| Tools                                                                                                    |                                                                                                    |                  |
| New Terminal                                                                                                    |                                                                                                    |                  |
| Taket                                                                                                    |                                                                                                    |                  |
| 2 1 1 1 1 1 1 1 1 1 1 1 1 1 1 1 1 1 1 1                                                                                                    |                                                                                                    |                  |
| Pariment                                                                                                    |                                                                                                    |                  |
| Pacasond                                                                                                    |                                                                                                    |                  |
| Paramond<br>Centilicate<br>Make Surrout d                                                                                                    |                                                                                                    |                  |
| Paramond<br>Centificate<br>Make Support of<br>ISDN Chargeds                                                                                                    |                                                                                                    |                  |
| Pacinical<br>Centicale<br>Make Support of<br>ISDN Channels<br>Maxied                                                                                                    |                                                                                                    |                  |
| Pasimod<br>Centicule<br>Male Support II<br>ISDN Overvela<br>Marcal                                                                                                    |                                                                                                    |                  |
| Passmod<br>Centicate<br>Male Support Al<br>ISDN Drawels<br>Manual<br>Est                                                                                                    |                                                                                                    |                  |
| Patimod<br>Cetificate<br>Male Supput II<br>BDN Charvels<br>Manual<br>Est                                                                                                    |                                                                                                    |                  |
| Patimod<br>Centicute<br>Make Support II<br>BDN Channel<br>Konsol<br>Est                                                                                                    |                                                                                                    |                  |
| Patimod<br>Centicule<br>Make Support of<br>ISDN Charves<br>Manual<br>Est                                                                                                    |                                                                                                    |                  |
| Passed<br>Centrale<br>Male Support II<br>BDN Charries<br>Manual<br>Est                                                                                                    |                                                                                                    |                  |
| Paramot<br>Certificate<br>Male Support of<br>ISDN Council<br>Manual<br>Est                                                                                                    |                                                                                                    |                  |
| Paramod<br>Centicate<br>Main Support II<br>Manual<br>Eat<br>Control Eat                                                                                                    |                                                                                                    |                  |
| Pasanood<br>Centicate<br>Mississi<br>SDN Caavea<br>SDN Caavea<br>SDN C | CoreDHAW X3 - [Piperet]                                                                                                    | 22:38            |
| Passend<br>Centicule<br>Male Suport II<br>Marual<br>Est<br>Innciar                                                                                                    | Image: Source Construction Image: Source Construction <td>22:38<br/>torango</td> | 22:38<br>torango |

| 0                                                                                                    |                                                                                                    |         |                             |                                                                                                    |
|----------------------------------------------------------------------------------------------------|----------------------------------------------------------------------------------------------------|---------|-----------------------------|----------------------------------------------------------------------------------------------------|
| Interfaces                                                                                                    |                                                                                                    |         |                             |                                                                                                    |
| Weless                                                                                                    |                                                                                                    |         |                             |                                                                                                    |
| PPP                                                                                                    |                                                                                                    |         |                             |                                                                                                    |
| Bridge                                                                                                    |                                                                                                    |         |                             |                                                                                                    |
| P 1                                                                                                    |                                                                                                    |         |                             |                                                                                                    |
| Routing                                                                                                    |                                                                                                    |         |                             |                                                                                                    |
| Ports                                                                                                    |                                                                                                    |         |                             |                                                                                                    |
| Queues                                                                                                    |                                                                                                    |         |                             |                                                                                                    |
| Drivers                                                                                                    |                                                                                                    |         |                             |                                                                                                    |
| System 1                                                                                                    |                                                                                                    |         |                             |                                                                                                    |
| File                                                                                                    |                                                                                                    |         |                             |                                                                                                    |
| Log                                                                                                    |                                                                                                    |         |                             |                                                                                                    |
| SNMP                                                                                                    |                                                                                                    |         |                             |                                                                                                    |
| Users                                                                                                    |                                                                                                    |         |                             |                                                                                                    |
| Radus                                                                                                    |                                                                                                    |         |                             |                                                                                                    |
| Tools                                                                                                    |                                                                                                    |         |                             |                                                                                                    |
| New Teminal                                                                                                    |                                                                                                    |         |                             |                                                                                                    |
| Teket                                                                                                    |                                                                                                    |         |                             |                                                                                                    |
| Paramoted                                                                                                    |                                                                                                    |         |                             |                                                                                                    |
| Cetticate                                                                                                    |                                                                                                    |         |                             |                                                                                                    |
| Make Support of                                                                                                    |                                                                                                    |         |                             |                                                                                                    |
| ISON Osavneli                                                                                                    |                                                                                                    |         |                             |                                                                                                    |
| Manual                                                                                                    |                                                                                                    |         |                             |                                                                                                    |
| Est                                                                                                    |                                                                                                    |         |                             |                                                                                                    |
|                                                                                                    |                                                                                                    |         |                             |                                                                                                    |
|                                                                                                    |                                                                                                    |         |                             |                                                                                                    |
|                                                                                                    |                                                                                                    |         |                             |                                                                                                    |
|                                                                                                    |                                                                                                    |         |                             |                                                                                                    |
|                                                                                                    |                                                                                                    |         |                             |                                                                                                    |
|                                                                                                    |                                                                                                    |         |                             |                                                                                                    |
|                                                                                                    |                                                                                                    | 1       | -                           |                                                                                                    |
| Iniciar 🥻 🍯 🕄 🕻                                                                                                    | 🗆 🕉 🕘 🕘 Mirask - Underlanas                                                                                                    | For     | CoreCRAW X3 - (Figure)      | () · · · · · · · · · · · · · · · · · · ·                                                                                                    |
| Iniciae di Cal Cal                                                                                                    | D 5 3 PMinutk - Underlands<br>P D Minutk - Underlands                                                                                                    | For-    | CoreERAW X3 - (Figures)     | 0                                                                                                    |
| Iniciar<br>S (3 )<br>O (2) (3                                                                                                    | S S S Minisk - Underlinus  S Minisk - Underlinus  Crop Mont ALVERS - Westers                                                                                                    | For     | CondDRAW X3 - [Figure 1]    | 0 · • • • • • • • • • • • • •                                                                                                    |
|                                                                                                    | P Please works - Underfunge<br>P Please Market Mark                                                                                                    | Por     | CondDilawi X3 - (Figure)    |                                                                                                    |
| Iniciae<br>() () () ()<br>() () () () () () () () () () () () () (                                                                                                    | P Minoti - Undertroom                                                                                                    | For     | CoreEPilani X3 - [Figure1]  | (전) 1 (전) 1 (전) 1 (전) 1 (전) 1 (전) 1 (전) 1 (전) 1 (전) 1 (전) 1 (전) 1 (전) 1 (전) 1 (전) 1 (전) 1 (전) 1 (전) 1 (전) 1 (전) 1 (전) 1 (전) 1 (전) 1 (전) 1 (전) 1 (전) 1 (전) 1 (전) 1 (전) 1 (전) 1 (전) 1 (전) 1 (전) 1 (D) 1 (D) 1 |
| Iniciae<br>()<br>()<br>()<br>()<br>()<br>()<br>()<br>()<br>()<br>()                                                                                                    | Solution Solution                                                                                                    | For     | CondDRAW X3 - [Pigure1]     | (전) · · · · · · · · · · · · · · · · · · ·                                                                                                    |
| Intelace<br>Weekss<br>pop                                                                                                    | South - Underlands South - Underlands Marking Marking Mar              | Form 2. | ConeDRAW X3 - [Pigure1]     | (1) * <mark>(○ 중 중</mark> 22.5<br>★ <u>1</u> (2) ★ 400<br>★ 400                                                                                                    |
| Intelace<br>Steelaces<br>Vieless<br>PSP<br>Bidge                                                                                                    | PHENDA - Underlands                                                                                                    | Form 2  | CondDRAW X3 - [Pigure3]     | [1] * <mark>안영 영</mark> 22.9<br>★ <u>전</u> @ dama<br>▲                                                                                                    |
| Inteliar<br>Selectaces<br>Viedess<br>ISP<br>Bolge<br>P                                                                                                    | PHENDEL-UnderLinor<br>PHENDEL-UnderLinor<br>(POP MONT ALVERNE) - Workser v                                                                                                    | For     | CondDiffaW X3-(Pigure)      | (전) 1 (전) 1 223<br>dama<br>al                                                                                                    |
| Induir (* 1975)<br>Annotae (* 1975)<br>Annotae (* 1975)<br>Selefaces<br>Wieless<br>Por<br>Biologo<br>por<br>Rouling                                                                                                    | P Ministik - UnderLinox<br>P Ministik - UnderLinox<br>(PDP MONT ALVEDIC) - Worklow v                                                                                                    | For     | CondDRAW (X) - (Piguret)    | (전) 1 · · · · · · · · · · · · · · · · · ·                                                                                                    |
| Iniciae # # # # # # # # # # # # # # # # # # #                                                                                                    | Philode - Underland<br>Philode - Underland<br>Philode - Underland<br>(POP MONT ALVERIG) - Weillow V                                                                                                    | For     | CoreDRAW X3 - (Pigure))     | 0)<br>• 00<br>• 10<br>• 10<br>• 10<br>• 10<br>• 10<br>• 10<br>• 10                                                                                                    |
| Indeter # 2 0 0<br>Adverses<br>Adverses<br>Vikeless<br>pop<br>Bidge<br>p<br>Rookog<br>Conses<br>Bidge<br>p<br>Rookog<br>Conses<br>Downes                                                                                                    | PHENDER-Underlinus                                                                                                    | For     | ConeDRAW X3 - [Figure1]     |                                                                                                    |
| Andraw (Constraint)<br>Andraw (Constraint)<br>Andraw (C                                                                                                    | PHProfit - Underlands                                                                                                    | For     | CondDRAW (3-{Figure1}       | (전) · · · · · · · · · · · · · · · · · · ·                                                                                                    |
| Andrae<br>Andrees<br>Andrees<br>Viveless<br>PPP<br>Boldge<br>PC<br>Roudrog<br>Pots<br>Gumens<br>System                                                                                                    | PHProfitUnderLinor<br>Photology National Advision of Advision of Advisor of Advisor of A | For     | CondDiffAW (13 - [Figure1]  | C I C C C C C C C C C C C C C C C C C C                                                                                                    |
| Andrae 20 C C C C C C C C C C C C C C C C C C                                                                                                    | PHENDEL-UnderLiner<br>PHENDEL-UnderLiner<br>(FOP MONT ALVERS) - Worker v                                                                                                    | For     | CoreDRAW (X) - (Piguret)    | C · C · C · C · C · C · C · C · C · C ·                                                                                                    |
| Andrae 20 C C C C C C C C C C C C C C C C C C                                                                                                    | PHANDER - Underlinus                                                                                                    | For     | CoreDRAW X3- (Figure))      |                                                                                                    |
| Andraw ## 0 0 0 0 0 0 0 0 0 0 0 0 0 0 0 0 0 0                                                                                                    | PHENOX - Underlinux<br>PHENUX - Underlinux<br>(PDP HONIT ALVERNS) - Weather V                                                                                                    | For     | CoreDRAW X3 - (Figure))     |                                                                                                    |
| Andraw (Constraint)<br>Andraw (Constraint)<br>Andraw (C                                                                                                    | PHProfit-Underlands                                                                                                    | For     | CondDRAW (3- (Figure))      |                                                                                                    |
| Andrae<br>Andree<br>Andree<br>And                                                                                                    | PHProfitUnderLinux<br>PHPLAUL MK<br>(FOR MINIT ALVERIE) - Worker v                                                                                                    | For     | CoreDRAW (13- [Figure1]     | C I C C C C C C C C C C C C C C C C C C                                                                                                    |
| Andrae<br>Andrae<br>And                                                                                                    | Crop Mont ALVERNE) - Weilber v                                                                                                    | For     | CoreDRAW (X) - (Figure))    |                                                                                                    |
| Andrae 20 Control Control Cont                                                                                                    | PHErotik - Underlinos<br>Pheriodia - Underlinos<br>(POP Honoi ALVERNS) - Weather of                                                                                                    | For     | CoreDRAW X3 - [Figure1]     |                                                                                                    |
| Andream Control of Control of Con                                                                                                    | PHErotik - Underlands                                                                                                    | For     | CoreCRAW X3 - [Figure1]     |                                                                                                    |
| Andrae<br>Andrae<br>Andrae<br>Andree<br>Andree<br>And                                                                                                    | PHErotik - Underlands                                                                                                    | For     | CordDRAW (13- [Figure1]     | C I C C C C C C C C C C C C C C C C C C                                                                                                    |
| Andraw (Context)<br>Andrew (Context)<br>Andrew (Cont                                                                                                    | A STATUS - Underlands                                                                                                    | For     | CoreDRAW (13- [Figure1]     | C · C C C C C C C C C C C C C C C C C C                                                                                                    |
| Andrae<br>Andrae<br>Andrees<br>Andrees<br>Andrees<br>Andrees<br>PPP<br>Bridge<br>PPP<br>Bridge<br>Pots<br>Convers<br>SNAP<br>Uniter<br>Radve<br>Teshed<br>Teshed<br>Parter<br>Convers<br>Convers<br>Conve                                                                                                    | PHENOLAL UNDER INCOME                                                                                                    | For     | CoreDRAW (S) - [Figure1]    |                                                                                                    |
| Andrew Port<br>Andrew Port<br>Andrew Port<br>Beladare Port<br>Beladare Port<br>Beladare Port<br>Beladare Port<br>Beladare Port<br>Beladare Port<br>Beladare Port<br>Beladare Port<br>System Files<br>Log<br>Doviers<br>System Files<br>Log<br>Solar Port<br>System Files<br>Log<br>Solar Port<br>System Files<br>Log<br>Solar Port<br>System Files<br>Log<br>Solar Port<br>System Files<br>Log<br>Solar Port<br>System Files<br>Log<br>Solar Port<br>System Files<br>Log<br>Solar Port<br>Solar Port                                                                                                    | PHENOLAL UNDER L                                                                                                    | For     | Coret Plan (S) - (Figure 1) |                                                                                                    |
| Ander<br>Ander<br>An                                                                                                    | PHErotik - Underlands                                                                                                    | Fig     | ContRAW (13- (Figures)      | C I C C C C C C C C C C C C C C C C C C                                                                                                    |
| Ander<br>Ander<br>An                                                                                                    | PHErotik - Underlander<br>PHEROTIK - Underlander<br>PHEROTIK - Underlander<br>(COLUMNICAL ALVERNE) - Workforder<br>VICTOR - Marcel - ALVERNE) - Workforder                                                                                                    | For     | ContRAW (S- (Figure))       | C I I I I I I I I I I I I I I I I I I I                                                                                                    |
| Indexer<br>Indexer<br>Index<br>Index<br>I                                                                                                    | PHANDEL ALVERNE) - WARDAR V                                                                                                    | For     | ContRAW (S- (Figure))       |                                                                                                    |
| Inclue<br>Inclue<br>Inc                                                                                                    | PHENOX - Underlinux<br>PHENOX - Underlinux<br>(PDP HENOX ALVERNE) - Weather in                                                                                                    | For     | ContRAW (S- [Figure1]       |                                                                                                    |
| Ander Por<br>Adversary<br>Selectaces<br>Weeks<br>PPP<br>Bolge<br>Por<br>Bolge<br>Por<br>Por<br>Bolge<br>Por<br>Bolge<br>Por<br>Por<br>Bolge<br>Por<br>Por<br>Por<br>Por<br>Por<br>P | PHErotik - Underlands                                                                                                    | Fig     | ContRRAW (13- [Figure1]     |                                                                                                    |
| Ander<br>Ander<br>An                                                                                                    | PHErotik - Underlands                                                                                                    | For     | ContRRAW (13- [Figure1]     |                                                                                                    |
| Ander<br>Ander<br>An                                                                                                    | Coole Matrix ALVERNE) - Weilber v                                                                                                    | For     | CordDRAW (13- [Figure1]     |                                                                                                    |
| Andrae<br>Andrae<br>Andree<br>Andree<br>And                                                                                                    | COOP MOUT ALVERNE) - WARKed A                                                                                                    | For     |                             |                                                                                                    |
| Andree                                                                                                    |                                                                                                    | For     |                             |                                                                                                    |
| Andree<br>Andree<br>Andree<br>Andree<br>Andree<br>Andree<br>Andree<br>Andree<br>System<br>Files<br>Log<br>System<br>Files<br>Log<br>System<br>Files<br>System<br>Files<br>System<br>Files<br>System<br>Files<br>Files                                                                                                    |                                                                                                    | Fig     | ContRAW (13- [Figure1]      |                                                                                                    |

SUB-MENU IP

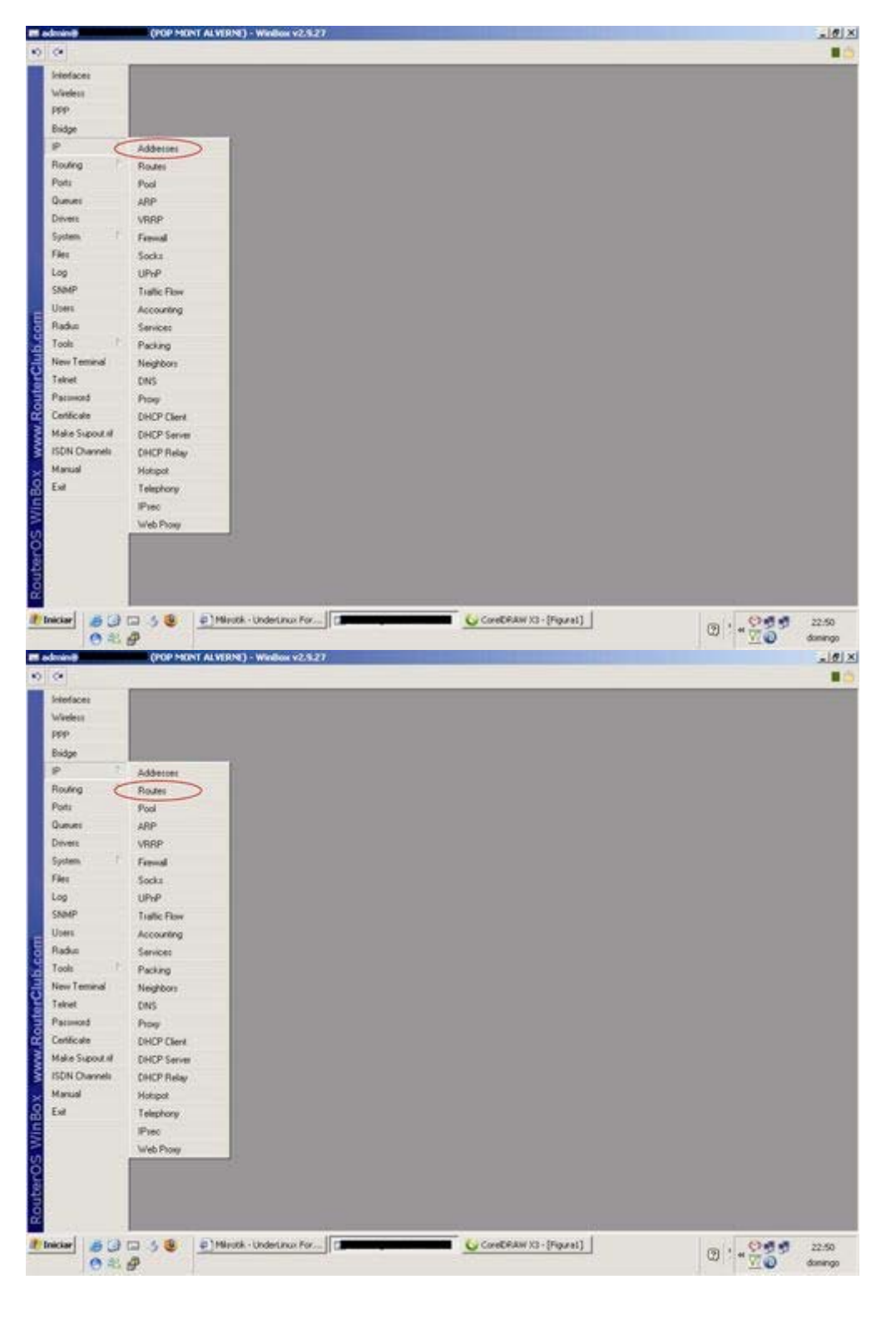

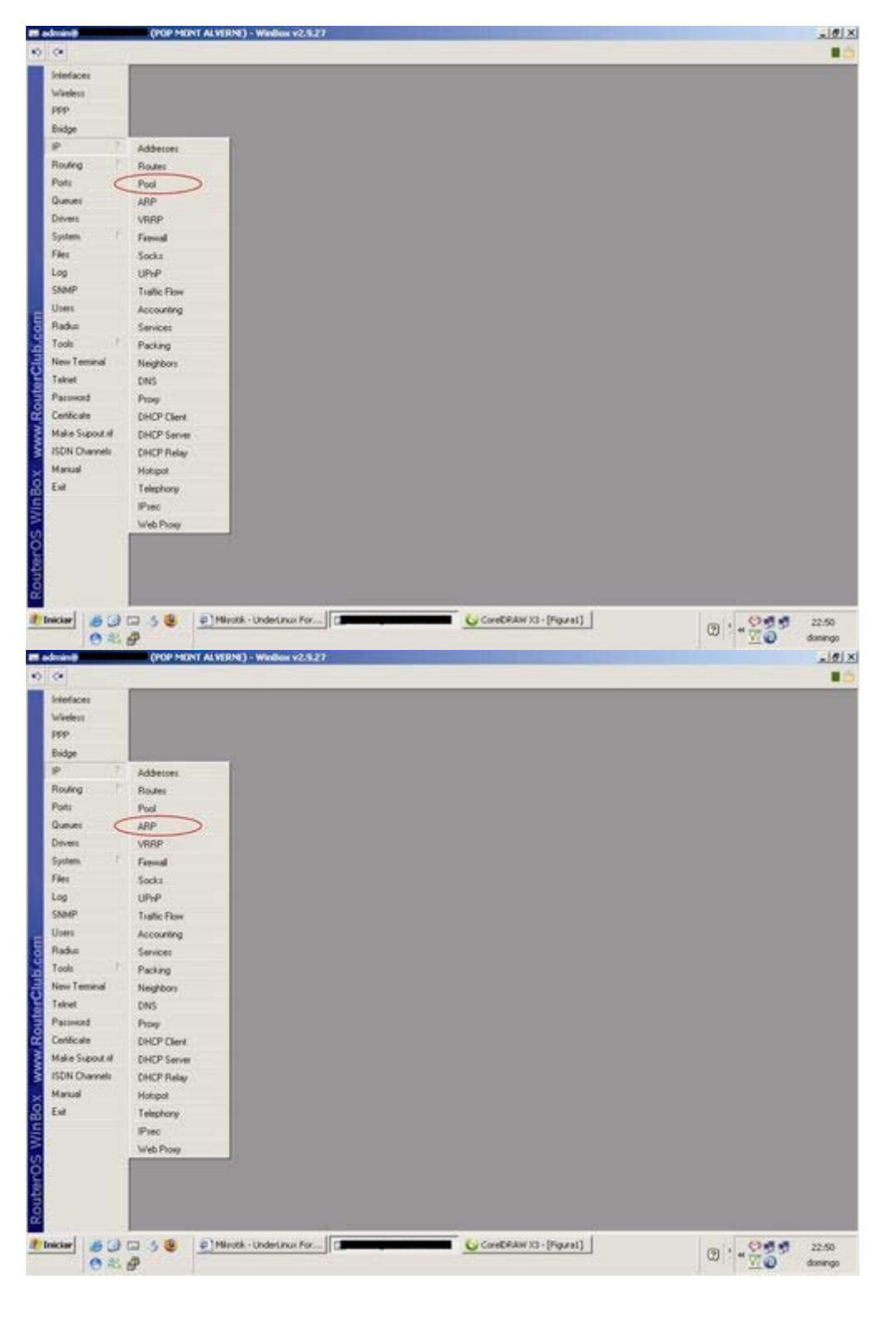

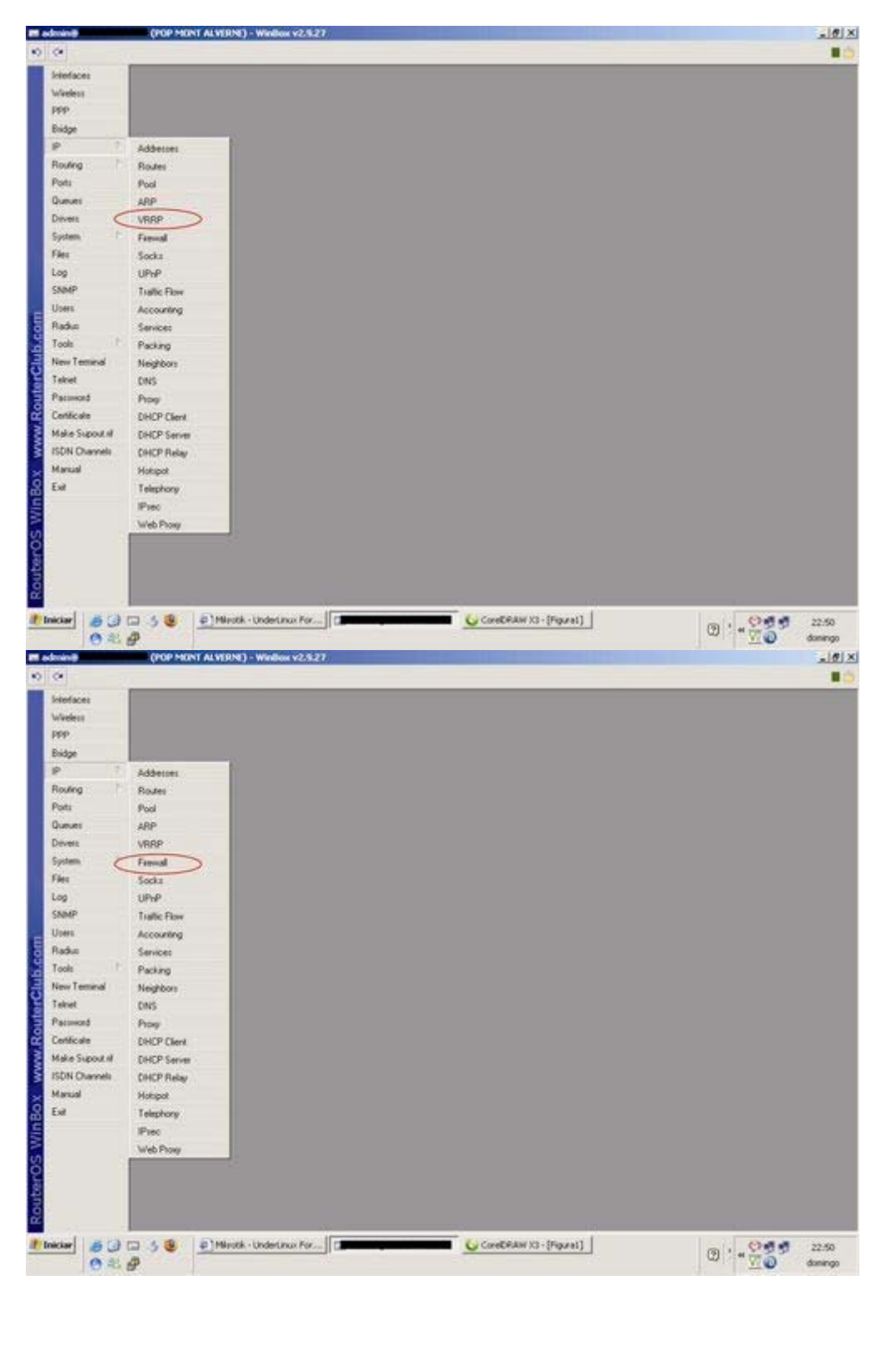

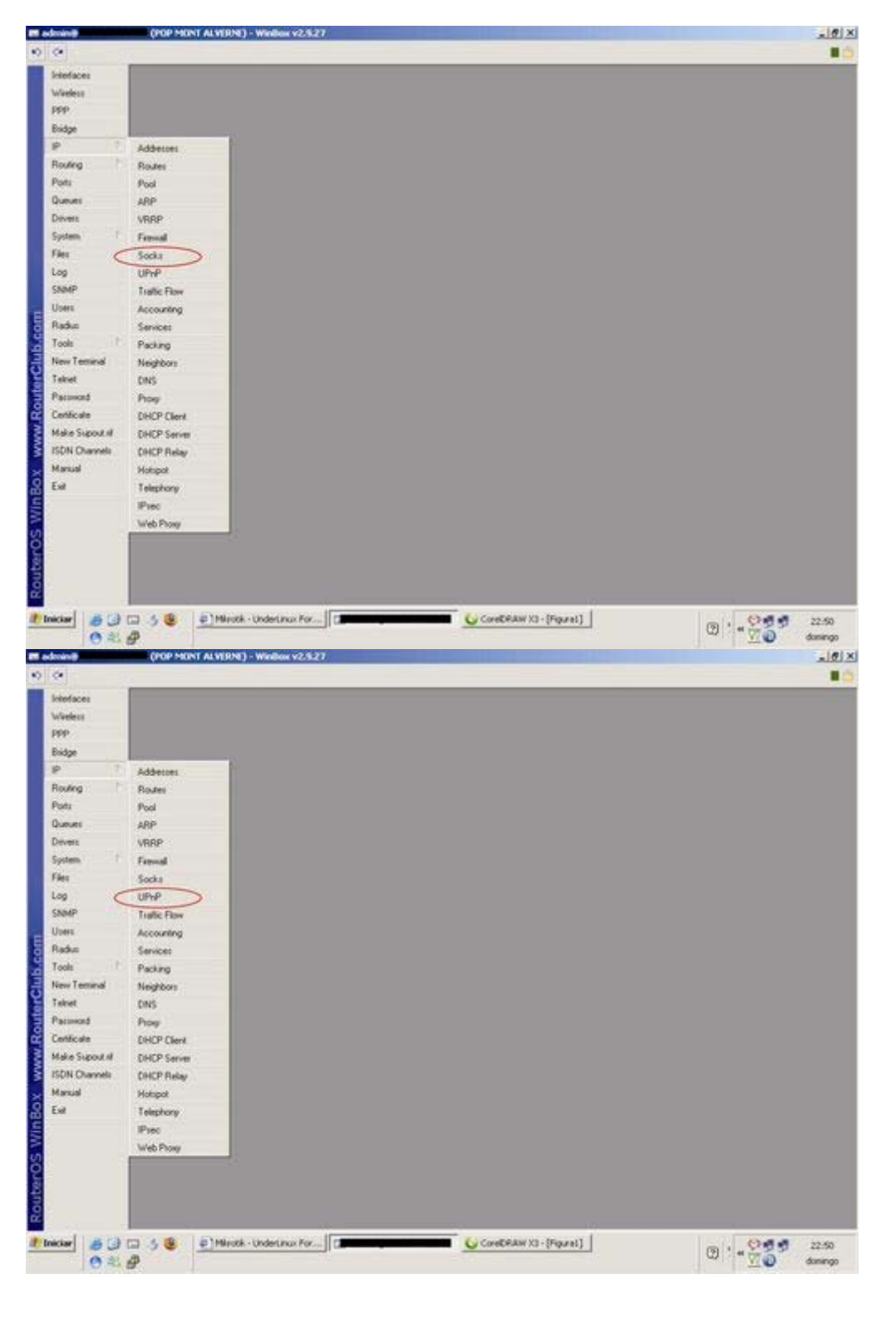

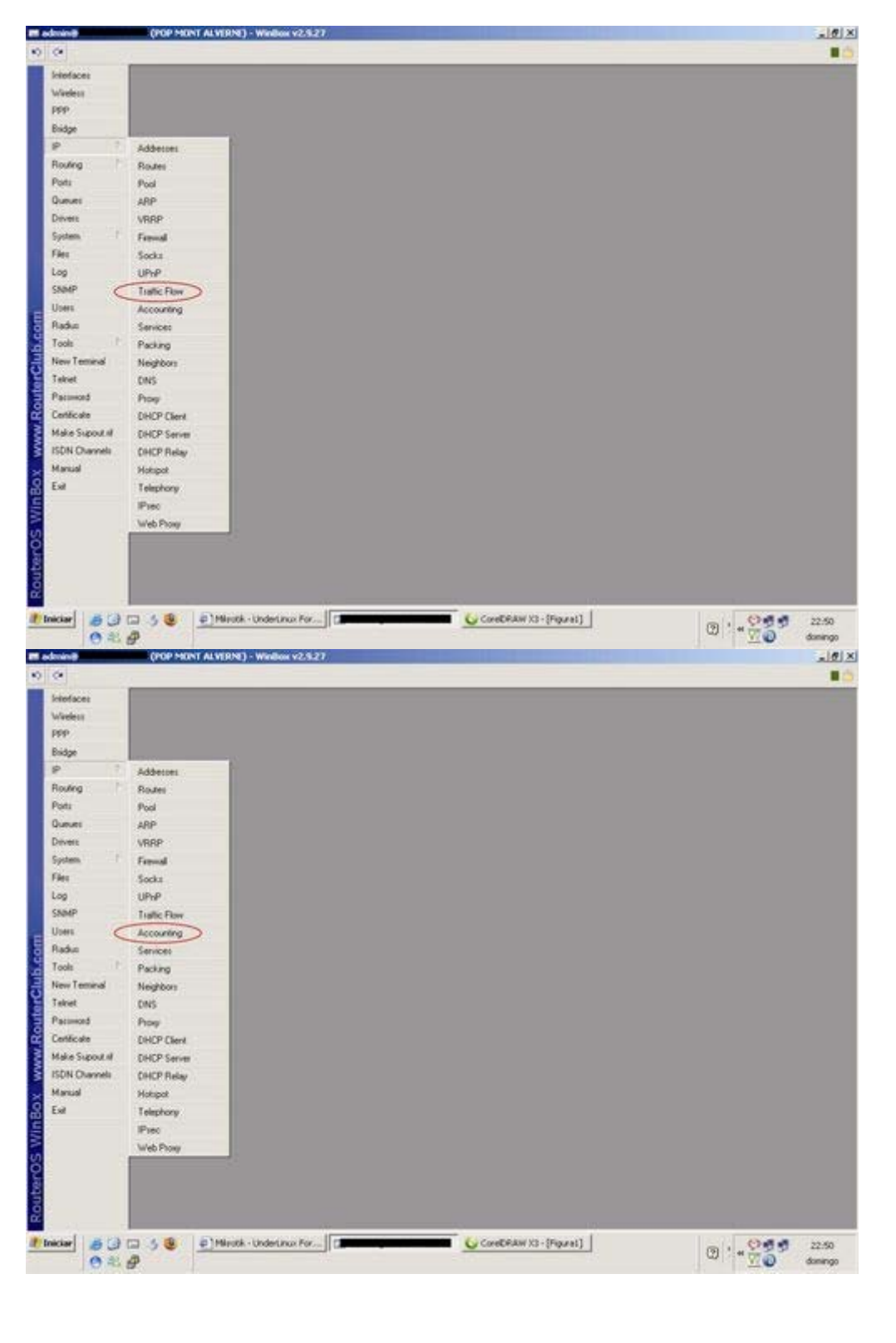

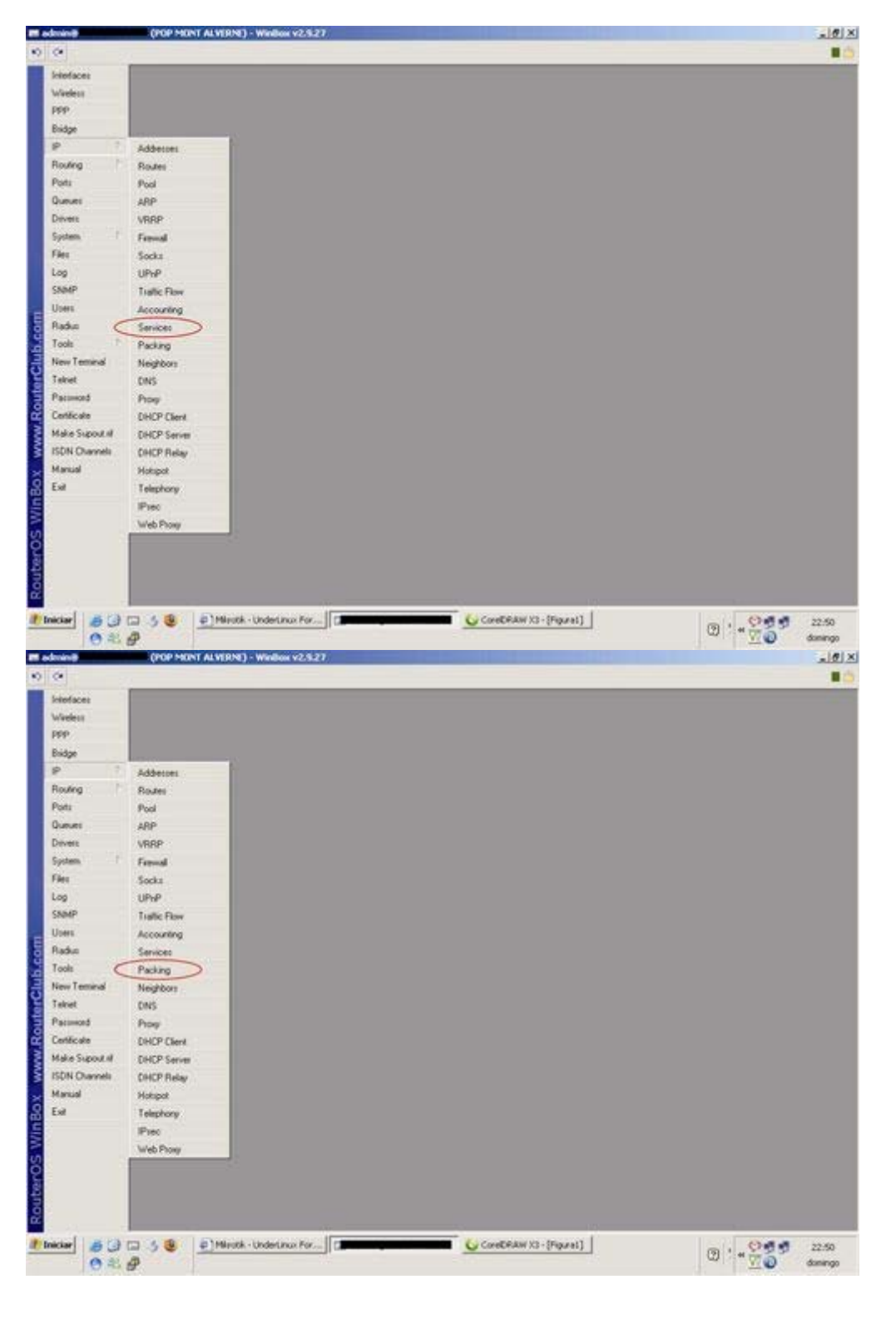

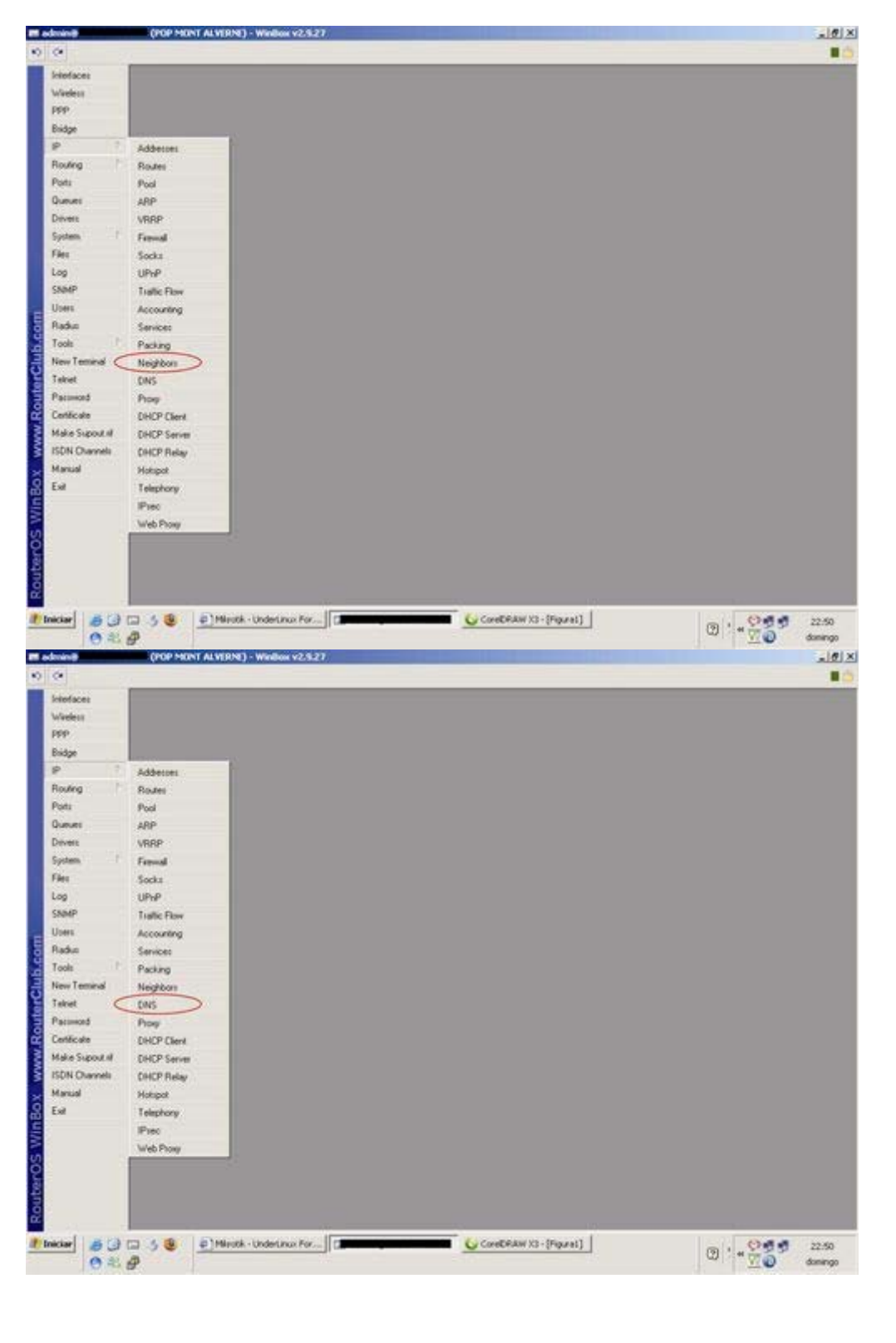

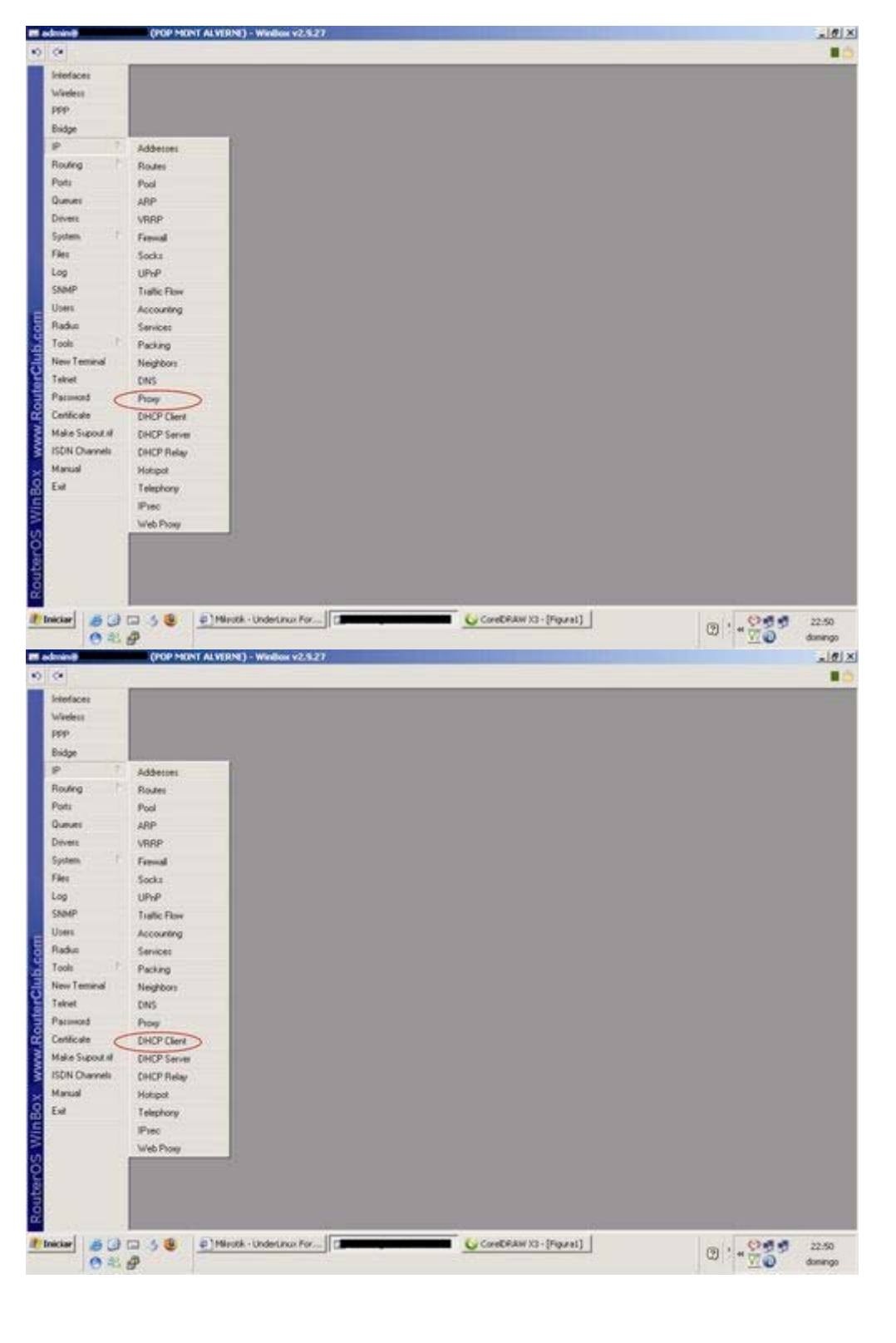

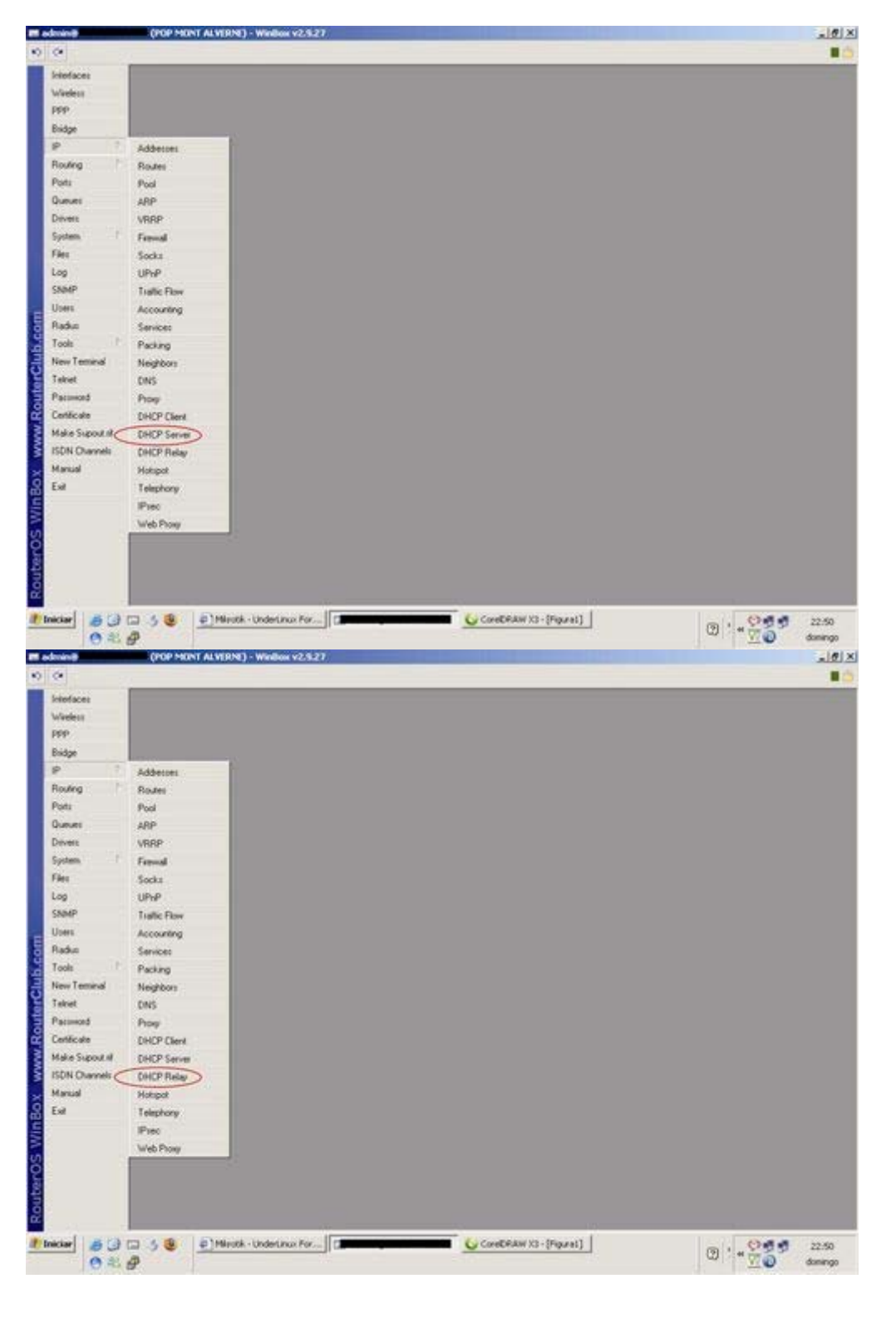

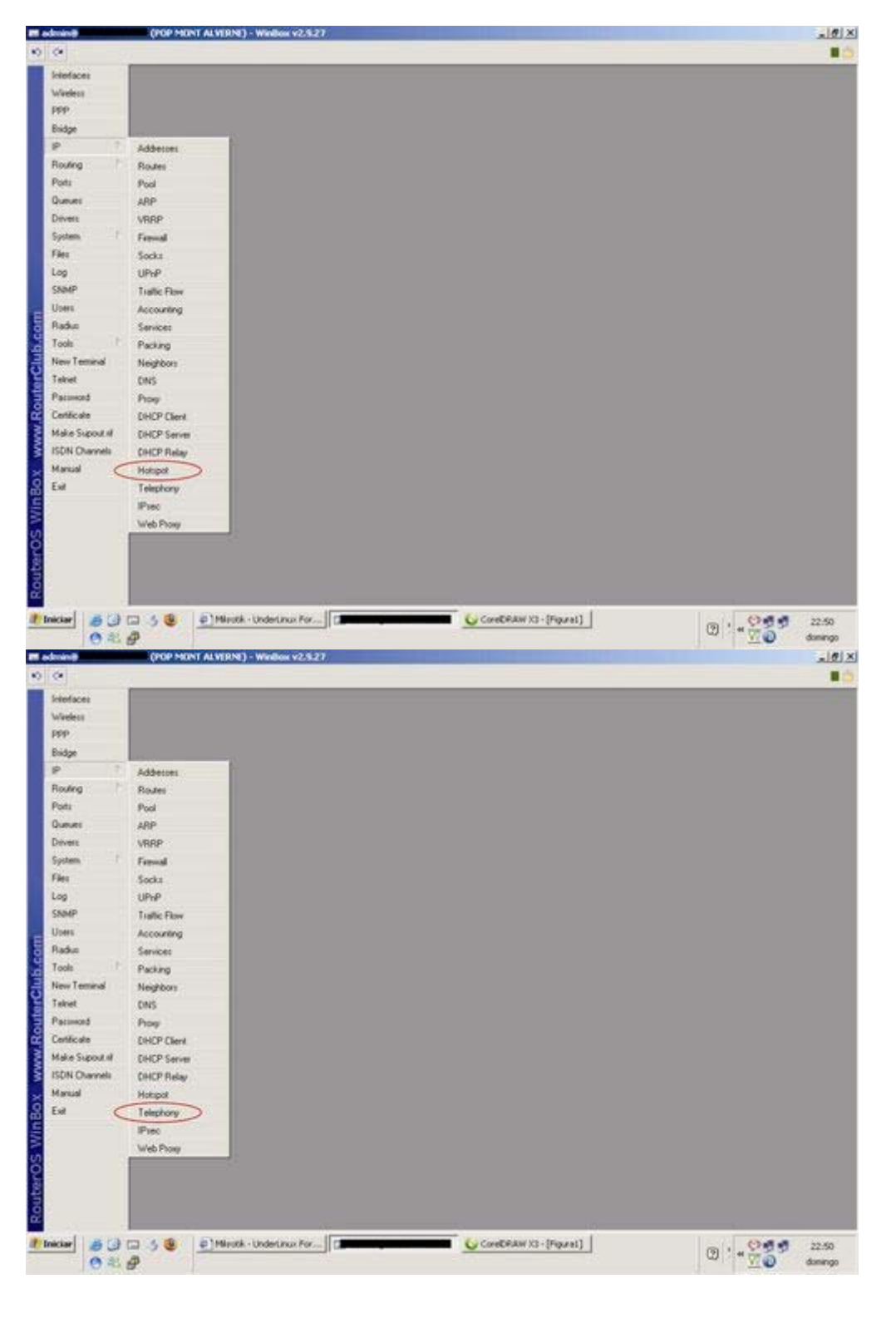

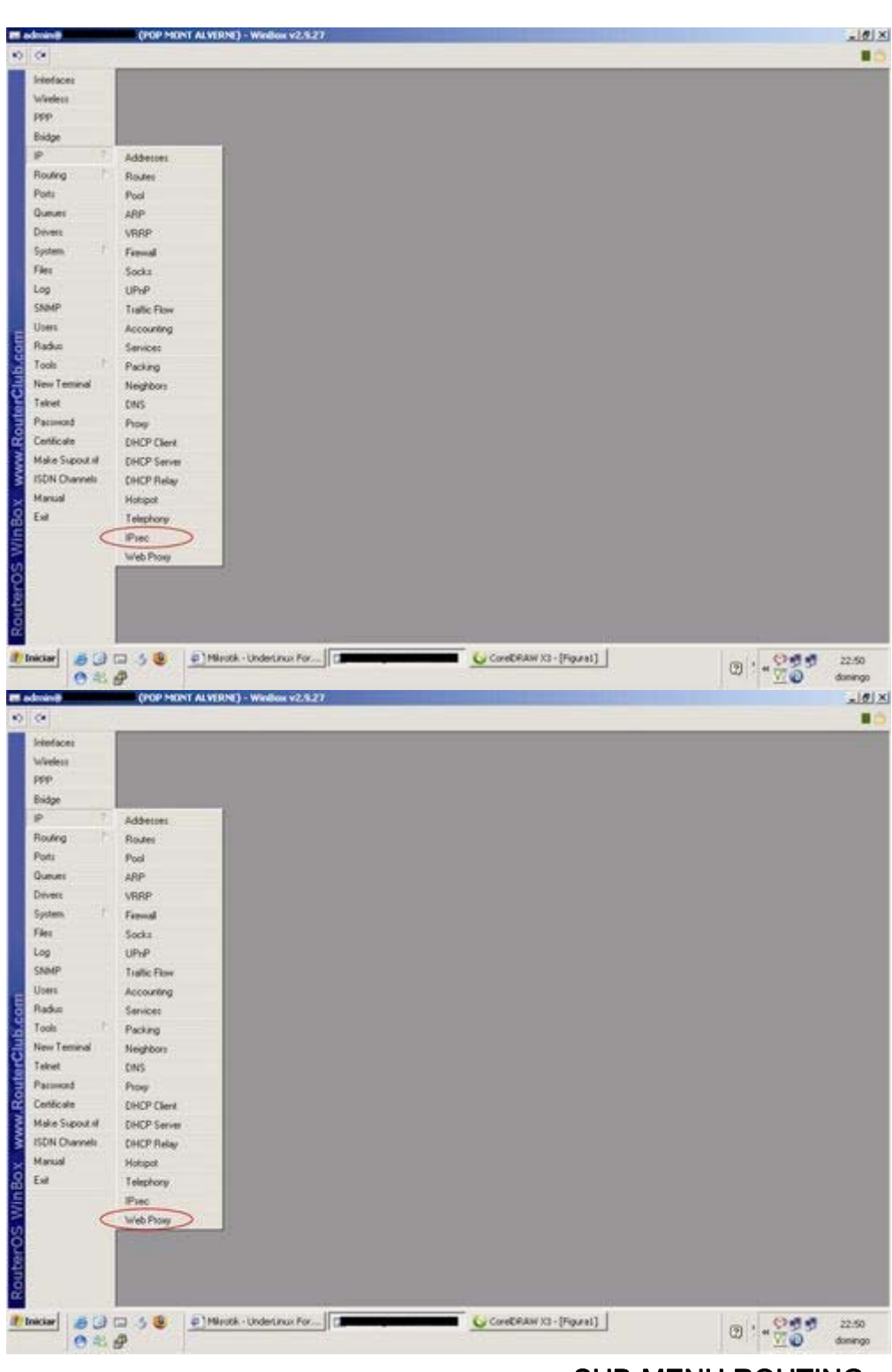

SUB-MENU ROUTING

| M adminit                                                                                                    | (POP MONT ALVERNE) - Window v2.5.27                                                                                                    |                                           |
|----------------------------------------------------------------------------------------------------|----------------------------------------------------------------------------------------------------|-------------------------------------------|
| 00                                                                                                    |                                                                                                    |                                           |
| Interfaces                                                                                                    |                                                                                                    |                                           |
| Weeless                                                                                                    |                                                                                                    |                                           |
| PPP                                                                                                    |                                                                                                    |                                           |
| Bridge                                                                                                    |                                                                                                    |                                           |
| P 7                                                                                                    |                                                                                                    |                                           |
| Rouling C                                                                                                    | RP                                                                                                    |                                           |
| Ports                                                                                                    | OSPF                                                                                                    |                                           |
| Queues                                                                                                    | BGP                                                                                                    |                                           |
| Devers                                                                                                    | Peticlat                                                                                                    |                                           |
| Cier.                                                                                                    |                                                                                                    |                                           |
| Lon                                                                                                    |                                                                                                    |                                           |
| SAMP                                                                                                    |                                                                                                    |                                           |
| Upers                                                                                                    |                                                                                                    |                                           |
| Radus                                                                                                    |                                                                                                    |                                           |
| Tools P                                                                                                    |                                                                                                    |                                           |
| New Teminal                                                                                                    |                                                                                                    |                                           |
| Takiet                                                                                                    |                                                                                                    |                                           |
| Paconord                                                                                                    |                                                                                                    |                                           |
| Certificate                                                                                                    |                                                                                                    |                                           |
| Make Support if                                                                                                    |                                                                                                    |                                           |
| Manual                                                                                                    |                                                                                                    |                                           |
| Ful                                                                                                    |                                                                                                    |                                           |
|                                                                                                    |                                                                                                    |                                           |
|                                                                                                    |                                                                                                    |                                           |
| 2                                                                                                    |                                                                                                    |                                           |
|                                                                                                    |                                                                                                    |                                           |
| i i                                                                                                    |                                                                                                    |                                           |
| ž (                                                                                                    |                                                                                                    |                                           |
| Iniciar 63                                                                                                    | 🗇 🕉 🕘 Minisk - Underlinus For [                                                                                                    | (D) (O) (O) (D) (257                      |
| 0 2                                                                                                    | θ                                                                                                    | CØ <sup>™</sup> ∰ @ domingo               |
| l adminit                                                                                                    | (POP MONT ALVERNE) - Window v2.5.27                                                                                                    | _[#]×                                     |
| 0 0                                                                                                    |                                                                                                    |                                           |
| Interfaces                                                                                                    |                                                                                                    |                                           |
| Weeks                                                                                                    |                                                                                                    |                                           |
| PPP                                                                                                    |                                                                                                    |                                           |
| Bridge                                                                                                    |                                                                                                    |                                           |
| P                                                                                                    |                                                                                                    |                                           |
| Routing                                                                                                    | RP                                                                                                    |                                           |
| Ports                                                                                                    | 0544                                                                                                    |                                           |
| Disest                                                                                                    | Sur .                                                                                                    |                                           |
| Costem                                                                                                    | Provide                                                                                                    |                                           |
| Files                                                                                                    |                                                                                                    |                                           |
| Log                                                                                                    |                                                                                                    |                                           |
| SNMP                                                                                                    |                                                                                                    |                                           |
| Upers                                                                                                    |                                                                                                    |                                           |
| Radus                                                                                                    |                                                                                                    |                                           |
| Tools P                                                                                                    |                                                                                                    |                                           |
| New Terrinal                                                                                                    |                                                                                                    |                                           |
| Takiet                                                                                                    |                                                                                                    |                                           |
| Pacumord                                                                                                    |                                                                                                    |                                           |
| Certécole                                                                                                    |                                                                                                    |                                           |
| Make Support M                                                                                                    |                                                                                                    |                                           |
| ISON Charmen                                                                                                    |                                                                                                    |                                           |
| Ful                                                                                                    |                                                                                                    |                                           |
|                                                                                                    |                                                                                                    |                                           |
| 5                                                                                                    |                                                                                                    |                                           |
| 2                                                                                                    |                                                                                                    |                                           |
|                                                                                                    |                                                                                                    |                                           |
|                                                                                                    |                                                                                                    |                                           |
|                                                                                                    |                                                                                                    |                                           |
| Internal Law Pro-                                                                                                    | and the state of the second second second second second second second second second second second second second                                                                                                    | I I I I I I I I I I I I I I I I I I I     |
| and the second second se | The second second |                                           |
| 0.0                                                                                                    |                                                                                                    | (2) * * * * * * * * * * * * * * * * * * * |

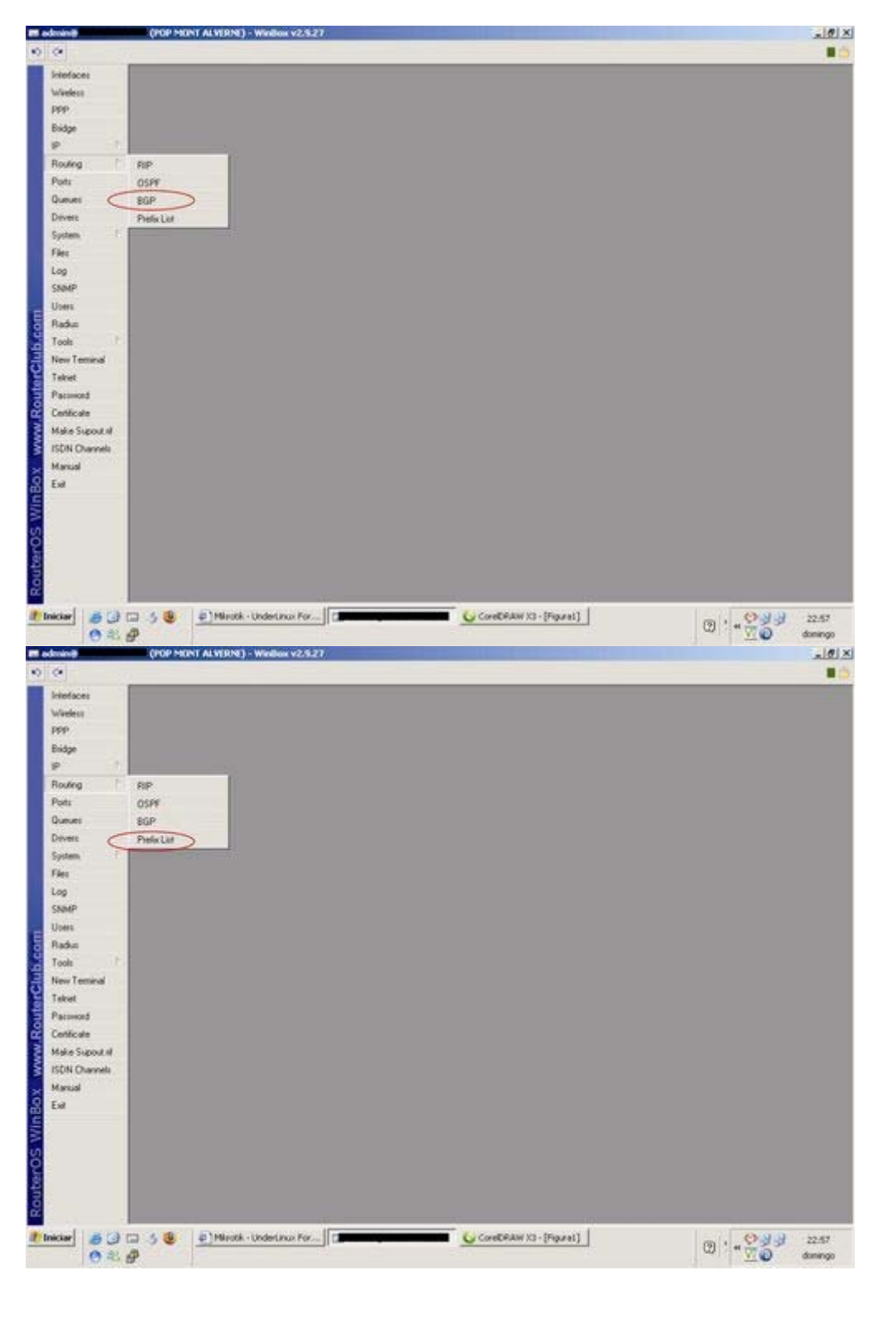

## SUB-MENU SYSTEM

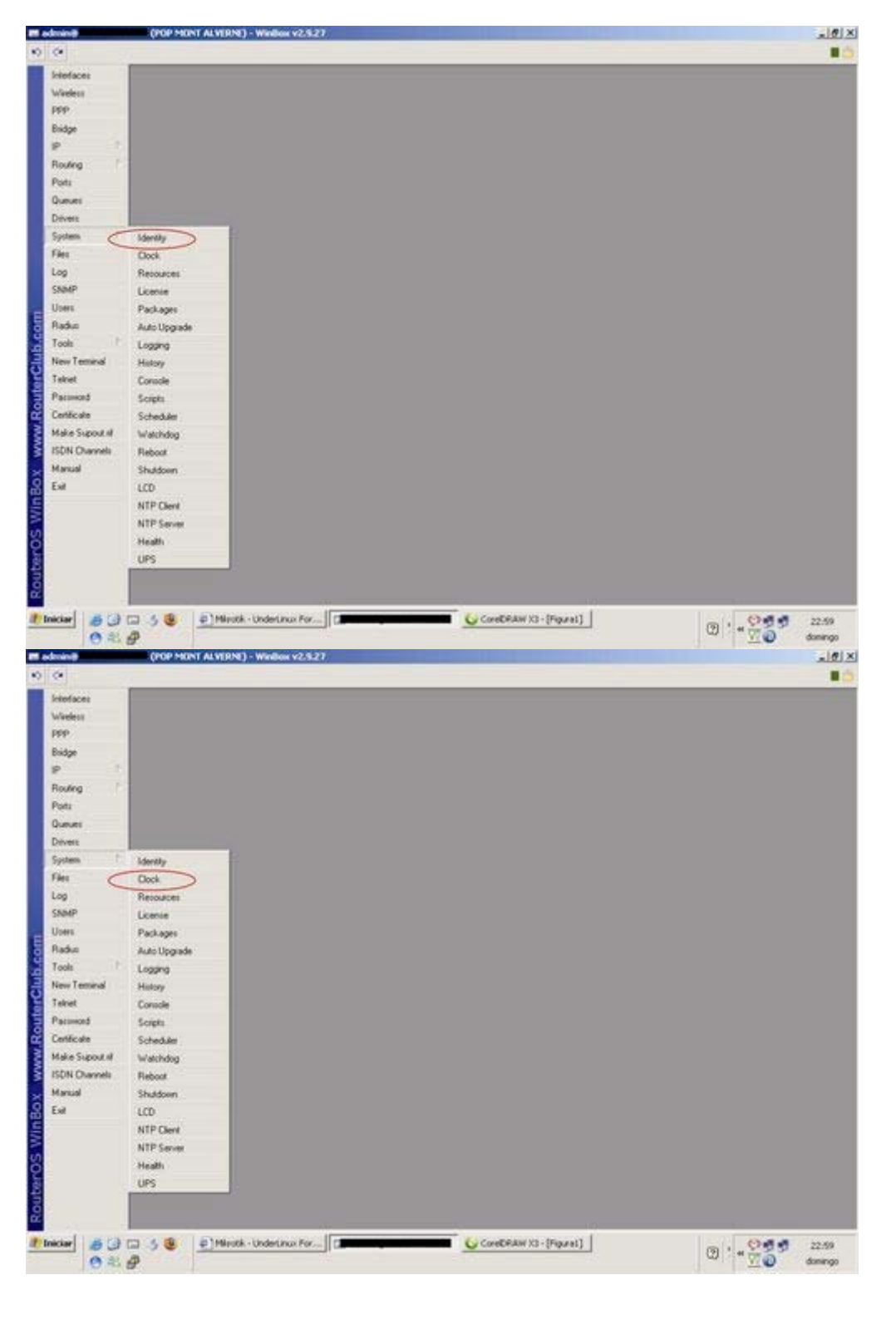

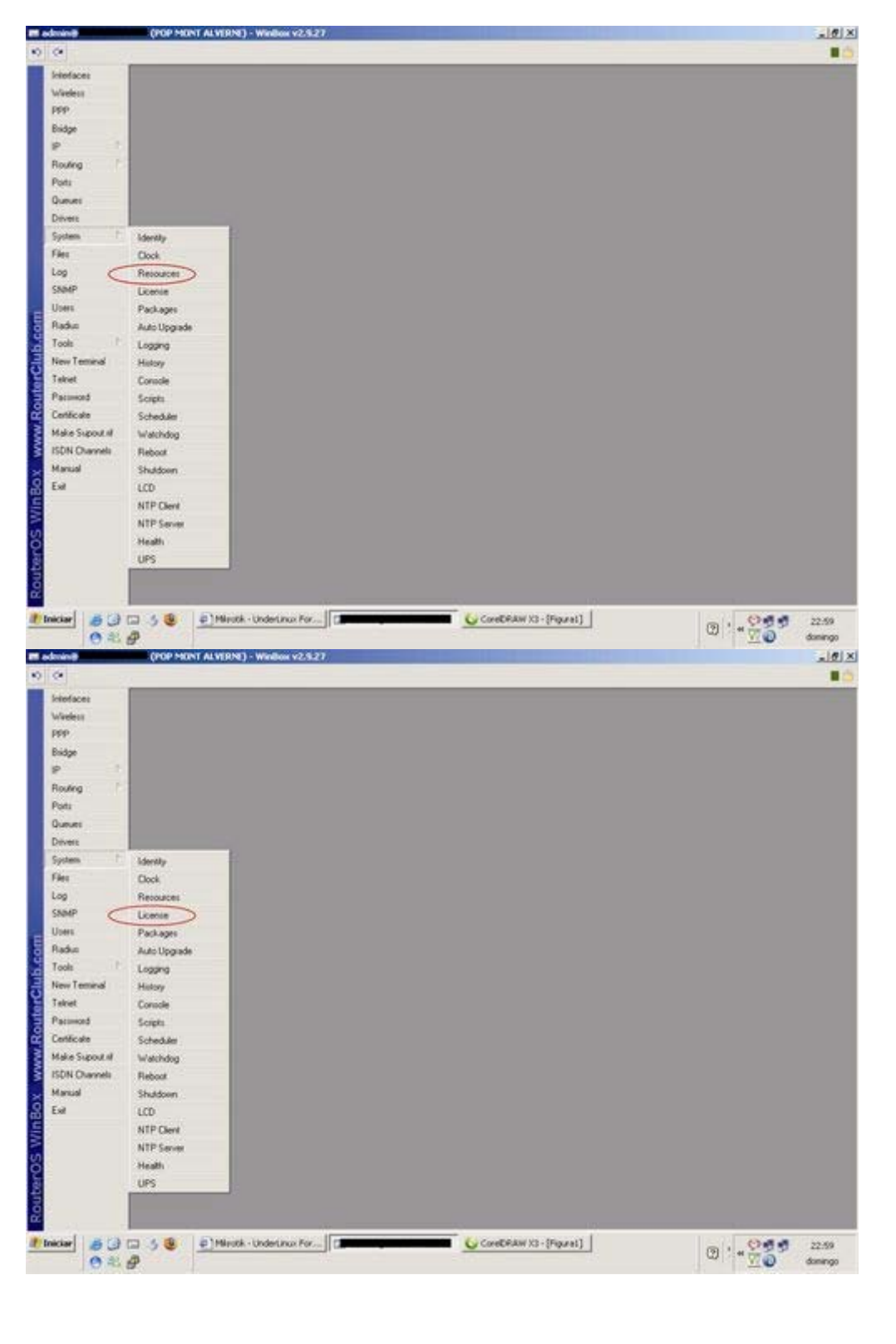

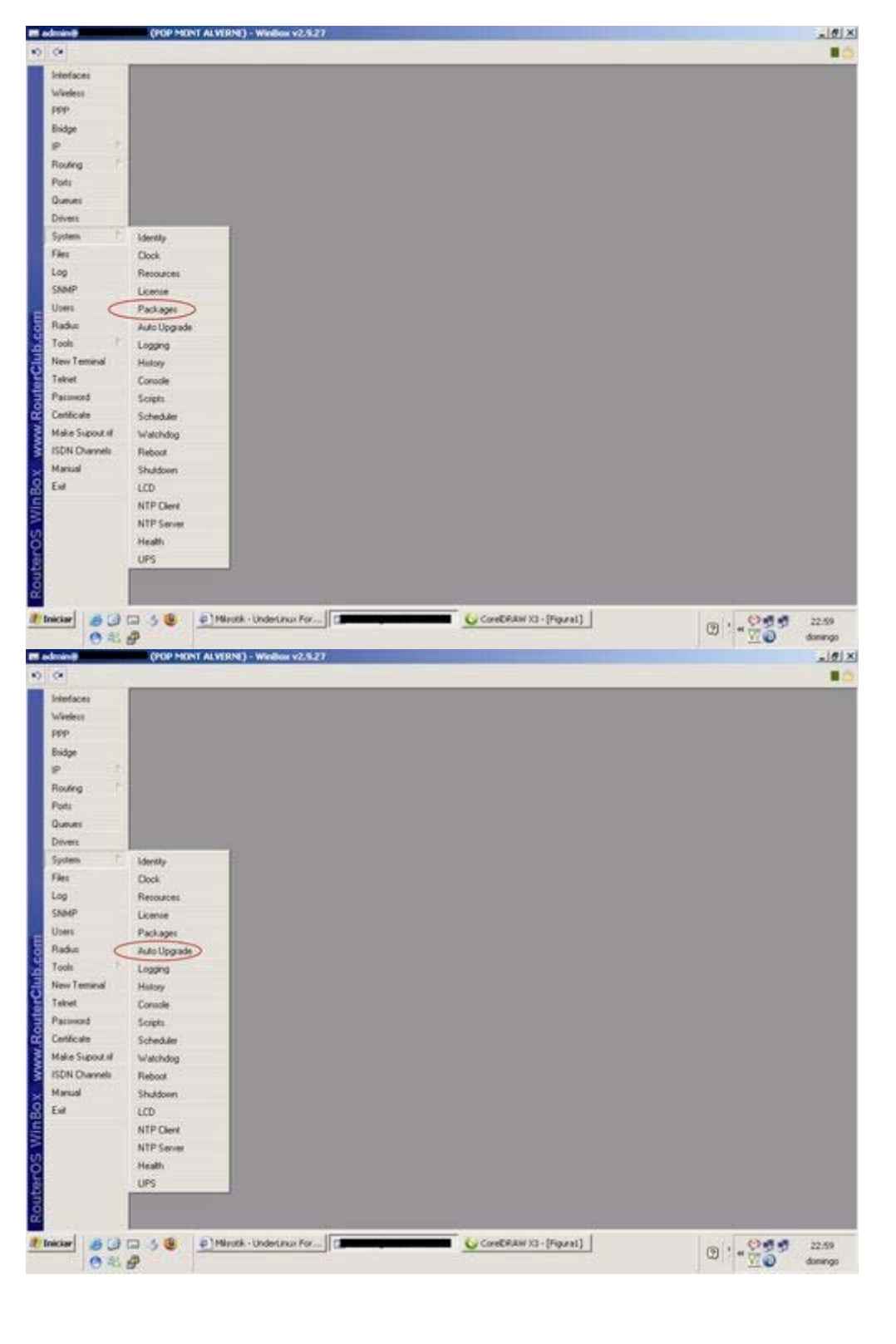

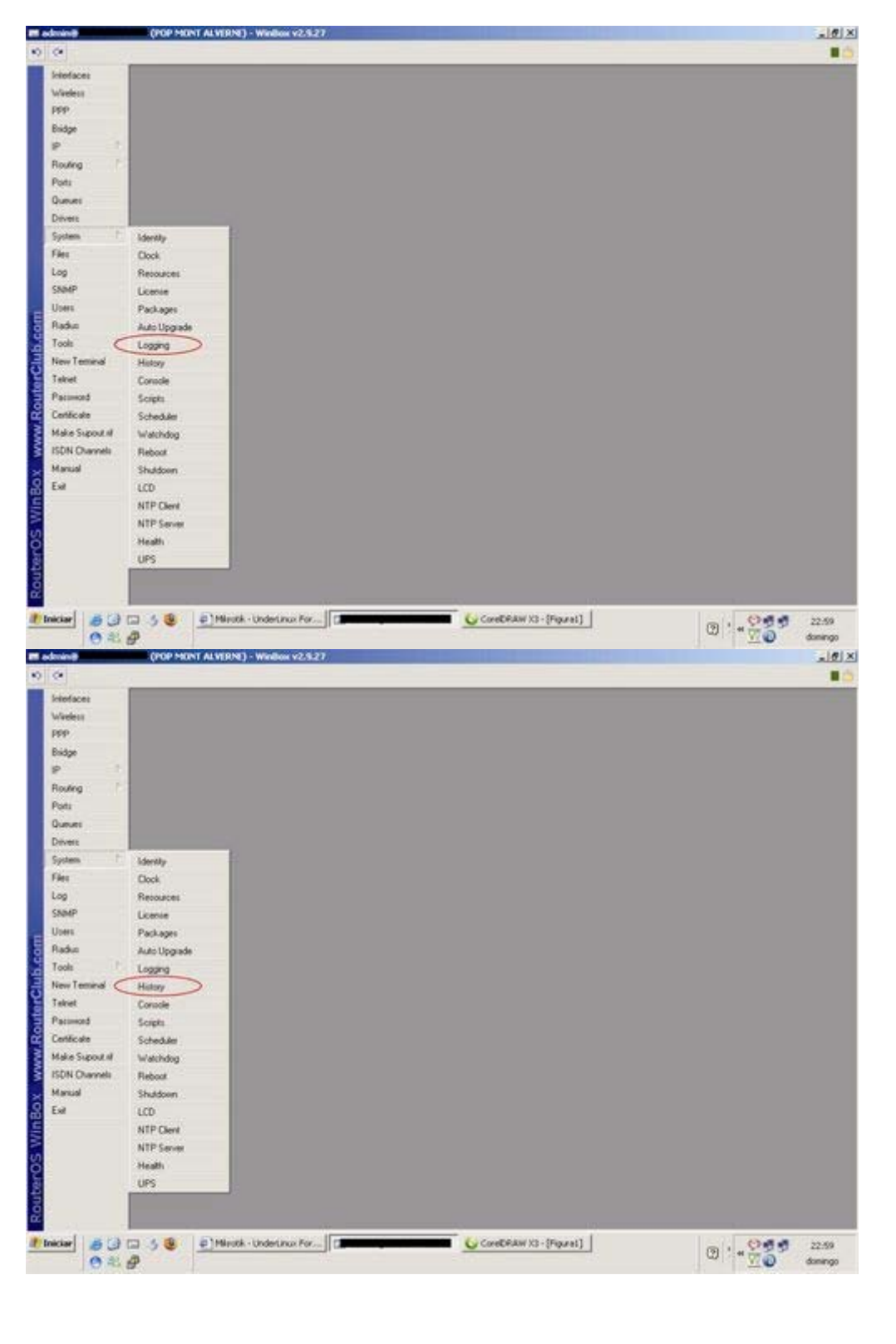

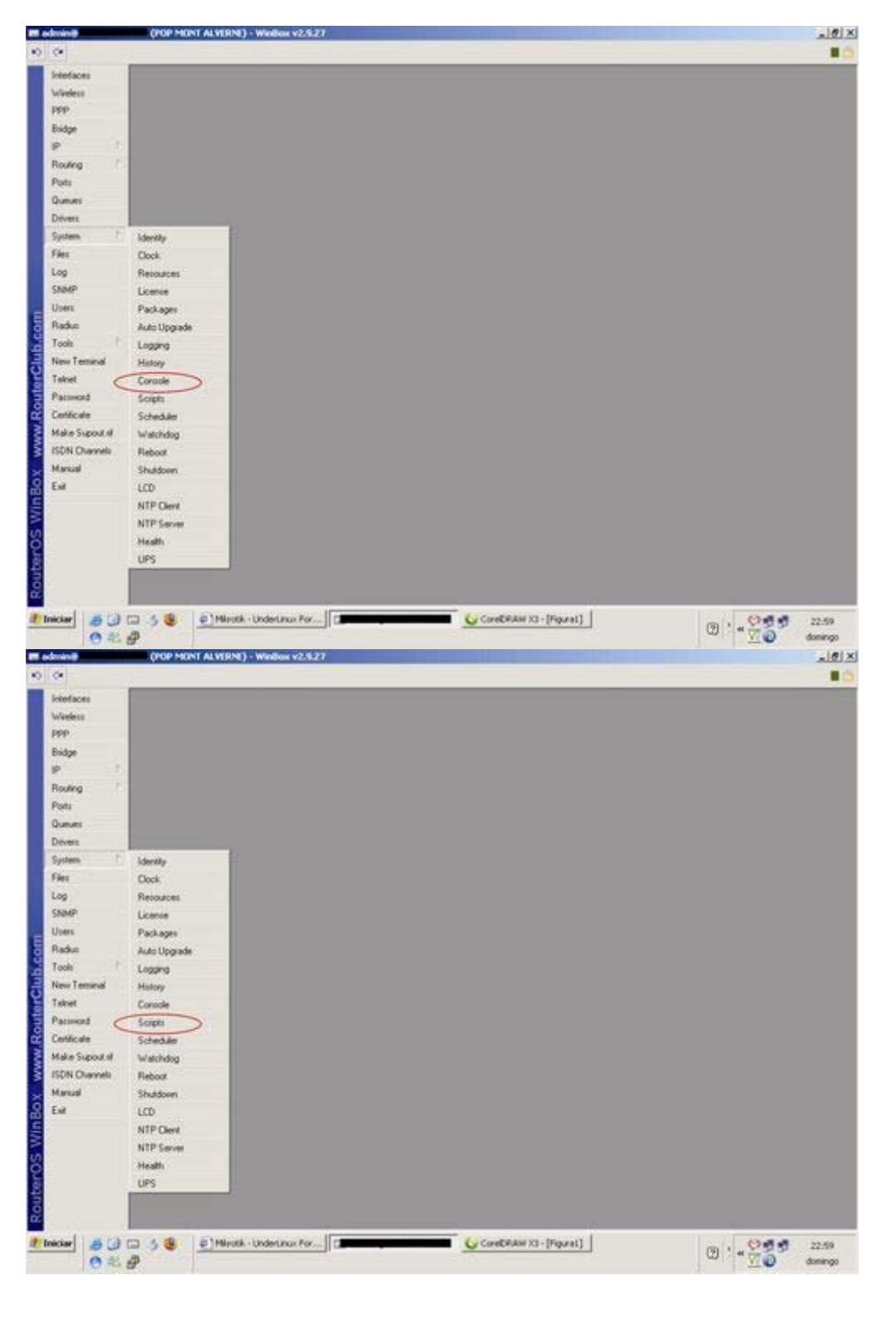

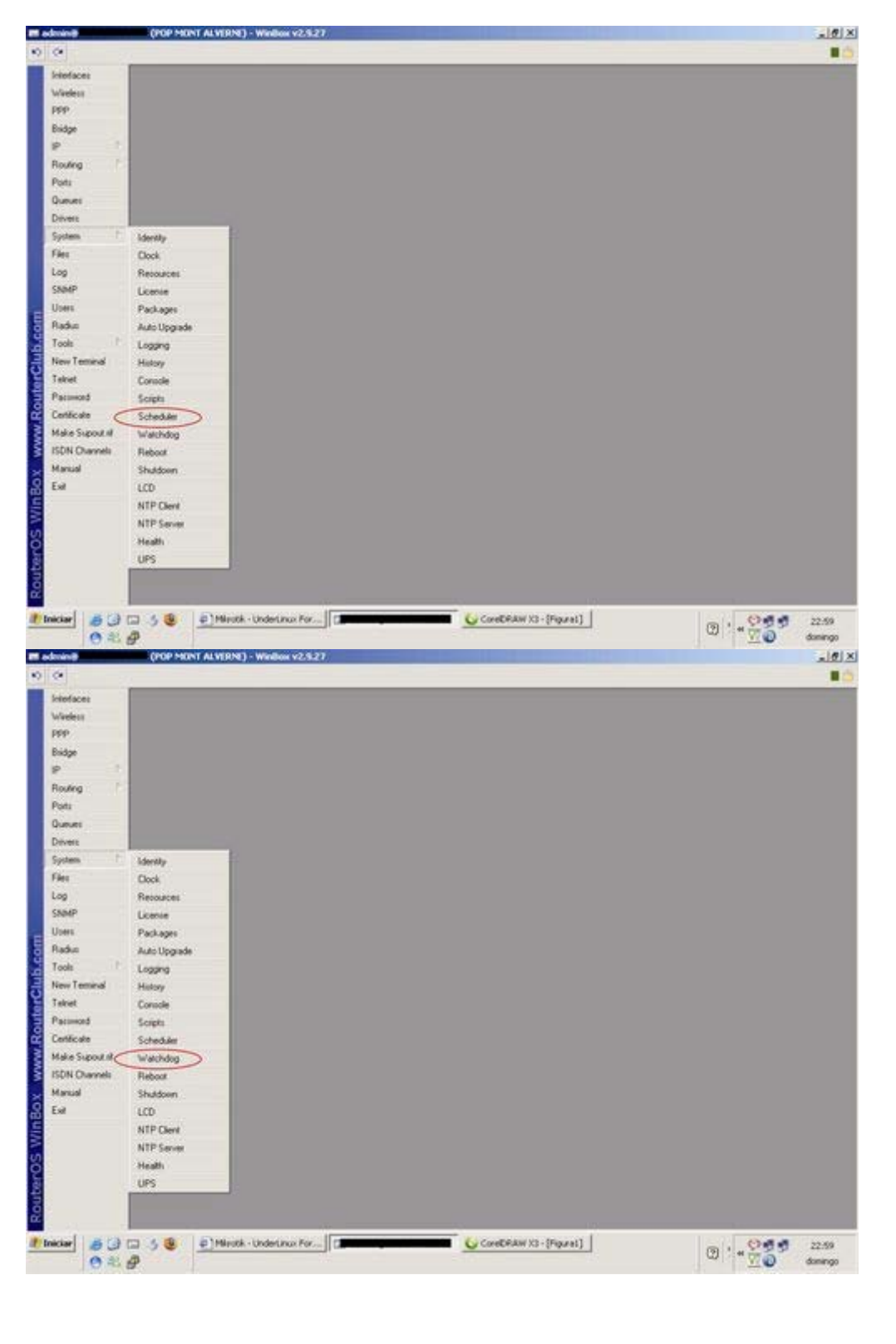

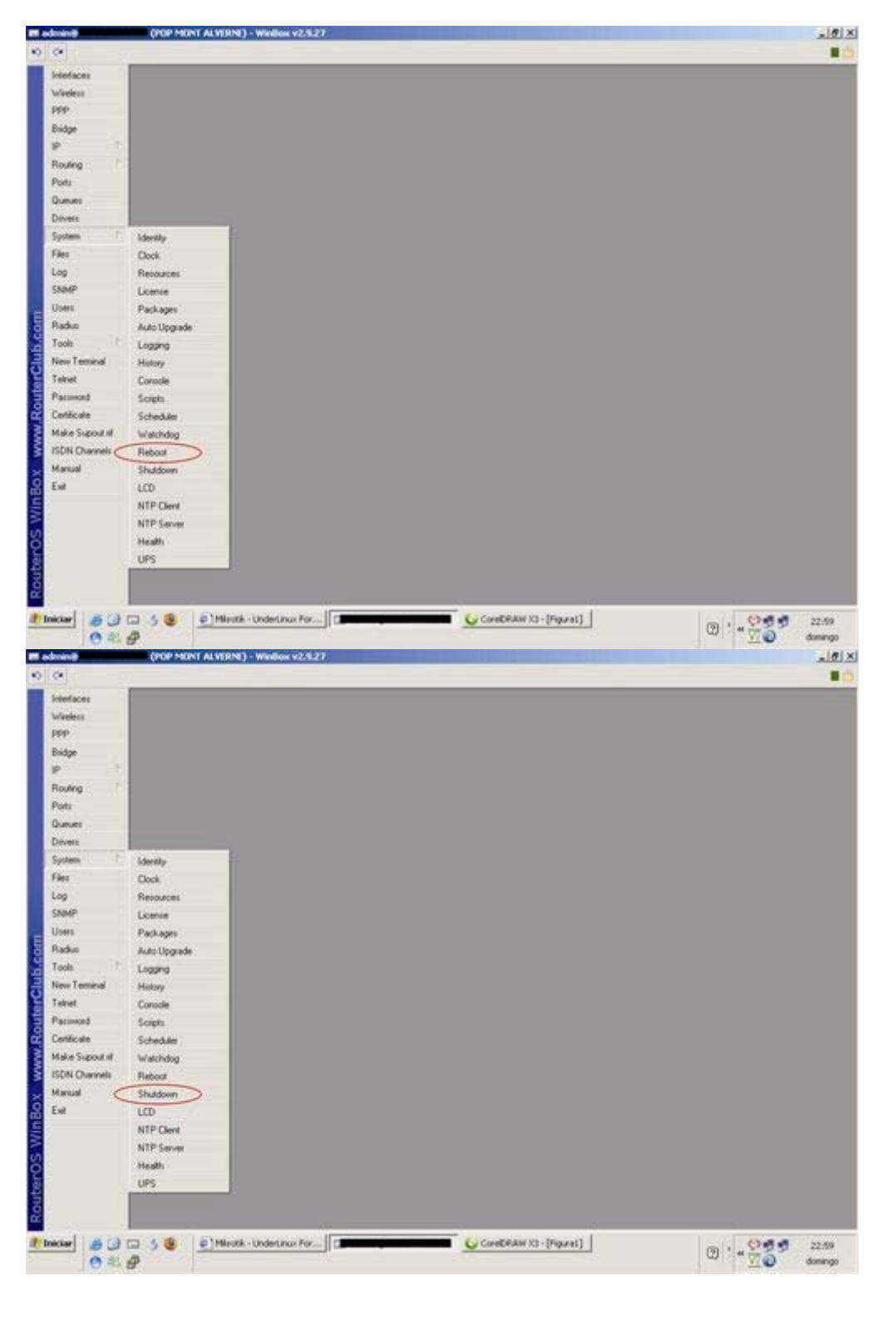

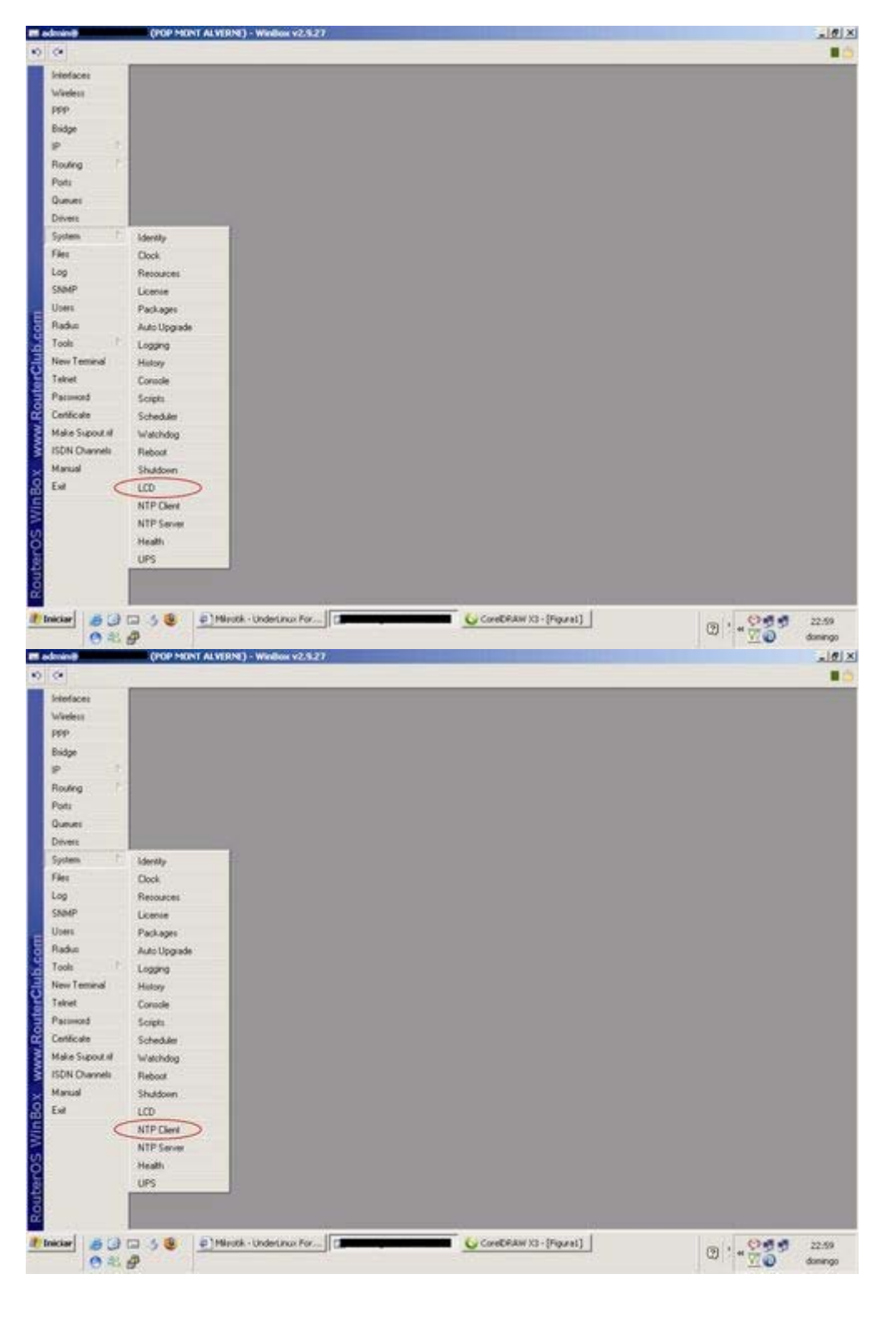

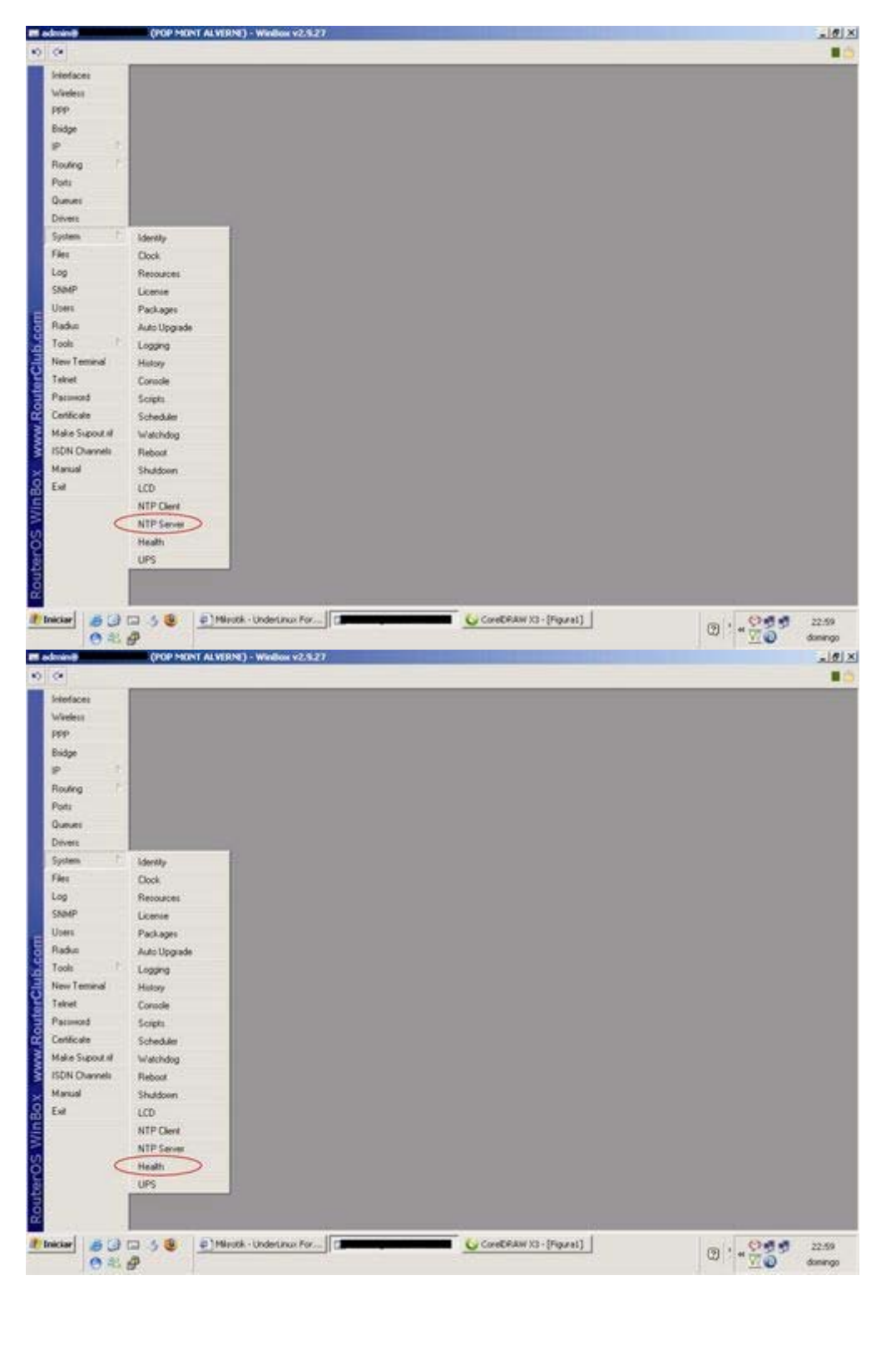

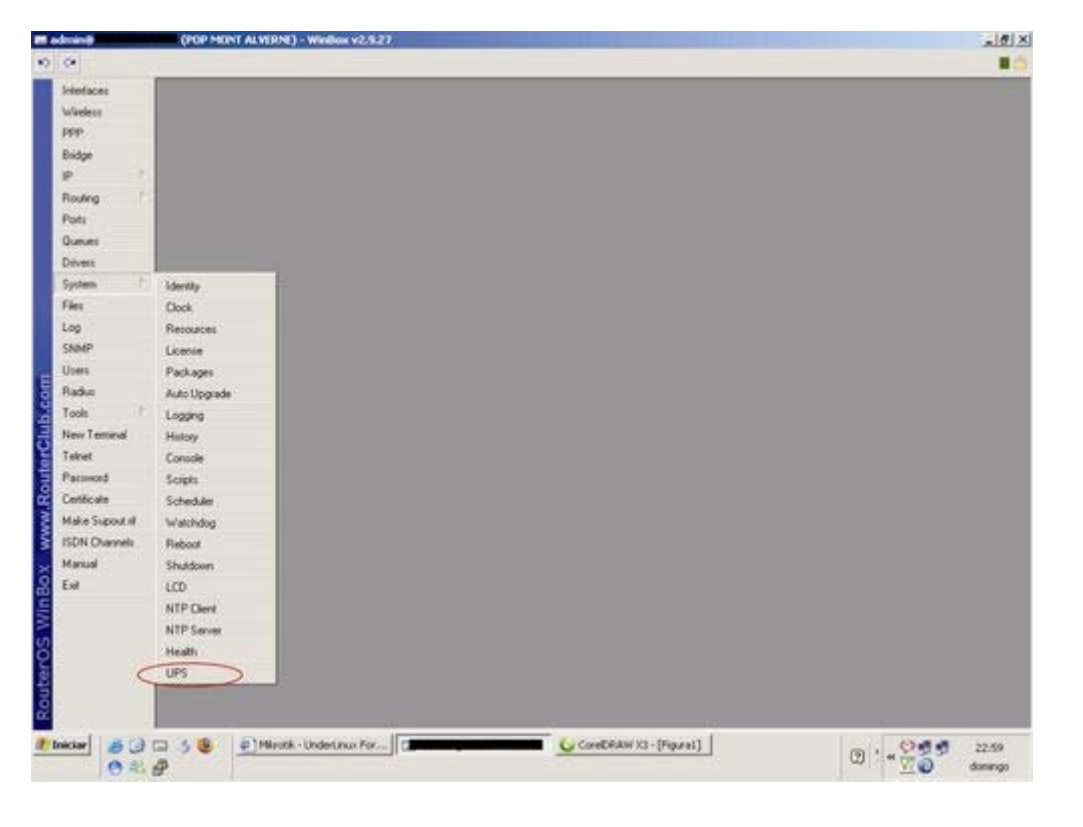

## SUB-MENU TOOLS

|                | (POP MONT ALVERNE) - Window v2.5.27 |  |
|----------------|-------------------------------------|--|
| (e             |                                     |  |
| Interfaces     |                                     |  |
| Weeless        |                                     |  |
| PPP            |                                     |  |
| Bridge         |                                     |  |
| P 1            |                                     |  |
| Routing        |                                     |  |
| Ports          |                                     |  |
| Queues         |                                     |  |
| Devers         |                                     |  |
| System 1       |                                     |  |
| Files          |                                     |  |
| Log            |                                     |  |
| SNMP           |                                     |  |
| Upers          |                                     |  |
| Raduo          |                                     |  |
| Tools C        | Pro                                 |  |
| New Teminal    | MAC Prog                            |  |
| Televet        | Tracente                            |  |
| Pacoword       | Bandwidth Text                      |  |
| Certécole      | 8Test Server                        |  |
| Make Support N | Trafic Monitor                      |  |
| ISDN Channels  | Packet Sniller                      |  |
| Manual         | Torch                               |  |
| Esit           | MAC Server                          |  |
|                | Graphing                            |  |
|                | P Scan                              |  |
|                | Ping Speed                          |  |
|                | Rood Ping                           |  |
|                | Maturately                          |  |

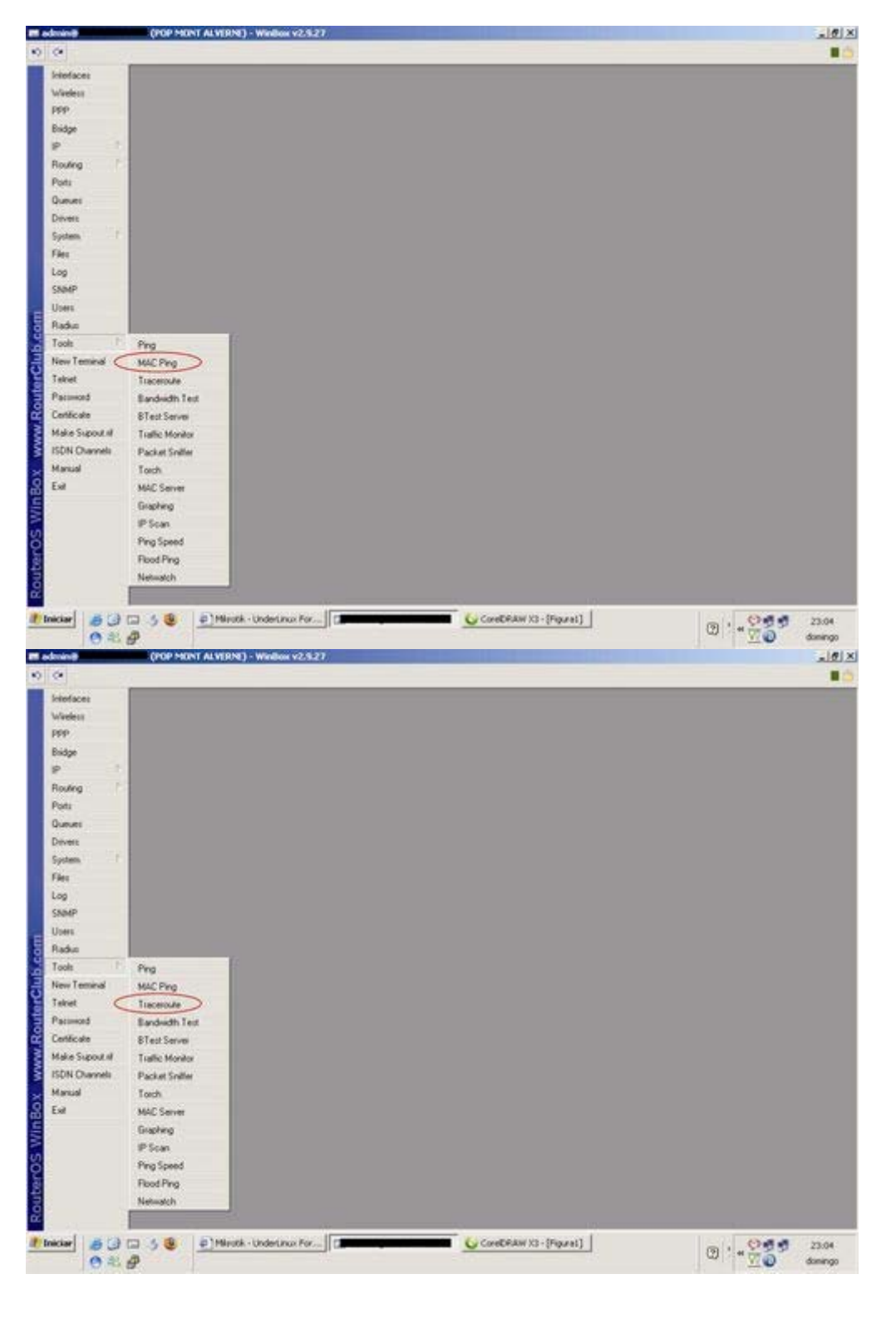

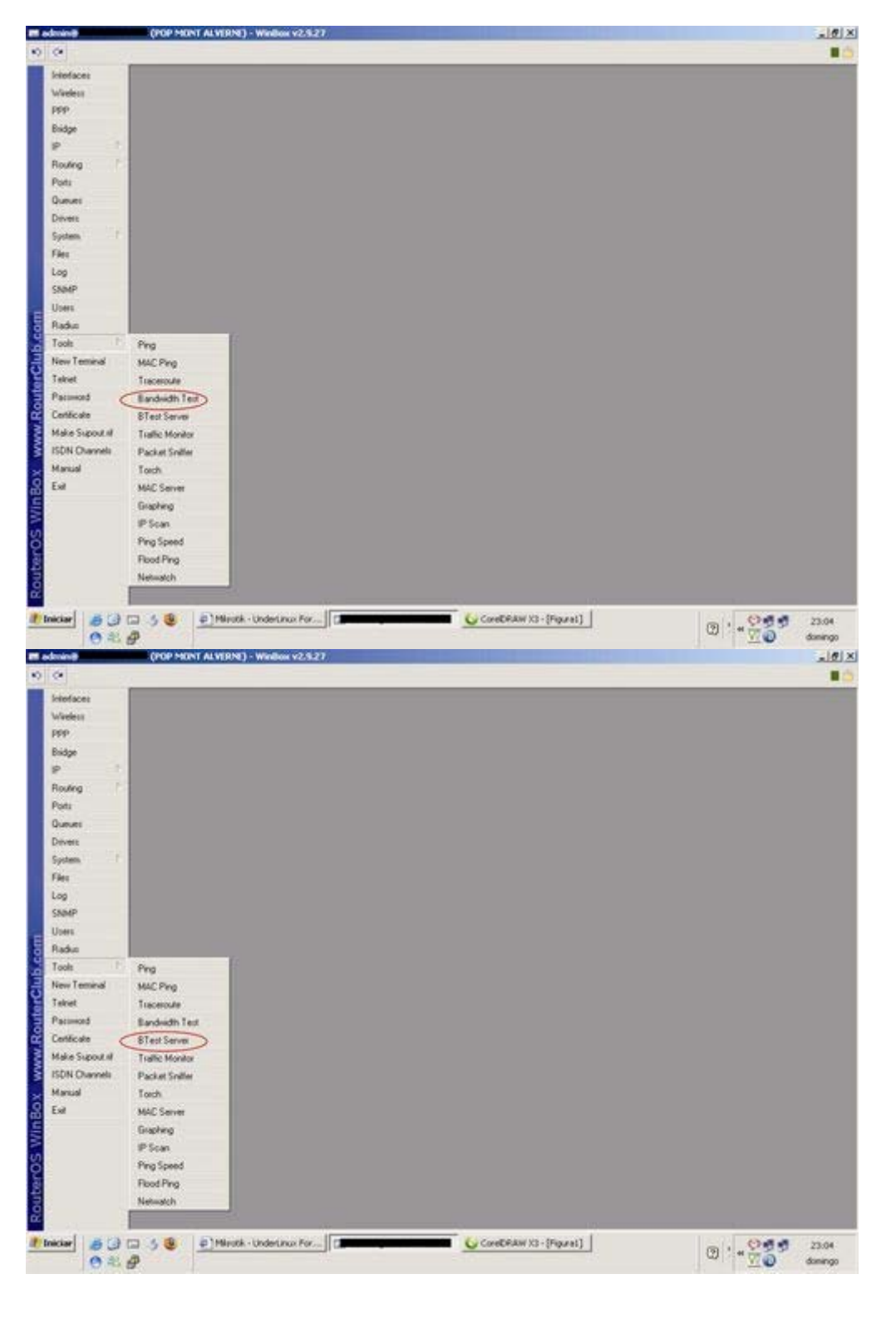

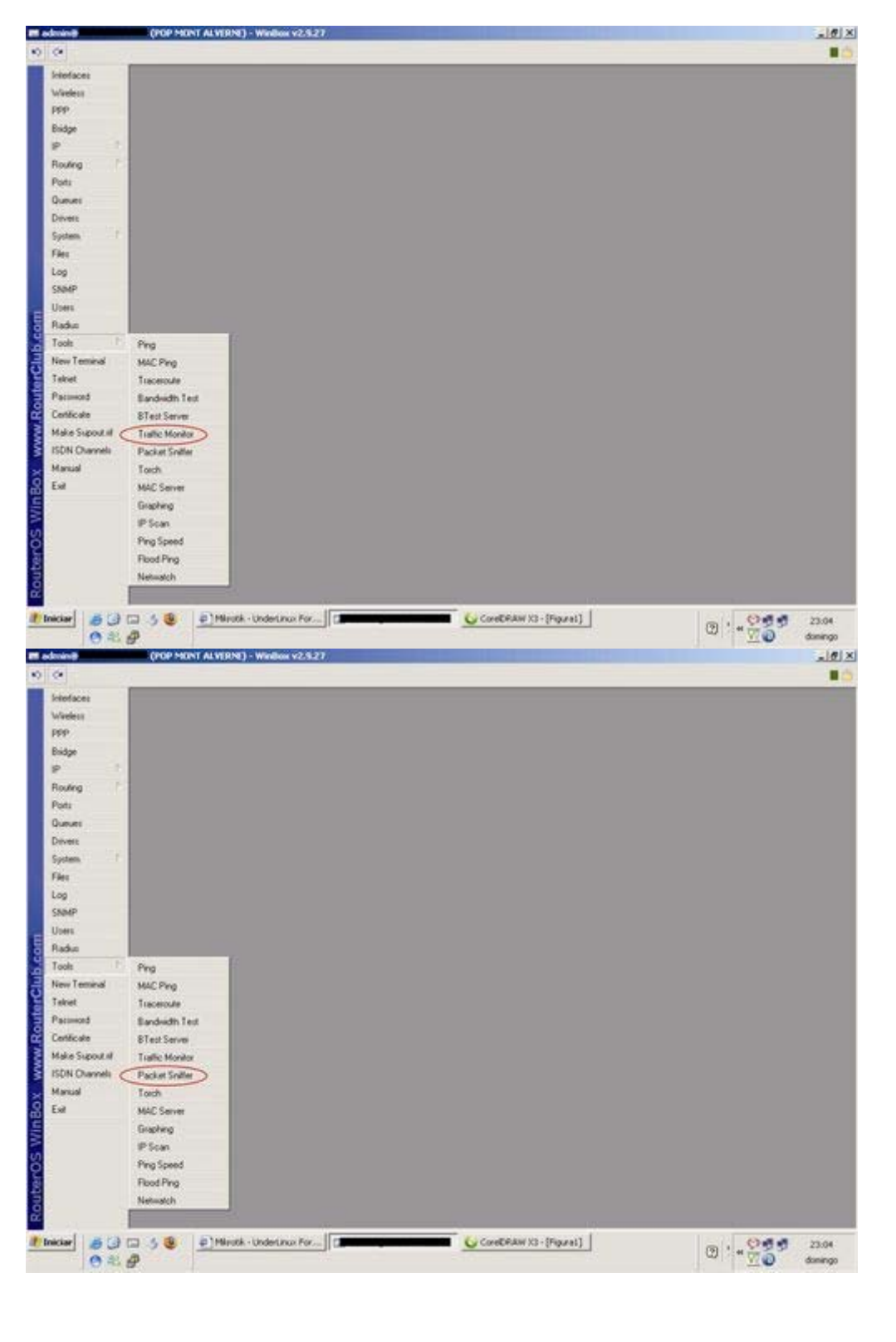
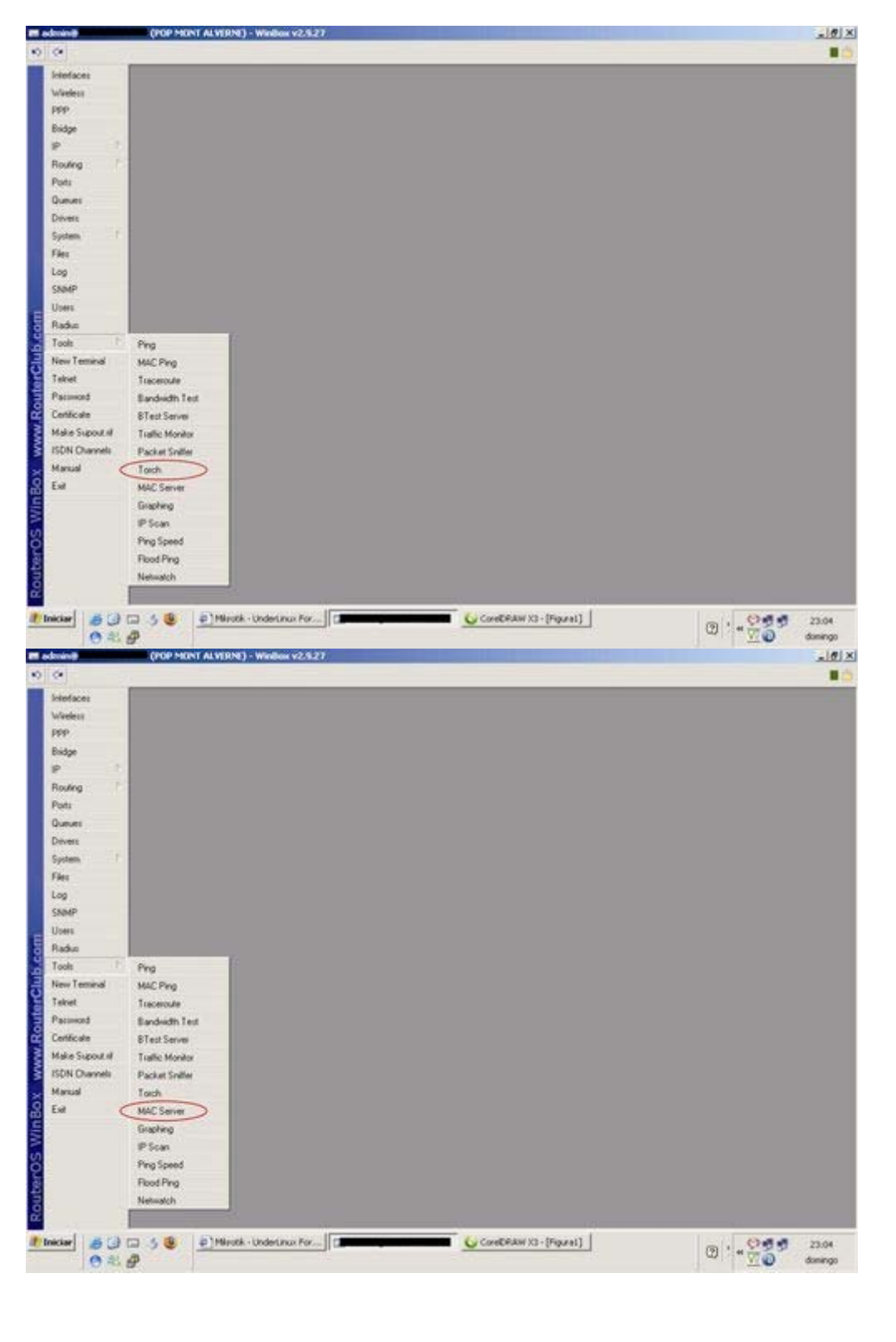

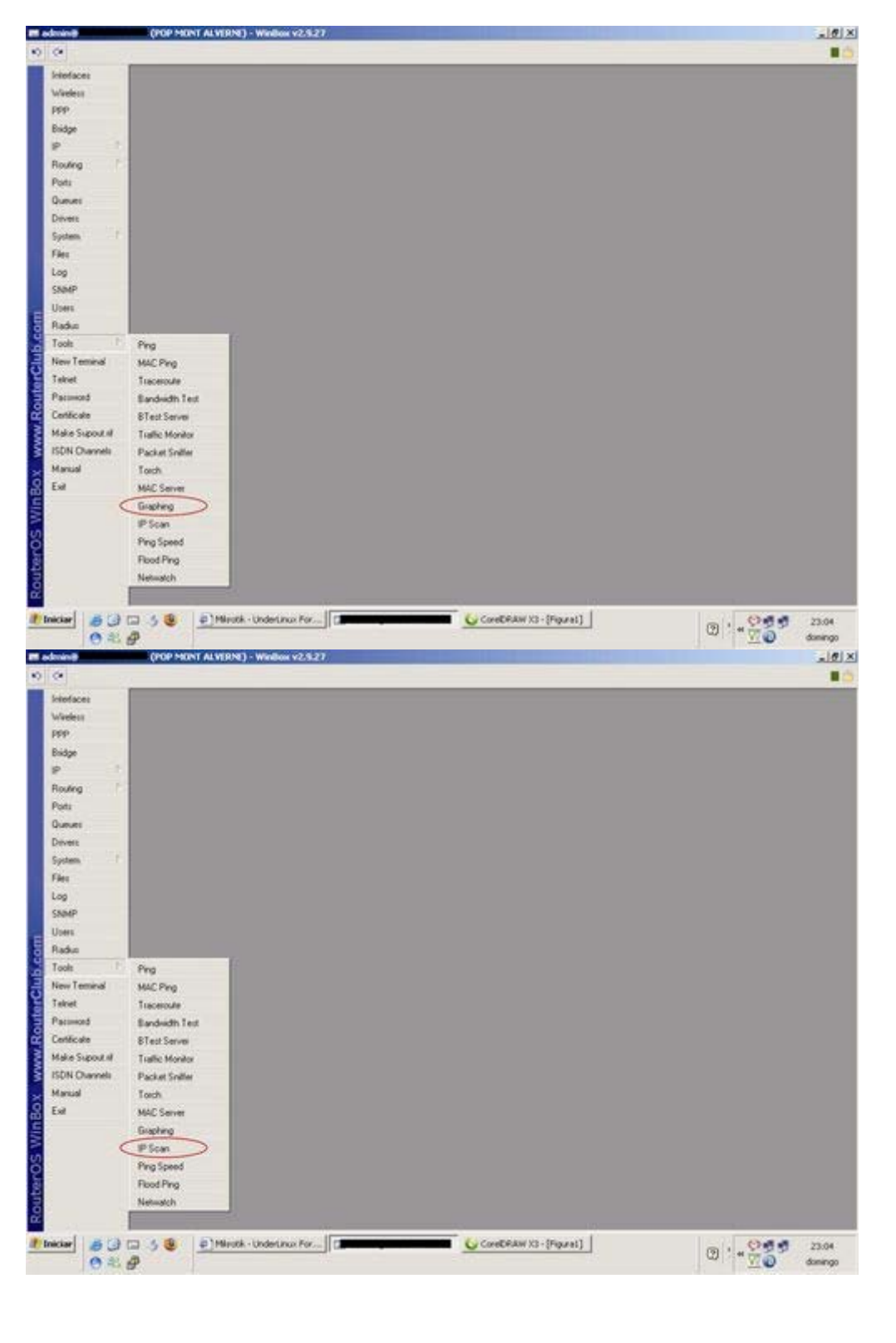

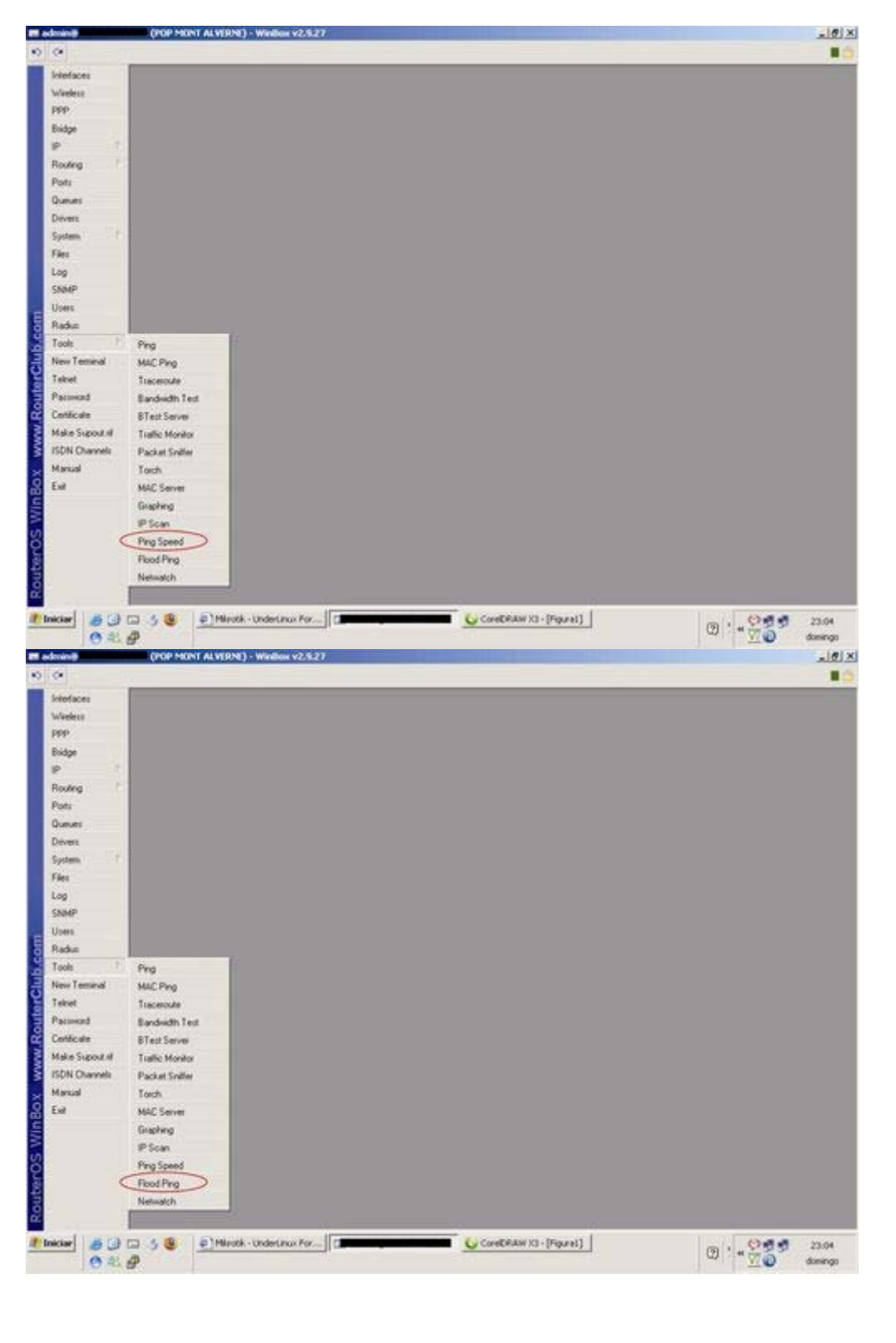

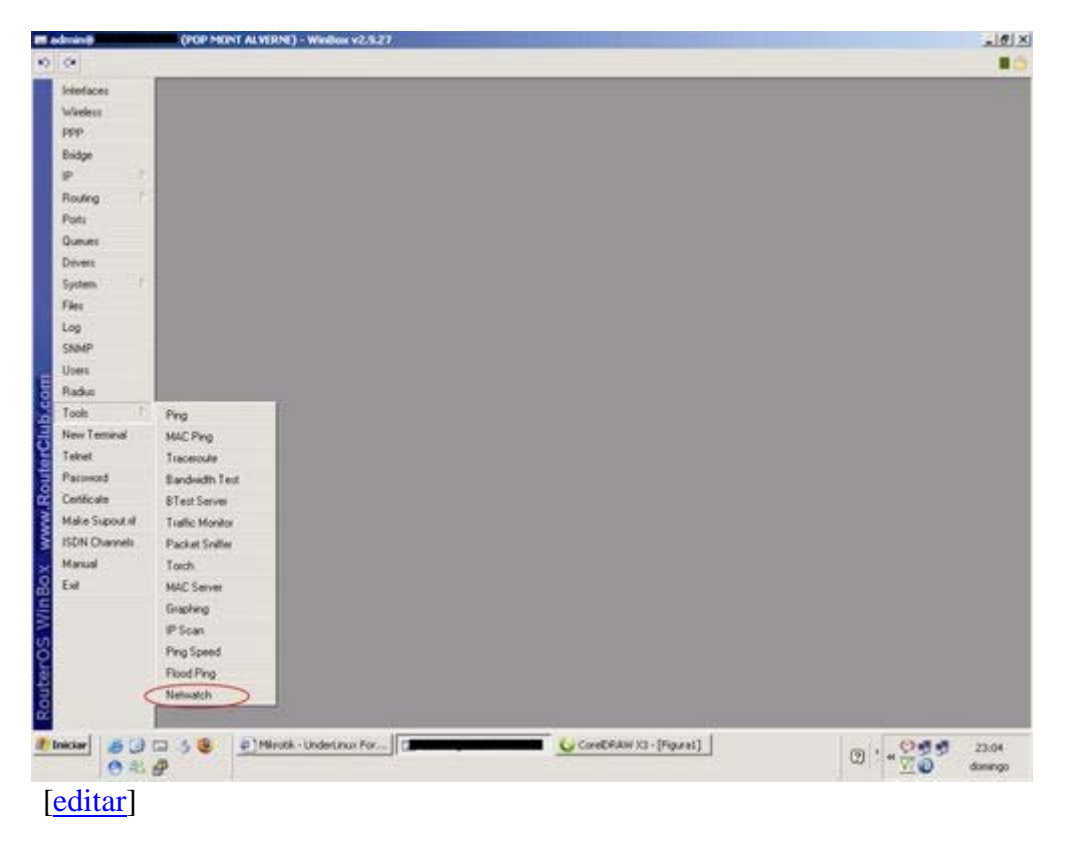

## Instalação do MIKROTIK (Link Dedicado)

[editar]

## Instalação do MIKROTIK (ADSL) - Modem BRIDGE

[editar]

## Configurando Servidor de Hora Automático

Aqui você irá aprender a configurar servidores NTP (network time protocol) automaticamente no mikrotik, via servidor de internet... Muito útil para quem trabalha com regras baseadas no horário e não pode ter hora errada, adianta ou atrazada.

Primeiro procedimento, abra o menu "NTP CLIENT"

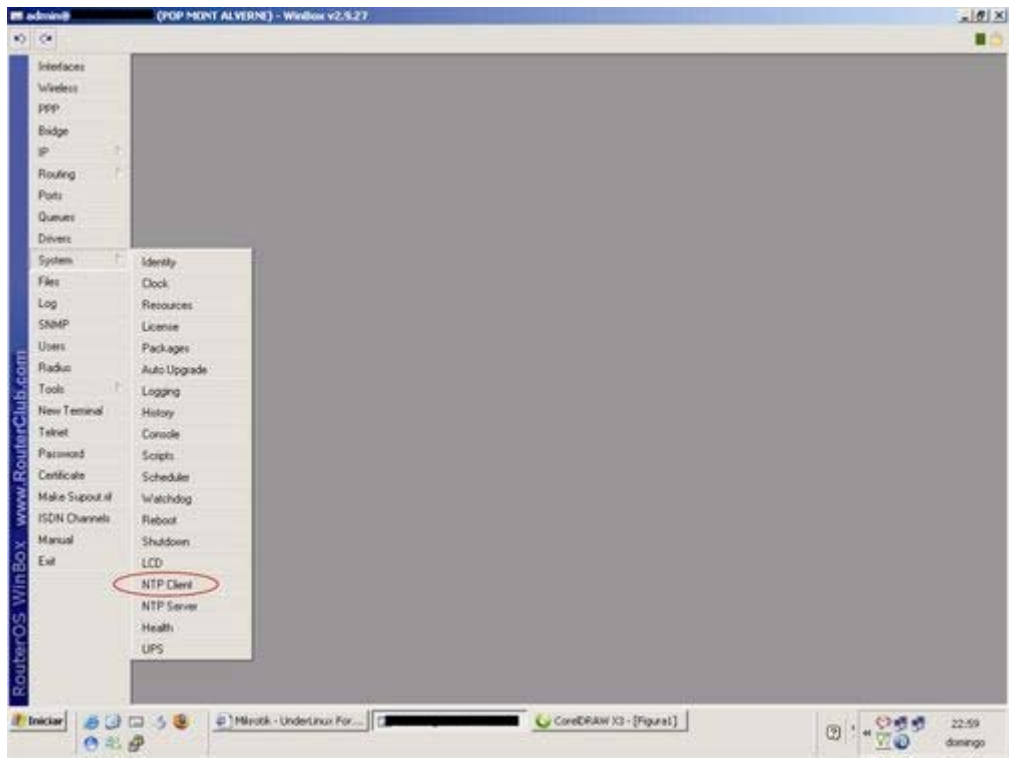

Configure como abaixo:

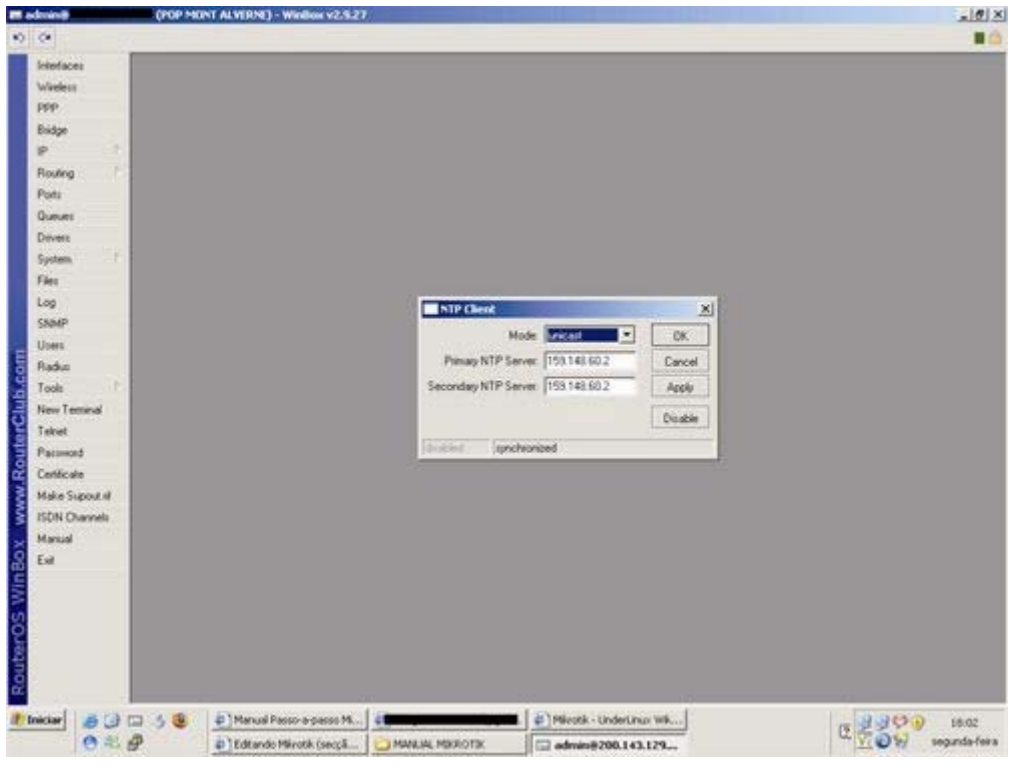

- MODE Escolha a opção "UNICAST"
- PRIMARY NTP SERVER = 159.148.60.2
- SECONDARY NTP SERVER = 159.148.60.2

Após configurar, aperte o botão "ENABLE"

Abra o menu "CLOCK"

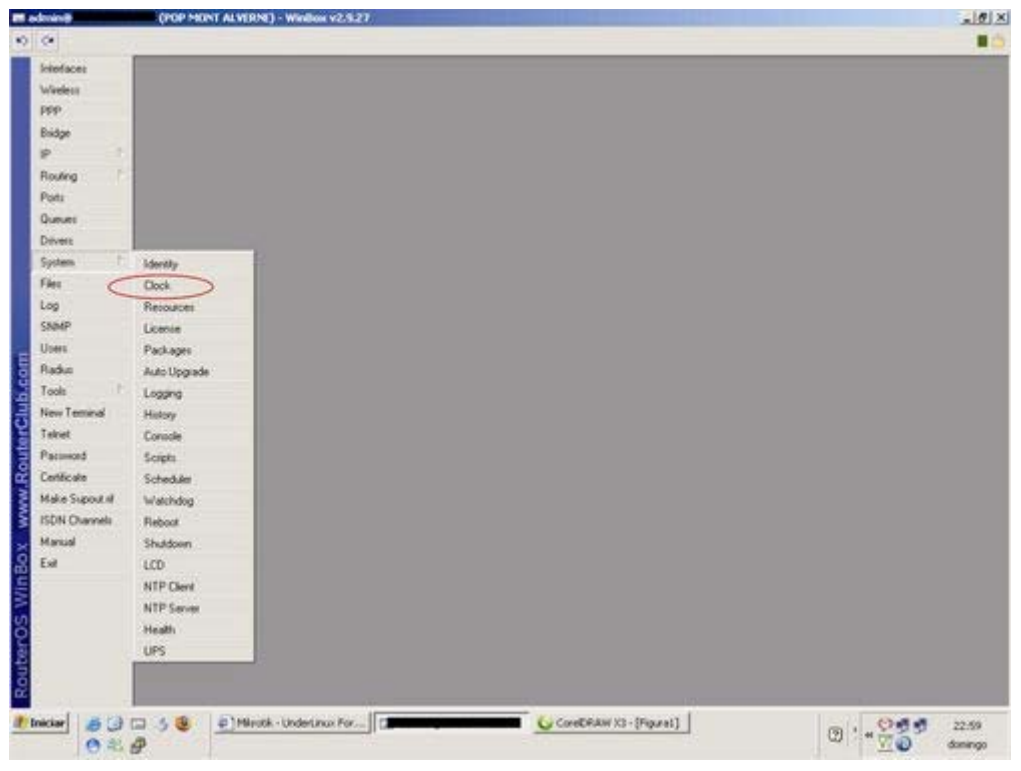

Configure o campo "Time Zone" de acordo com o fuso horário da sua cidade.

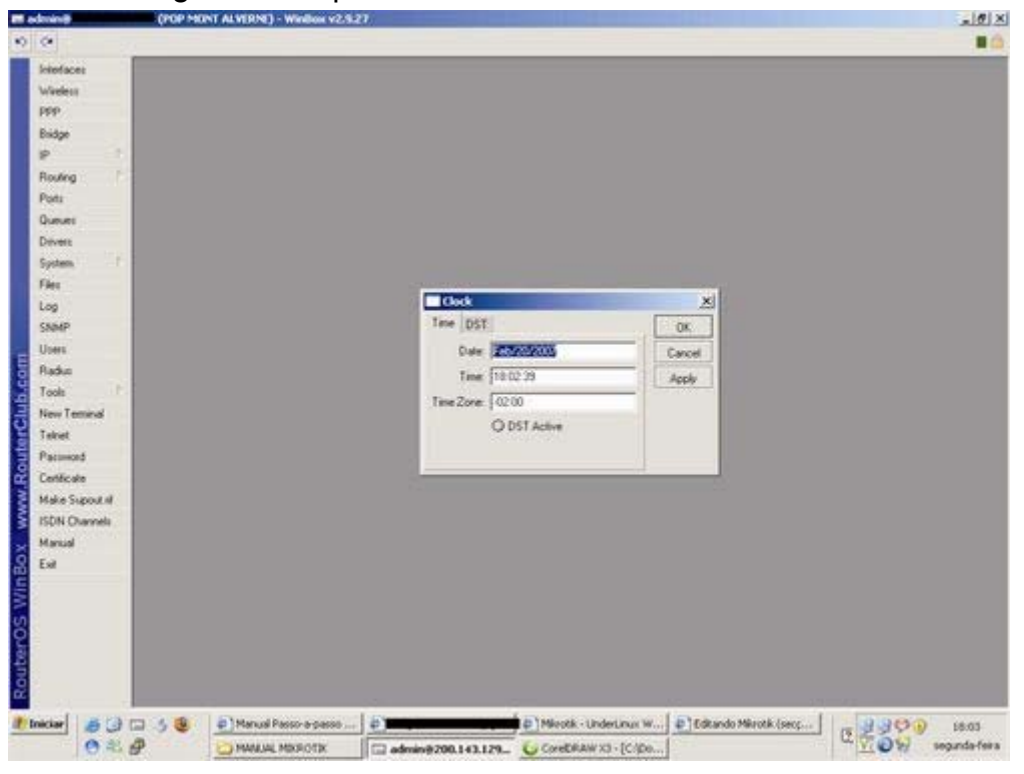

Você deve se basear no horário mundial (Greenwich). Aqui no Rio de Janeiro, é -2:00 de diferença. Pronto!! Agora não precisa mais se preucupar com a hora certa do seu sistema!!! [editar]

### Lista de SCRIPTS e AGENDAMENTOS utéis

Lista de Scripts prontos!!

TODOS OS SCRIPTS DEVEM SER INSERIDOS VIA WINBOX NO MENU SYSTEM>SCRIPTS OU VIA "NEW TERMINAL" /system script

#### SCRIPT PARA REBOOTAR AUTOMATICAMENTE

- add name="reboot" source="/system reboot" \
- policy=ftp,reboot,read,write,policy,test,winbox,password

#### SCRIPT PARA PARA WEB-CACHE

- add name="Parar\_Proxy" source="/ip web-proxy set enabled=no" \
- policy=ftp,reboot,read,write,policy,test,winbox,password

#### SCRIPT PARA LIMPAR WEB-CACHE

- add name="Limpar\_Proxy" source="/ip web-proxy clear-cache" \
- policy=ftp,reboot,read,write,policy,test,winbox,password

### SCRIPT PARA RECRIAR (RENICIALIZAR) WEB-CACHE

- add name="Criar\_Proxy" source="/ip web-proxy set enabled=yes" \
- policy=ftp,reboot,read,write,policy,test,winbox,password

### SCRIPT PARA BACKUP AUTOMÁTICO DO MIKROTIK

- add name="backup\_diario" source="/sy ba sav name=mk\_bkp.backup" \
- policy=ftp,reboot,read,write,policy,test,winbox,password

### SCRIPTS PARA HABILITAR E DESABILITAR TODA A BANDA

#### DESABILITA

- add name="queue\_disable" source="/queue simple { disable \[find \
- name=LIBERA\_TUDO\] }" \
- policy=ftp,reboot,read,write,policy,test,winbox,password

#### HABILITA

- add name="queue\_enable" source="/queue simple { enable \[find \
- name=LIBERA\_TUDO\] }" \
- policy=ftp,reboot,read,write,policy,test,winbox,password

### AGENDAMENTOS ÚTEIS

Devem ser aplicados via winbox (menus system>scheduler) ou via "new terminal" em / system scheduler

### AGENDAMENTO PARA REBOOT DE 15 EM 15 DIAS

- add name="reboot" on-event=reboot start-date=nov/15/2006 start-time=06:05:00 \
- interval=4w2d comment="REBOOT DE 15 EM 15 DIAS" disabled=no

#### AGENDAMENTOS PARA MANUTENÇÃO AUTOMÁTICA DO WEB-PROXY (5 em 5 DIAS

- add name="Parar\_Proxy" on-event=Parar\_Proxy start-date=nov/15/2006 \
- start-time=05:00:00 interval=5d comment="" disabled=no
- add name="Limpar\_Proxy" on-event=Limpar\_Proxy start-date=nov/15/2006 \
- start-time=05:03:00 interval=5d comment="" disabled=no
- add name="Criar\_Proxy" on-event=Criar\_Proxy start-date=nov/15/2006 \
- start-time=05:10:00 interval=5d comment="MANUTEN O AUTOM TICA DO \
- WEB-PROXY" disabled=no

### AGENDAMENTO PARA BACKUP AUTOMÁTICO DE 6 EM 6 HORAS

- add name="backup diario" on-event=backup\_diario start-date=jan/16/2007  $\setminus$
- start-time=00:00:00 interval=6h comment="CRIA BACKUP DE 6 EM 6 HORAS" \
- disabled=no

#### [editar]

### Configurando Liberação Automática de Banda por hora determinada

| Quarted Syster Upbracked B<br>100 0 0 0 0 0 1234 425442<br>120 0 0 0 0 1204 425442<br>120 0 0 0 0 2000 1234 446<br>120 0 0 0 0 2000 2015 7.85<br>120 0 0 0 0 0 0 0 44 445<br>120 0 0 0 0 0 0 0 0 0<br>120 0 0 0 0 0 0 0 0<br>120 0 0 0 0 0 0 0 0<br>120 0 0 0 0 0 0 0 0<br>120 0 0 0 0 0 0 0 0<br>120 0 0 0 0 0 0 0 0<br>120 0 0 0 0 0 0 0 0<br>120 0 0 0 0 0 0 0 0<br>120 0 0 0 0 0 0 0 0<br>120 0 0 0 0 0 0 0 0<br>120 0 0 0 0 0 0 0 0<br>120 0 0 0 0 0 0 0<br>120 0 0 0 0 0 0 0<br>120 0 0 0 0 0 0 0<br>120 0 0 0 0 0 0<br>120 0 0 0 0 0 0<br>120 0 0 0 0 0 0<br>120 0 0 0 0 0 0 0<br>120 0 0 0 0 0<br>120 0 0 0 0 0 0<br>120 0 0 0 0 0<br>120 0 0 0 0 0<br>120 0 0 0 0 0<br>120 0 0 0 0 0<br>120 0 0 0 0<br>120 0 0 0 0<br>120 0 0 0<br>120 0 0 0<br>120 0 0<br>120 0 0<br>120 0 0<br>120 0 0<br>120 0 0<br>120 0 0<br>120 0 0<br>120 0 0<br>120 0 0<br>120 0 0<br>120 0 0<br>120 0 0<br>120 0 0<br>120 0 0<br>120 0 0<br>120 0 0<br>120 0 0<br>120 0<br>120 0<br>120 0 | Deverloads<br>01<br>2 MB<br>0 MB<br>300 B<br>305 5 AB<br>155 5 AB<br>155 5 AB |
|----------------------------------------------------------------------------------------------------|----------------------------------------------------------------------------------------------------|
| Queued Syte:         Lipbacked B           Der 0 8:00         42.5 MB           Der 0 8:00         300 8           Der 0 8:00         300 8           Der 0 8:00         300 8           Der 0 8:00         3015 2/16           Der 0 8:00         08 3           Der 0 8:00         94 4/16           Der 0 8:00         08           Der 0 8:00         08           Der 0 8:00         04           Der 0 8:00         08           Der 0 8:00         08           Der 0 8:00         08           Der 0 8:00         08           Der 0 8:00         08           Der 0 8:00         08           Der 0 8:00         08           Der 0 8:00         957 0 KB                                                                                                    | Deverkade<br>2 2 Mel<br>8 0 ME<br>300 B<br>300 B<br>300 B<br>300 S 5 Mel<br>300 S 5 Mel<br>300 S 7 Mel<br>300 S 7 Mel<br>0 B<br>0 T Mel<br>0 T Mel                                                                                                    |
| Queued Bytes Upbooded B<br>ber 0 8:00 4 42 5M8<br>ber 0 8:00 8 1334 44 46<br>ber 0 8:00 8 1334 44 46<br>ber 0 8:00 8 03152 748<br>ber 0 8:00 8 0355 768<br>ber 0 8:00 8 04 46 46<br>ber 0 8:00 8 08<br>ber 0 8:00 8 08<br>ber 0 8:00 8 09<br>ber 0 8:00 8 09                                                                               | Develoade<br>9 2 MB<br>8 0 MB<br>300 B<br>35 3 MB<br>3956 5 KB<br>1353 4 KB<br>0 B<br>0 B<br>0 1 MB                                                                                                    |
| Owner Byter         Episoder B           Der 0.8/0.8         4.2 5 MeB           Der 0.8/0.8         1334 4 Flo           Der 0.8/0.8         1334 4 Flo           Der 0.8/0.8         2015 5 Flo           Der 0.8/0.8         2015 5 Flo           Der 0.8/0.8         0.8/0.8           Der 0.8/0.8         0.8           Der 0.8/0.8         0.8           Der 0.8/0.8         0.8           Der 0.8/0.8         0.8           Der 0.8/0.8         0.8           Der 0.8/0.8         0.8           Der 0.8/0.8         0.8           Der 0.8/0.8         0.8           Der 0.8/0.8         0.8           Der 0.8/0.8         0.8           Der 0.8/0.8         0.8           Der 0.8/0.8         0.8           Der 0.8/0.8         957.0 Flo                                                                                                    | Demission<br>9 2 MB<br>8 0 MB<br>300 B<br>35 3 MB<br>3956 5 KB<br>1353 4 KB<br>08<br>08<br>08<br>08<br>08<br>08<br>08<br>08<br>08<br>08                                                                                                    |
| Ber         0.8×0.8         42.5 MB           Ber         0.8×0.8         1334.4 KB           Ber         0.8×0.8         300.8           Ber         0.8×0.8         300.8           Ber         0.8×0.8         300.8           Ber         0.8×0.8         300.8           Ber         0.8×0.8         300.8           Ber         0.8×0.8         8×5.5×6           Ber         0.8×0.8         0.8           Ber         0.8×0.8         0.8           Ber         0.8×0.8         0.8           Ber         0.8×0.8         0.8           Ber         0.8×0.8         967.0×48                                                                                                    | 9.2 MB<br>8.0 MB<br>300.0<br>25.3 MB<br>3056 5.58<br>1333.4 KB<br>08<br>09<br>01<br>01<br>01<br>01<br>01<br>01<br>01<br>01<br>01<br>01<br>01<br>01<br>01                                                                                                    |
| ber 0.000 1334 476<br>ber 0.000 3000<br>ber 0.000 3000<br>ber 0.000 3152 76<br>ber 0.000 94 4760<br>ber 0.000 94 4760<br>ber 0.000 94 4760<br>ber 0.000 957 0760<br>ber 0.000 957 0760                                                                                                    | 8 0 MB<br>300 B<br>35 3 MB<br>3956 5 KB<br>1 333 4 KB<br>0 B<br>0 B<br>0 T MB                                                                                                    |
| teo 08:00 31152 ru8<br>beo 08:00 84450<br>beo 08:00 94440<br>beo 08:00 08<br>beo 08:00 08<br>beo 08:00 08<br>beo 08:00 08<br>beo 08:00 96:70 ru8                                                                                                    | 201 040<br>2015 548<br>2015 548<br>08<br>08<br>01 148                                                                                                    |
| bec 02:00 8455.62<br>500 02:00 94 47.60<br>bec 02:00 024 47.60<br>bec 02:00 024<br>bec 02:00 024<br>bec 02:00 025<br>bec 02:00 9570KB                                                                                                    | 3956 548<br>1333 448<br>08<br>01 MB                                                                                                    |
| 500 08:00 08<br>500 08:00 08<br>500 08:00 08<br>500 08:00 957.048                                                                                                    | 08<br>08<br>09<br>81<br>81<br>81<br>81                                                                                                    |
| bos 08/08 08<br>bos 08/08 967.048                                                                                                    | 08<br>81 MB                                                                                                    |
|                                                                                                    |                                                                                                    |
|                                                                                                    |                                                                                                    |
|                                                                                                    |                                                                                                    |
|                                                                                                    |                                                                                                    |
|                                                                                                    |                                                                                                    |
|                                                                                                    |                                                                                                    |
|                                                                                                    |                                                                                                    |
|                                                                                                    |                                                                                                    |
|                                                                                                    |                                                                                                    |
|                                                                                                    |                                                                                                    |
|                                                                                                    |                                                                                                    |
|                                                                                                    |                                                                                                    |
|                                                                                                    |                                                                                                    |
|                                                                                                    |                                                                                                    |
|                                                                                                    |                                                                                                    |
|                                                                                                    |                                                                                                    |
|                                                                                                    |                                                                                                    |
| Queued Sates Linksaded B                                                                                                    | Downloade                                                                                                    |
| no 0.6.00 Charles and                                                                                                    | Ch.                                                                                                    |
| tpi 08/08 42.6M8<br>boi 08/08 1387.6K8                                                                                                    | 34MB<br>81MB                                                                                                    |
| bpc 0 8/0 8 300 8                                                                                                    | 300.8                                                                                                    |
| XI -1518                                                                                                    | 25.3 MB<br>3956 5 KB                                                                                                    |
| CK 25.8                                                                                                    | 2160.6 KB                                                                                                    |
| ALC: NOT                                                                                                    | 08                                                                                                    |
| Treased 1                                                                                                    |                                                                                                    |
| Carcel 0148                                                                                                    | 61M8                                                                                                    |
| Cancel O K.B                                                                                                    | 81M8                                                                                                    |
| Cancel OKB<br>Apply OK<br>Copy 5                                                                                                    | 81M8                                                                                                    |
| Carcel OY/8<br>Apply Pr 0<br>Copy 0<br>Renove 0                                                                                                    | 61M8                                                                                                    |
| Cancel<br>Accely<br>Copy<br>Hencine<br>0<br>7                                                                                                    | ET MB                                                                                                    |
| Cancel<br>Acoby<br>Coop<br>Hanove<br>7<br>0<br>0                                                                                                    | 81M8                                                                                                    |
| Cancel 4<br>Acoby 10<br>Copy 5<br>Hencow 7<br>0<br>0                                                                                                    | 81MB                                                                                                    |
| Cancel<br>Aceb<br>Copy<br>Remove<br>0<br>0<br>0<br>0<br>0<br>0<br>0<br>0                                                                                                    | 11MB                                                                                                    |
| Cancel<br>Appb<br>Copy<br>Remove<br>0<br>Femove<br>0<br>7<br>7<br>0<br>0<br>0<br>0<br>0                                                                                                    | 11MB                                                                                                    |
| Concel<br>Appb<br>Copy<br>Renove<br>0<br>Renove<br>0<br>7<br>0<br>0<br>0<br>0<br>0<br>0<br>0                                                                                                    | 11M8                                                                                                    |
| Concel<br>Assb<br>Copy<br>Bancee<br>0<br>5<br>0<br>0<br>7<br>7<br>0<br>0<br>0<br>0<br>0<br>0<br>0<br>0                                                                                                    | 11M8                                                                                                    |
| Concel<br>Acestr<br>Copy<br>Hencer<br>0<br>5<br>0<br>0<br>0<br>0<br>0<br>0<br>0                                                                                                    | 81MB                                                                                                    |
| 199991                                                                                                    | Queued Bytes         Upboaded B           0 8708         42.5 MB           0 8708         1387.5 KB           0 8708         3015 2 KB           0 8708         3015 2 KB           0 8708         315 2 KB           0 K         2 5.6                                                                                                    |

|                                                                                                    | Company of the local division of the local division of the local d                                                                                                    |                                                                                                    |                                                                                                    |                                                                                                    |                                                                                                    |              | _                                                                                       | _             |                             |
|----------------------------------------------------------------------------------------------------|----------------------------------------------------------------------------------------------------|----------------------------------------------------------------------------------------------------|----------------------------------------------------------------------------------------------------|----------------------------------------------------------------------------------------------------|----------------------------------------------------------------------------------------------------|--------------|-----------------------------------------------------------------------------------------|---------------|-----------------------------|
| Kes .                                                                                                    | Querue List                                                                                                    |                                                                                                    | 12                                                                                                    |                                                                                                    |                                                                                                    |              |                                                                                         |               |                             |
| 68                                                                                                    | Simple Queues Intestace                                                                                                    | e Queues : Queue Tree                                                                                                    | e Queue                                                                                                    | Types                                                                                                    |                                                                                                    |              |                                                                                         |               |                             |
|                                                                                                    | + × × ×                                                                                                    | Reset Counters                                                                                                    | 00 Reset A                                                                                                    | d Counters                                                                                                    |                                                                                                    |              |                                                                                         |               |                             |
| 1                                                                                                    | I Name Tar                                                                                                    | eget Address Pack                                                                                                    | el Marl                                                                                                    | Ipload Max Dow                                                                                                    | eii Upload Rate                                                                                                    | Download     | Queued Bytes                                                                            | Uploaded B.   | Downloade                   |
| -                                                                                                    | BKARLA 10                                                                                                    | 0 100 2                                                                                                    | 754                                                                                                    | 1508                                                                                                    | 904 tps                                                                                                    | 672 bpr      | 08/08                                                                                   | 42.5MB        | 34MB                        |
|                                                                                                    | CELSO 10                                                                                                    | 0.100.1                                                                                                    | 79                                                                                                    | 150k                                                                                                    | 20kbpt                                                                                                    | 4.7 kbpc     | 08/08                                                                                   | 1429.2 K/B    | 82MB                        |
|                                                                                                    | B VASCO 10                                                                                                    | 0.100.10                                                                                                    | 600                                                                                                    | erva.                                                                                                    | 0.844                                                                                                    | 0.844        | 0000                                                                                    | 3315.2 K.B    | 25.3 MB                     |
|                                                                                                    | EVERAL. 10.                                                                                                    | 0.1004.10.0                                                                                                    |                                                                                                    | Script Cqueu                                                                                                    | e_enable>                                                                                                    |              | X                                                                                       | × 51.8        | 3956.5 KB<br>2015.5 KB      |
| 200 U.H.                                                                                                    | BAdvinit. 10                                                                                                    | 0.0.253                                                                                                    | Script                                                                                                    | None Distance                                                                                                    | natio                                                                                                    |              | OK.                                                                                     |               | 08                          |
|                                                                                                    | SR AM 10                                                                                                    | 0.0100.8                                                                                                    | + -                                                                                                    | Ourer Jahrin                                                                                                    |                                                                                                    |              | Cancel                                                                                  | in the        | 08                          |
|                                                                                                    | (D)                                                                                                    | 100.000                                                                                                    | 1                                                                                                    | Poles                                                                                                    |                                                                                                    |              | Apply IN                                                                                | 1             |                             |
|                                                                                                    |                                                                                                    |                                                                                                    | 1                                                                                                    | F index                                                                                                    | I⊽ sead                                                                                                    | 1            | -                                                                                       | 2             |                             |
|                                                                                                    |                                                                                                    |                                                                                                    | 1 2                                                                                                    | 🖓 wite                                                                                                    | P poley                                                                                                    |              | Lopy                                                                                    |               |                             |
|                                                                                                    |                                                                                                    |                                                                                                    | 1 2                                                                                                    | P test                                                                                                    | P paceword                                                                                                    |              | Renove                                                                                  |               |                             |
| ie.                                                                                                    |                                                                                                    |                                                                                                    | 1                                                                                                    | Same                                                                                                    |                                                                                                    |              |                                                                                         |               |                             |
| Terrinal                                                                                                    |                                                                                                    |                                                                                                    | 1                                                                                                    | /queue single [ e                                                                                                    | nable (lind                                                                                                    | -            |                                                                                         |               |                             |
| t.                                                                                                    |                                                                                                    |                                                                                                    | 1                                                                                                    | nane-UBERA_T                                                                                                    | 00011                                                                                                    |              |                                                                                         |               |                             |
| eced                                                                                                    |                                                                                                    |                                                                                                    | 1.1                                                                                                    |                                                                                                    |                                                                                                    |              |                                                                                         |               |                             |
| cake                                                                                                    |                                                                                                    |                                                                                                    |                                                                                                    |                                                                                                    |                                                                                                    |              |                                                                                         |               |                             |
| Support                                                                                                    |                                                                                                    |                                                                                                    |                                                                                                    |                                                                                                    |                                                                                                    |              |                                                                                         |               |                             |
| Overnels                                                                                                    |                                                                                                    |                                                                                                    | 1                                                                                                    |                                                                                                    |                                                                                                    | 21           | 1                                                                                       |               |                             |
| a                                                                                                    |                                                                                                    |                                                                                                    |                                                                                                    |                                                                                                    |                                                                                                    |              |                                                                                         | 1             |                             |
|                                                                                                    |                                                                                                    |                                                                                                    |                                                                                                    |                                                                                                    |                                                                                                    |              |                                                                                         |               |                             |
|                                                                                                    |                                                                                                    |                                                                                                    |                                                                                                    |                                                                                                    |                                                                                                    |              |                                                                                         |               |                             |
| 80<br>0 2                                                                                                    | CPOP MONT ALVERN                                                                                                    | enet Explorer •<br>ar · Conversa                                                                                                    | C<br>Sandra                                                                                                    | Corverse                                                                                                    | 🔄 udano esta                                                                                                    | nii alont    | (10) Marc                                                                               | os Rogero So  | □ @ *8 <u>8</u> 3           |
| ia G<br>O it<br>Ken<br>Ni                                                                                                    | COP MONT ALVERN                                                                                                    | enet Explorer •<br>ar - Conversa<br>() • Wordbox v2.427                                                                                                    | G<br>27 sendro                                                                                                    | Converse                                                                                                    | S Lucano esta<br>dorán #20                                                                                                    | 90.143.129., | 1 23 (00) Marc                                                                          | os Rogeno 3e- | ⊐ <u></u> € *8 <u>85</u> 5  |
| 62<br>62                                                                                                    | Second State                                                                                                    | reet Explorer +<br>ar - Comersa<br>) H Window V23 52 1<br>A Ministry V23 52 1<br>CAN 1 1 1 1 1 1 1 1 1 1 1 1 1 1 1 1 1 1 1                                                                                                    | Gr<br>Stands<br>Hervel<br>RDM                                                                                                    | On Event                                                                                                    | Bun Count                                                                                                    | N.143.129.,  | <u></u>                                                                                 | os Rogeno Se  | =   <b>€</b>  *8 <u>8</u> 5 |
| Keel<br>He                                                                                                    | Source States States     Source States States                                                                                                    | reet Explorer +<br>ar - Comersa<br>) In Window (v2.5.52)<br>tal (v2.5.52)<br>tal (v2.5.52)<br>tal (v2.5.52)<br>tal (v2.5.52)<br>tal (v2.5.52)<br>tal (v2.5.52)<br>tal (v2.5.52)<br>tal (v2.5.52)                                                                                                    | Annual<br>Fictorial<br>Fictorial<br>Section 200                                                                                                    | On Event<br>On Event                                                                                                    | Bun Count                                                                                                    | N.143.129.,  | <u></u>                                                                                 | as Rogeno Jo. | ⊐ e <u>*8₹</u> 5            |
|                                                                                                    | Source State     Source State     S                                                                                                    | enet Explorer                                                                                                    | 1000<br>1000<br>100<br>1000<br>1000<br>1 | On Event<br>On Event<br>OD Event<br>OD Event<br>DE Event                                                                                                    | Run Coure                                                                                                    | nii auent    | 000 Mer                                                                                 | as Rogeno Jo. | ⊐ e *8≊5                    |
|                                                                                                    | CONTRACTOR     CONTRACTOR      CONTRACTOR     CONTRACTOR     CONTRACTOR     CONTRACTOR     CONTRACTOR     CONTRACTOR     CONTRACTOR     CONTRACTOR     CONTRACTOR     CONTRACTOR     CONTRACTOR     CONTRACTOR     CONTRACTOR     CONTRACTOR     CONTRACTOR     CONTRACTOR     CONTRACTON     CONTRACTON     CONTRACTON     CONTRACTON     CONTRACTON     CONTRACTON     CONTRACTON     CONTRACTON     CONTRACTON     CONTRACTON     CONTRACTON     CONTRACTON     CONTRACTON     CONTRACTON     CONTRACTON     CONTRACTON     CONTRACTON     CONTRACTON                                                                                                    | meet Diplorer                                                                                                    | C                                                                                                    | On Event<br>On Event<br>00 Care, Proy<br>00 Care, Proy<br>00 Para, Proy<br>00 Para, Proy                                                                                                    | Pur-Court                                                                                                    | vei autorit  | 1                                                                                       | as Rogeno 36. | ⊐ e.+8≊3                    |
| Kont<br>Hill<br>Ng                                                                                                    | Cooperation of the second second                                                                                                    | meet Diplorer                                                                                                    | C 400 00 00 00 00 00 00 00 00 00 00 00 00                                                                                                    | On Event<br>On Event<br>OD Cox, Proy<br>OD Cox, Proy<br>OD Pase, Proy<br>OD backup, deto                                                                                                    | Pur-Court                                                                                                    | orii auser£  | 1 <u>000</u> 1000 Mar                                                                   | as Rogeno 36. | ⊐ e.*8≊3                    |
|                                                                                                    | CONTRACTOR     CONTRACTOR      CONTRACTOR     CONTRACTOR     CONTRACTON     CONTRACTON     CONTRACTON     CONTRACTON     CONTRACTON                                                                                                    | meet Diplorer                                                                                                    | 1400 C                                                                                                    | On Event<br>On Event<br>OD Cox, Proy<br>OD Cox, Proy<br>OD Pase, Proy<br>OD backup, deto                                                                                                    | Run-Count<br>0<br>0<br>1                                                                                                    | we assert    | x)                                                                                      | os Kogero De  | ⊐ <u>€</u> *8 <u>8</u> 5    |
|                                                                                                    | CASE MARKET STATE     CONTRACT ALL VERNIL     CONTRACT ALL VERNIL     CON                                                                                                    | rest Diplorer     · Comercia     · Comercia     · Comercia     · Comercia     · Comercia     · Comercia     · Comercia     · Comercia     · Comercia     · Comercia     · Comercia     · Comercia     · Comercia     · Comercia      · Comercia     · Comercia      · Comercia      · Com | 14000 C<br>14000 C                                                                                                    | On Event<br>On Event<br>OD Dee, Proy<br>OD Dee, Proy<br>OD Pase, Proy<br>OD beckup, deeo<br>State: Tase:                                                                                                    | Par-Court<br>Par-Court<br>0<br>0<br>1<br>colors                                                                                                    | NH BASET     | x)<br>0K                                                                                | os Kogero De  | ⊐ <u>€</u> *8 <u>8</u> 5    |
| KCEE<br>EE<br>EE<br>EE<br>EE                                                                                                    | Constant of the second second se                                                                                                    | event Digitaries                                                                                                    | Acrosoft<br>Record<br>Sof 00 00<br>Sof 00 00<br>Sof 00 00<br>14 00<br>14 00                                                                                                    | On Event<br>On Event<br>00 Dag, Prog<br>00 Para, Prog<br>00 Para, Prog                                                                                                    | Codence esta     Codence esta     C | UN BASET     | x)<br>0K<br>Cancel                                                                      | os Kogero Se. | ⊐ <u></u> € <u>*88</u> 5    |
| KCEE<br>NG<br>NG<br>NG<br>NG<br>NG<br>NG<br>NG<br>NG<br>NG<br>NG<br>NG<br>NG<br>NG                                                                                                    | Construction     Construction     C                                                                                                    | evet Diplorer                                                                                                    | 1400 C<br>1400 C<br>1400 C<br>1400 C<br>1400 C                                                                                                    | On Event<br>On Event<br>OD Day, Proy<br>OD Day, Proy<br>OD Day, Proy<br>OD Day, Proy<br>OD Day, Proy<br>OD Day, Proy<br>OD Day, Proy<br>Name<br>Statut Day<br>Stat Take<br>1960                                                                                                    | Codero esta     Codero esta     Coderoesta     Codero esta     Codero esta     Codero esta     Codero est | 0.143.129    | x)<br>OK<br>Cancel<br>Asch                                                              | os Kogero Se. | ⊐ <b>€</b> +8855            |
| Kont<br>Nort<br>Nort<br>Nort<br>Nort<br>Nort<br>Nort<br>Nort<br>Nor                                                                                                    | COOP MERCY ALL YOR     COOP MERCY ALL YOR     COOP MERCY ALL YO                                                                                                    | enet Diplorer                                                                                                    | 54 00 00<br>54 00 00<br>54 00 00<br>54 00 00<br>54 00 00<br>54 00 00<br>14 00<br>14 00<br>14 00<br>14 00                                                                                                    | On Event<br>On Event<br>On Event<br>On Day, Proy<br>On Deckup, dear<br>Name<br>Start Day, Dary<br>Start Take, Janu<br>Start Take, Janu                                                                                                    | Run Court<br>0<br>0<br>1<br>201405<br>0<br>1<br>201405<br>0<br>1<br>201405<br>0<br>1<br>201405<br>0<br>1<br>201405<br>0<br>0<br>0<br>0<br>0<br>0<br>0<br>0<br>0<br>0<br>0<br>0<br>0                                                                                                    | WE BASET     | x)<br>OK<br>Carcel<br>Acely                                                             | os Kogero So. | - <b>€</b> +885             |
|                                                                                                    | Cool Alexandree     Cool Alexandree     C                                                                                                    | enet Diplorer                                                                                                    | secola                                                                                                    | Die Event<br>Die Event<br>00 Grag, Prosy<br>00 Grag, Prosy<br>00 Dachup, dano<br>Scherburg, dano<br>Scherburg, dano<br>Statt Dales, Franz<br>Statt Dales, Franz<br>Statt Statt Dales, Franz<br>Statt Statt Dales, Franz<br>Statt Statt Dales, Franz<br>Statt Statt Dales, Franz<br>Statt Statt Dales, Franz<br>Statt Statt Dales, Franz<br>Statt Statt Dales, Franz<br>Statt Statt Statt Statt Statt Statt Statt<br>Statt Statt St                                                                                                    | Count esta     Count     Count  | N.143.129-   | x)<br>OK<br>Carcel<br>Double                                                            | os Kogero So. | - <b>€</b> +885             |
| Korei<br>Hai<br>Hai<br>Hai<br>Hai<br>Hai<br>Hai<br>Hai<br>Hai<br>Hai<br>Ha                                                                                                    | Cool Patron Alexandree                                                                                                    | enet Diplorer                                                                                                    | 14000<br>54000<br>540000<br>540000<br>540000<br>54000<br>540000<br>540000<br>540000000<br>5400000                                                                                                    | Die Event<br>On Event<br>O Cox, Proy<br>O Cox, Proy<br>O Pace, Proy<br>O Pace, Proy<br>O Dackup, dato<br>Pater Date<br>Name<br>Stat Date<br>Stat Date<br>Stat Time<br>Stat Time<br>Stat Coxe<br>Name<br>Stat Coxe<br>Stat Coxe<br>Stat Stat<br>Stat Stat<br>Stat Stat<br>Stat Stat<br>Stat Stat<br>Stat Stat<br>Stat Stat<br>Stat Stat<br>Stat Stat<br>Stat Stat<br>Stat Stat<br>Stat Stat<br>Stat Stat<br>Stat Stat<br>Stat<br>Stat Stat<br>Stat<br>Stat                                                                                                    | Run Court<br>0<br>0<br>1<br>0<br>0<br>1<br>0<br>0<br>1<br>0<br>0<br>0<br>1<br>0<br>0<br>0<br>0<br>0<br>1<br>0<br>0<br>0<br>0<br>0<br>0<br>0<br>0<br>0<br>0<br>0<br>0<br>0                                                                                                    | 0.143.129    | x)<br>OK<br>Cancel<br>Apply<br>Double<br>Comment                                        | os Kogere Se. | ⊐ <b>€</b> *8 <u>8</u> 5    |
|                                                                                                    | Cool Marcol Al Angel     Cool Marcol Al Angel     Cool Marcol Al A                                                                                                    | enet Diplorer                                                                                                    | 14000<br>54000<br>54000<br>54000<br>54000<br>54000<br>54000<br>54000<br>54000<br>54000                                                                                                    | On Event<br>On Event<br>OD Cook Proy<br>OD Cook Proy                                                                                                    | Codence esta     Codence esta     C | NI 43.129.   | X)<br>OK<br>Cancel<br>Apply<br>Disable<br>Commert<br>Copy                               | de Kingere be | ⊐ <b>€</b> *8 <u>8</u> 5    |
| A Call A Call A                                                                                                    | Source of the second second seco                                                                                                    | ever Digitore                                                                                                    | 1400 C                                                                                                    | On Event<br>On Event<br>OD Day, Proy<br>OD Day, Proy                                                                                                    | Coolero esta     Coolero esta     Coolero esta     Coolero esta     Coolero esta     Coolero     Coolero      | NI 43.129.   | X)<br>OK<br>Cancel<br>Apply<br>Divable<br>Comment<br>Copy<br>Resource                   | de Kogere be  | ⊐ <b>€</b> *8 <u>8</u> 5    |
| Kons<br>Harrison<br>Harrison<br>Harriso | CONTRACTOR SEAL OF THE OPEN OF THE OPEN OF THE OP                                                                                                    | enet Diplorer                                                                                                    | Careford (Careford) (Careford) (C                                                                                                    | On Event<br>On Event<br>OD Day, Proy<br>OD Day, Proy                                                                                                    | Codero esta     Codero esta     Codero es | NI 43.129.   | X)<br>QK<br>Cancel<br>Assly<br>Double<br>Commerf<br>Copy<br>Betrove                     |               | - <b>€</b> *8 <u>8</u> 5    |
| koes<br>ee<br>t<br>t<br>Terminal<br>t<br>cod                                                                                                    | COOP MERCY ALL YOR     COOP MERCY ALL YOR     COOP MERCY ALL YO                                                                                                    | evet Digitore                                                                                                    | 44000 C                                                                                                    | On Event<br>On Event<br>On Event<br>On Day, Proy<br>On Day, Proy<br>On Day, Proy<br>On Day, Proy<br>On Day, Proy<br>On Day, Proy<br>Name<br>Stat Day<br>Stat Day<br>Stat Time<br>(Scott<br>Day<br>To Day<br>Name<br>(Scott<br>Day<br>Stat Time<br>(Scott<br>Day<br>Stat Time<br>(Scott<br>Day<br>Stat Time<br>(Scott<br>Day<br>Stat Time<br>(Scott<br>Day<br>Stat Time<br>(Scott<br>Day<br>Stat Time<br>(Scott<br>Day<br>Stat Time<br>(Scott<br>Day<br>(Scott<br>Day<br>(Scott<br>(Scott<br>(Scott<br>(Scott<br>(Scott<br>(Scott<br>(Scott<br>(Scott<br>(Scott<br>(Sc | Codero esta     Codero esta     Coderoesta     Codero esta     Codero esta     Codero esta     Codero est | 98 8.097     | X)<br>OK<br>Carcel<br>Acob<br>Double<br>Comment<br>Copy<br>Resource                     |               | - <b>€</b> *885             |
| in a support of a support of a                                                                                                    | Cool Alexandree Cool Cool Cool Cool Cool Cool Cool Co                                                                                                    | enet Diplorer                                                                                                    | 444444<br>5440000<br>5440000<br>5440000<br>544000<br>544000<br>540000<br>5400000<br>540000<br>5400000<br>540000<br>54000000<br>540000000<br>540000000000                                                                                                    | Dn Event<br>On Event<br>OD Cox, Phory<br>OD Limpa, Phory<br>OD Dackup, deato<br>Name, 2000<br>Start Date, Jance<br>Start Date, Jance<br>Start Date, Jance<br>Start Date, Jance<br>Start Date, Jance                                                                                                    | Run Court<br>0<br>0<br>1<br>201403<br>1<br>201403<br>0<br>1<br>201403<br>0<br>1<br>201403<br>0<br>0<br>0<br>0<br>0<br>0<br>0<br>0<br>0<br>0<br>0<br>0<br>0                                                                                                    | NI 43.129    | 200 Meri<br>200 Carcel<br>Carcel<br>Costale<br>Costale<br>Costale<br>Costale<br>Costale | de Kogere be  | □ <b>€ *8</b> 85            |
| A Colorandi<br>Colorandi<br>Colorandi<br>Colorandi<br>Colorandi<br>Colorandi                                                                                                    | Cool Accord Active Date     Cool Accord Active Date     Cool Accord Active Date     Cool Accord Active Date     Cool Accord Active Date     Cool Active Cool Active Date     Cool Active Cool Active Date     Cool Active Date     Cool Active Date     Cool Active Cool Active Date     Cool Active Cool Active Date     Cool Active Cool Active Date     Cool Active Cool Active Date     Cool Active Cool Active Date     Cool Active Cool Active Cool Active Cool     Cool Active Cool Active Cool     Cool Active Cool Active Cool     Cool Active Cool Active Cool     Cool Active Cool Active Cool     Cool Active Cool Active Cool     Cool Active Cool Active Cool     Cool Active Cool Active Cool     Cool Active Cool Active Cool     Cool Active Cool Active Cool     Cool Active Cool Active Cool     Cool Active Cool Active Cool     Cool Active Cool Active Cool     Cool Active Cool Active Cool Active Cool     Cool Active Cool Active Cool Active Cool     Cool Active Cool Active Cool Active Cool Active Cool     Cool Active Cool Active Cool Act                                                                                                    | enet Diplorer                                                                                                    | 44000<br>540000<br>5400000<br>540000<br>540000<br>540000<br>540000<br>540000<br>540000<br>540000<br>540000<br>540000<br>540000<br>540000<br>540000<br>5400000<br>5400000000                                                                                                    | De Event<br>OD Event<br>OD Corr, Phory<br>OD Corr, Phory<br>OD Dechup, deato<br>Stat Date: (2007)<br>Stat Date: (2007)<br>Stat Date: (2007)<br>Stat Date: (2007)<br>Intervel (2007)<br>Intervel (2007)                                                                                                    | Run Court<br>0<br>0<br>1<br>0<br>1<br>0<br>0<br>1<br>0<br>0<br>1<br>0<br>0<br>0<br>1<br>0<br>0<br>0<br>0<br>1<br>0<br>0<br>0<br>0<br>0<br>0<br>0<br>0<br>0<br>0<br>0<br>0<br>0                                                                                                    | Se Boert     | X)<br>OK<br>Carcel<br>Apply<br>Disable<br>Comment<br>Copy<br>Resource                   |               | - <b>€</b> *8 <u>8</u> 5    |
| A Call of Call of Call                                                                                                    | Cool Alexandree Cool Cool Cool Cool Cool Cool Cool Co                                                                                                    | enet Diplorer                                                                                                    | C C C C C C C C C C C C C C C C C C C                                                                                                    | On Event<br>On Event<br>OD Coop, Proy<br>OD Coop, Proy<br>OD Coop, Proy<br>OD Sockup, davo<br>Start Date: Jan 2<br>Start Time: (26:00<br>Intervet (16:00)<br>Intervet (16:00)<br>Intervet (16:00)                                                                                                    | Codence esta     Codence esta     C | NI 43.129.   | X)<br>OK<br>Cancel<br>Apply<br>Divable<br>Commer<br>Copy<br>Resource                    |               | - <b>€</b> *8 <u>8</u> 5    |
| A Colorado<br>A Colorado<br>Colorado<br>A Colorado<br>A Colorado<br>A Colorado<br>A Colorado<br>A Colorado<br>A                                                                                                    | Cool March All VI DNI     Cool March All VI DNI     Cool March Al                                                                                                    | evert Digitorer                                                                                                    | 2 10000<br>5 1000<br>5 1000<br>5 0000<br>5 00000<br>5 0000<br>5 00                                                                                                    | On Event<br>On Event<br>OD Day, Proy<br>OD Day, Proy                                                                                                    | Coolero esta     Coolero esta     Coolero esta     Coolero esta     Coolero esta     Coolero     Coolero      | NI 43.129.   | X)<br>OK<br>Cancel<br>Apply<br>Double<br>Comment<br>Copy<br>Remove                      |               |                             |
| Kes<br>Kes<br>Kes<br>Kes<br>Kes<br>Kes<br>Kes<br>Kes                                                                                                    | COOP HEAVEY ALL YEARS                                                                                                    | event Digitizer                                                                                                    | 44mmal<br>550000<br>550000<br>55000<br>550000<br>550000<br>550000<br>550000<br>550000<br>5500000                                                                                                    | On Event<br>On Event<br>00 Day, Proy<br>00 Days, Proy<br>00 Days, Proy<br>00 backup, davo<br>Editoria (2002)<br>Stat Date<br>Davo<br>Stat Date<br>Davo<br>Stat Time<br>(2000)<br>Discussion<br>Date (2000)<br>Discussion<br>Date (2000)<br>Discussion<br>Date (2000)<br>Discussion<br>Date (2000)<br>Discussion<br>Date (2000)<br>Discussion<br>Discussion                                                                                                    | Coolero esta     Coolero esta     Coolero esta     Coolero esta     Coolero esta     Coolero     Coolero      | NI 43.129.   | X)<br>OK<br>Cancel<br>Apply<br>Double<br>Commer<br>Remove                               |               |                             |
| koes<br>es<br>t<br>t<br>t<br>t<br>t<br>t<br>t<br>t<br>t<br>t<br>t<br>t<br>t<br>t<br>t<br>t<br>t                                                                                                    | COOP HEAVEY ALL YEAR<br>COOP HEAVEY ALL YEAR<br>COOP HEAVEY ALL YEAR<br>Name Stat<br>Manual Exc (2)<br>Name Stat<br>Manual Exc (2)<br>Name Non-<br>Coop, Prov.<br>Name Non-<br>Coop, Prov.<br>Name Non-<br>Name Non-<br>Na | rest Digitory     · · · · · · · · · · · · · · · · ·                                                                                                    | 440000<br>140000<br>14000<br>14000                                                                                                    | On Event<br>On Event<br>OD Dag, Proy<br>OD Dag, Proy<br>OD Dag, Proy<br>OD Dag, Proy<br>OD Dag, Proy<br>OD Dag, Proy<br>OD Dag, Proy<br>OD Dag, Proy<br>Name<br>State Date<br>State Date<br>State State<br>State State<br>State<br>State State<br>State State<br>State State<br>State<br>State State<br>State<br>State<br>State State<br>State<br>State                                                                                                    | Codero esta     Codero esta     Codero es | NI 43.129    | X)<br>QK<br>Cancel<br>Assly<br>Double<br>Commer<br>Copy<br>Retrove                      |               |                             |
| koes<br>es<br>t<br>t<br>t<br>t<br>t<br>t<br>t<br>t<br>t<br>t<br>t<br>t<br>t<br>t<br>t<br>t<br>t                                                                                                    | COOP MERCY ALL YEAR     COOP MERCY ALL YEAR     C                                                                                                    | event Digitizer     event     event     e | ternal<br>(200)<br>510000<br>510000<br>510000<br>510000<br>510000<br>510000<br>510000<br>510000<br>510000                                                                                                    | On Event<br>On Event<br>OD Car, Proy<br>OD Lang, Proy<br>OD Depa, Proy<br>OD Deckup, deac<br>Name<br>Stat Date (2007)<br>Stat Date (2007)<br>Stat Date (2007)<br>Name (2007)<br>Name (2                                                                                                    | Codero esta     Codero esta     Coderoesta     Codero esta     Codero esta     Codero esta     Codero est | NI 43.129    | X)<br>OK<br>Cancel<br>Apply<br>Disable<br>Comment<br>Copy<br>Remove                     |               |                             |
| kees<br>so<br>a<br>Temeral<br>t<br>so<br>a<br>Temeral<br>t<br>so<br>a<br>Temeral<br>t<br>Support al<br>Ohannels<br>al                                                                                                    | Cool Alexandree Cool Cool Cool Cool Cool Cool Cool Co                                                                                                    | evert Digitorer                                                                                                    | 444444<br>550000<br>550000<br>55000<br>550000<br>550000<br>550000<br>550000<br>550000<br>550000<br>550000<br>550000<br>550000<br>550000<br>550000<br>550000<br>550000<br>550000<br>550000<br>550000<br>550000<br>550000<br>550000<br>550000<br>550000<br>550000<br>550000<br>550000<br>55000000<br>550000<br>550000<br>550000<br>550000<br>550000<br>550000<br>550000<br>550000<br>550000<br>550000<br>550000<br>550000<br>5500000<br>5500000<br>550000000<br>5500000000                                                                                                    | On Event<br>On Event<br>OD Cox, Proy<br>OD Leng, Proy<br>OD Event<br>Name<br>Start Date: Janci<br>Start Date: Janci<br>Start Time (Scool<br>On Event<br>Genue, disable                                                                                                    | Run Court<br>0<br>0<br>1<br>1/2006<br>01<br>00<br>00<br>00<br>00<br>00<br>00<br>00<br>00<br>00                                                                                                    | NI 43.129    | x)<br>OK<br>Carcel<br>Double<br>Comment<br>Cogne                                        |               |                             |
| kee<br>sa<br>sa<br>sa<br>sa<br>sa<br>sa<br>sa<br>sa<br>sa<br>sa<br>sa<br>sa<br>sa                                                                                                    | Cool Harver All Villand                                                                                                    | enet Diplorer                                                                                                    | 444444<br>5440000<br>5440000<br>544000<br>544000<br>544000<br>544000<br>544000<br>544000<br>544000<br>544000<br>544000<br>544000<br>544000<br>544000<br>540000<br>5400000<br>5400000<br>5400000<br>5400000<br>54000000<br>540000000000                                                                                                    | Dn Event<br>On Event<br>OD Cox, Phory<br>OD Limpa, Phory<br>OD Dackup, dawn<br>Name, 2007<br>Start Date, Jano<br>Start Date, Jano<br>Start Date, Jano<br>Name, 2007<br>Name, 2007                                                                                                    | Codeno esta     Codeno esta     Codeno esta     Codeno esta     Codeno esta     Codeno     Codeno     Cod | NI 43.129.   | X)<br>OK<br>Carcel<br>Aosh<br>Doable<br>Comment<br>Copy<br>Besore                       |               |                             |

| Newsex         Prof.         Stat Al         Newsex         Dec. Stat Al         Newsex         Dec. Stat Al         Newsex         Newsex         N                                                                                                    |                 |                                                                                                    |                                                                                                    |
|----------------------------------------------------------------------------------------------------|-----------------|----------------------------------------------------------------------------------------------------|----------------------------------------------------------------------------------------------------|
| Weeken     Image: Comparison of the second of the second of                                                                                                    | Interfaces      | Stehler                                                                                                    |                                                                                                    |
| PPP     Name     Statut     Henner     Dis Event     Plan Coast       Bridge<br>#     MANUTACIDO ANTONINCIO UNE (S NOD)     5400.000 Coast, Proy     6       Brown     Nove/TSC0000 Coast, Proy     6       Deser     Prox David     5400.000 Coast, Proy     6       Post     Deser     Prox David     6       Deser     Prox David     5400.000 Coast, Proy     6       Deser     Deser     Prox David     6       Deser     Deser Proy     6       Deser     Deschap dave     Jav/15/0000 Deschap, dave     1       Deser     Deschap dave     Jav/17/000 Str.00000     1400       Deser     Belled david     CessAlac     X       System     PREDOUT DE 15 EM 15 DIM     5000.0000     1400       Deser     Belled david     CessAlac     X       System     PREDOUT DE 15 EM 15 DIM     Stat David     Diffed david     CessAlac       New Teminal     Rede     New 15/2006 K 05 0.0     X0100     Divalat     Divalat       New Teminal     Rede     Stat David     Stat David     Divalat     Divalat       Rede     Divalat     Stat David     Stat David     Divalat     Divalat       Rede     Divalac     Stat David     Stat David                                                                                                    | Weless          | + - ✓ × □                                                                                                    |                                                                                                    |
| Bidge<br>Bidge<br>Bodrig<br>Person Prove NeurofS20006 651000<br>Person Prove NeurofS20006 551000<br>Person Prove NeurofS20006 55000<br>Person Prove NeurofS20006 55000<br>Person Prove NeurofS20000 1 Holds<br>Bodrig davies Jav/272006 00000 1 Holds<br>Bodrig davies Jav/272006 00000 1 Holds<br>Bidle Dav/272006 00000 1 Holds<br>Bidle Dav/272006 0 Holds<br>Bidle Dav/272006 0 Holds<br>Bidle Dav/272006 Holds<br>Bidle Dav/27200 Holds<br>Bidle Dav/27200 Holds<br>Bidle Dav                                                                                                    | PPP             | Nation Start At Interval On Event Run Count                                                                                                    |                                                                                                    |
| Person         Lingue, Proy         551 00.0000 Lingue, Proy         0           Point         Diversion         551 00.0000 Prog         0           Devent         Statuscup Diversion         0         0000 backup, dava         1           Devent         Statuscup Diversion         0         0000 backup, dava         1           Devent         Statuscup Diversion         0         0000 backup, dava         1           Devent         Statuscup Diversion         0         0000 backup, dava         1           Sprism         Sprism         Statuscup Diversion         0         0         0         0         0           Sprism         File         Sprism         Statuscup Diversion         0         0         0         0         0         0         0         0         0         0         0         0         0         0         0         0         0         0         0         0         0         0         0         0         0         0         0         0         0         0         0         0         0         0         0         0         0         0         0         0         0         0         0         0         0                                                                                                    | Bridge          | MANUTENÇAD AUTOMATICA DO WEB PRIDO'     Dia Prov Nov/15/006 05 10:00 5d 00:0000 Dia Prov 0                                                                                                    |                                                                                                    |
| Rooting<br>Peter<br>Colling Burling DC Elling Hell Roots<br>bookup davo Java/SC2000 00000<br>Hell LICE DD SALE HARAS<br>bookup davo Java/SC2000 00000<br>Hell LICE DD SALE HARAS<br>bookup davo Java/SC2000 00000<br>Hell LICE DD SALE HARAS<br>dubbe Java/21/2006 00000<br>Hell LICE DD SALE DD SALE<br>Hebook<br>How/TS/2006 00000<br>Hell LICE DD SALE DD SALE<br>Hebook<br>How/TS/2006 00000<br>Hell LICE DD SALE<br>Hebook<br>How/TS/2006 00000<br>Hell LICE DD SALE<br>Hebook<br>Hermonik<br>Teled<br>Paramod<br>Controle<br>Manual<br>Event<br>Hell Market<br>Event<br>Hell Market<br>Hell Market<br>Event<br>Hell Market<br>Hell Market<br>Hell                                                                                                    | P               | Linpac Prov Nov/15/2006 05 03 00 5d 00 00 00 Linpac Prov 0                                                                                                    |                                                                                                    |
| Here bestvar davo Jav/56/2007 000 00 kelvag, davo 1 Dowent Hv46UTAE DESABULTA TODA A SUNDA Gude Jav/27/2006 00 00 11400 Hv46UTAE DESABULTA TODA A SUNDA Kara Jav/27/2006 00 00 11400 Kara Jav/27/2006 00 00 11400 Kara Jav/27/2006 00 00 01 1400 Kara Jav/27/2006 00 00 01 1400 Kara Jav/27/2006 00 00 00 01 1400 Kara Jav/27/2006 00 00 01 1400 Kara Jav/27/2006 00 00 01 1400 Kara Jav/27/2006 00 00 01 1400 Kara Jav/27/2006 00 00 01 1400 Kara Jav/27/2006 00 00 01 1400 Kara Jav/27/2006 00 00 01 1400 Kara Jav/27/2006 00 00 01 1400 Kara Jav/27/2006 00 00 01 1400 Kara Jav/27/2006 00 00 01 1400 Kara Jav/27/2006 00 00 01 1400 Kara Jav/27/2006 00 00 01 1400 Kara Jav/27/2006 00 00 00 00 00 00 00 00 00 00 00 00                                                                                                    | Routing         | CRIA BACKUP DE 6 EM 6 HORAS                                                                                                    |                                                                                                    |
| daude Jav217.0006 00.000 1 400<br>mede Jav217.0006 00.000 1 400<br>Files<br>Egg<br>Staff<br>Record Nov15/2006 06.05.00 3010<br>Name 202<br>Staff Date (1997)<br>Staff Date (1997)<br>Name 202<br>Name 202<br>Nam                                                                                                    | Poni            | backup dano Jan/15/2007 00 00 00 05:00 00 backup_dano 1                                                                                                    |                                                                                                    |
| Alter Media Constraint Assert.                                                                                                    | Queues          | doble Jav/21/2006/06/00:01 1d/00                                                                                                    | - ut                                                                                                    |
| Name: 2000<br>Files<br>Log<br>Stat Date: Jan/27/2006<br>Stat Date: Jan/27/2006<br>Stat Date: Jan/27/2006<br>Stat Date: Jan/27/2006<br>Stat Date: Jan/27/2006<br>Stat Date: Jan/27/2006<br>Deate:<br>Stat Time: 00:00:00<br>Deate:<br>Convert<br>Deate:<br>Copy<br>Renove<br>Renove<br>Re                                                                                                    | Centers         | endle Jav/21/2006 00:00:01 14:00                                                                                                    |                                                                                                    |
| Start Date: [Jan (71/2006]<br>Start Date: [Jan (71/2006]<br>Start Time: [00:00:01<br>Intervist [Is 00:00:00<br>De Event<br>Comment<br>De Beter<br>Comment<br>De Beter<br>Comment<br>Comment<br>Resione<br>Resione<br>Resio                                                                                                    | oyonn<br>Ger    | HEBUUT DE 15 EM 15 DIAS Name 2000                                                                                                    | OK.                                                                                                    |
| Star Tree: [0:00:01 Acob<br>Nervist Tree: [0:00:00 Determined<br>Tools Particle<br>Parameted<br>Tools Parente<br>Parameted<br>Comment<br>Narvad<br>Controls<br>Marked<br>Evel<br>Marked<br>Evel<br>Marked<br>Marked<br>Marked<br>Evel<br>Marked<br>Evel<br>Marked<br>Marked<br>Marked<br>Marked<br>Marked<br>Marked<br>Marked<br>Marked<br>Marked<br>Marked<br>Marked<br>Marked<br>Marked<br>Marked<br>Marked<br>Marked |                 | Stat Date: Jan/21/2006                                                                                                    | Cancel                                                                                                    |
| Ures:<br>Radio<br>Tool:<br>New Tenical<br>Telect<br>Passing<br>Company<br>Telect<br>Passing<br>Company<br>Remove<br>Remove<br>Rem                                                                                                   | CAMP            | Stat Tree: 00.00.01                                                                                                    | Apply                                                                                                    |
| Radua<br>Tool:<br>New Tenned<br>Telet<br>Passmad<br>Concerned<br>Betterne<br>Betterne<br>Bet                                                                                                    | Uners           | Werval 16 00 00 00                                                                                                    | Theorem                                                                                                    |
| Tools P<br>New Tensind<br>Taket<br>Passood<br>Coreto de<br>Miniso Sacoul #<br>ISDN Dearnels<br>Minisol<br>Edd                                                                                                    | Radus           | On Event                                                                                                    | and the second second s |
| New Tenned<br>Taket<br>Parmod<br>Conficute<br>Manual<br>Edd<br>SDN Ownelt<br>Manual<br>Edd<br>SDN Ownelt<br>Edd<br>SDN Ownelt<br>Edd<br>SDN Ownelt<br>Edd<br>Edd<br>SDN Ownelt<br>Edd<br>Edd<br>Edd<br>Edd<br>Edd<br>Edd<br>Edd<br>Edd<br>Edd<br>Edd<br>Edd<br>Edd<br>Edd<br>Edd<br>Edd<br>Eddd<br>Eddd<br>Eddd<br>Eddd<br>Eddd<br>Eddd<br>Eddd                                                                                                    | Tools P         | oww.endle 🔄                                                                                                    | Londer                                                                                                    |
| Telet<br>Personal<br>Centicale<br>Make Supost #<br>SDN Davnets<br>Manual<br>Exit                                                                                                    | New Teminal     |                                                                                                    | Copy                                                                                                    |
| Personal<br>Conficule<br>Marca<br>Est<br>Est<br>Est<br>Est<br>Est<br>Est<br>Est<br>Est<br>Est<br>Est                                                                                                    | Tekiet          |                                                                                                    | Renove                                                                                                    |
| Exerificate  Kier S Consention  Kier S Di Dennet Explorer  Kier S Di Dennet Explorer  Kier S Di Dennet                                                                                                    | Pacoword        |                                                                                                    |                                                                                                    |
| Make Suport #<br>ISDN Dearnels<br>Hanual<br>Evel<br>Relation of the superior Section of the superior Section o                                                                                                    | Certificate     |                                                                                                    |                                                                                                    |
| SDN Overnels<br>Minual<br>Evel<br>Relay @ @ S Internet Explorer Quantum Councertains assent. So (co) Marcos Rogério So (2, + 8, 4, 5, -1)                                                                                                    | Make Support II | 1 2                                                                                                    |                                                                                                    |
| Kine S Decement Diplorer Control automo estarei autore. S (co) Marcos Rogério So (2 + 3 - 3 - 2)                                                                                                    | ISDN Ohannels   | [disket                                                                                                    |                                                                                                    |
| Eier S S Dreenet Diplorer Custome estarei ausert. 5 (co) Marcos Rogério So 12 4 5 5 2 21                                                                                                    | Manual          |                                                                                                    |                                                                                                    |
| neckar 😸 🖓 🖂 5 S Streemet Euploner - 📞 💶 🕹 Luciano estarel ausert. 🖧 (co) Marcos Rogério So 🕃 + 👸 🚽 21-                                                                                                    | Exit            |                                                                                                    |                                                                                                    |
| actar 8 3 - 5 8 S Internet Explorer - Catalogue State acent. 5 (co) Marcos Rogéro So (2, * 5 8 2 21-                                                                                                    |                 |                                                                                                    |                                                                                                    |
| actuar 2 3 3 5 Internet Explorer - Catalogue Scale Scale S                                                                                                    |                 |                                                                                                    |                                                                                                    |
| actar 8 3 - 5 @ 8 S Internet Explorer                                                                                                    |                 |                                                                                                    |                                                                                                    |
| activer 2 2 2 2 2 2 2 2 2 2 2 2 2 2 2 2 2 2 2                                                                                                    |                 |                                                                                                    |                                                                                                    |
| actare) 🗸 🗶 🖉 5 Internet Diptorer - 📞 🚛 🖓 🖉 🖉 1 Internet Diptorer - 📞 👘 🖉 🖉 🖉 🖉 🖉 🖉 🖉 🖉 🖉                                                                                                    |                 |                                                                                                    |                                                                                                    |
| activer 🗸 🗿 🖓 🖓 S Internet Explorer - 😜 👘 S Internet Explorer - 😜 (co) Marcos Rogero So                                                                                                    |                 |                                                                                                    |                                                                                                    |
| E. 88                                                                                                    |                 | 🖂 🔥 🌒 S Internet Digkorer 🔸 😋                                                                                                    | State Marcos Rogèrio Se                                                                                                    |
| The second second                                                                                                    | 0.31            | D house County Description of the second second sec | E * Stop seardet                                                                                                    |
|                                                                                                    | attar           |                                                                                                    |                                                                                                    |
| ditar                                                                                                    |                 |                                                                                                    |                                                                                                    |

### LOADBALANCE - Visão Geral e Aplicação

#### Balanceamento de carga

Todo o hardware tem o seu limite, e muitas vezes o mesmo serviço tem que ser repartido por várias máquinas, sob pena de se tornar congestionado. Estas soluções podem-se especializar em pequenos grupos sobre os quais se faz um balanceamento de carga: utilização do CPU, de armazenamento, ou de rede. Qualquer uma delas introduz o conceito de clustering, ou server farm, já que o balanceamento será, provavelmente, feito para vários servidores.

#### Balanceamento de armazenamento (storage)

O balanceamento do suporte de armazenamento permite distribuir o acesso a sistemas de ficheiros por vários discos (software/hardware RAID), pelo que derivam ganhos óbvios em tempos acesso. Estas soluções podem ser dedicadas ou existir em cada um dos servidores do cluster.

- Soluções
- RAID
- Storage Area Network

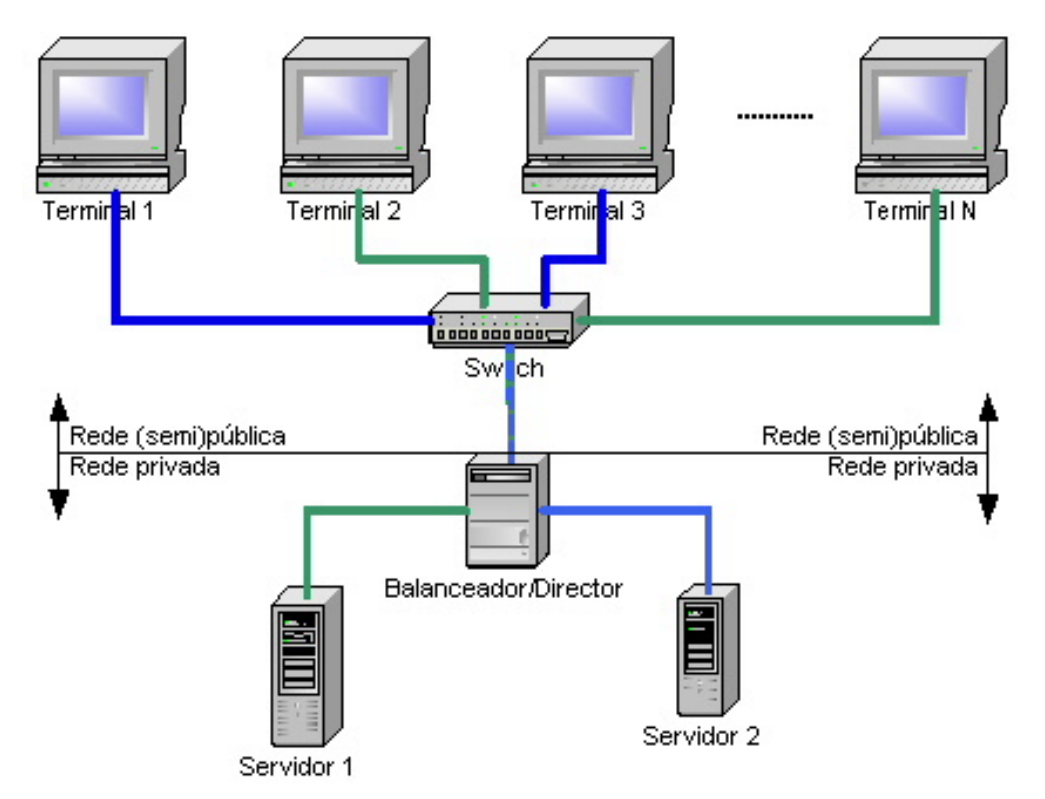

Figura 1 - Balanceamento de carga (NAT).

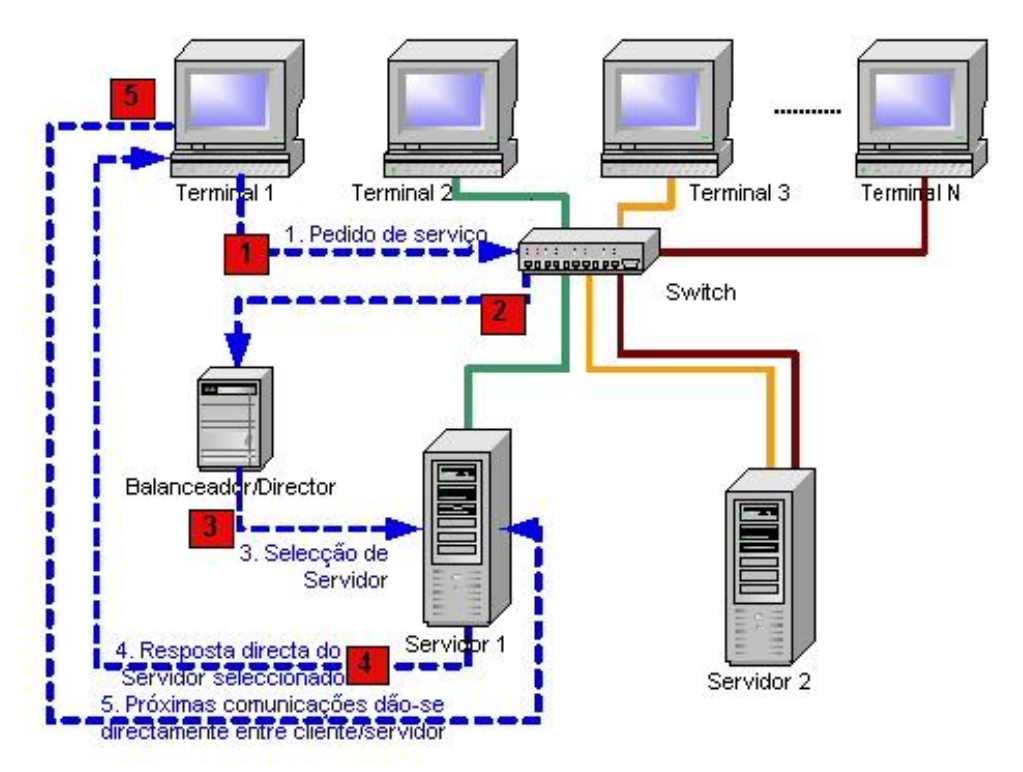

Figura 2 - Balanceamento de carga (Direct Routing).

### Balanceamento de rede

O balanceamento da utilização da rede passa sobretudo por reencaminhar o tráfego por caminhos alternativos a fim de descongestionar os acessos aos servidores. Este balanceamento pode ocorrer a qualquer nível da camada OSI.

A Figura 1 sugere a existência de um mecanismo/dispositivo responsável pelo balanceamento (director). Na verdade, ele pode existir sob várias formas, dependendo do(s) serviço(s) que se pretende balancear. Este director serve também de interface entre o cluster de servidores e os clientes do(s)

serviço(s) - tudo o que os clientes conhecem é o endereço semi-público deste servidor. Esta abordagem (clássica) é algo limitada, em termos de escalabilidade, ao número de tramas que o director consegue redireccionar, principalmente devido à velocidade dos buses das placas de rede. Existem, no entanto, outras soluções mais complexas que tiram melhor partido das características do protocolo TCP/IP em conjunto com routing especializado (NAT, IP Tunneling, Direct Routing).

Exemplo Um exemplo de um site a utilizar técnicas de balanceamento de carga é a própria Wikimedia Foundation e os seus projectos. Em Junho de 2004, a carga era balanceada usando uma combinação de:

Round robin DNS, que distribui os pedidos uniformemente para um dos três servidores de cache Squid;

Estes servidores de cache usam os tempos de resposta para distribuir os pedidos para cada um dos sete servidores de páginas. Em média, os servidores Squid já têm em cache páginas suficientes para satisfazer 75% dos pedidos sem sequer consultar os servidores de páginas; Os scripts PHP que formam a aplicação distribuem a carga para um de vários servidores de base de dados dependendo do tipo do pedido, com as atualizações indo para um servidor primário e as consultas para um ou mais servidores secundários.

Soluções (software) Existem soluções que operam exclusivamente em apenas algumas camadas (níveis) do Modelo OSI:

- Nível 4: Linux Virtual Server
- Nível 5/6/7: Zeus Load Balancer

#### Balanceamento de CPU

Este tipo de balanceamento é efectuado pelos sistemas de processamento distribuído e consiste, basicamente, em dividir a carga total de processamento pelos vários processadores no sistema (sejam eles locais ou remotos).

#### \*Fonte: Wikipedia

#### Aplicação:

Tenho visto muitas pessoas confusas, quanto a aplicação do loadbalance... Algums sugerem colocar lo 5 ou 10 links, pelo fato de ser "melhor"... Para que todos possam aproveitar o máximo dos recursos do loadbalance e também não gastar dinheiro desnecessariamente, deixemos claro as seguintes coisas:

Loadbalance, como o próprio nome diz é **"BALANCEAMENTO DE CARGA"** ou seja, divisão de carga da sua rede e entre os links... Muitas pessoas se enganam e acham que loadbalance soma link (1mb + 1mb = 2mb), o que não é verdade;;; Para ter o máximo de desempenho em uma técnica de loadbalance, devemos primeiramente analizar as necessidades de cada rede, para ae sim, criar um loadbalance com o máximo de desempenho para nossa rede...

[editar]

### LOADBALANCE - ADSL X ADSL

[editar]

## LOADBALANCE - ADSL X LINK DEDICADO

[editar]

# LOADBALANCE - DIVIDINDO CARGA DE FORMA PERSONALIZADA ENTRE OS LINKS

[editar]

Gráficos em Tempo Real do Mikrotik

[editar]

Autor